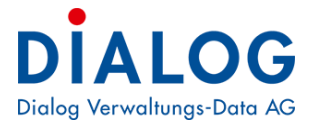

## Benutzerhandbuch

# Steuern

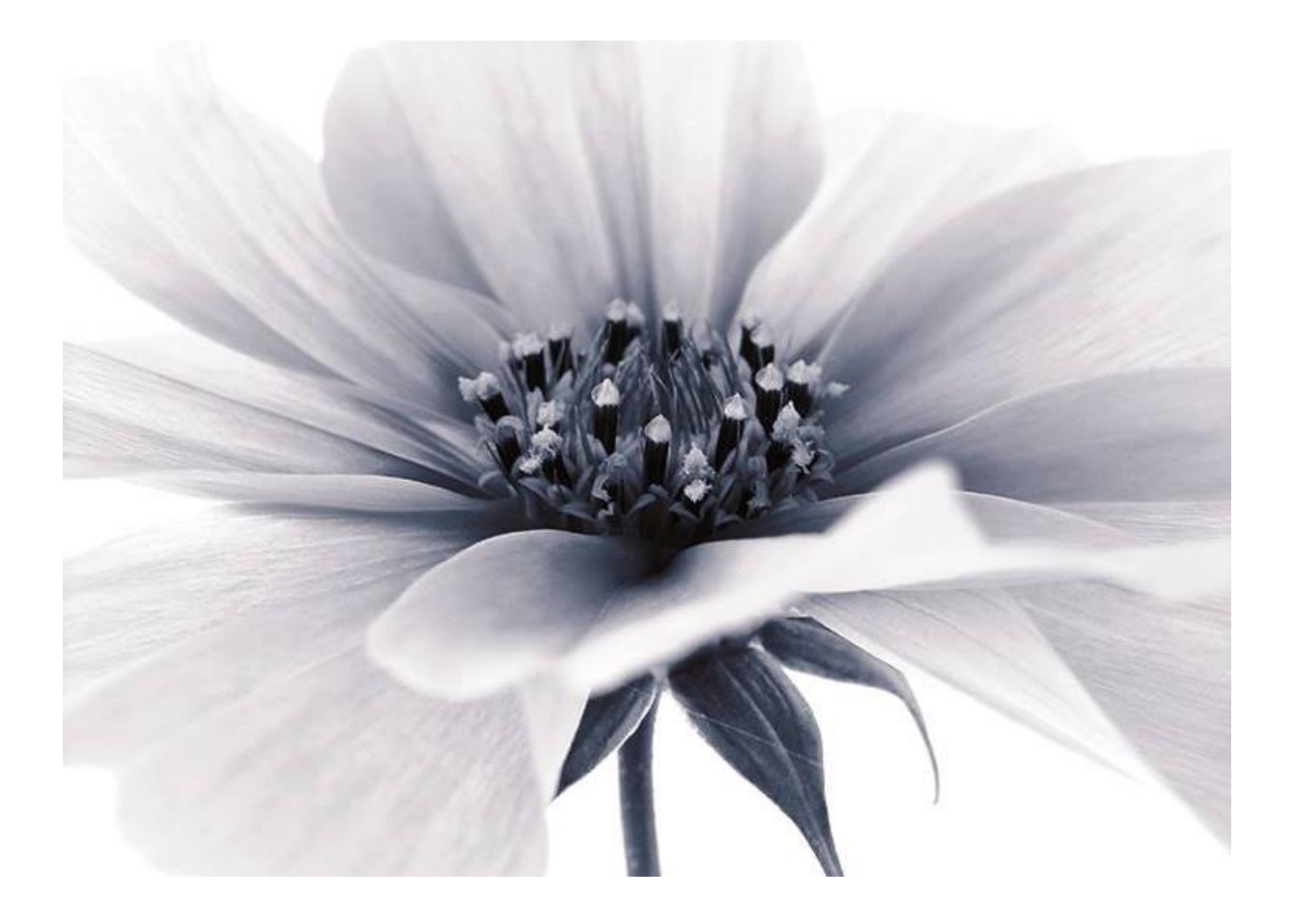

Version: GemoWin NG Release 5.37

2018  $\ensuremath{\mathbb{C}}$  by Dialog Verwaltungs-Data AG

Dialog Verwaltungs-Data AG Seebadstrasse 32, 6283 Baldegg | 041 289 22 22 | info@dialog.ch | www.dialog.ch

## Änderungs-Nachweis

| Version | Autor                               | Datum     | Änderungs-Hinweis |
|---------|-------------------------------------|-----------|-------------------|
| 5.27    | Monika Bieri<br>Christina Käslin    | 02.08.08  | Überarbeitung     |
| 5.28    | Christina Käslin<br>Claudia Ardüser | 03.08.09  | Überarbeitung     |
| 5.29    | Christina Käslin<br>Claudia Ardüser | 01.09.10  | Überarbeitung     |
| 5.30    |                                     | 31.08.11  | Überarbeitung     |
| 5.31    | Fabian Kellerhals                   | 31.08.12  | Überarbeitung     |
| 5.32    | Fabian Kellerhals                   | 31.08.13  | Überarbeitung     |
| 5.33    | Fabian Kellerhals                   | 31.08.14  | Überarbeitung     |
| 5.34    | Fabian Kellerhals                   | 31.08.15  | Überarbeitung     |
| 5.35    | Rolf Grüter                         | 30.09.16  | Überarbeitung     |
| 5.36    | Fabian Kellerhals                   | 30.06.17  | Überarbeitung     |
| 5.37    | Fabian Kellerhals                   | 31.08.218 | Überarbeitung     |

# Inhaltsverzeichnis

| IN |                                                                     | 3    |
|----|---------------------------------------------------------------------|------|
| 1  | EINFÜHRUNG                                                          | 5    |
|    | .1 ANMELDUNG                                                        | 7    |
|    | .2 OBERFLÄCHE                                                       | 7    |
|    | .3 Menüleiste                                                       | 8    |
|    | .4 Symbolleiste                                                     | 9    |
|    | .5 FUNKTIONSTASTEN                                                  | . 10 |
|    | .6 BENUTZEREINSTELLUNGEN                                            | . 11 |
|    | .7 DRUCKVORSCHAU                                                    | . 11 |
|    | .8 EXCLUSIV-VERARBEITUNG                                            | . 12 |
| 2  | STEUERBEZUG                                                         | . 13 |
|    | .1 PFLICHTIGE VERWALTEN                                             | . 13 |
|    | 2.1.1 Pflichtige suchen                                             | . 13 |
|    | 2.1.2 Pflichtige einzeln eröffnen                                   | . 16 |
|    | 2.1.3 Zustell- Versandadresse                                       | . 17 |
|    | 2.1.4 Familienstammabgleich                                         | . 19 |
|    | 2.1.5 Familiensituation                                             | . 20 |
|    | 2.1.6 Austritt aus der Steuerpflicht                                | . 20 |
|    | .2 ARBEITEN MIT STEUERGRUNDEN                                       | .21  |
|    |                                                                     | . 21 |
|    | 2 2 1 Taxation Libersicht                                           | . ZZ |
|    | 2.3.1 Taxallon Obersion                                             | . 22 |
|    | A GERÜHREN (LIEGENSCHAFTSGERÜHR / MAHNGERÜHREN / ORDNI INGSRI ISSE) | 26   |
|    | 5 AUSKUNET ÜBER STEUERPELICHTIGE                                    | 28   |
|    | 2.5.1 Kurzauskunft                                                  | .28  |
|    | 2.5.2 Faktorenübersicht                                             | . 29 |
|    | 2.5.3 Info Familie                                                  | . 29 |
|    | 2.5.4 Familienverhältnisse nach steuerlichen Gültigkeiten           | . 30 |
|    | 2.5.5 Personenbezogene Formulare drucken                            | . 31 |
|    | .6 DER DRUCKJOB                                                     | . 32 |
|    | 2.6.1 Versand                                                       | . 33 |
|    | 2.6.2 Mahnung                                                       | . 35 |
|    | 2.6.3 Fristverlängerung                                             | . 36 |
|    | 2.6.4 Fakturen                                                      | . 37 |
|    | 2.6.5 Zins                                                          | . 38 |
| 3  | STAMMDATEN                                                          | . 39 |
|    | .1 STAMMDATEN – CODES                                               | . 39 |
|    | .2 JAHRESWECHSEL                                                    | . 41 |
|    | 3.2.1 Jahresparameter                                               | . 41 |
|    | 3.2.2 Jahreswechsel                                                 | . 51 |
|    | 3.2.3 Vor Hauptfakturierung                                         | . 61 |
| 4  | FORMULARMECHANISMUS                                                 | . 63 |
|    | .1 FORMULARVERSAND (EINZELN)                                        | . 64 |
|    | .2 FORMULARVERSAND (GROSSVERSAND)                                   | . 65 |
|    | 4.2.1 Formulare zuteilen                                            | . 65 |
|    | 4.2.2 Formular Versand                                              | . 66 |
|    | .3 FORMULAR EINGANG                                                 | . 67 |
|    | 4.3.1 Eingang (mit Scan)                                            | . 67 |
|    | 4.3.2 Eingang (ohne Scan)                                           | . 68 |
|    | .4 FRISTVERLÄNGERUNGEN ERFASSEN                                     | 69   |
|    | .5 FRISTVERLANGERUNGEN AUFBEREITEN                                  | . 69 |
|    | .o FORMULARE MAHNEN                                                 | . 70 |

|   | 4.7 FORMULAR DRUCKJOB                       | 72       |
|---|---------------------------------------------|----------|
|   | 4.8 KONTROLL- UND INFORMATIONS-AUSWERTUNGEN |          |
| 5 | FAKTURIERUNG                                | 73       |
|   | 5.1 VERWALTEN VON RECHNUNGEN                | 73       |
|   | 5.1.1 Sofortfakturierung                    | 73       |
|   | 5.1.2 Massenfakturierung                    | 74       |
|   | 5.1.3 Ratendruck aufbereiten                | 75       |
|   | 5.1.4 Druck der Rechnung(en)                |          |
|   | 5.1.5 Rechnungsangaben                      |          |
|   | 5.1.6 Fakturalaut zurücksetzen              |          |
|   | 5.2 ZINSEN                                  | 81       |
|   | 5.2.1 Direktzins                            |          |
|   | 5.2.2 Nachulagiiche Direktverzinsung        | 02<br>22 |
|   | 5.3 DEBITORENÜBERGARE                       | 05       |
|   |                                             |          |
| 6 | AUSWERTUNGEN                                | 86       |
|   | 6.1 AUSWERTUNG STAMMDATEN                   | 86       |
|   | 6.2 PARAMETER-LISTE                         | 87       |
|   | 6.3 PFLICHTIGEN INFO                        | 87       |
|   | 6.4 KONTO INFO                              | 88       |
|   | 6.5 KONTROLLLISTEN                          |          |
|   | 6.6 DIVERSE                                 |          |
|   | 6.7 LISTE                                   |          |
| 7 | IMPORT                                      | 92       |
|   | 7.1 Schnellerfassung (Faktoren)             | 92       |
|   | 7.2 IMPORT VERANLAGUNGEN SO                 | 93       |
|   | 7.2.1 Vorgang                               | 93       |
|   | 7.2.2 Fehler bereinigen                     |          |
|   | 7.2.3 Warnungen                             |          |
|   | 7.3 FAKTOREN-IMPORTSCHNITTSTELLE KANTON URI |          |
|   | 7.3.1 Fenler und Warnungen bearbeiten       |          |
|   | 1.3.2 Fakunening und Druck der Rechnungen   | 101      |
| 8 | EXPORT                                      | 103      |
| 9 | UNTERHALT, SPEZ. FUNKTIONEN                 | 103      |
|   |                                             | 100      |
|   | 9.1 CUDE-UMSETZUNG                          | 103      |
|   | 3.2 GLUDALE FARAMETER                       | 104      |

## 1 Einführung

Eine der Stärken der GemoWin-Steuerbezugs-Applikation ist ihre Flexibilität. Die Strukturen sind von der Rechnungsdefinition bis hin zur Fakturierung völlig dynamisch. Es können beliebige Rechnungskreise (z. B. Bürgergemeinde, Kirchengemeinde, Schulgemeinde usw.) geführt werden. Es ist möglich, ihre Mutationsbestände nach verschiedensten Kriterien zusammenzufassen und rationell auszuwerten.

Das Modul Steuerverwaltung umfasst die Teilmodule Steuerveranlagung, -Bezug, -Abschluss und Steuerinkasso (integriert in die zentralen Debitoren). Das Modul bedient sich der Informationen der Einwohnerkontrolle und des zentralen Adresswesens und unterstützt Registerführung, Veranlagung und Bezug der Staats- und Gemeindesteuern unter Berücksichtigung der kantonalen und kommunalen Gesetze, Verordnungen und Weisungen.

Die Grundinstallation berücksichtigt die Vorgaben der Gemeinde. Eine weitgehende Parametrisierung stellt sicher, dass betriebliche Abläufe bei Formularmechanismus, Mahngebühren und Bussen, Ratenund Skonto-System sowie unterschiedliche Bezugsaufgaben und Berechnungsarten bei Steuerhoheiten berücksichtigt werden können. Die nötigen Informationen für den Steuerabschluss werden automatisch aufbereitet.

Standardisierte Schnittstellen erlauben den Datenaustausch mit dem Kanton, beispielsweise für Veranlagungsverfügungen, Verrechnungssteuern, individuelle Prämienverbilligung und Staatssteuer Statistik.

Darstellung und Inhalt der Ergebnisse wie Listen und Formulare stehen als Vorlagen zur Verfügung und können durch den Benutzer bei Bedarf an seine speziellen Anforderungen angepasst werden. Seitens des GemoWin-Supports können die Änderungen auf Kundenwunsch selbstverständlich auch durchgeführt werden. Alle Druckausgaben können auf einem Laser-Drucker produziert werden.

Um die Installation des Steuerprogrammes müssen Sie sich persönlich nicht kümmern. Das Steuermodul wird vom Steuer-Support so vorbereitet, dass Sie darin Ihren steuerlichen Tätigkeiten nachgehen können. Dies bedeutet unter anderem, die Parametrisierung des Programms. Dies auf Grund des kantonalen Steuergesetzes.

## Module im Überblick

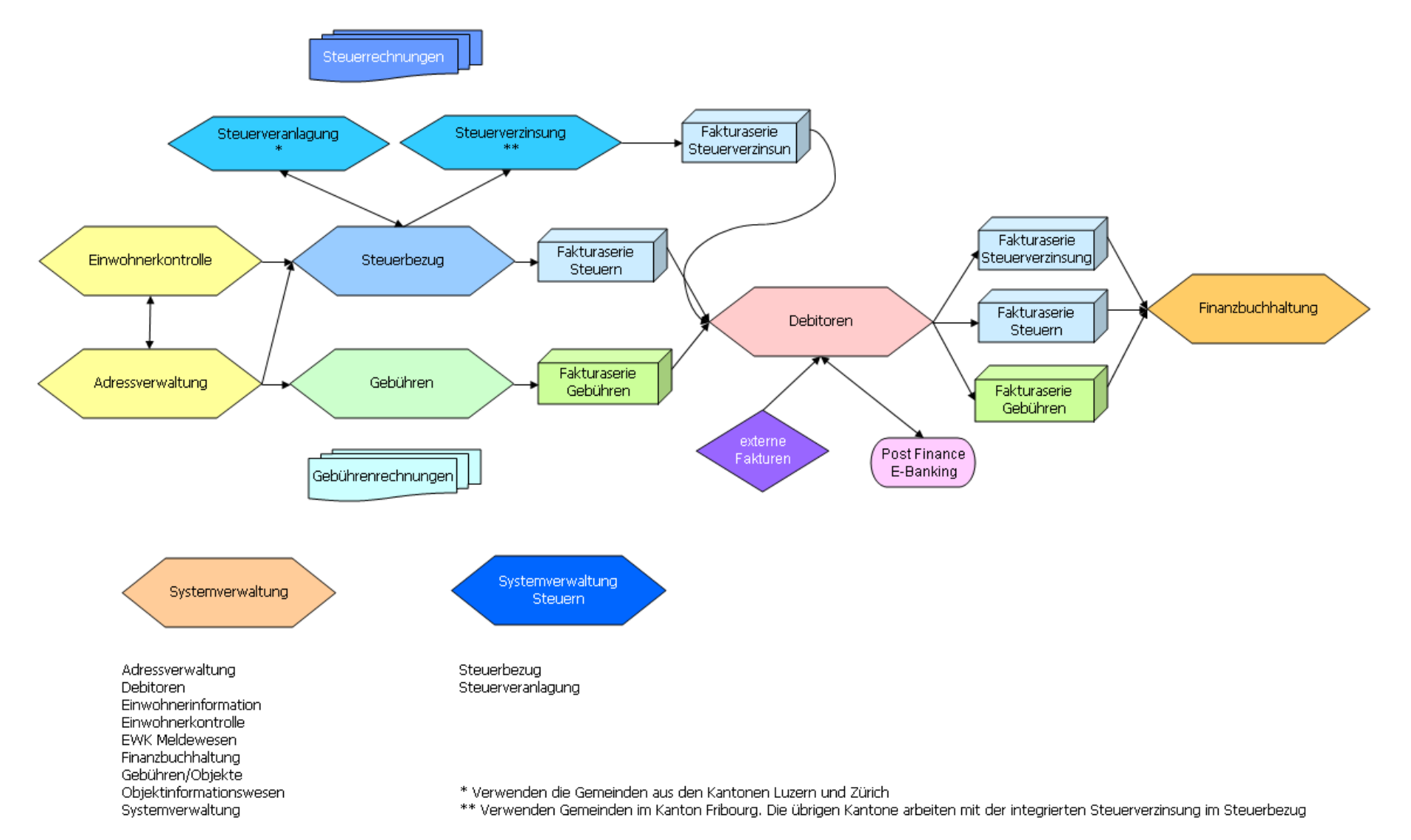

## 1.1 Anmeldung

Als erstes gelangen Sie zur Benutzeranmeldung. Um sich in das Steuermodul einzuloggen, braucht es dazu Ihr Visum und Ihr persönliches Passwort. Wir haben die wichtigsten Einstellungen bereits vorgenommen. Sie können diese entsprechend Ihren Wünschen ändern, ergänzen oder übernehmen.

| Benutzeranme | eldung |           |           |                       |
|--------------|--------|-----------|-----------|-----------------------|
|              |        |           | Beispiel: |                       |
| Visum        |        | ОК        | Visum:    | BAR (Barbara Rufener) |
| Passwort     |        | Abbrechen | Passwort: | *****                 |
|              |        |           |           |                       |
|              |        |           |           |                       |

Die Anmeldung erfüllt zwei Aufgaben:

- $\Rightarrow$  Benutzeridentifikation
- $\Rightarrow$  Wiederherstellung der persönlichen Arbeitsumgebung

## 1.2 Oberfläche

Nach erfolgreicher Anmeldung gelangen Sie zur Grundoberfläche:

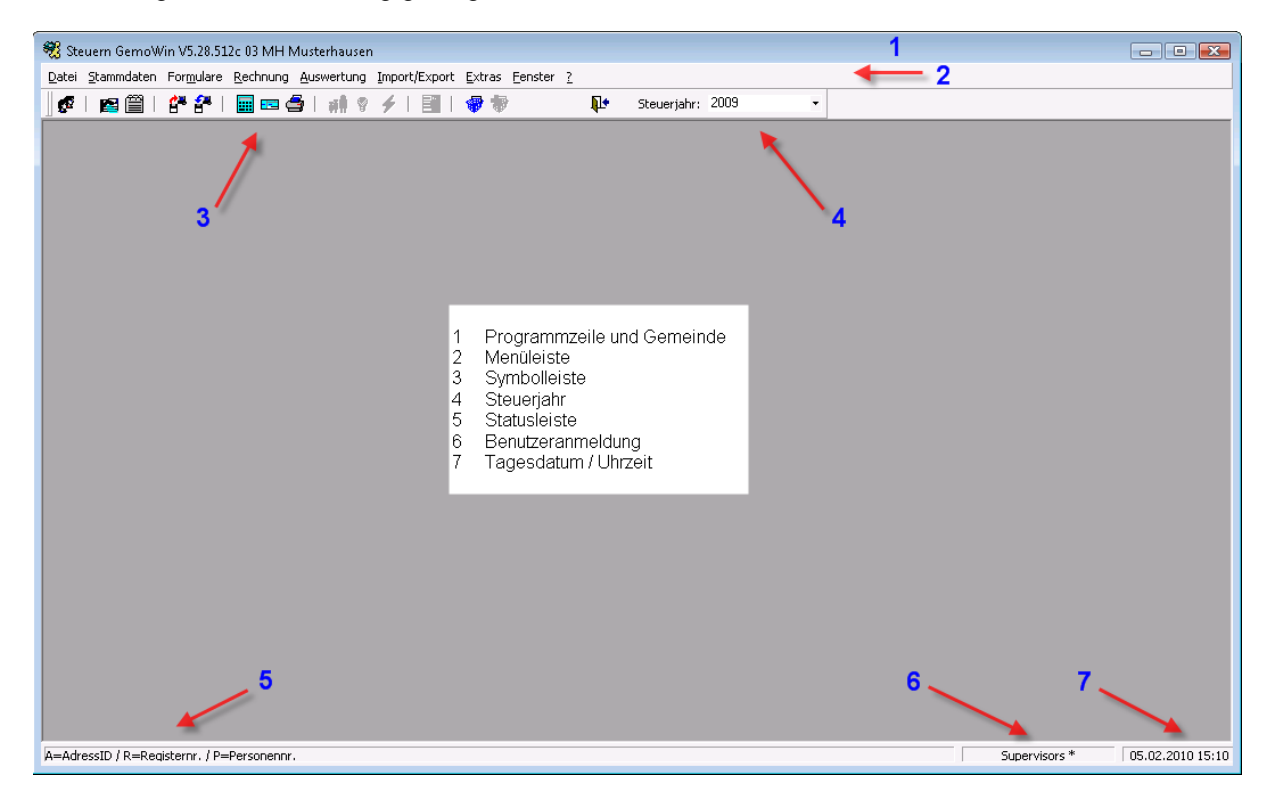

Die Farbe des Bildschirm-Hintergrundes lässt sich ändern. Hierzu nehmen Sie bitte mit dem Support Kontakt auf.

## 1.3 Menüleiste

Die Menüleiste ist in 8 Hauptrubriken unterteilt:

Datei Stammdaten Formulare Rechnung Auswertung Import/Export Extras Fenster ? 1 Datei Konti nach Einschätzungsabteilung Mandant öffnen •Autom. Eröffnung aufgrund. Neueintritt Neu anmelden •Autom. Eröffnung aufgrund Vorjahr Standarddrucker einrichten Kontrolllisten Beenden Akt. Adressen / letzte Fam.-Situation •Taxationen pro Jahr 2 Stammdaten Nicht definitiv Veranlagte Steuerpflichtige suchen Definitiv Veranlagte Codes •Veranlagungs-Statistik Jahresparameter •Letzte fakt. def. Tax. mit manueller Einheit •Spezielle Paragraphen •Letzte fakt. def. Tax. mit manueller Progression Güter Vorbezüger Gebühren Konto-Zusatzinformation Standard Formulare Formulare Alle verwalten Diverse Grundeinstellung Steuern •Bundessteuer-Liste Tarif Registerkarten Steuerart Debitoren Kontoauszug Veranlagungspositionen Liste Standardtexte Rechnungen Zinsen Szins Parameter 6 Import/Export Sins Code Import <sup>t</sup>⇔Zins Sätze Import. Tax. bewerten Jahreswechsel Export Codeumsetzung Konti ab Vorjahr Napeduv Mutationsgrund Neueintritt Debitoren-Konti eröffnen 7 Extras Deb-Sammelkonto nachführen Adressen suchen Familienstamm Info Familie Faktoren ab Vorjahr ASR Aufbereiten •Jur. Pers. Konf. zuteilen ASR Zahlungen •Faktoren berechnen ASR Parameter Taxationen bewerten Benutzer Einstellungen Veranlagungsunterstützung Benutzerkonto Ereignisse Symbolleisten Supervisor-Modus 3 Formulare Globale Parameter mutieren Zuteilen Globale Parameter neu laden Aufbereiten Form Defaults Versand Nachricht an DB-Benutzer senden Fristverlängerung Support Mahnung Steueradress-Aufbereitung Eingang • Fakturalauf zurücksetzen Fristen erfassen •Registernummer bereinigen Druck •Konto-Suffix erhöhen Debitoren Skonto nachführen 4 Rechnung •Debitoren Views neu erstellen Fakturieren •Ahv 13 in Druckjobs nachführen Druck •Nachrichten verwalten Ratendruck aufbereiten Berechnung Testen Zinsschlussrechnung •Ste Codes importieren/exportieren Direktverzinsung •Support Button(s) aktivieren **5** Auswertung •Einmaliger DB-Update Stammdaten •DB-Version zurücksetzen Parameter-Liste Pflichtige 8 Fenster •Adressliste STE Untereinander/Nebeneinander/Überlappend •Mit Versandadresse Symbole anordnen Alle schliessen Ohne Konto Ohne Faktoren 9? Nach Fw-Pflicht Inhalt •Mit ungültigen Formularen Suchen Ohne Formulare

Info

Konto

## 1.4 Symbolleiste

Diese Symbolleiste steht Ihnen standardmässig zur Verfügung:

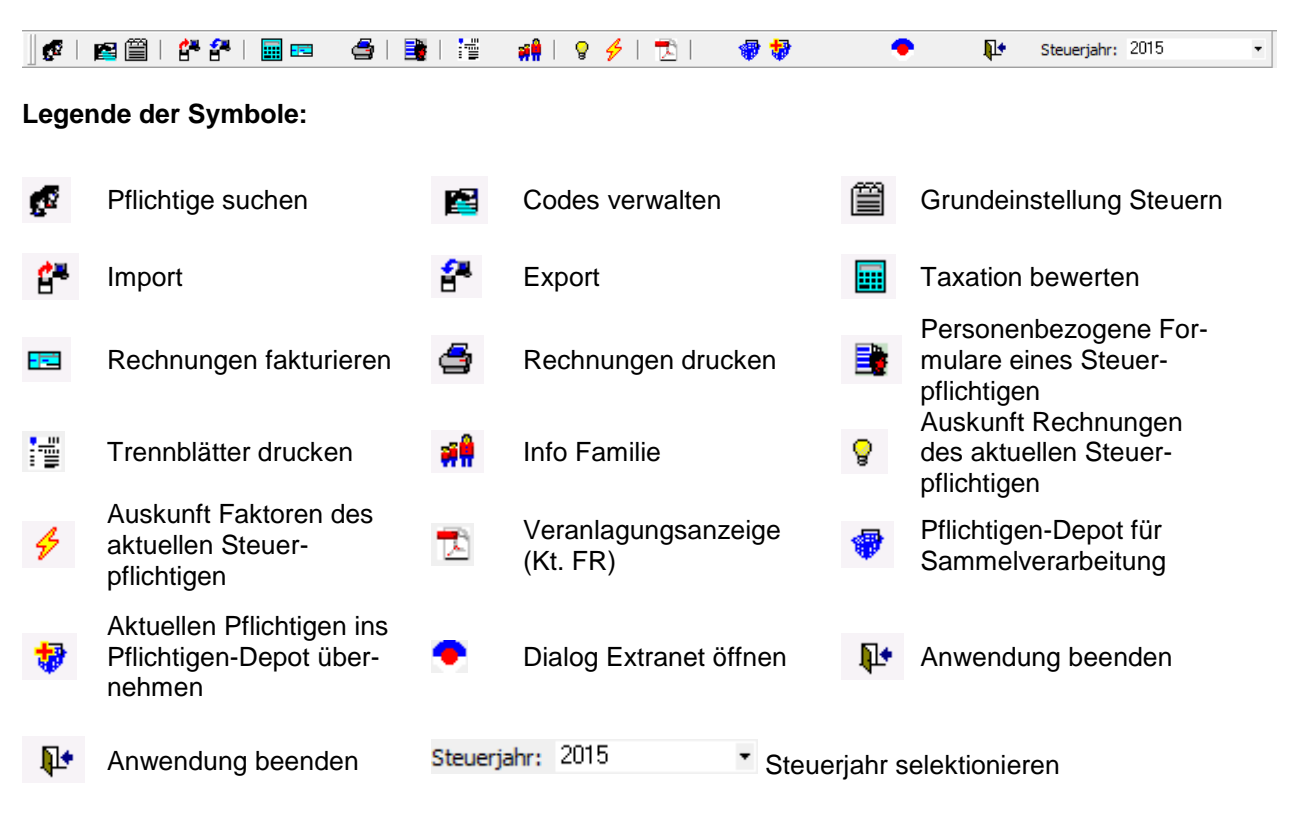

**Unser Vorschlag:** 

Nutzen Sie die "Shortcuts" - damit sind Sie schneller!

## 1.5 Funktionstasten

Die Bedienung erfolgt grundsätzlich nach dem Microsoft-Office-Standard und kann wahlweise über Maus oder Tastatur erfolgen. Auch die numerische Tastatur wird voll unterstützt. Des Weiteren wird in vielen Bereichen die rechte Maustaste (Kontextmenü) ebenfalls unterstützt.

Folgende Tastenbelegungen sind von Bedeutung:

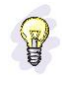

Tipps:

| F1           | Hilfe                                                       |
|--------------|-------------------------------------------------------------|
| F3           | Suchen                                                      |
| h            | heutiges Datum                                              |
| g            | gestriges Datum                                             |
| m            | morgiges Datum                                              |
| а            | erster Tag des Jahres (1.1.)                                |
| e            | letzter Tag des Jahres (31.12.)                             |
| ESC          | zurück, Fenster schliessen                                  |
| RETURN/ENTER | Eingabe abschliessen, weiter zum nächsten Feld oder bei     |
|              | hervorgehobenen Buttons deren Aktivierung                   |
| Tabulator    | Eingabe abschliessen, weiter zum nächsten Feld              |
| Leertaste    | Aktivieren sowie deaktivieren von Optionsfeldern            |
| Delete       | Löschen von Auswahlfeldern                                  |
| Home         | Setzt den Cursor an den Anfang eines Text- bzw.             |
|              | Datumsfeldes                                                |
| End          | Setzt den Cursor ans Ende eines Text- bzw. Datumsfeldes     |
| Shift + End  | Markierung von Feldinhalt                                   |
| % + ENTER    | Suche nach Pflichtigen, Konti ohne ein bestimmtes Kriterium |
| Ctrl + C     | markiertes Teilfeld kopieren                                |
| Ctrl + X     | markiertes Teilfeld ausschneiden                            |
| Ctrl + V     | kopiertes oder ausgeschnittenes Teilfeld einfügen           |

## 1.6 Benutzereinstellungen

Die Benutzereinstellungen finden Sie unter Extras – Benutzer Einstellungen.

Darin können persönliche Einstellungen an der Masken-Darstellung oder auch am Zeitformat vorgenommen werden.

| Persönliche Einstellungen                                                                                                    |            |                                                              |                                                              | <b>e</b>   | ٢. |
|----------------------------------------------------------------------------------------------------|------------|--------------------------------------------------------------|--------------------------------------------------------------|------------|----|
| Arbeitsoberfläche                                                                                                    | Schriftart |                                                              | Sprache                                                      | 1          |    |
| <ul> <li>Mit Enter von Feld zu Feld</li> <li>Quickinfo anzeigen</li> <li>Fenster immer zentrieren</li> <li>Als Vollbild starten</li> <li>Felder markieren</li> <li>Windows-Farben</li> </ul> |            | Benutzer<br>Hintergru<br>Beschrift<br>Feldhinte<br>Feldhinte | r-Farben<br>und<br>ergrund inaktiv<br>ergrund aktiv<br>farbe |            |    |
| Zeitformat Statuszeile<br>dd.mm.yy hh:mm                                                                                                    |            |                                                              |                                                              |            |    |
|                                                                                                    | ОК         | At                                                           | obrechen                                                     | Übernehmen |    |

#### Einzeln erklärt:

**Quickinfo anzeigen** Beschreibt die Buttons und Felder wenn mit dem Mauspfeil darauf gezeigt wird.

Fenster immer zentrieren Standardmässige Zentrierung aller Fenster

Als Vollbild starten Das Steuerprogramm wird im Vollbild-Modus gestartet, ansonsten minimiert.

Felder markieren Felder werden jeweils automatisch markiert

Windows Farben Windows-Standard-Farben werden verwendet

Farben Sie können die Farbe nach Ihrer Wahl festlegen

#### Zeitformat

Darstellung der Zeit bestimmen

## 1.7 Druckvorschau

Sobald ein Formular auf den Bildschirm genommen wird, erscheint diese Symbolleiste:

| 14 4 ► ► 🖨 🖨 🛄 Zoom: S | eitenbreite 💌 100 % |
|------------------------|---------------------|
|------------------------|---------------------|

#### Legende

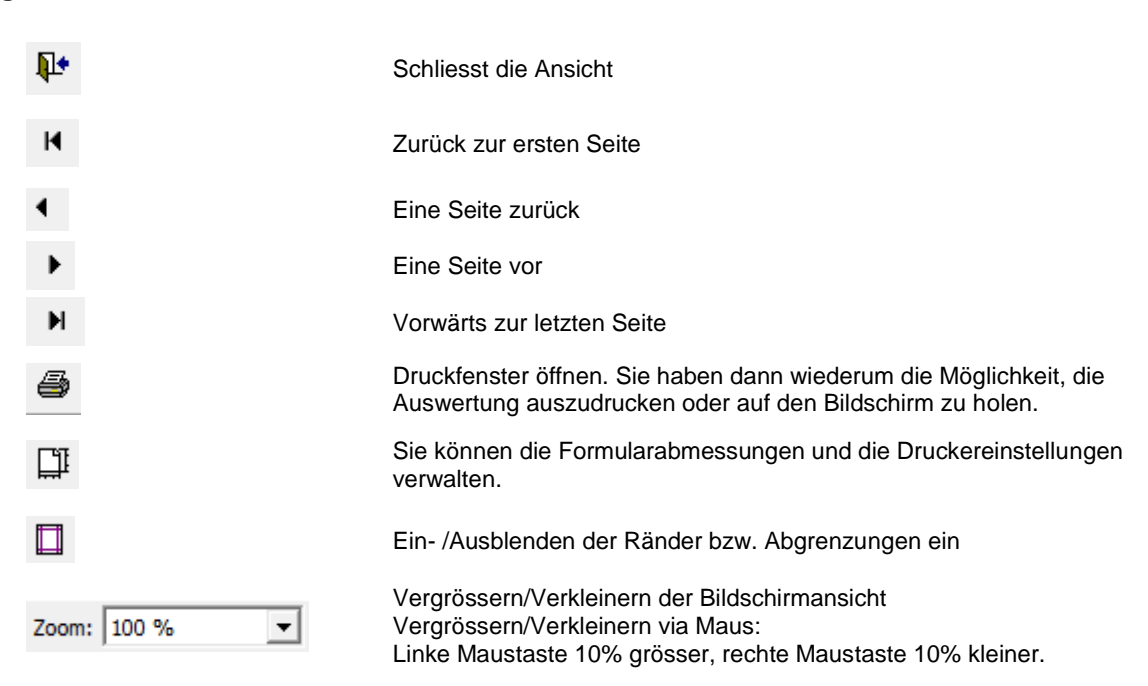

## 1.8 Exclusiv-Verarbeitung

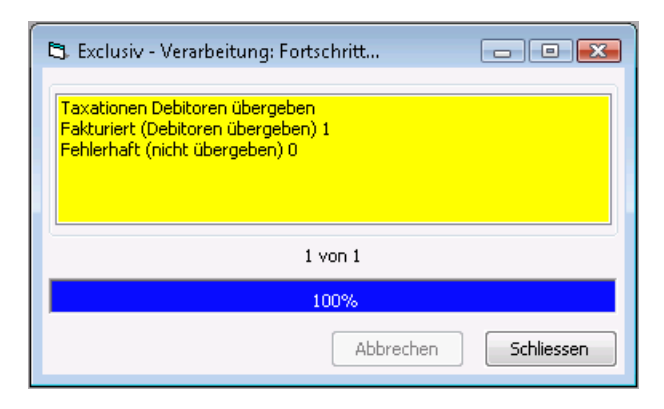

#### Erklärung zur Exclusiv-Verarbeitung

Solange eine Fakturierung noch im Gange ist, kann in dieser Session nicht weitergearbeitet werden. Dies ist eine Sicherheitsvorkehrung. Wenn Sie weiterarbeiten möchten, können Sie problemlos eine zweite Steuerbezugs-Sitzung öffnen und da weiterarbeiten, während die Fakturierung auf der anderen Seite weiter läuft.

| 👻 🍕 Steuern GemoWi 🔄 Exclusiv - Verarb 🦓 Adressverwaltun |  |
|----------------------------------------------------------|--|
|----------------------------------------------------------|--|

Eine andere Art der Exclusiv-Verarbeitung ist das Drucken einer Rechnung auf den Bildschirm.

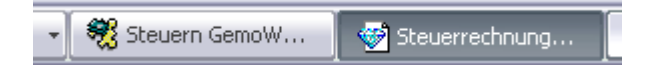

#### Die Exclusiv-Verarbeitung wird benutzt, bei...

- $\Rightarrow$  Der Druck aller Formulare aus dem Fenster Druck-Jobs ist eine Exklusiv-Verarbeitung.
- ⇒ Alle Imports, die Prüfung und die Übernahme sind Exklusiv-Verarbeitungen (Verrechnungssteuer Luzern, Faktoren, EWK, Steuerveranlagungs-Sammel-Freigaben)
- ⇒ Datenpool Import
- ⇒ Aufbereitung und Druck der Formulare (Versand, Fristverlängerung, Mahnung, Standard-Formular zuteilen, Bundessteuer-Liste)
- $\Rightarrow$  Bewerten und Fakturieren von Taxationen
- ⇒ Jahresparameter eines Jahres (Kopieren, Löschen)
- ⇒ Zins-Lauf
- ⇒ Kontoabgleich Steuerbezug zu Debitoren
- ⇒ Jahreswechsel (Neueintritt in Steuerpflicht, Kontoeröffnung, Faktoreneröffnung, Jur.-Pers. Konf. nachführen, Fam.-Stamm-Abgleich)
- $\Rightarrow$  DB-Update
- ⇒ Debitoren-Sammelkonto nachführen

## 2 Steuerbezug

## 2.1 Pflichtige verwalten

Ab hier zeigen wir Ihnen, wie die Pflichtigen verwaltet werden können. Dabei gehen wir in folgende Punkte näher ein:

Pflichtige suchenZustell-/VersandadresseInfo FamiliePflichtige eröffnenFamilienstammAustritt aus Steuerpflicht

## 2.1.1 Pflichtige suchen

Via Stammdaten – Steuerpflichtige suchen oder gelangen Sie zum Steuerregister.

## Die Suchmaske besteht aus 3 Teilen:

| 🖉 Steuerpflichtigen auswählen                                                                                                    |                    | <b>X</b>                                                                                                    |         |
|----------------------------------------------------------------------------------------------------|--------------------|----------------------------------------------------------------------------------------------------|---------|
| Filter für 1'034 Datensätze                                                                                                    |                    |                                                                                                    |         |
| ID / Nr. A Name                                                                                                    | Vorname Jahrgang   | Direktsuche 🔽                                                                                                    |         |
| Plz/Ort/Str. 0                                                                                                    | Geb. Datum         | S <u>u</u> chen                                                                                                    |         |
| Pfl.Art St.Pflicht                                                                                                    | Jahr 🔽 Kto.        | ▼ Neue Suc <u>h</u> e                                                                                                    | 1. Teil |
| Adr-Id Name Vorn                                                                                                    | name Adresse       | Plz Ort Lan 🔺                                                                                                    |         |
| 2046 Aeschlimann                                                                                                    | Burgstrasse 12     | 9999 Musterwil                                                                                                    |         |
| 2058 Aeschlimann                                                                                                    | Weberstrasse 80    | 9500 Wil                                                                                                    |         |
| 2060 Aeschlimann                                                                                                    | in der Breiti 1    | 8000 Zürich                                                                                                    |         |
| 2061 Aeschlimann                                                                                                    | Brühl 320          | 7260 Davos                                                                                                    |         |
| 2063 Aeschlimann                                                                                                    | Langstrasse 14     | 2000 Neuchâtel                                                                                                    | 2. Teil |
| 2064 Aeschlimann                                                                                                    | Kürzestrasse 6     | 7260 Davos                                                                                                    |         |
| A DOCT A A A A A A A A A A A A A A A A A A A A A A A A A A A                                                                                                    | F 00               |                                                                                                    |         |
| AHV Nr.: nicht gefunden!       Reg.Nr.       13-119-50       Pers.Nr.         AHVN13:       756.1272.0670.14       Adresse       Aeschlimann, Burgstrasse 12, 9999 Musterwil         Wegzug von       Pflichtigen Art       0 - Natürliche Person | 000-000-00 BSt Nr. | Neu         Agndern         Löschen         Konto >>         Eamilie >>         Speichern         Abbrechen         Sphlessen | 3. Teil |

1. Teil: Mögliche Suchkriterien, nach welchen der Pflichtige gesucht werden kann

2. Teil: Tabellarische Auflistung der Pflichtigen, welche den gewünschten Kriterien entsprechen

#### 3. Teil: Detailangaben zur oben angewählten Person

Natürliche Personen werden aus der EWK geholt, während die Daten der, beispielsweise Juristischen Personen aus der Adressverwaltung geholt werden.

#### Suchmöglichkeiten

Um einen Steuerpflichtigen aufzurufen, stehen Ihnen verschiedene Möglichkeiten zur Verfügung:

| 😰 Steuerpflichtigen auswählen                                                                                                   | ×                   |                       |
|----------------------------------------------------------------------------------------------------|---------------------|-----------------------|
| Filter für 1'034 Datensätze                                                                                                    | D<br>Direktsuche 🔽  |                       |
| Plz/Ort/Str. Geb. Datum                                                                                                    | Suchen              |                       |
| Pfl.Art 🔹 St.Pflicht E F Jahr 🔍 Kto. G 💌                                                                                        | Neue Suc <u>h</u> e |                       |
| Adr-Id Name Vorname Adresse Plz Ort                                                                                             | Lan 🔺               |                       |
| 2046 Aeschlimann         Burgsträsse 12         9999 Muster           2058 Aeschlimann         Weberstrasse 80         9500 Wil | erwil               |                       |
| 2060 Aeschlimann in der Rechte Mauste                                                                                           | aste                | 🗳 Einstellungen       |
| 2001 Aeschimann H Langstrasse 14 2000 Neuch                                                                                     | hâtel               | Drucken               |
| 2064 Aeschimann Kurzestrasse 6 7200 Davos                                                                                       | s<br>•              | 😤 <u>E</u> xportieren |
|                                                                                                    |                     | 7018 Datensätze       |
| AHVINT: INCIT GETUNDEN: REGINT. 15-119-50 PERSINT. 000-000-00 BSTNT. 1<br>AHVIN13: 756.1272.0670.14                             |                     |                       |
| Adresse Aeschlimann, Burgstrasse 12, 9999 Musterwil                                                                             | Neu                 |                       |
| Wegzug von                                                                                                    |                     |                       |
| Pflichtigen Art 0 - Natürliche Person V Beginn 01.07. 1991                                                                      | Aendern             |                       |
| Ende 31.12.1994                                                                                                    | <u>L</u> öschen     |                       |
| Versand (keine Versandadresse)                                                                                                  |                     |                       |
| Adresse ,                                                                                                    | Konto >>            |                       |
| Satz-Sperre v Rechtsform v Hauptsitz v                                                                                          | <u>E</u> amilie >>  |                       |
| Bemerkung                                                                                                    | Speichern           |                       |
|                                                                                                    | Abbrechen           |                       |
|                                                                                                    | Schliessen          |                       |

#### A) Suche nach ID oder Nummer

Der Pflichtige kann aufgrund einer Nummer, resp. ID gesucht werden. Es ist wichtig, dass die richtige Einstellung im Feld <sup>1</sup> steht, damit entsprechend gesucht werden kann (A, P oder R).

- $A \rightarrow$  Suche über Adress-ID P  $\rightarrow$  Suche über Personen-Nr.
- $R \rightarrow$  Suche über Register-Nr.

#### B) ...andererseits auch nach seinem Namen

Falls Sie diese Möglichkeit wählen, empfiehlt es sich, den Cursor im Feld ,Namen' zu platzieren, damit sich der Cursor beim Neustart dieser Maske bereits im Feld ,Namen' befindet.

#### Anleitung Standardfeld einrichten:

→ gewünschtes Feld anwählen (z.B. Name)
 → rechte Maustaste (Standort des Pfeils beachten) / Standard Steuerelement festlegen

#### C) Jahrgang

Suchen Sie Personen welche einen bestimmten Jahrgang haben, steht Ihnen dieses Kriterium zur Verfügung.

## D) Bedeutung der Direktsuche

Direktsuche 🔽 Das Suchkriterium wird gleich in der Tabelle angezeigt.

Direktsuche Direktsuche Damit das Suchkriterium angezeigt wird, muss zuerst der Button 'Suchen' angeklickt werden.

#### E) Steuerpflicht-Beginn/-Ende suchen

Wählen Sie dieses Suchkriterium, ist noch zu beachten, dass auch das Feld '**Jahr'** (F) angepasst werden muss.

## F) Jahr

Ist beispielsweise das Jahr '2007' als Kriterium festgelegt, werden **nur** all jene Pflichtige angezeigt, welche das Konto '2007' besitzen.

#### G) Kto. = Konto

Ein Jahr kann mehrere verschiedene Konto-Arten enthalten. Mittels dieses Kriteriums können ausserordentliche Konti ausfindig gemacht werden.

#### **Beispiel:**

Jahr 2006 enthält

Steuer-Art: Ordentliche Steuer Steuer-Art: Jahressteuer Konto-Art: Steuerrechnung Konto-Art: **Kapitalabfindung** 

| ø  | Steuerpflichtigen a   | uswähl    | en        |                         |              |                    |                |                   | 23              |
|----|-----------------------|-----------|-----------|-------------------------|--------------|--------------------|----------------|-------------------|-----------------|
| Fi | lter für 197 Datensät | ze        |           |                         |              |                    |                |                   |                 |
| ID | /Nr. A                |           | Na        | ime                     | 1            | /orname            | Jah            | rgang             | Direktsuche 🔽   |
| Pl | z/Ort/Str.            |           |           |                         |              |                    | Geb. Datu      | m                 | Suchen          |
| Pf | 1.Art                 | -         | St.Pfl    | icht                    |              | Jahr 201           | 4 🔻 Kto, 1     | - Einmalige I 🔻   | Neue Suche      |
|    |                       |           | 1         |                         |              |                    |                |                   |                 |
|    | 🔁 Konto verwalter     | n: 10023  | Abgott    | spon-Sturze             | negger Anto  | on, Stefanstrasse  | : 34, 4106 The | rwil 🛛 💌          |                 |
|    | Pflichtiger           |           |           |                         | 1            |                    |                |                   | СН              |
| П  | 1004832414            | Abgotts   | spon-Stu  | rzenegger An            | ton, stefans | trasse 34, 4106 T  | herwil         | · · · · · ·       | СН              |
| Н  | IC                    | Jahr      | Suffix    | Steus-Art               | Ein.Abt.     | Herkunft           | Eröff ur 🔺     | Neu               | ОН              |
| Ы  | 241642                | 2015      | 0         | ordentl.St.             | 10           | Vorjahr            | automa         |                   |                 |
|    | 234209                | 2014      | 0         | Ordentl.St.<br>JabresSt | 10           | Vorjahr<br>Manuell | keine Erö      | Aendern           | ↓ <b>→</b> -    |
|    | 226834                | 2013      | 0         | Ordentl.St.             | 10           | Vorjahr            | automa         | Löschen           |                 |
| Α  | 234008                | 3 2013    | 0         | JahresSt.               | 10           | Manuel             | keine Erö      |                   |                 |
| Α  | 219470                | 2012      | 0         | Ordentl.St.             | 10           | Voriahr            | automa         | Formulare >>      |                 |
| Α  | 1                     |           |           | ordenti.st.             | 10           |                    | ► E            |                   |                 |
|    |                       |           |           |                         |              |                    |                | Taxation >>       | <u>N</u> eu     |
| v  | Steuerjahr 20         | 14        | Steuera   | art                     |              | Konto              |                | Deb Kto Ausz      | Aendern         |
| P  | 1                     |           | 🕤 Jah     | ressteuer               |              | Herkunft           |                | Debittomase       |                 |
|    | Suffix 0              |           | C Nor     | male Steuer             |              | manuell eröf       | fnet           | Druck ESR+        | <u>L</u> öschen |
| v  | Konto Art             | -         |           |                         |              | C veraniagung      | Voriabr        |                   |                 |
| Α  | 11. J1.               | - Einmali | ge Kapiti | alabfindung             |              | C automatisch      | Neueintritt    |                   | Konto >>        |
| s  |                       |           |           |                         | L            |                    |                | Speicherp         | Eamilie >>      |
|    | Einschätzungs 10      | - Natür   | liche Per | sonen (Einwo            | hner] 🔻 🛛    | Eröffnung Folgej   | ahre           | Sportion          |                 |
| B  | Abtellung '           |           |           |                         |              | C nicht eröffne    | en             | <u>Ab</u> brechen | Speichern       |
|    | Konto ohne Steuer     | oflicht   |           |                         |              | C automatisch      | eröffnen       | Schliessen        |                 |
|    |                       |           |           |                         |              |                    |                |                   | Abbrechen       |
|    |                       |           |           |                         |              |                    |                |                   | Schliessen      |
|    |                       |           |           |                         |              |                    |                |                   |                 |

Wenn die Funktion der eBelege freigeschaltet ist, weden diese in einem separaten Register neu auf dem Konto dargestelt:

| ID J                                               | lahr                            | Suffix                                     | Steuer-Art                                          | Ein.Abt.                                      | Herkunft      | Eröffnung FJ.                                                                                                    | Kt.Art                              | ErfC 🔺         | Druck eBel. B                                                                          |
|----------------------------------------------------|---------------------------------|--------------------------------------------|-----------------------------------------------------|-----------------------------------------------|---------------|----------------------------------------------------------------------------------------------------|-------------------------------------|----------------|----------------------------------------------------------------------------------------|
| 75493 2                                            | 2018                            | 0                                          | Ordentl.St.                                         | 0                                             | Vorjahr       | automatisch                                                                                                    | 0                                   | 09.01          |                                                                                        |
| 59052 2                                            | 017                             | 0                                          | Ordentl.St.                                         | 0                                             | Vorjahr       | automatisch                                                                                                    | 0                                   | 07.1           | Neu                                                                                    |
| 38879 2                                            | 2016                            | 0                                          | Ordenti.St.                                         | 0                                             | Vorjahr       | automatisch                                                                                                    | 0                                   | 19.06          |                                                                                        |
| 27302 2                                            | 015                             | 0                                          | Ordentl.St.                                         | 0                                             | Vorjahr       | automatisch                                                                                                    | 0                                   | 14.05          | Agndern                                                                                |
| 10619 2                                            | 2014                            | 0                                          | Ordenti.St.                                         | 0                                             | Vorjahr       | automatisch                                                                                                    | 0                                   | 02.07          |                                                                                        |
| 96735 2                                            | 013                             | 0                                          | Ordentl.St.                                         | 0                                             | Vorjahr       | automatisch                                                                                                    | 0                                   | 28.07          | Löschen                                                                                |
| 82725 2<br>Konto                                   | 012                             | 0<br>ateien                                | (1)                                                 | 0                                             | vorjanr       | automatisch                                                                                                    | 1 0                                 | )<br>)<br>)    | Formulare >                                                                            |
| Steuerj                                            | io 12  <br>i<br>i<br>jahr       | 0<br>ateien<br>201<br>0                    | (1)<br>7 Steue                                      | o<br>rart<br>hressteuer                       | Vorjanr<br>Kr | onto                                                                                                    |                                     | )              | Fgrmulare ><br>Taxation ><br>Deb.Kto.Au                                                |
| Steuerj<br>Suffix                                  | 2012  <br>0 D                   | 0<br>ateien<br>201<br>0                    | (1) (1) C Ja                                        | o<br>rart<br>rmale Steuer                     |               | onto<br>ferkunft<br>O manuel eröffne<br>O Veranlagung er                                                                                            | et<br>öffnet                        | 09.0, <b>•</b> | Formulare ><br><u>I</u> axation ><br>Deb.Kto.Au<br>Druck ESR-                          |
| Steuerj<br>Suffix<br>Konto /<br>Einschä            | io 12<br>jahr<br>Art<br>ätzungs | 0<br>ateien<br>201<br>0                    | (1)  <br>7 Steue<br>C Ja<br>© No<br>Normales Kon    | o<br>rart<br>hressteuer<br>rmale Steuer<br>to |               | onto ferkunft  C manuel eröffne C Veranlagung er C automatisch Vo C automatisch Ne                                                                  | t<br>öffnet<br>rjahr<br>sueintritt  |                | Fgrmulare ><br><u>I</u> axation ><br>Deb.Kto.Au<br>Druck ESR-<br><u>Z</u> usatzinfos > |
| Konto /<br>Steuerj<br>Suffix<br>Konto /<br>Einschä | jahr<br>Art<br>ätzungs          | 0<br>ateien<br>201<br>0<br>1<br>5<br>0 - 1 | (1)<br>Steue<br>C Ja<br>Normales Kon<br>nat. Person | o<br>rart<br>hressteuer<br>rmale Steuer<br>to |               | automatisch      ferkunft          Omanuell eröffne          Veranlagung er          automatisch Vo          automatisch No          automatisch No | et<br>öffnet<br>rjahr<br>sueintritt |                | Fgrmulare ><br>Iaxation ><br>Deb.Kto.Aux<br>Druck ESR-<br>Zusatzinfos ><br>Soeichern   |

#### H) Tabelle formatieren

via Klick rechte Maustaste
 Spalte verschieben Spalte kann wie im Excel durch Markieren der Spalte verschoben werden
 Spalte un-/sichtbar rechte Maustaste in Grid – Einstellungen – Spalten kann die Sichtbarkeit über das Setzen eines Häkchens beeinflusst werden.

## 2.1.2 Pflichtige einzeln eröffnen

Bei einem Zu-/Wegzug, einer Heirat, Trennung oder Erreichen des Steuerpflichtigen-Alters muss diese Person im Steuerregister entweder ganz neu, resp. wiederholt erfasst oder gar eine Mutation gemacht werden.

Dieser Vorgang kann vom Anwender entweder manuell über diese Maske oder über die Option *Stammdaten – Jahreswechsel – Neueintritt* eröffnet werden.

| Filter für 242 Datensatze                                                                                                    | Vornam   | e Jahroa               | na Direktsuche 🔽                                                                      |
|----------------------------------------------------------------------------------------------------|----------|------------------------|---------------------------------------------------------------------------------------|
|                                                                                                    |          |                        |                                                                                       |
| Piz/Ort/Str.                                                                                                    |          | Geb. Datum             | Suchen                                                                                |
| Pfl.Art St.Pflicht                                                                                                    |          | Jahr 2014 👻 Kto. 0 - N | Normales I                                                                            |
| Adr-Id Name                                                                                                    | Vorname  | Adresse                | Plz Ort Lan                                                                           |
| 2575 Aeschlimann                                                                                                    |          | Reckholtern 1          | 3000 Bern                                                                             |
| 2587 Aeschlimann                                                                                                    |          | Dammweg 138            | 9999 Musterwil                                                                        |
| 41 Aeschlimann                                                                                                    | Andrea   | Hauptstrasse 47        | 9999 Musterwil CH                                                                     |
| 452 Aeschlimann                                                                                                    | Andrea   | Hauptstrasse 3         | 9999 Musterwil CH                                                                     |
| 2744 Aeschlimann                                                                                                    | Andrea   | Dorfstrasse 134        | 9999 Musterwil CH                                                                     |
| 2828 Aeschlimann                                                                                                    | Andrea   | Hauptstrasse 48        | 9999 Musterwil CH                                                                     |
| HV Nr.: Reg.Nr.                                                                                                    | Pers.Nr. | BSt Nr.                |                                                                                       |
| NHV Nr.: Reg.Nr.                                                                                                    | Pers.Nr. | BSt Nr.                | Neu                                                                                   |
| HV Nr.: Reg.Nr.<br>HVN13:<br>Vegzug von<br>In Sucht eine Adresse                                                                       | Pers.Nr. | BSt Nr.                | <u>N</u> eu<br>Agndern                                                                |
| HV Nr.: Reg.Nr.<br>HVNI3:<br>Vegzug von<br>ficfsucht eine Adresse                                                                      | Pers.Nr. | BSt Nr.                | Neu<br>Agndern<br>Löschen                                                             |
| HV Nr.: Reg.Nr.                                                                                                    | Pers.Nr. | BSt Nr.                | Neu<br>Agndern<br>Löschen<br>Konto >>                                                 |
| HV Nr.: Reg.Nr.<br>HVNI3:<br>dresse<br>Vegzug von<br>Ris Sucht eine Adresse<br>inchruger Art<br>ersand<br>dresse                       | Pers.Nr. | BSt Nr.                | Neu<br>Agndern<br>Löschen<br>Konto >><br>Eamilie >>                                   |
| HV Nr.: Reg.Nr.<br>HVN13:<br>dresse<br>Vegzug von<br>fil <mark>Sucht eine Adresse</mark><br>ersand<br>dresse<br>atz-Sperre<br>emerkung | Pers.Nr. | BSt Nr.                | <u>N</u> eu<br>Agndern<br>Löschen<br>Konko >><br>Eamilie >><br>Speichern              |
| HV Nr.: Reg.Nr.                                                                                                    | Pers.Nr. | BSt Nr.                | <u>N</u> eu<br>Agndern<br>Löschen<br>Konto >><br>Eamille >><br>Speichern<br>Abbrechen |
| AHV Nr.: Reg.Nr.                                                                                                    | Pers.Nr. | BSt Nr.                | Neu<br>Agndern<br>Löschen<br>Konto >><br>Eamilie >><br>Speichern<br>Abbrechen         |

| AHV Nr.                                                                                                    | Die AHV-Nummer wird automatisch ermittelt                                                                                                    |
|----------------------------------------------------------------------------------------------------|----------------------------------------------------------------------------------------------------|
| Pers.Nr.                                                                                                    | Personennummer, sofern bekannt                                                                                                    |
| Reg.Nr.                                                                                                    | Registernummer, sofern bekannt                                                                                                    |
| Adresse                                                                                                    | Die Adresse greift auf die Adressverwaltung zu<br>Sobald der Pflichtige weggezogen ist, erscheint hier die Weg-<br>zugsadresse. Die Information wird von der Adressverwaltung<br>gegeben. |
| Versand<br>Adresse                                                                                               | Zustelladresse weicht von der Wohnadresse ab (siehe Kap. 2.1.3)                                                                                                    |
| Satz-Sperre 1 - Datensperre 💌                                                                                    | An den Daten soll sich nichts mehr ändern                                                                                                    |
| Rechtsform AG - Altiengesellschaft<br>GMBH - Gesellschaft mit beschränkter Haftung<br>KG - Kommanditgesellschaft | Art der juristischen Person definieren                                                                                                    |
| Hauptsitz<br>AK - Anderer Kanton<br>AL - Ausland<br>KT - Kanton                                                  | Ungefährer Standort des Hauptsitzes der Unternehmung                                                                                                    |
| Bemerkung                                                                                                    | Bemerkung zur Person hinterlegen                                                                                                    |

## Erklärung zur Pflichtigen-Art:

Pflichtigen Art Die Pflichtigen-Art trägt zur Berechnung einer korrekten Steuerrechnung bei. Deshalb ist es wichtig, dass die Pflichtigen-Art hier stimmt. Die Pflichtigen-Art ist nicht mehr mutierbar. Sollte sich die Pflichtigen-Art ändern, kontaktieren Sie bitte den Steuersupport. Unsere Empfehlung: Neueröffnung der Person mit neuer Pers.-Art.

## 2.1.3 Zustell- Versandadresse

Eine Zustell- Versandadresse kann wie folgt erfasst werden:

| Harcoso f            | Abendrot Nina                                                      |
|----------------------|--------------------------------------------------------------------|
| Wegzug von           |                                                                    |
| Pflichtigen Art      | 00 - Normal steuerpflichtig 👻 Steuerpflicht Beginn 31.05.2001 Ende |
| Versand<br>Adresse E | Brot Fonsi                                                         |

Via Aendern + ... kann eine Versand-Adresse angehängt werden.

Via 🔤 gelangen Sie zur Adress-Suchmaske:

| Adresse su   | chen ID : | = 104     |                 |            |          |             | ×           |
|--------------|-----------|-----------|-----------------|------------|----------|-------------|-------------|
| Kurzbez.     | BAUMEL    | LER JOSEF |                 |            |          |             |             |
| Anrede       | 1         | Herr      |                 |            |          | Mann        |             |
| Titel        |           |           |                 |            |          | 🔘 Frau      |             |
| Name         | Baumele   | er        |                 |            |          | 🔘 Jur.Pers. |             |
| Rufname      | Josef     |           |                 |            | Telefon  |             |             |
| c/o          |           |           |                 |            | Geschäft |             |             |
|              |           |           |                 |            | Natel    |             |             |
| Strasse      |           |           |                 |            | Fax      |             |             |
| Postfach     |           | 1         |                 |            | Zustell- |             |             |
| Land/PLZ/Ort | СН        | 2000      | Musterhausen    |            | auresse  |             |             |
|              |           |           |                 |            |          |             |             |
|              |           |           |                 |            |          |             |             |
| AHV - NR.    | 145.61    | .273.112  | Geburtsdatum    | 11.06.1961 |          |             | von Twixtel |
| Neu          | Ae        | endern    | Suchen Neue Suc | he Überneh | men      | Speichern   | Schliessen  |

Die Adress-Suchmaske sucht direkt in der Adressverwaltung nach der gewünschten Person.

Achtung: Eine Versandadresse (Fremdadresse) muss in der Adressverwaltung erfasst oder mutiert werden.

## Resultat in der Taxations-Übersicht:

| Pflichtiger |            |           |                   |          |                   |
|-------------|------------|-----------|-------------------|----------|-------------------|
| Jahr        | 2009       | Anschrift | Herr              | Betrifft | Frau              |
| Reg.Nr:     | 102.36.576 | 5.111     | Brot Fonsi        |          | Abendrot Nina     |
| Steuerart   | 0000       |           | 2000 Musterbausen |          | 2000 Musterbausen |
| aus Vera    |            |           | 2000 Musternausen |          | 2000 Masternausen |

## 2.1.4 Familienstammabgleich

Im Familienstamm wird jeweils die Familiensituation verwaltet. Anzahl Personen, Konfessionsart, Personal- und Feuerwehrtarif sowie die Güteraufteilung. Diese Informationsquelle bildet eine Grundlage für die Rechnungsstellung.

Besitzt ein Pflichtiger keinen Familienstamm, werden die Informationen direkt aus der Einwohnerkontrolle gezogen. Grundsätzlich können für eine Person beliebig viele Familienstämme erstellt werden. Für das Erstellen einer Steuerrechnung wird jeweils der aktuellste, für die Steuerperiode gültige, Familienstamm verwendet. Ein Familienstamm ist über eine bestimmte Zeit gültig.

Wurden für Ihr Steuerbezugs-Modul Import-Schnittstellen eingerichtet, ist die Führung eines Familienstammes ein Muss.

| ŵ                                                                                                    | Steuerpflichtigen auswählen                   |                                          | 83                                     |                                                                                                    |
|----------------------------------------------------------------------------------------------------|-----------------------------------------------|------------------------------------------|----------------------------------------|----------------------------------------------------------------------------------------------------|
| Filter für 1 Datensätze       ID / Nr.     A       1998       Piz / Ort / Str.       Muster       Pfl.Art       0 - Natürliche P < St.1 | Name Aeschlim Vorname                         | Jahrgang<br>Geb. Datum<br>Kto.           | Direktsuche Sychen                     |                                                                                                    |
| Adr-Ic Name<br>1998 Acschimann                                                                                                    | Vorname Adresse<br>Andres Oberer Bünter       | Plz Ort Lan<br>weg 20 9999 /Musterwil CH | d Geb.Dat. Vinta<br>17.05.1954 195     | Inf. Familie verwalter: 1998 Aeschlimann Andrea, Oberer Büntenweg         Image: Comparison of the state of the state of the |
| Steuerpflichtiger           Reg.Nr.           111-632-07           AHV Nr.           999.54.648.000           Advance           Advance | Pers.Nr. 111-632-07<br>AHW13 999.0836.0554.91 | BSt Nr.                                  | Neu Neu                                | D         Subj.(a)         Guilgs von         Pan. Nr.         Soder Vort Ang. Juri. PII. Par.         Beu           1072/0         32320 (1201) 20001         0         1         CBD         Agridem           1         1097         32120 (1.0.1.1997)         0         1         CBD         Agridem           1         1         1         1         CBD         Agridem         1                                                                                                    |
| Wegzug von Pflichtigen Art 0 - Natürliche Person                                                                                        | Beginn 01.01.2004                             |                                          | Agndern<br>Löschen                     | EW/ übern.                                                                                                    |
| Versand Adresse (keine Versand<br>Satz-Sperre<br>Bemerkung                                                                              | dresse)<br>👻 Rechtsform 📃 👻                   | Hauptsitz                                | Bonto >> Eamile >> Speichern Abbrechen | Juint         Juint         111-032-07           Guig get         0.10.2004         Personen Iv-,         111-032-07           Arcahl Personalsburg         1         Sperre for Automationus         Sperre for Automationus           Arcahl Personalsburg         5         Sperre for EW-Ubernahme         Sperre for EW-Ubernahme           Arcahl Fw-Rhotige         0         Totif         S-dner traffnamesu -         Althrough           Feuerwerfunktion         KEINE-tenne Feuerwerenststrächt (b %)         Spiteseen         Spiteseen                                                                                                    |
|                                                                                                    |                                               |                                          | Sghliessen                             |                                                                                                    |

## Register 'Familienstamm'

| 2-755-28 Aes                                 | schlimann A | ndrea, Mü  | hlefelds | trasse 53   | , 9999 M   | usterwi | 13.04.196           |
|----------------------------------------------|-------------|------------|----------|-------------|------------|---------|---------------------|
| Familienstamm                                |             | Kreise     | 1        |             |            |         |                     |
| ID Subj.Id                                   | Gültig von  | Fam.Nr.    | Kinder   | Kof.Ang     | Unt.Pfl.   | Fw.     | Neu                 |
| 26325 7024 0<br>21973 7024 0<br>20574 7024 0 | 01.01.2013  | 0          | 0        | 1           |            | VOL     | Aendern             |
| 20374 7024 0                                 | 1.01.2006   | U          | 1        | 1           |            | NEI     | <u>L</u> öschen     |
|                                              |             |            |          |             |            |         | E <u>W</u> K übern. |
| •                                            |             |            |          |             |            | ►       | Kopieren            |
| Stamm<br>Gültig seit 0                       | 1.01.2013   | Personer   | n Nr.    |             | 102-755    | -28     | Personen >>         |
| ,<br>Anzahl Personalste                      | uer 1       | Sperre fü  | ir Autom | atismus     |            | Г       |                     |
| Anzahl der Kinder                            | 0           | Sperre fü  | ir EWK-Ĺ | İbernahm    | е          |         | Speichern           |
| Anzahl Fw-Pflichtig                          | e 0         | Tarif      | A        | ohne Ta     | rifzuweisi | Ŧ       | Abbrechen           |
| Feuerwehrpflicht                             | KEINE       | - keine Fe | uerwere  | ersatzoflic | :ht (0 %)  | -       | Schliessen          |

## Register 'Kreise'

| flichtiger<br>02-755-28 Aeschlimann A | Andrea, Mühlefeldstrasse 53, 9999 Musterw | il                 | 13.04.196        |
|---------------------------------------|-------------------------------------------|--------------------|------------------|
| Familienstamm                         | Kreise                                    |                    |                  |
|                                       | Kreis                                     | Prozent<br>Anteile | Persone<br>Anzah |
| Einwohnergemeinde                     | 01 - Einwohnergemeinde Oensi              | 100.00             | 0                |
| Feuerwehrsteuer                       | 01 - Einwohnergemeinde Oensir             | 0.00               | 0                |
|                                       | 01 - Einwohnergemeinde Oensi              | 100.00             | 0                |
| Vorbezug                              | 01 - Einwohnergemeinde Oensii 💌           | 100.00             | 0                |
| Röm. Kath. Kirchensteuer              | 01 - Einwohnergemeinde Oensir 💌           | 100.00             | 0                |
| Ref. Kirchensteuer                    | 01 - Einwohnergemeinde Oensi              | 0.00               | 0                |
| Christkatholisch                      | 01 - Einwohnergemeinde Oensi              | 0.00               | 0                |
|                                       | 01 - Einwohnergemeinde Oensir 💌           | 100.00             | 0                |
|                                       | 01 - Einwohnergemeinde Oensir 💌           | 100.00             | 0                |
|                                       | 01 - Einwohnergemeinde Oensir 💌           | 100.00             | 0                |

Die Häufigkeit dieses Abgleichs ist individuell (Siehe Anhang pro Kanton). Er kann auch bei Veränderungen über die Position *Stammdaten – Jahreswechsel -Famileinstammabgleich* importiert werden.

## 2.1.5 Familiensituation

Sie können sich zu jeder Zeit über die Familiensituation informieren, ohne – sofern Sie nicht detaillierte Angaben benötigen – in das Modul Einwohnerkontrolle einsteigen zu müssen.

Wenn Sie bereits einen Steuerpflichtigen aufgerufen haben, können Sie sich über das Symbol einzelnen Familienmitglieder ansehen. Allerdings sind die Familieninformationen nur dann vorhanden, wenn es sich um tatsächliche Einwohner und nicht Auswärtige handelt.

Mutationen welche in der EWK getätigt wurden, werden im Steuermodul nicht automatisch aktualisiert. Der Familienstamm muss neu übernommen werden.

| 1 | 🔓 Familie | en Info |         |          |         |         |      |              |      |            |
|---|-----------|---------|---------|----------|---------|---------|------|--------------|------|------------|
|   | Adr-Id    | FamVor- | Part-Id | Name     | Vorname | Adresse | Plz  | Ort          | Land | Geb.Dat.   |
|   | 20008     | 20008   |         | Abendrot | Nina    |         | 2000 | Musterhausen | СН   | 14.03.1936 |
|   |           |         |         |          |         |         |      |              |      |            |
|   |           |         |         |          |         |         |      |              |      |            |
|   | •         |         |         |          |         |         |      |              |      | •          |
|   |           |         |         |          |         |         |      |              |      |            |

## 2.1.6 Austritt aus der Steuerpflicht

Damit nicht versehentlich Formulare versandt, Rechnungen gestellt oder gar Mahnungen eines "Nicht-Mehr-Steuerpflichtigen" fürs aktuelle Steuerjahr aufbereitet werden, kann bereits im Voraus ein Ende Datum erfasst werden.

| Pflichtigen Art | 00 - Normal steuerpflichtig | - | Steuerpflicht Beginn | 01.01.1999 | Ende | 31.12.2008 |
|-----------------|-----------------------------|---|----------------------|------------|------|------------|
|-----------------|-----------------------------|---|----------------------|------------|------|------------|

Es empfiehlt sich, vor der Eingabe des Datums die noch ausstehenden Rechnungen auf Fr. 0.- zu fakturieren (siehe Kapitel 5.1.1 Sofortfakturierung).

## **Beispiel:**

Pflichtiger zieht per 30.04.2008 in einen anderen Kanton.

Steuerpflicht-Ende = 31.12.2007

Das Setzen des Steuerpflicht-End-Datums ist kantonal verschieden. Für den Pflichtigen wird nun kein Steuererklärungsformular (siehe Kapitel 4 Formularmechanismus) gesendet.

## 2.2 Arbeiten mit Steuergründen

## 2.2.1 Konto verwalten

Wenn Sie auf der Maske "Pflichtige suchen" den Button wählen, gelangen Sie zur **Kontoverwaltung**. In dieser sind **sämtliche Jahre** ersichtlich, in der die Person steuerpflichtig war. Ein Pflichter kann dabei mehrere Konti für dasselbe Jahr besitzen. Dabei handelt es sich um die Ordentliche Steuer und die Jahressteuer.

| 63 H                                   | Konto verwalten: 230                                             | 099 Bucher Otto,                                 | Lehnfeldstrasse 6                         | 5, 9999 Muster                         | wil 💌               |                                 |                               |           |                            |                      |                             |            |                           |                          |       |   |
|----------------------------------------|------------------------------------------------------------------|--------------------------------------------------|-------------------------------------------|----------------------------------------|---------------------|---------------------------------|-------------------------------|-----------|----------------------------|----------------------|-----------------------------|------------|---------------------------|--------------------------|-------|---|
| Pflichtiger                            | Bucher Otto, Leh                                                 | infeldstrasse 6, 9999                            | Musterwil                                 | -                                      |                     |                                 |                               |           |                            |                      |                             |            |                           |                          |       |   |
|                                        | - m las and m                                                    |                                                  |                                           |                                        | Neu                 |                                 |                               |           |                            |                      |                             |            |                           |                          |       |   |
| ID Jahr<br>87891 2016                  | 0 Ordentl.St.                                                    | Abt. Herkunft<br>1 Vorjahr                       | Eröffnung FJ. Kt<br>automatisch           | 0 13.07.20                             | <u></u>             |                                 |                               |           |                            |                      |                             |            |                           |                          |       |   |
| 83490 2015                             | 0 Ordentl.St.                                                    | 1 Vorjahr                                        | automatisch                               | 0 12.03.20                             | A <u>e</u> ndern    |                                 |                               |           |                            |                      |                             |            |                           |                          |       |   |
| 78892 2014<br>74044 2013<br>69719 2012 | 0 Ordentl.St.<br>0 Ordentl.St.                                   | 1 Vorjahr<br>1 Vorjahr<br>1 Vorjahr              | automatisch<br>automatisch                | 0 13.03.20<br>0 09.01.20<br>0 13.02.20 | <u>L</u> öschen     |                                 |                               |           |                            |                      |                             |            |                           |                          |       |   |
| 65344 2011<br>61417 2010<br>57614 2009 | 0 Ordenti.St.<br>0 Ordenti.St.<br>0 Ordenti.St.<br>0 Ordenti.St. | 1 Vorjahr<br>1 Vorjahr<br>1 Vorjahr<br>1 Vorjahr | automatisch<br>automatisch<br>automatisch | 0 07.01.20<br>0 22.02.20<br>0 24.03.20 | Formulare >>        |                                 |                               |           |                            |                      |                             |            |                           |                          |       |   |
| •                                      | -1 1                                                             |                                                  | 1                                         | Þ                                      | Taxation >>         |                                 |                               |           |                            |                      |                             |            |                           |                          |       |   |
| Steuerjahr                             | 2015 Steuerart                                                   | <b>t</b>                                         | Konto<br>Herkunft                         |                                        | Deb.Kto.Ausz        |                                 |                               |           |                            |                      |                             |            |                           |                          |       |   |
| Sullix                                 | © Norma                                                          | ale Steuer                                       | C manuell en                              | öffnet                                 | Druck ESR+          | 15                              | Таха                          | ition Ueb | persicht: 2309             | 9 Bucher             | Otto, Lehnfeld              | strasse 6  | , 9999 Mu                 | sterwil                  |       |   |
| Konto Art                              | 0 - Normales Konto                                               | Ŧ                                                | Veranlagur                                | ng eröffnet<br>:h Vorjahr              | Zusatzinfos >>      | Pflichtiger<br>Jahr<br>Pers.Nr: | 2015<br>100-744-13            | Anso      | hrift Herr und<br>Bucher C | Frau<br>Otto         |                             | Betrifft   |                           |                          |       |   |
| Einschätzungs<br>Abteilung             | 1 - natürliche Persor                                            | nen inkl. externe 💌                              |                                           | :n Neueintritt                         | Speichern           | Steuerart<br>aus Vera           | 00<br>□ /                     |           | Lehnfeld<br>9999 Mu        | strasse 6<br>sterwil |                             |            |                           |                          |       |   |
| Konto ohne S                           | iteuerpflicht                                                    | Г                                                | Eröffnung Folg                            | iejahre<br>inen                        | A <u>b</u> brechen  | Faktura                         | -Nr. 151064691                | am 05.08. | .2016 /von s               | v Valuta             | -Datum 04.09.201            | 5 Serie-Id | 26979                     |                          |       |   |
|                                        |                                                                  |                                                  |                                           | h eröffnen                             | S <u>c</u> hliessen | ID<br>175201                    | ObjId Nr. Sp.<br>83490 3 Neir | Fakt      | Fakt.Dat<br>05.08.2016     | Fakt.Visun<br>sv     | C/G BelegNr.<br>C 151064691 | Vera Seri  | eI Tage Va<br>11 360 04.0 | aluta Art<br>19.2016 001 | Kond. | R |
|                                        |                                                                  |                                                  |                                           |                                        |                     | 172637                          | 83490 2 Neir<br>83490 1 Neir  | F         | 28.01.2016                 | chre                 | C 151064594                 | 0 05.0     | 06 360 27.0               | /2.2016 A                | D     | N |
|                                        |                                                                  |                                                  |                                           |                                        |                     | 105570                          | 00.00 1 100                   |           | 2010012010                 |                      | 201002/19                   | 5 10.      |                           |                          | -     | - |
|                                        |                                                                  |                                                  |                                           |                                        |                     |                                 |                               |           |                            |                      |                             |            |                           |                          |       | 1 |
| in Kont                                | licene me                                                        | nual (Caf                                        | ortrophou                                 | na Tad                                 | loofoll             |                                 |                               |           |                            |                      |                             |            |                           |                          |       |   |

Ein Konto kann manuell (Sofortrechnung, Todesfall, Wegzug) oder automatisch (Konto ab Vorjahr (Kapitel 3.2.2, A)) eröffnet werden.

- 1. Button Neu klicken
- 2. Steuerjahr einfügen
- 3. Kontoart und die Einschätzungsabteilung bestimmen
- 4. Wenn Jahressteuer: Eröffnung Folgejahr 'nicht eröffnen'

#### Erklärung zu den einzelnen Bereichen:

| Steuerart:              | Jahressteuer (z.B. Liquiditätsgewinnsteuer) ist immer 360 Tage |
|-------------------------|----------------------------------------------------------------|
|                         | Normale Steuer kann verkürzt werden.                           |
| Kontoart:               | Ob Steuerrechnung, Kapitalabfindung, Sondersteuer, usw.        |
| Einschätzungsabteilung: | Unselbstständig Erwerbende, Landwirte, usw.                    |
| Herkunft:               | Wurde das Konto manuell oder vom Programm eröffnet?            |
| Eröffnung Folgejahre:   | Soll für das folgende Jahr erneut ein Konto eröffnet werden?   |

| Jahr<br>Pers.Nr:<br>Steuerar<br>ous Vera<br>Faktura | 2015<br>100-<br>t 00<br>□ /      | 744-13<br>1064691 a                   | A/<br>m 05.    | nschrift Herr und<br>Bucher O<br>Christen<br>Lehnfelds<br>9999 Mus<br>08.2016 / von sv | Frau<br>itto<br>Irene<br>strasse 6<br>sterwil<br>/ Valuta | -Datu           | m 04.09.2016                                        | Be             | ie-Id 2                                    | 6979                             |                                                  |                      |                            |                      |
|-----------------------------------------------------|----------------------------------|---------------------------------------|----------------|----------------------------------------------------------------------------------------|-----------------------------------------------------------|-----------------|-----------------------------------------------------|----------------|--------------------------------------------|----------------------------------|--------------------------------------------------|----------------------|----------------------------|----------------------|
| ID<br>175201<br>172637<br>169576                    | ObjId<br>83490<br>83490<br>83490 | Nr. Sp.<br>3 Nein<br>2 Nein<br>1 Nein | Fakt<br>F<br>F | Fakt.Dat<br>05/08/2016<br>28.01.2016<br>20.03.2015                                     | Fakt.Visun<br>sv<br>chre<br>mle                           | C/G<br>C<br>C   | BelegNr.<br>151054591<br>151064594<br>151052719     | Vera<br>0<br>0 | SerieI<br>11.11<br>05.06<br>18.11          | Tage<br>360<br>360<br>360        | Valuta<br>04.09.2016<br>27.02.2016<br>19.04.2015 | Art<br>001<br>A<br>A | Kond.<br>D<br>D            | Redu<br>Nein<br>Nein |
| Anzahl T<br>Faxation<br>St. Ausch                   | age<br>sart<br>ieldung           | 360<br>001-0                          | Definitiv      | Man, abgerechnet<br>e Veranlagung<br>scheidung                                         | -<br>-                                                    | Fak<br>C<br>Red | turierung<br>Freigeben<br>Sperren<br>uktion der Ste |                | lerechni<br>® Berei<br>© Einga<br>heiten - | <b>ing De</b><br>ihnen<br>ibe ga | <b>tais</b><br>der Faktoren<br>nzes Sol          |                      | eBele<br>Neue Oe           | ≞g<br>erTax          |
| Zahlun<br>D - ge<br>Valutad                         | gskonditi<br>m.Raten<br>latum ma | nuell übers                           | <br>teuern     | Valuta                                                                                 |                                                           | <b>1</b> .      | Reduktion Reduktion                                 |                | - 0                                        |                                  |                                                  |                      | Neu<br>Agnde               | J<br>ern             |
| Bemerku<br>Angaber                                  | ng (int.<br>I)                   |                                       |                | I                                                                                      |                                                           |                 |                                                     |                |                                            |                                  |                                                  |                      | Lösch<br>Details<br>Speich | en<br>>>             |
| Ergänzer<br>Kommen<br>Rg.Fuss)                      | nder<br>tar (auf                 |                                       |                |                                                                                        |                                                           |                 |                                                     |                |                                            |                                  |                                                  | _                    | Abbred                     | :hen                 |

## 2.3 Taxationen

## 2.3.1 Taxation Übersicht

Zunächst müssen Sie in 'Konto verwalten' das Steuerjahr anwählen, welches Sie ansehen

möchten. Danach gelangen Sie über den Button auf die **"Taxation Uebersicht"** mit den dazugehörigen Taxationen. Von hier aus besteht auch die Möglichkeit, manuell eine Taxation zu erfassen.

| B. Taxation Uebersicht: 23099 Bucher Otto, Lehnfeldstrasse                                                                                                    | 6, 9999 Musterwil                                                                |                                                                                                    |
|----------------------------------------------------------------------------------------------------|----------------------------------------------------------------------------------|----------------------------------------------------------------------------------------------------|
| Choose         Cols         Anschrift         Herr und Frau         Betrif           Jahr         2015         Anschrift         Herr und Frau         Betrif           Pers.Nr:         100-744-13         Buther Othome         Buther Othome         Buther Othome           Studeer 100         Leihnföddtrasse 6         Buther Othome         Buther Othome         Buther Othome           Studeer 100         Leihnföddtrasse 6         Buther Othome         Buther Othome         Buther Othome                                                                                                    | ft                                                                               |                                                                                                    |
| Faktura-Nr.         151064693         am         05.08.2016         / von         vv         Valuta-Datum         04.09.2016         Serie-           TD         Objid         Nr. Sp.         Fakt         Fakt.Dat         Fakt.Vsun         C/G         Selegity.         Vera         S           T275031         83690         3 [Meni         F         05.08.2016         jor         C         151064591         0         1           T275031         83690         2 [Meni         F         28.01.2016         jor         C         151064591         0         1           T276273         83690         2 [Meni         F         28.01.2016         jor         C         151064594         0         1                                                                                                    | Id 26979                                                                         |                                                                                                    |
| 1993/3 63/90 1 (Ven P 20.03.2013) me C 131032/19 0 10                                                                                                    | 5.11 360 19.04.2015 A D Nen                                                      |                                                                                                    |
| Anzehl Tage         360         Man. abgerechnet         Fakturierung         Ben           Taxatbonsart         001-Definitive Veranlagung         Image: Comparison of the second second | echnung Details Berechnen der Faktoren Eingebe ganzes Soll Neue Oer Tax Kopieren | ID     TaxID     TaxID <thtaxid< th="">     TaxID     TaxID     <tht< td=""></tht<></thtaxid<> |
| D-gem.Raten         Valuta           Valutadatum manuel übersteuern         2. Reduktion           Mittlerer Verfall         Yalutadatum manuel übersteuern                                                                                                    | 0 Neu Agndern                                                                    |                                                                                                    |
| Bemerkung (nt.<br>Angaben)                                                                                                    | Details >>                                                                       | Tanf     B - nicht allenstehend                                                                                                    |
| Ergänzender<br>Kommentar (auf<br>Rg.Fuss)                                                                                                    | Abbrechen<br>Schliessen                                                          | Fw-Pfl.         0 - keine Feuerwehrersatze           Anz.Pers/Ki/Fw         2         0         0           Progression         100.00000                                                                                                    |
| Vaniaran                                                                                                    |                                                                                  | Periode         Vermögen           Von         01.01.2013         Tage         360           Bis         31.12.2013         Privilegiert         Stb.         1'161.80         1'144.30           Definitiverklärung         Einh.         1'161.80         1'144.30         Lörchen                                                                                                    |
| Wird eine fakturierte provisorische Ta                                                                                                    | axation kopiert,                                                                 | Bemerkung                                                                                                    |

C Eingeben C Berechnen C Eingeben C Berechnen

Wird eine fakturierte provisorische Taxation köpiert, schlägt das Programm automatisch die definitive Tax-Art vor. Soll jedoch eine provisorische Faktura erstellt werden, ist die Taxationsart auf provisorisch umzustellen. Der Tax-Grund muss allerdings stimmen (in den Taxations-Details ersichtlich).

## Neu

Über 'Neu' wird eine vollständig neue Taxation erstellt. Hierzu müssen jedoch die Faktoren, die Güteraufteilung und allenfalls die Gebühren manuell defniert werden.

## Ändern

Die Daten von noch nicht fakturierten Taxationen in der Taxations-Übersicht können geändert werden. Fakturierte Taxationen sind nicht mehr veränderbar.

#### eBeleg

Dieser Button erscheint nur, wenn die ausgewählte Taxation bereits fakturiert und ein eBeleg vorhanden ist. Er dient zur Ansicht des eBeleges.

#### Details

Weiter auf Taxation (um Faktoren zu erfassen / Rechnung auszudrucken).

 Berechnen der Faktoren: Die Faktoren werden aufgrund der Jahresparameter bewertet Eingabe ganzes Soll: Sämtliche Werte können vom Anwender selbst definiert werden (D.h. vom %-satz, Rabatt bis hin zum Total kann beeinflusst werden) Schli

## 2.3.2 Taxation Details

Das Register **Faktoren** bietet die Möglichkeit, neue Faktoren pro Steuerpflichtigen zu erfassen oder bestehende zu ändern (solange nicht fakturiert oder Rechnung auf definitiv gesetzt wurde).

| ID TaxID Tax Status Start        | Ende       | Tage Tarif    | Eink.Total    | Eink.Staat | Eink.Gemeinde   |
|----------------------------------|------------|---------------|---------------|------------|-----------------|
| 200849 246765 99 prov. 01.01     | 2015 31.12 | .2015 365 V   | 30 000        | 80 000     | 80 000          |
|                                  | 7          | atzbectimmend | Cocomt        | Therwil    |                 |
| Grund 99 - provisorisch          | Staat:     | Einkommen     | Gesame        | mervii     |                 |
| Tarif V - Vollsplitting          | stb.       | 30'000.00     | 60'000.00     | 60'000.00  |                 |
| Einspr.                          | Einh.      | 1'156.90      | 2'313.80      | 2'313.80   |                 |
| Fw-Pfl. 2 - 1/s2 Feuerwehrsteuer | Ki.Abz.    | 0.00          | 0.00          | 0.00       |                 |
| Anz.Pers/Ki/Fw 2 0               | 1          |               | Progression   | 3.85633390 | Neu Privilegier |
| Periode                          | Staat:     | Vermögen      |               |            |                 |
| Von 01.01.2015 Tage 365          | 5 stb. [   | 0.00          | 0.00          | 0.00       | Neu             |
| Bis 31.12.2015 Privilegiert      | Einh.      | 0.00          | 0.00          | 0.00       | Aendern         |
| Definitiverklärung melden        |            |               |               |            | Löschen         |
| Datum incluen j                  |            |               | Progression   | 0.0000000  | Drucken         |
| Bemerkung                        |            |               |               |            |                 |
| Einheit 100%                     | ogression  |               | (inder-Abzug  |            | Speichern       |
| C Eingeben 💿 Berechnen 🖸         | Eingeben 🤅 | Berechnen     | Eingeben © Be | rechnen    |                 |

## **Neu Privilegiert**

Werte einer privilegiert-bewerteten Taxation können über den Button Neu Privilegiert erfasst werden.

#### Neu

Neue Faktoren können erstellt werden. Dabei bleibt für Sie der Tax-Grund, Tarif, Periodenangabe bis hin zu der Güteraufteilung weiterhin bestehen. Alles was Sie noch einzugeben haben, sind die Faktoren für das Einkommen und das Vermögen.

#### Erklärung zu den einzelnen Bereichen

| Grund:                | Basis der Steuereinschätzung                                     |
|-----------------------|------------------------------------------------------------------|
| Tarif:                | Zuweisung der Progression (Alleinstehenden- oder Familien-Tarif) |
| Einspruch:            | Rechtsmittelhinweis für Steuerrechnung                           |
| FW-Pflicht:           | Anteil für Feuerwehrpflichtersatz (voll, keine, 1/2)             |
| Anzahl Personen:      | Ist für die Aufteilung der Konfessionsanteile relevant           |
| Periode von/bis Tage: | Verkürzte Steuerpflicht einer ZwTax oder bei jur. 480 Tage       |
| Status:               | provisorisch oder definitiv                                      |
| Einkommen / Vermögen: | Werte von Gemeinde + Kanton                                      |
| Einheit 100%          | Die Einheit kann (kantonsbedingt) manuell eingegeben oder vom    |
|                       | Programm berechnet werden                                        |
| Progression           | Die Progression kann manuell oder vom Programm berechnet werden  |
| §62                   | Zulassung der Berechnung der Herabsetzung bestimmen (Kt. Luzern) |

### Register ,Aufteilung Güter'

Wird normalerweise vom Familienstamm übernommen. Damit die %-Anteile pro Gut automatisch berechnet werden, gibt man bspw. bei Kirchensteuern die Anzahl Personen ein. (siehe auch Kapitel "Stammdaten" 3.2.1 B / Stammdaten – Jahresparameter – Güter)

|                          |                    |          |             | Kreis                      |                  | Prozent<br>Anteile | Personen<br>Anzahl |            |
|--------------------------|--------------------|----------|-------------|----------------------------|------------------|--------------------|--------------------|------------|
| Einwohnergemei           | inde               |          | 01-E        | inwohnergem                | einde (👻         | 100.00             | 0                  |            |
| Feuerwehrsteue           | a.                 |          | 01-E        | inwohnergem                | einde ( 👻        | 100.00             | 0                  |            |
|                          |                    |          | 01-E        | inwohnergem                | einde ( 👻        | 100.00             | 0                  |            |
| Vorbezug                 | /orbezug           |          |             | inwohnergem                | einde ( 👻        | 100.00             | 0                  |            |
| Röm. Kath. Kirchensteuer |                    |          | 01 - E      | 01 - Einwohnergemeinde ( 💌 |                  |                    | 0                  |            |
| Ref. Kirchensteu         | Ref. Kirchensteuer |          |             | inwohnergem                | einde ( 👻        | 0.00               | 0                  | Lude D     |
| Christkatholisch         | Christkatholisch   |          |             | inwohnergem                | einde ( 👻        | 0.00               | 0                  | Load Falbe |
|                          |                    |          | 01 - E      | inwohnergem                | einde ( <u> </u> | 100.00             | 0                  |            |
|                          |                    |          | 01 - E      | inwohnergem                | einde (          | 100.00             | 0                  |            |
|                          |                    |          | 01 - E      | inwohnergem                | einde ( 👻        | 100.00             | 0                  | Agndern    |
| Gültig Ab                | Tage               | Ant.Gut1 | Anzahl.Gut1 | Kreis.Gut1                 | Ant.Gut2         | Anzahl.Gut2        | Kreis.Gut2         | Löschen    |
|                          |                    |          |             |                            |                  |                    |                    |            |
|                          |                    |          |             |                            |                  |                    |                    | Drucken    |
|                          |                    |          |             |                            |                  |                    |                    |            |

#### Register ,Gebühren'

Mahngebühren für nicht eingereichte Steuererklärungen werden hier automatisch. eingetragen. Manuell kann man aber zusätzliche Gebühren (z.B. Ordnungsbusse) mit der Steuerrechnung fakturieren.

| MIP I | Code     | Finh    | Betran         | Rah %  | Menne        | Summe  | Eibu-T     | Ere   | Belen# | Sto Belen |            |
|-------|----------|---------|----------------|--------|--------------|--------|------------|-------|--------|-----------|------------|
| e i   | GebS     | Fr.     | 40.00          | 0.00   | 1.00         | 40.00  | 3560       | 0     | bolog. | storestoy |            |
| P     | OrBS     | Fr.     | 200.00         | 0.00   | 2.00         | 400.00 | 2926       | 200   | 0      | 0         |            |
|       |          |         |                |        |              |        |            |       |        |           |            |
|       |          |         |                |        |              |        |            |       |        |           |            |
|       |          |         |                |        |              |        |            |       |        |           |            |
|       |          |         |                |        |              |        |            |       |        |           |            |
|       |          |         |                |        |              |        |            |       |        |           |            |
|       |          |         |                |        |              |        |            |       |        |           |            |
|       |          |         |                |        |              |        |            |       |        |           |            |
|       |          |         |                |        |              |        |            |       |        |           | Stornieren |
|       |          |         |                |        |              |        |            |       |        |           |            |
| •     | 1        |         |                |        | 1            |        |            |       |        | E.        | Neu        |
| Manu  | ell / Pa | aramete | er             |        |              |        |            |       |        | 440.00    |            |
| © M   | anuell   | 0       | Aus Jahrespara | metern |              | local  | sebuhi     | ren   |        | 440.00    | Aendern    |
|       |          |         |                |        |              |        |            |       |        |           | Löschen    |
|       | ſ        |         |                |        |              |        | <u> </u>   |       |        | 40.00     |            |
| Code  | l        | Gebb -  | manngebunren   |        |              |        | <u>т</u> в | etrag |        | 40.00     | Drucken    |
| Einhe | it [     | Fr.     |                |        | Raba         | tt 0.  | 00 M       | lenae | ,      | 1         |            |
|       |          |         |                |        |              |        | -          |       |        |           | Speichern  |
|       |          |         | Belea-Nr II    |        | Storno Beler | -Nr. 0 | - 1.5      | umm   | B      | 40.00     |            |

#### **Register** , **Debitor**'

Hier sind gebuchte Debitoren-Bewegungen ersichtlich (Zahlungen, Skonti, Zinsen, Gebühren, etc.). Dank dieses Registers erübrigt es sich, extra in das Debitoren-Modul gehen zu müssen. Doch dies ist lediglich ein Informationsregister. Hier Mutationen zu tätigen, wird nicht empfohlen.

| VsID         | VsTaxID | VsTaxNummer     | VsSH | VsTransArt    | VsTransBez           | VsBetragAlt  | N |            |
|--------------|---------|-----------------|------|---------------|----------------------|--------------|---|------------|
| 4068641      | 4006411 | 0               | s    | ST            | Steuerfaktura        | 0            |   |            |
| 4068644      | 4006411 | 0               | S    | VzZ           | Negativer Ausgleichs | 0            |   |            |
| 4068643      | 4006411 | 0               | н    | Umb-          | interne Verrechnung  | 0            | _ |            |
| 4068642      | 4006411 | 0               | н    | Za            | Zahlung              | 0            |   |            |
|              |         |                 |      |               |                      |              | _ |            |
|              |         |                 |      |               |                      |              |   |            |
|              |         |                 |      |               |                      |              |   |            |
|              |         |                 |      |               |                      |              |   |            |
|              |         |                 |      |               |                      |              |   |            |
|              |         |                 |      |               |                      |              |   |            |
|              |         |                 |      |               |                      |              | _ | Chauniauan |
|              |         |                 |      | -             |                      |              |   | Stormeren  |
| < III        |         |                 |      |               |                      |              | F |            |
|              |         |                 |      |               |                      |              |   | Neu        |
| Taxation (   |         | Transaktion     | ST   | - Steuerfakti | ra.                  |              |   | Aendern    |
|              |         |                 | 21   | Stodorrant    | 10                   |              |   | Mondorm    |
| Betrag Alt   |         | 0.00            | Betr | ag Neu        | 285.50               | Soll / Haben | S | Löschen    |
|              |         |                 |      |               |                      |              |   |            |
| Valuta Datum |         | 24.05.2007      |      |               |                      |              |   | Drucken    |
|              |         |                 |      |               |                      |              |   | LIGENOIT   |
| Fibu Konto   |         |                 |      |               |                      |              |   |            |
|              |         |                 |      |               |                      |              |   | Speichern  |
| Pomorkung    | def. Sc | hlussrechnung 2 | 2006 |               |                      |              |   |            |

#### **Register** ,Bewertung'

Sobald Sie auf dieses Register klicken, werden die **Steuerbeträge pro Gut neu berechnet** und können kontrolliert werden. Die Bewertung wird nur solang aktualisiert berechnet, wie die Taxation noch nicht fakturiert wurde.

|                         | Satz / St | teuerfuss | Einkommen              | Vermögen             | Rabatt | Total                  |             |
|-------------------------|-----------|-----------|------------------------|----------------------|--------|------------------------|-------------|
| Einheit (100%)          | Eink.     | Verm.     | 41.50<br>0.00<br>41.50 | 0.00<br>0.00<br>0.00 |        | 41.50<br>0.00<br>41.50 |             |
| Staatssteuer 1          | 1.6000    | 1.6000    | 66.40                  | 0.00                 | 0.00   | 66.40                  |             |
| Gemeindesteuer 2        | 2.3000    | 2.3000    | 95.45                  | 0.00                 | 0.00   | 95.45                  |             |
| Bürgergemeinde 0        | 0.0000    | 0.0000    | 0.00                   | 0.00                 | 0.00   | 0.00                   |             |
| Reformierte Kirche      | 0.2200    | 0.2200    | 0.00                   | 0.00                 | 0.00   | 0.00                   |             |
| Römisch Katholische k 🕻 | 0.3000    | 0.3000    | 12.45                  | 0.00                 | 0.00   | 12.45                  |             |
| Christkatholische Kircl | 0.3100    | 0.3100    | 0.00                   | 0.00                 | 0.00   | 0.00                   | Fakturieren |
| Feuerwehrsteuer         | 0.0045    | 0.0045    | 61.20                  | 0.00                 | 0.00   | 61.20                  |             |
| Personalsteuer 0        | 0.0000    | 0.0000    | 50.00                  | 0.00                 | 0.00   | 50.00                  | Aendern     |
| Ordnungsbusse 0         | 0.0000    | 0.0000    | 0.00                   | 0.00                 | 0.00   | 0.00                   | Löschen     |
| Ordnungbusse            | 0.0000    | 0.0000    | 0.00                   | 0.00                 | 0.00   | 0.00                   | Loschen     |
| Total                   |           |           | 285.50                 | 0.00                 | 0.00   | 285.50                 | Drucken     |
|                         |           |           |                        |                      |        |                        | Speicherp   |

## Drucken

| 🚭 Fakturadruck Einzelfaktu                                          | ura 💌                               |
|---------------------------------------------------------------------|-------------------------------------|
| Formular<br>Rechnung<br>Vesr<br>Zins<br>Ratendruck<br>Blanko Vesr 0 |                                     |
| Information auf Rechnungs<br>Skontoberechnung<br>O Ja O Nein        | formular<br>Raten auf Rg<br>Drucken |
| Zahlungen<br>Berücksichtigt bis Datum                               |                                     |
| Drucken                                                             | Schliessen                          |

Via Button 'Drucken' kann eine **Rechnungskopie**, eine **VESR**, oder nochmals ein **Ratendruck** erstellt werden. Wählen Sie 'Zins', wird eine **Zinsrechnung per heute** aufbereitet.

Sie haben auch die Möglichkeit, von hier aus **Blanko-VESR** zu drucken. Bestimmen Sie hierzu die Anzahl.

Zur Faktura kann eine **direkte Skonto-Berechnung** mitgegeben werden.

Ebenso besteht die Möglichkeit, nur bis zu einem **gewissen Zeitpunkt**, eingetroffene Zahlungen zu berücksichtigen

## Fakturieren

| 📧 Fakturierung                   | ×          |                             |            |            |
|----------------------------------|------------|-----------------------------|------------|------------|
| Fakturierung<br>Direktverzinsung |            |                             |            |            |
| Fakturadatum                     | 25.08.2009 | Datum für ev. Rückzahlungen | 24.09.2009 |            |
| Druckjob                         |            |                             |            | Start      |
| Deb.Serie Überg                  | jabe       |                             | •          | Schliessen |

Von hier aus kann die aktuelle Taxation auch gleich fakturiert werden.

(Nähere Informationen im Kapitel 5.1.1 Sofortfakturierung)

Wird eine fakturierte Taxation zum ersten Mal gedruckt und ist die eBeleg-Parametrierung hinterlegt,

eBeleg

so wird ein PDF generiert. Das PDF kann mit \_ Steuern angezeigt werden.

## 2.4 Gebühren (Liegenschaftsgebühr / Mahngebühren / Ordnungsbusse)

### Stammdaten – Jahresparameter – Gebühren

Geänderte Ansätze oder Fibu-Konti sind auf die Bedingungen des neuen Jahres anzupassen.

| 🖕 Jahresp  | arameter Ge  | bühren     |                |             |             |               |      | ×          |
|------------|--------------|------------|----------------|-------------|-------------|---------------|------|------------|
| Jahrespara | meter für St | euerjahr   | 2009           |             |             |               |      |            |
| JpGebID    | JpGebJahr    | JpGebCode  | JpGebEinheit   | JpGebBetrag | JpGebRabatt | JpGebEreignis | JpGe |            |
| 32         | 2009         | GebS       | Fr.            | 40          | 0           | 0             |      |            |
| 33         | 2009         | OrBS       | Fr.            | 200         | 0           | 200           | _    |            |
|            |              |            |                |             |             |               |      | Neu        |
|            |              |            |                |             |             |               |      | Aendern    |
|            |              |            |                |             |             |               |      | Löschen    |
| 4          |              |            |                |             |             |               |      | Drucken    |
|            |              |            |                |             |             |               |      |            |
| ahoha 🖂    | -he Mahaa    | -lexterner | Fishait        | Ex. Behave  | 40.00 D-h   |               | 0.00 | Speichern  |
| eounr G    | eos - Mahng  | epunren    | Einneit        | rr. Betrag  | 40.00 Rab   | au 70         | 0.00 | Abbrechen  |
| ibu 02     | 20.431.01    | Mahr       | ngebühren Steu | iern        | Er          | eignis        | -    | Schliessen |

Die in den Steuern benötigten Gebühren können hier definiert werden. Die Gebühr muss jedoch in den Debitoren als Transaktionsart bestehen, damit sie für die Verrechnung in den Steuern genutzt werden kann.

(Mehr Informationen dazu unter 3.2.1 Menüpositionen – Jahresparameter)

#### Gebühr als Transaktionsart-Code erfassen

| 🕄 Verwaltur  | ig Codes            |                             | - • ×      |
|--------------|---------------------|-----------------------------|------------|
| CodeArt:     | Transak             | tionsart 🔹                  |            |
| Code         | Kurzbezeichnung     | Bezeichnung                 |            |
| AAz          | AAz                 | Abschreibung Ausgleichszins |            |
| Abs          |                     | Abschreibung                |            |
| Ausb         | Ausb                | Ausbuchung                  |            |
| Az           | Az                  | Ausgleichszins              |            |
| BAD          |                     | BAD-Zahlung                 | Neu        |
| Buss         |                     | Busse                       |            |
|              | Diff                | Differenzkorrektur          | Aendern    |
| Disk         |                     | Uiskont                     | -          |
| IF NDS       |                     | le prisoraupaisaepupr       | Löschen    |
|              |                     |                             |            |
| Code Zus     | ätzlicheText Felder | Zusätzliche Zahlen Felder   | Ereignisse |
| Code:        | AAz                 | Sortierung:                 |            |
| Kurzbezeichn | iung: AAz           |                             | Speichern  |
| Bezeichnung  | Abschrei            | bung Ausgleichszins         | Abbrechen  |
|              | 🗸 🗸 🗸               |                             | Schliessen |

Debitoren-Modul: Extras – Transaktionsarten

- 1. Neu erstellen
- 2. Register 'Code' : Code / Sortierung / Kurzbezeichnung / Bezeichnung definieren
- Register 'Zusätzliche Zahlen-Felder': Soll 0 = Nein, 1 = Ja Verzinsbar 0 = Nein, 1 = Ja Saldowirksam 0 = Nein, 1 = Ja
- 4. Speichern Abspeichern

## Effekt:

Somit kann eine **Gebühr** (Bsp. Liegenschaftssteuer) im **Steuerbezug** erfasst, verändert oder storniert werden.

#### Steuermodul:

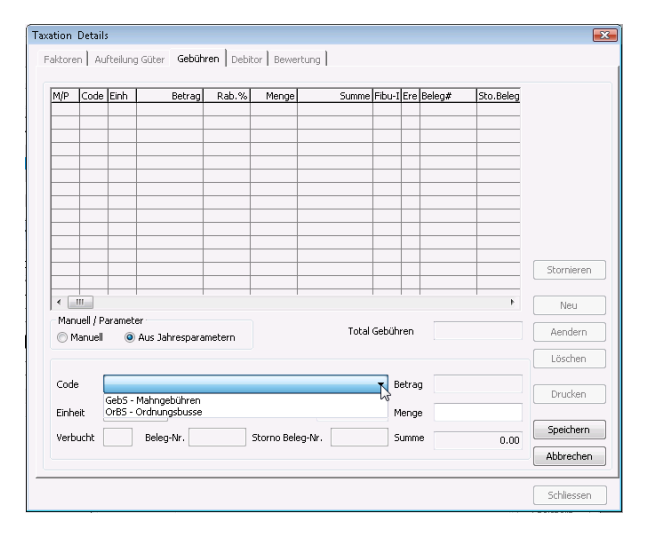

#### Taxation Details X Faktoren Aufteilung Güter Gebühren Debitor Bewertung M/P Code Einh Betrag Rab.% Menge 200.00 0.00 1.00 Summe Fibu-I Ere Beleg# Sto.Beled P OrBS Fr. 200.00 2926 200 0 Stornieren < III Þ Neu Manuell / Parameter Total Gebühren 200.00 Aendern 🔘 Manuell 👘 🔘 Aus Jahresparametern Löschen Code OrBS - Ordnungsbusse Betrag 200.00 Drucken Fr. Rabatt 0.00 Menge 1 Einheit Speichern Verbucht Nein Beleg-Nr. 0 Storno Beleg-Nr. 🛛 Summe 200.00 Abbrechen Schliessen

## Register Gebühren

| Neu |  |
|-----|--|

Neu –Manuelle Eingabe – Speichern; Gebühr erscheint mit der Fakturierung auf der Rechnung

Aendern Andern – Speichern; Solange die Tax nicht fakturiert ist, kann geändert werden. Löschen – Neu erfassen – Speichern; Solange die Tax nicht fakturiert ist, kann die Position gelöscht werden.

## 2.5 Auskunft über Steuerpflichtige

Es gibt verschiedene Möglichkeiten, eine Auskunft über einen Steuerpflichtigen zu erhalten. Die am häufigsten verwendete Variante ist die Suche nach Personenarten. Siehe hierzu Kapitel Pflichtige suchen.

Zusätzliche Möglichkeiten sind nachstehend aufgeführt:

Kurzauskunft

Faktorenübersicht

Info Familie

- Familienverhätnisse nach steuerlichen Gültigkeiten
- Personenbezogene Formulare drucken

## 2.5.1 Kurzauskunft

Symbolleiste - Symbol: Auskunft Rechnungen des akt. Steuerpflichtigen

Mit dem Button 💡 gelangen Sie auf eine Übersicht aller Jahre.

| 💡 Auskunft für: 30007 / Abt Reto                                                       |                                |                               |                            | - • •       |
|----------------------------------------------------------------------------------------|--------------------------------|-------------------------------|----------------------------|-------------|
| Jahr Kt.Art JahresSt Er.Folgeja Herkunft Abt                                           | teilung Bemerkung              | Posten Tax                    | 1                          |             |
| 2009 00 Ordentl.St automatisi Vorjahr 1                                                | TaNummer TaFaktDatum           | TaBelegNr TaVerania           | agung TaVeraDatum TaValuta | TaTaxArt    |
| 2008 00 Ordenti.st automatist vorjanr 1<br>2007 00 Ordenti.St automatist Neueintriti 1 | 2                              |                               |                            | _DSTE       |
|                                                                                        | 1 19.05.2009                   | 9671990                       | -11  31.12.2009            | PSTF        |
|                                                                                        |                                | Mi                            | ttels rechter Maustast     | e —         |
|                                                                                        |                                | ae                            | langen Sie von hier in     |             |
|                                                                                        |                                | di                            | Tavationsdatails           |             |
|                                                                                        |                                |                               |                            |             |
|                                                                                        |                                |                               |                            | Þ.          |
|                                                                                        | • -                            |                               |                            |             |
| Konto Raten Stu                                                                        | ndung Mahnung                  | Bemerkung                     |                            |             |
| BelegNr Serie_ID Datum                                                                 | ValutaDatum Transaktionsart_CD | Betreff SollCd                | Betrag BetragSoll          | BetragHaber |
| 9661999 51147 12.02.2009                                                               | 12.02.2009 KtEr                | autom. Kontoeröffni 0         | 0                          |             |
| 0,51691 05.06.2009                                                                     | 05.06.2009 Vst                 | VS WV UB U<br>Bareinzahlung 0 | 4                          | 41          |
| 9671990 51613 19.05.2009                                                               | 31.12.2009 StSo                | prov. Sollposition -1         | 50 50                      |             |
|                                                                                        |                                |                               |                            |             |
|                                                                                        |                                |                               |                            |             |
|                                                                                        |                                | Mittels                       | rechter Maustaste          |             |
|                                                                                        |                                | können                        | Sie von hier aus           |             |
|                                                                                        |                                | einen K                       | ontoauszug oder            |             |
|                                                                                        |                                |                               |                            |             |
|                                                                                        |                                | eine zin                      | iskopie drucken.           |             |
|                                                                                        |                                |                               |                            |             |
|                                                                                        |                                |                               |                            |             |
|                                                                                        |                                |                               |                            |             |
|                                                                                        |                                |                               |                            |             |
| < III                                                                                  |                                |                               |                            | •           |

Hierüber erhalten Sie nähere Informationen zu den Debitoren-Bewegungen. Es ist ein Abbild des jeweiligen Offenpostens. Das Reproduzieren einer Zinskopie oder das Drucken eines Kontoauszuges ist jeweils über den rechten Mausklick möglich.

## 2.5.2 Faktorenübersicht

Symbolleiste – Symbol: Auskunft Faktoren des akt. Steuerpflichtigen

Mit dem Button <sup>4</sup> gelangen Sie von der Maske des Steuersubjekts auf eine Übersicht aller Faktoren der letzten fakturierten Taxation pro Jahr.

| Adr. Id 30007          | Reg                    | Nr. 102 89 105 000 | Pers Nr             |
|------------------------|------------------------|--------------------|---------------------|
| F-U                    |                        |                    |                     |
| Feld<br>St. 155z       | 2009/00<br>ThStaChield | 2008/00            | 2007/00<br>St. Jobr |
| Koptoart               | ThSteObjekt            | StOErklart         | Koptoart            |
| Abteilung              | ThSteObjekt            | StOAht             | Abteilung           |
| Tax-Nr                 | ThSteTay               | TaNummer           | Tax-Nr              |
| Fakt Datum             | ThSteTax               | TaEaktDatum        | Eakt Datum          |
| Fakt Nr                | ThSteTax               | TaBelegNr          | Fakt Nr             |
| Valuta Datum           | ThSteTax               | TaValuta           | Valuta Datum        |
| Tay-Art                | ThSteTax               | TaTayArt           | Tay-Art             |
| Zla. Kondition         | ThSteTax               | TaZlgKond          | Zla Kondition       |
| Vera von               | ThSteEaktoren          | FaPeriodeStart     | Vera von            |
| Vera bis               | ThSteFaktoren          | FaPeriodeEnde      | Vera bis            |
| Tax-Grund              | ThSteEaktoren          | FaTaxArt           | Tax-Grund           |
| Definitiv              | ThSteEaktoren          | FaTaxDef           | Definitiv           |
| Tarif                  | TbSteFaktoren          | FaEinkTarif        | Tarif               |
| Anz.Personen           | TbSteFaktoren          | FaAnzPersonen      | Anz.Personen        |
| Anz.Kinder             | TbSteFaktoren          | FaAnzKinder        | Anz.Kinder          |
| Anz.Fw-Pflichtiae      | TbSteFaktoren          | FaAnzEwPflichtig   | Anz.Ew-Pflichti     |
| Steuerwert Liegenschaf | TbSteFaktoren          | FaStwGrund         | Steuerwert Lie      |
| Code Einsprache        | TbSteFaktoren          | FaEinsprCode       | Code Einsprach      |
| Code Fw-Pflicht        | TbSteFaktoren          | FaFwPflCd          | Code Fw-Pflich      |
| Anz. Tage              | TbSteFaktoren          | FaAnzahlTage       | Anz, Tage           |
| Bundessteuer           | TbSteFaktoren          | FaBundesSteuer     | Bundessteuer        |
| EK Rein Gesamt         | TbSteFaktoren          | FaEinkTotal        | EK Rein Gesam       |
| EK Rein Staat          | TbSteFaktoren          | FaEinkKt           | EK Rein Staat       |
| EK Rein Gemeinde       | TbSteFaktoren          | FaEinkGd           | EK Rein Gemeir      |
| EK Stb Gesamt          | TbSteFaktoren          | FaEinkStbTot       | EK Stb Gesamt       |
| EK Stb Staat           | TbSteFaktoren          | FaEinkStbKt        | EK Stb Staat        |
| EK Stb Gemeinde        | TbSteFaktoren          | FaEinkStbGd        | EK Stb Gemein       |
| EK Einheit Gesamt      | TbSteFaktoren          | FaEinkSteuerTot    | EK Einheit Gesa     |
| EK Einheit Staat       | TbSteFaktoren          | FaEinkSteuerKt     | EK Einheit Staa     |
| EK Einheit Gemeinde    | TbSteFaktoren          | FaEinkSteuerGd     | EK Einheit Gem      |
| FK Reduktion Finh      | ThSteEaktoren          | FaEinkEinhRedGd    | FK Reduktion F      |

## 2.5.3 Info Familie

(Details zu Info Familie siehe Kapital 2.1.4 Familienstamm)

Mit dem Button selangen Sie von der Maske des Steuersubjekts auf die Übersicht der Familienangehörigen.

| Ň | 🔓 Familie | en Info |         |             |         |         |      |              |      |
|---|-----------|---------|---------|-------------|---------|---------|------|--------------|------|
|   | Adr-Id    | FamVor- | Part-Id | Name        | Vorname | Adresse | Plz  | Ort          | Land |
|   | 20013     | 20013   | 20014   | Abt-Hermann | Peter   |         | 2000 | Musterhausen | CH   |
|   | 20014     | 20013   | 20013   | Abt-Hermann | Luzia   |         | 2000 | Musterhausen | CH   |
|   | 20015     | 20013   |         | Abt         | Josef   |         | 2000 | Musterhausen | СН   |
|   | 20705     | 20013   |         | Abt         | Monika  |         | 2000 | Musterhausen | CH   |
| I | •         | 1       |         | 1           | 1       | 1       |      |              | 4    |

## 2.5.4 Familienverhältnisse nach steuerlichen Gültigkeiten

#### Pflichtige suchen – Familie – Personen

Auf der unten aufgeführten Maske erscheint der Familienstamm des Pflichtigen. Dieser wird in der Regel alljährlich mit der Einwohnerkontrolle abgeglichen. Dabei müssen jedoch gemeindespezifische Einstellungen berücksichtigt werden.

| 🕄 Famil     | lien - Per  | sonen v  | erwal                                   | ten: 2003 | L3 Abt-H | lermann Peter            |          |   | <b>.</b>   |
|-------------|-------------|----------|-----------------------------------------|-----------|----------|--------------------------|----------|---|------------|
| - Pflichtig | er / Famili | ienstamm | n gültic                                | ı seit    |          |                          |          |   |            |
| 102.56.4    | 07.111      | Abt-     | Herma                                   | ann Peter |          |                          |          | 0 | 1.01.2009  |
|             |             |          |                                         |           |          |                          |          | _ |            |
| Id          | Fam.Id      | Adr.Id   | St.                                     | Konf.     | Fw.Pfl.  | ErfDatum                 | MutDatum | ٧ |            |
| 120018      | 1200104     | 20013    | С                                       | RK        | Nein     | 08.05.2009 11:10:41      |          | 5 |            |
| 120018      | 1200104     | 20014    | E                                       | RK        | Ja       | 08.05.2009 11:10:41      |          | s |            |
| 120018      | 1200104     | 20015    | K                                       | RK        | Nein     | 08.05.2009 11:10:41      |          | s |            |
| 120018      | 1200104     | 20705    | ĸ                                       | RK        | Nein     | 08.05.2009 11:10:41      |          | s |            |
|             |             |          |                                         |           |          |                          |          | - |            |
| <b>۱</b>    |             |          |                                         |           |          |                          | •        |   | Neu        |
| _           | - at 1      |          | - Data                                  |           |          |                          |          | ן | Aendern    |
| Person      | ADC         | -Hermani | n Pete                                  | r         |          |                          |          |   | Löschen    |
| Stellu      | iyin derr   | annie    | Konf                                    | ession    | RK - Rör | nisch Katholische Kirche | e 👻      |   |            |
| () Vor      | rstand      |          | Fe                                      | uerwehr   | Pflicht  |                          |          |   | Speichern  |
| Ehepartner  |             |          | Pflichtig     Leistet aktiven Fw-Dienst |           |          |                          |          |   | Abbrechen  |
| C Kind      |             |          | Nicht pflichtig                         |           |          |                          |          |   | Schliessen |

## 2.5.5 Personenbezogene Formulare drucken

Es besteht die Möglichkeit, für jeden Steuerpflichtigen personenbezogene Formulare zu drucken:

- 1. Pflichtigen suchen
- 2. Über den Button gelangen Sie in die Maske "Konto verwalten"
- 3. Das Steuerjahr wählen, für welches das Formular gedruckt werden soll
- 4. Mit dem Button ersonenbezogene Formulare für einen Steuerpflichtigen" kommen Sie auf folgende Maske, wo das gewünschte Formular ausgewählt werden kann:

| 😋 - Personenbezogene F | ormulare eines Steuerpflichtigen                          |              |                |  |
|------------------------|-----------------------------------------------------------|--------------|----------------|--|
|                        |                                                           |              |                |  |
| Alle auswählen         | 🔽 Auswahl aufheben  👌 Auswahl umkehren 🛛 🚔 Drucken        | X Schliesser | 1              |  |
| 20013 Abt-Hermann Pe   | ter, Alte Kantonsstrasse 5, 2000 Musterhausen / Steuerjal | nr:2009      |                |  |
| Code                   | Beschreibung                                              | Steuerjahr   | Druckfile      |  |
| DEBKTOAUS              | Debitoren Kontoauszug                                     | 2009         | SteKtAu_A4.drf |  |
| IPVGES                 | IPV Gesuch                                                | 2009         | StelpvGe.drf   |  |
| STEAUSW                | Steuerausweis                                             | 2009         | SteAusw.drf    |  |
| STEMELD                | Steuermeldung                                             | 2009         | SteAusw1.drf   |  |
| STEWZMELD              | Wegzugsmeldung                                            | 2009         | SteAusw2.drf   |  |
| STEWZMELDS             | Wegzugsmeldung mit sek. Steuerpflicht                     | 2009         | SteAuswSek.drf |  |
| VESR_EINZ              | Vesr Einzelformulare (Laser) -> Blanko VESR               | 2009         | STEVQHIZ.DRF   |  |
|                        |                                                           |              |                |  |
| 7 Einträge             |                                                           |              |                |  |

## **Bedeutung der Buttons:**

#### Alle auswählen

| Code       | Beschreibung                                | Steuerjahr | Druckfile      |
|------------|---------------------------------------------|------------|----------------|
| DEBKTOAUS  | Debitoren Kontoauszug                       | 2009       | SteKtAu_A4.drf |
| IPVGES     | IPV Gesuch                                  | 2009       | StelpvGe.drf   |
| STEAUSW    | Steuerausweis                               | 2009       | SteAusw.drf    |
| STEMELD    | Steuermeldung                               | 2009       | SteAusw1.drf   |
| STEWZMELD  | Wegzugsmeldung                              | 2009       | SteAusw2.drf   |
| STEWZMELDS | Wegzugsmeldung mit sek. Steuerpflicht       | 2009       | SteAuswSek.drf |
| VESR_EINZ  | Vesr Einzelformulare (Laser) -> Blanko VESR | 2009       | STEVQHIZ.DRF   |

#### X Auswahl aufheben

| Code       | Beschreibung                                | Steuerjahr | Druckfile      |
|------------|---------------------------------------------|------------|----------------|
| DEBKTOAUS  | Debitoren Kontoauszug                       | 2009       | SteKtAu_A4.drf |
| IPVGES     | IPV Gesuch                                  | 2009       | StelpvGe.drf   |
| STEAUSW    | Steuerausweis                               | 2009       | SteAusw.drf    |
| STEMELD    | Steuermeldung                               | 2009       | SteAusw1.drf   |
| STEWZMELD  | Wegzugsmeldung                              | 2009       | SteAusw2.drf   |
| STEWZMELDS | Wegzugsmeldung mit sek. Steuerpflicht       | 2009       | SteAuswSek.drf |
| VESR_EINZ  | Vesr Einzelformulare (Laser) -> Blanko VESR | 2009       | STEVQHIZ.DRF   |

#### 🔁 Auswahl <u>u</u>mkehren

#### Originalauswahl

| Code       | Beschreibung                                | Steuerjahr | Druckfile      |
|------------|---------------------------------------------|------------|----------------|
| DEBKTOAUS  | Debitoren Kontoauszug                       | 2009       | SteKtAu_A4.drf |
| IPVGES     | IPV Gesuch                                  | 2009       | StelpvGe.drf   |
| STEAUSW    | Steuerausweis                               | 2009       | SteAusw.drf    |
| STEMELD    | Steuermeldung                               | 2009       | SteAusw1.drf   |
| STEWZMELD  | Wegzugsmeldung                              | 2009       | SteAusw2.drf   |
| STEWZMELDS | Wegzugsmeldung mit sek. Steuerpflicht       | 2009       | SteAuswSek.drf |
| VESR_EINZ  | Vesr Einzelformulare (Laser) -> Blanko VESR | 2009       | STEVQHIZ.DRF   |

#### Auswahl umgekehrt

|            | 0                                           |            |                |
|------------|---------------------------------------------|------------|----------------|
| Code       | Beschreibung                                | Steuerjahr | Druckfile      |
| DEBKTOAUS  | Debitoren Kontoauszug                       | 2009       | SteKtAu_A4.drf |
| IPVGES     | IPV Gesuch                                  | 2009       | StelpvGe.drf   |
| STEAUSW    | Steuerausweis                               | 2009       | SteAusw.drf    |
| STEMELD    | Steuermeldung                               | 2009       | SteAusw1.drf   |
| STEWZMELD  | Wegzugsmeldung                              | 2009       | SteAusw2.drf   |
| STEWZMELDS | Wegzugsmeldung mit sek. Steuerpflicht       | 2009       | SteAuswSek.drf |
| VESR_EINZ  | Vesr Einzelformulare (Laser) -> Blanko VESR | 2009       | STEVQHIZ.DRF   |

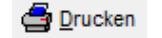

Formular(e) können gedruckt werden.

× Schliessen

Das Fenster 'Personenbezogene Formulare eines Steuerpflichtigen' schliessen

## 2.6 Der Druckjob

| UDErsic                                                                                       | ht                                                                                  | Detail         | s                                                                          |                                    |                                                                                                    |   |                                    |
|-----------------------------------------------------------------------------------------------|-------------------------------------------------------------------------------------|----------------|----------------------------------------------------------------------------|------------------------------------|----------------------------------------------------------------------------------------------------|---|------------------------------------|
|                                                                                               |                                                                                     |                |                                                                            |                                    |                                                                                                    |   |                                    |
| DruckId                                                                                       | Temp.                                                                               | Druckart       | Listverbindung                                                             | V-Kopie                            | Bezeichnung Druckjob                                                                                                    | × | Anzeige                            |
| 1432                                                                                          | Nein                                                                                | TaxFaktura     | RGLU01                                                                     | Nein                               | Test Bst1                                                                                                    |   | Alle                               |
| 1431                                                                                          | Nein                                                                                | TaxFaktura     | RGLU01                                                                     | Nein                               | Test Bst                                                                                                    | _ | O Versand                          |
| 1430                                                                                          | Nein                                                                                | ZinsAbr        | ZINSDIR                                                                    | Nein                               | 2010/test                                                                                                    | + | Versand                            |
| 1429                                                                                          | Nein                                                                                | ZINSAD         | ZINSDIR                                                                    | Nein                               | 2010/Zinsen 10.08.2010                                                                                                    | + | Mahnun                             |
| 1428                                                                                          | Nein                                                                                | TaxFaktura     | RGLU01                                                                     | Nein                               | 2010/16st 10.08.2010                                                                                                    | + | C Fristver                         |
| 1425                                                                                          | Nein                                                                                | ZiosAbr        | 7TNC                                                                       | Nein                               | 2009 Merzugszingen 15.06.2010                                                                                                    | + | Instruct                           |
| 1474                                                                                          | Nein                                                                                | ZinsAbr        | Z1N5                                                                       | Nein                               | 2007/verzugszinsen 15.06.2010                                                                                                    | + | Fakture                            |
| 1121                                                                                          |                                                                                     | 200340         | 21145                                                                      |                                    | 2007/verzügszinsen 13.00.2010                                                                                                    |   | Tine                               |
| Fakturad<br>Formula<br>Rechnu                                                                 | druck<br>ar<br>ng                                                                   |                | Information auf<br>Skontoberechn                                           | Rechnun<br>ung                     | gsformular<br>Raten auf Rg Autom, generierte Ausbuchungen                                                                                   |   |                                    |
| Fakturad<br>Formula<br>Rechnu<br>VESR<br>Zins<br>Ratend                                       | druck<br>ar<br>ing<br>ruck                                                          |                | Information auf<br>Skontoberechn<br>Ja (20) N<br>Zahlungen                 | Rechnun<br>ung<br>ein              | Journal         Journal           Raten auf Rg         Autom. generierte Ausbuchungen           Drucken         Itictverbindung übersteuern |   |                                    |
| Fakturae<br>Formul<br>Rechnu<br>VESR<br>Zins<br>Ratend<br>Obbito<br><0                        | druck<br>ar<br>ng<br>ruck<br>ren-Kor<br>] =0                                        | ntosaldo       | Information auf<br>Skontoberechn<br>Ja N<br>Zahlungen<br>Berücksichtigt t  | Rechnun<br>ung<br>ein<br>Dis Datum | Journal<br>Raten auf Rg<br>Drucken                                                                                                    | - | Kopie f.Ver                        |
| Fakturad<br>Formul<br>Rechnu<br>VESR<br>Zins<br>Ratend<br>Debito<br><0<br>Blanko              | druck<br>ar<br>ng<br>ruck<br>ren-Kor<br>] =0                                        | ntosaldo<br>>0 | Information auf<br>Skontoberechn<br>Ja  N<br>Zahlungen<br>Berücksichtigt t | Rechnun<br>ung<br>ein<br>bis Datur | Journal<br>Raten auf Rg<br>Drucken  Listverbindung übersteuern                                                                              | • | Kopie f.Ver                        |
| Fakturad<br>Formul<br>Rechnu<br>VESR<br>Zins<br>Ratend<br>Debito<br><0<br>Blanko 1<br>Formula | druck<br>ar<br>ng<br>ruck<br>ren-Kor<br>] =0<br>] =0<br>Vesr<br>r-Versa<br>d- / Zus | ttosaldo       | Information auf<br>Skontoberechn<br>Ja  N<br>Zahlungen<br>Berücksichtigt t | Rechnung<br>ein<br>Dis Datum       | Igsformular Journal Autom. generierte Ausbuchungen Drucken                                                                                  |   | Kopie f.Ver<br>Löschen<br>Protokol |

Von hier aus haben Sie die Möglichkeit sämtliche jemals oder auch aktuellen Steuerrechnungen zu drucken.

Die Druckjob-Verwaltung ist auf 2 Register aufgebaut. Dies sind die Register ,Übersicht' und ,Details'. In den Details sind die Personen ersichtlich, welche sich in dem vom Benutzer ausgewählten Lauf befinden. Die Benutzung dieses Registers wird etwas weiter unten erklärt. Je nach dem, was auf den produktiven Druck soll, ist vorgängig die Anzeige einzuschränken. Pro Sparte aktivieren oder deaktivieren sich die Selektionsbereiche.

| Anzeige                  | Alle Unter alle sind nach Aktualität alle Druckjobs-Arten ersichtlich               |
|--------------------------|-------------------------------------------------------------------------------------|
| <ul> <li>Alle</li> </ul> | Versand Steuererklärungen/Wertschriftenverzeichnisse                                |
| C Versand                | Mahnung Mahnschreiben für die Steuererklärungen                                     |
| C Fristverl.             | Fristverlängerung Vereinbarung für Fristverlängerung gilt für die Steuererklärungen |
| O Fakturen               | Fakturen Steuerrechnungen (u.a. mit Direktverzinsung)                               |
| C Zins                   | Zins Zinsabrechnungen (auch Verzugszinsabrechnung)                                  |
|                          |                                                                                     |

Auf der tabellarischen Aufstellung sind diverse Infos ersichtlich:

| TaxFaktura = Rechnung, ZinsAbr = Zinsabrechnung, ZinsDir = Nachträgl. Zinsabrechnung, |
|---------------------------------------------------------------------------------------|
| FormVersand = Formularversand, FormMahn01 = Formularmahnung                           |
| Definition im ZZ017 hinterlegt                                                        |
| Handelt es sich um einen separaten Lauf für die Kopie an den Vertreter? Ja/Nein       |
| Bezeichnung des Druckjobs                                                             |
| Anzahl enthaltener Empfänger                                                          |
| Druckdatum                                                                            |
| Erfassungsdatum des Druckjobs                                                         |
| ID der Fakturaserie                                                                   |
| Ersteller des Druckjobs (resp. des Verarbeitungslaufes)                               |
|                                                                                       |

### **Register** ,Details'

Im Register **,Details'** sind, wie bereits erwähnt, die Personen aufgelistet, welche im angewählten Druckjob sind.

| Über                   | sicht      | De          | etails          |         |         |      |             |      |              |   |
|------------------------|------------|-------------|-----------------|---------|---------|------|-------------|------|--------------|---|
| Filter für<br>Adress I | r Ausdruc  | k von 1 Dab | ensätze<br>Name |         | < >     | PLZ  | <           | >    |              |   |
| Sortieru               | ung für de | n Ausdruck  | •               |         | •       |      |             |      |              |   |
| DruckDet               | Adress-:   | Kurzbez.    | Name            | Vorname | Adresse | Plz  | Ort         | Land | Register-Nr. | F |
| 135756                 | 20008      | ABT JOHAN   | Abendrot        | Nina    |         | 2000 | Musterhause | n CH |              |   |
|                        |            |             |                 |         |         |      |             |      |              | + |
|                        |            |             |                 |         |         |      |             |      |              | _ |
|                        |            |             |                 |         |         |      |             |      |              | + |
|                        |            |             |                 |         |         |      |             |      |              |   |
|                        |            |             |                 |         |         |      |             |      |              | _ |
|                        |            |             |                 |         |         |      |             | _    |              | + |
|                        |            |             |                 |         |         |      |             |      |              | + |
|                        |            |             |                 |         |         |      |             |      |              |   |
|                        |            |             |                 |         |         |      |             | _    |              | + |
|                        |            |             |                 |         |         |      |             | _    | -            | + |
|                        |            |             |                 |         |         |      |             |      |              | 1 |
|                        |            |             |                 |         |         |      |             |      |              | _ |
|                        |            |             |                 |         |         |      |             |      |              | + |
|                        |            |             |                 |         |         |      |             |      |              |   |

Sollen nur einzelne oder etappenweise jeweils Formulare für die Personen gedruckt werden, ist der Filter vorgesehen.

| Filter für Ausdruck von 2312 Datensätze |     |
|-----------------------------------------|-----|
| -Name                                   | PLZ |
| Adress ID                               |     |

Wenn ein Kriterium im Feld für die Adress-ID enthalten ist, so wird nur für diese Person ein Exemplar gedruckt.

Auch ein Name kann ein Suchkriterium sein. Mit dem ,<' definiert man alle Namen mit vorherigen Buchstaben als das Kriterium. Lautet die Regel ,>' so würden die folgenden Namen nach der Regel folgen.

Filtriert kann auch nach einer Postleitzahl. Die Zeichen ,<' und ,>' erweitern die Möglichkeit.

| Filter für Ausdruck von 2312 Datensätze | Hier erscheint die aktuelle Anzahl der Datensätze, welche dem Suchkriterium entsprechen |
|-----------------------------------------|-----------------------------------------------------------------------------------------|
|                                         |                                                                                         |

| Kopie f.Vertr.      | Für die Vertreter, lässt sich hierüber ein separater Druckjob erstellen. |
|---------------------|--------------------------------------------------------------------------|
| Löschen             | Druckjob kann unwiderruflich gelöscht werden.                            |
| Protokoll           | Eine Liste aller Personen des markierten Laufes erstellen.               |
| <u>D</u> rucken     | Der produktive Druck wird gestartet                                      |
| S <u>c</u> hliessen | Die Druckjob-Maske schliesst sich.                                       |

## 2.6.1 Versand

| Opersici                | nt              | Detail:       | 8                                      |                   |                                       |   |            |
|-------------------------|-----------------|---------------|----------------------------------------|-------------------|---------------------------------------|---|------------|
| DruckId                 | Temp            | Druckart      | Listverbindung                         | V-Kopie           | Bezeichnung Druckigh                  |   | Anzeige    |
| 1368                    | Nein            | FormVers01    | ESRP                                   | Nein              | ES 2010                               |   | Alle       |
| 1364                    | Nein            | FormVers01    | STER                                   | Nein              | StE / WV - Übrige                     |   | 0.00       |
| 1365                    | Nein            | FormVers01    | ESRP                                   | Nein              | StE / WV - Übrige                     | - | Versan     |
| 1366                    | Nein            | FormVers01    | STEW                                   | Nein              | StE / WV - Übrige                     |   | Mahnur     |
| 1367                    | Nein            | FormVers01    |                                        | Nein              | StE / WV - Übrige                     | Γ |            |
| 1361                    | Nein            | FormVers01    | STER                                   | Nein              | StE / WV 2009 - Selbständigerwerbende | Ľ | Fristver   |
| 1362                    | Nein            | FormVers01    | STEW                                   | Nein              | StE / WV 2009 - Selbständigerwerbende |   | C Eakture  |
| 1363                    | Nein            | FormVers01    |                                        | Nein              | StE / WV 2009 - Selbständigerwerbende |   |            |
| < III                   |                 |               |                                        |                   |                                       |   | Zins       |
| VESR<br>Zins<br>Ratenda | ruck<br>ren-Kon | tosaldo       | Ja () N<br>Zahlungen<br>Berücksichtigt | lein<br>bis Datum | Drucken                               | • | Kopie f.Ve |
| Blanko                  | /esr            | 0             |                                        |                   |                                       |   | Löscher    |
| Formular                | -Versan         | d             |                                        |                   |                                       |   | Protoko    |
| Versan                  | d- / Zus        | tell- Adresse |                                        |                   |                                       |   |            |
|                         | Standar         | dformular     |                                        |                   |                                       | _ | Drucken    |
| auf:                    | statiuat        |               |                                        |                   | MIX de star Ender de service          |   |            |

All jene Gemeinden, in welchen der Versand der Steuererklärungen und Wertschriftenverzeichnissen (nachfolgend Steuerformulare genannt) **kantonal** geregelt ist, verwenden die Rubrik ,Versand' nicht.

Bevor die Steuerformulare hierüber effektiv gedruckt werden können, bedingt es vorgängig bestimmte Vorbereitungen. Diese sind im Kapitel 6 beschrieben.

Anhand der Spalte Listverbindung ist erkennbar, um welches Formular es sich bei diesem Druckjob handelt. Das Aufbereitungsmodell gilt grösstenteils für alle Gemeinden. Vereinzelt kann es kleine Unterschiede geben. Abhängig ist, welche Haupt- und Hilfsformulare vorgesehen sind.

Dafür vorgesehen ist der Bereich **,Listverbindung übersteuern**'. Hierüber kann ein anderes DRF-Formular gewählt werden. Durch diese Formular-Umsteuerung läuft der Druck mit diesem Formular.

Wenn der Wunsch besteht, die Eingabe-Frist auf dem Formular anzudrucken, muss in "Nächste Frist drucken" ein Häkchen gesetzt sein.

Im Bereich **,Formular-Versand'** besteht die Möglichkeit, die Versand- resp. Zustelladresse auf dem Standardformular oder auf ein separates Formular anzudrucken. Die Adresse kann dadurch separat auf einem Deckblatt gedruckt werden.

## 2.6.2 Mahnung

|                                                                      | :ht                                                                   | Details        |                                                                           |                               |                                                                  |            |                                    |
|----------------------------------------------------------------------|-----------------------------------------------------------------------|----------------|---------------------------------------------------------------------------|-------------------------------|------------------------------------------------------------------|------------|------------------------------------|
| DruckId                                                              | Temp                                                                  | Druckart       | Listverbindung                                                            | V-Kopie                       | Rezeichnung Druckigh                                             |            | Anzeige                            |
| 1420                                                                 | Nein                                                                  | FormMahn01     | MAHNOFFEN                                                                 | Nein                          | Mahnlauf 09.06.2010                                              |            |                                    |
| 1421                                                                 | Nein                                                                  | FormMahn01     | Mahn 1                                                                    | Nein                          | Mahnlauf 09.06.2010                                              |            | U Marc                             |
| 1385                                                                 | Ja                                                                    | FormMahn01     | Mahn 1                                                                    | Nein                          | Mahnlauf 25.02.2010                                              |            | Versan                             |
| 1386                                                                 | Ja                                                                    | FormMahn01     | Mahn2                                                                     | Nein                          | Mahnlauf 25.02.2010                                              |            | Mahour                             |
| 1387                                                                 | Ja                                                                    | FormMahn01     | MAHNFEHLER                                                                | Nein                          | Mahnlauf 25.02.2010                                              |            | <ul> <li>Mannut</li> </ul>         |
| 1388                                                                 | Ja                                                                    | FormMahn01     | MAHNOFFEN                                                                 | Nein                          | Mahnlauf 25.02.2010                                              |            | Fristver                           |
| 1354                                                                 | Ja                                                                    | FormMahn01     | Mahn 1                                                                    | Nein                          | Mahnlauf 12.01.2010                                              |            | C Eakture                          |
| 1355                                                                 | Ja                                                                    | FormMahn01     | MAHNOFFEN                                                                 | Nein                          | Mahnlauf 12.01.2010                                              |            |                                    |
| 4                                                                    | _                                                                     |                |                                                                           |                               |                                                                  | - b        | Zins                               |
| -Formu<br>Rechnu                                                     | druck –<br>Ilar<br>Ing                                                |                | Information auf<br>Skontoberech                                           | Rechnung                      | gsformular<br>Raten auf Rg Autom, generierte Ausbu               | ichungen   |                                    |
| •Form<br>Rechnu<br>VESR<br>Zins<br>Ratend<br>•Debit                  | druck<br>ilar<br>ing<br>lruck<br>oren-Kon<br>=0                       | tosaldo        | Information auf<br>Skontoberech<br>Ja IN<br>Zahlungen<br>Berücksichtigt I | Rechnung<br>Iein<br>bis Datum | gsformular Journal Autom. generierte Ausbu                       | ern        | Kopie f.Ve                         |
| -Formu<br>Rechnu<br>VESR<br>Zins<br>Ratend<br>-Debitt<br><0          | druck<br>Jlar<br>Ing<br>Iruck<br>oren-Kon<br>] =0                     | tosaldo        | Information auf<br>Skontoberech<br>Ja  N<br>Zahlungen<br>Berücksichtigt I | Rechnung<br>lein<br>bis Datum | gsformular<br>Raten auf Rg<br>Drucken<br>Listverbindung übersteu | ern        | Kopie f.Ver                        |
| Formu<br>Rechnu<br>VESR<br>Zins<br>Ratend<br>ODebiti<br><0<br>Blanko | druck<br>ilar<br>ing<br>iruck<br>oren-Kon<br>] =0<br>Vesr             | tosaldo        | Information auf<br>Skontoberech<br>Ja  N<br>Zahlungen<br>Berücksichtigt I | Rechnung<br>Iein              | gsformular Raten auf Rg Drucken Listverbindung übersteu          | em         | Kopie f.Ver<br>Löscher<br>Protokol |
| Formu<br>Rechnu<br>VESR<br>Zins<br>Ratend<br>ODebiti<br><0<br>Blanko | druck<br>ilar<br>ing<br>lruck<br>oren-Kon<br>] =0<br>Vesr<br>-Versand | tosaldo<br>>>0 | Information auf<br>Skontoberech<br>Ja IN<br>Zahlungen<br>Berücksichtigt I | Rechnung<br>lein<br>bis Datum | gsformular Journal Autom. generierte Ausbu                       | ern        | Kopie f.Ver<br>Löschen<br>Protokol |
| Formu<br>Rechnu<br>VESR<br>Zins<br>Ratend                            | druck<br>Ilar<br>Ing<br>Iruck                                         |                | Information auf<br>Skontoberech<br>Ja                                     | Rechnung<br>Ilein             | gsformular<br>Raten auf Rg<br>Drucken                            | ichungen 🗌 |                                    |

Hier können die aufbereiteten nach der Aufbereitung (siehe Kapitel 4.6) ausgedruckt werden. Mit dem Protokoll-Button wird ein Verzeichnis / Journal der aufbereiteten Formulare gedruckt. Nicht mehr benötigte Druckjobs sollten mit der Zeit gelöscht werden (Übersichtlichkeit und Verminderung der Gefahr von Fehlern) Einzelne Formulare können auch unter der Verwaltungs-Maske gedruckt werden (siehe unter Erfassung Formulare).

Pro Formularmahn-Lauf gibt es 3 verschiedene Listverbindungen.

Dies sind:

Mahn1 Drucklauf für 1. Mahnung

Mahn2 Drucklauf für 2. Mahnung

Diese zwei Läufe benötigen kein Formular:

- **MAHNOFFEN** Formulare für welche aufgrund von offenen Terminen in diesen Lauf keine Mahnung erstellt wird (noch offene nächste Fristen, Fristverlängerungen, Formulare ohne automatische Mahnung etc.)
- **MAHNFEHLER** Alle Formulare, welche versandt wurden und noch kein Eingangsdatum aufweisen, jedoch keine Mahnstufen mehr vorgesehen sind.

## 2.6.3 Fristverlängerung

| DruckId Tem                                                                                 | p. Druckart  | Listverbindung                                                            | V-Kopie                                  | Bezeichnung Druckjob                             | Rec | Anzeige                             |
|---------------------------------------------------------------------------------------------|--------------|---------------------------------------------------------------------------|------------------------------------------|--------------------------------------------------|-----|-------------------------------------|
| 1433 Ne                                                                                     | n FormFristV | FRISTV                                                                    | Nein                                     | Fristverlängerungen August 2010                  |     | O Alle                              |
|                                                                                             |              |                                                                           |                                          |                                                  |     | Versand                             |
|                                                                                             |              |                                                                           |                                          |                                                  |     | 🔘 Mahnun                            |
|                                                                                             |              |                                                                           |                                          |                                                  |     | Fristver                            |
|                                                                                             |              |                                                                           |                                          |                                                  |     | Fakture                             |
|                                                                                             |              |                                                                           |                                          |                                                  |     | C Zins                              |
| -Formular<br>Rechnung                                                                       |              | Information auf<br>Skontoberech                                           | f Rechnun<br>Inung                       | Igsformular Journal Autom. generierte Ausbuchung | gen |                                     |
| Formular     Rechnung     VESR     Zins     Ratendruck     Debitoren-     <0                | Kontosaldo   | Information auf<br>Skontoberech<br>Ja ON<br>Zahlungen<br>Berücksichtigt I | f Rechnun<br>nnung<br>Jein<br>bis Datum  | Autom. generierte Ausbuchung<br>Drucken          | gen | Kopie f.Ver                         |
| Formular<br>Rechnung<br>VESR<br>Zins<br>Ratendruck<br>- Debitoren-<br><0 = 0<br>Blanko Vesr | Kontosaldo   | Information auf<br>Skontoberech<br>Ja  N<br>Zahlungen<br>Berücksichtigt I | f Rechnun<br>Innung<br>Iein<br>bis Datum | Autom. generierte Ausbuchung<br>Drucken          | gen | Kopie f.Ver<br>Löschen              |
| Formular-Ver                                                                                | Kontosaldo   | Information auf<br>Skontoberech<br>Ja  N<br>Zahlungen<br>Berücksichtigt I | f Rechnun<br>Innung<br>Vein<br>bis Datum | Autom. generierte Ausbuchung<br>Drucken          | gen | Kopie f.Ver<br>Löschen<br>Protokoll |

Auch die Fristverlängerung wird hier im Zusammenhang mit dem Formularversand verwendet. Ein Druckjob ist hier ersichtlich, sobald die Verarbeitungen gemäss Kapitel 4.4 und 4.5 erfolgt ist.
# 2.6.4 Fakturen

| Ubersic                               | ht                          | Detail:             | s                                                    |                           |                                                                                                    |   |             |
|---------------------------------------|-----------------------------|---------------------|------------------------------------------------------|---------------------------|----------------------------------------------------------------------------------------------------|---|-------------|
| DruckId                               | Temp.                       | Druckart            | Listverbindung                                       | V-Kopie                   | Bezeichnung Druckjob                                                                                       |   | Anzeige     |
| 1422                                  | Nein                        | TaxFaktura          | RGLU01                                               | Nein                      | 2010/Steuerrechnungen 2010 - 18.06.2010                                                                    |   | Alle        |
| 1415                                  | Nein                        | TaxFaktura          | RGLU01                                               | Nein                      | 2009/Steuerrechnungen 09.06.2010                                                                           | _ | O Varaan    |
| 1414                                  | Nein                        | TaxFaktura          | RGLU01                                               | Nein                      | 2008/Steuerrechnungen 09.06.2010                                                                           |   | Versand     |
| 1413                                  | Nein                        | TaxFaktura          | RGLU01                                               | Nein                      | 2007/Steuerrechnungen 09.06.2010                                                                           | _ | Mahnur      |
| 1412                                  | Nein                        | TaxFaktura          | RGLU01                                               | Nein                      | 2010/Sonderst. Kap.zahlung 09.06.2010                                                                      | 1 | 0           |
| 1411                                  | Nein                        | TaxFaktura          | RGLU01                                               | Nein                      | 2009/Sonderst. Kap.zahlung 09.06.2010                                                                      | _ | O Fristver  |
| 1410                                  | Nein                        | TaxFaktura          | RGLU01                                               | Nein                      | 2008/Sonderst. Kap.zahlung 09.06.2010                                                                      |   | Eakture     |
| 1409                                  | Nein                        | TaxFaktura          | RGLU01                                               | Nein                      | 2010/Sonderst. Kap.zahlung 06.05.2010                                                                      | - | I arcare    |
| -Formu<br>Rechnu                      | lar                         |                     | Information aut                                      | f Rechnur                 | ngsformular                                                                                                |   |             |
| VESR<br>Zins<br>Ratend<br>Debit<br><0 | Iruck<br>oren-Kor<br>] =0 👿 | ✓<br>✓<br>Intosaldo | Skontoberech<br>Ja ON<br>Zahlungen<br>Berücksichtigt | nung<br>lein<br>bis Datum | Raten auf Rg     Jutom. generierte Ausbuchungen       Drucken     I       Listverbindung übersteuern     I | • | Kopie f.Ver |

Nebst dem Setzen des Fakturiert-Status auf den Rechnungen und dem Weitergeben dieser an die Debitoren, wird auch ein Druckjob pro Steuerjahr aufbereitet. Bei der Druckjob-Bezeichnung erscheint jeweils zuerst das Steuerjahr mit ,/'. Damit ist klar erkennbar, auf welches Steuerjahr die Rechnungen sich beziehen.

Das Häkchen in Formular ,Rechnung' muss gesetzt sein. Ansonsten erscheint die Meldung, dass ein Formular angewählt sein muss. Wenn der Faktura-Lauf mit Direktverzinsung gemacht wurde, muss zusätzlich das Formular für den Zins angewählt sein. Die Zinsabrechnung wird nur dann gedruckt, wenn Zinsen berechnet wurden.

Es gibt noch eine andere Variante, nur diejenigen Rechnungen zu drucken, deren Rechnungsbetrag grösser oder kleiner als 0 Franken betragen. Dies kann man folgendermassen definieren:

| -Information auf Rechnung<br>Skontoberechnung | Raten auf Rg |
|-----------------------------------------------|--------------|
| Zahlungen                                     |              |
| Berücksichtigt bis Datum                      |              |

Die Skonto-Berechnung mit ,Ja' zu setzen gilt nur, wenn Skonto berechnet wird. Der Andruck der Raten auf die Rechnung ist für diejenigen bestimmt, welche die Rechnung ratenweise drucken (Beispiel: Freiburg, Thurgau).

| Formular                            |                         |
|-------------------------------------|-------------------------|
| Rechnung                            | $\overline{\mathbf{v}}$ |
| VESR                                |                         |
| Zins                                | $\checkmark$            |
| Ratendruck                          |                         |
| -Debitoren-Kontosak<br><0 ☑ =0 □ >0 | io<br>V                 |
| Blanko Vesr                         | 0                       |

Das ,Zahlungen berücksichtigt bis Datum' kann auf Wunsch aufgedruckt werden.

# 2.6.5 Zins

| 0001010                                                | ht                                                       | Deta                    | ails           |           |                               |   |             |
|--------------------------------------------------------|----------------------------------------------------------|-------------------------|----------------|-----------|-------------------------------|---|-------------|
| DruckId                                                | Temp.                                                    | Druckart                | Listverbindung | V-Kopie   | Bezeichnung Druckjob          |   | Anzeige     |
| 1430                                                   | Nein                                                     | ZinsAbr                 | ZINSDIR        | Nein      | 2010/test                     |   | Alle        |
| 1429                                                   | Nein                                                     | ZinsAbr                 | ZINSDIR        | Nein      | 2010/Zinsen 10.08.2010        |   |             |
| 1425                                                   | Nein                                                     | ZinsAbr                 | ZINS           | Nein      | 2008/Verzugszinsen 15.06.2010 | = | Versan      |
| 1424                                                   | Nein                                                     | ZinsAbr                 | ZINS           | Nein      | 2007/Verzugszinsen 15.06.2010 |   | C Mahnur    |
| 1423                                                   | Nein                                                     | ZinsAbr                 | ZINS           | Nein      | 2006/Verzugszinsen 15.06.2010 |   | 0           |
| 1384                                                   | Nein                                                     | ZinsAbr                 | ZINS           | Nein      | 2009/Verzugszinsen 11.02.10   | T | Fristver    |
| 1383                                                   | Nein                                                     | ZinsAbr                 | ZINS           | Nein      | 2008/Verzugszinsen 11.02.10   | T | C Eakture   |
| 1382                                                   | Nein                                                     | ZinsAbr                 | ZINS           | Nein      | 2007/Verzugszinsen 11.02.10   | - |             |
| A [ III                                                |                                                          |                         |                |           |                               |   | Zins        |
| VESR                                                   |                                                          |                         | Ja 🔊 N         | lein      | Listverbindung übersteuern    |   |             |
| Zins<br>Ratend                                         | ruck<br>oren-Kor                                         | ntosaldo                |                |           |                               |   | -           |
| Zins<br>Ratend<br>Debito                               | ruck<br>oren-Kor<br>] =0 [                               | ntosaldo<br>2 >0 🔽<br>0 | Berücksichtigt | bis Datum |                               | • | Kopie f.Ver |
| Zins<br>Ratend<br>Debito<br><0 V<br>Blanko<br>Formular | ruck<br>pren-Kor<br>] =0<br>Vesr<br>-Versan<br>1- / Zust | ntosaldo                | Berücksichtigt | bis Datum |                               | • | Kopie f.Ver |

Die Verzugszinsabrechnungen oder die nachträglich erstellten Direktzins-Abrechnungen können hier gedruckt werden.

Auch hier ist wichtig, dass das Häkchen im Bereich Formular gesetzt ist. Wiederum ist ebenso definierbar, ob nur diejenigen mit dem Rechnungsbetrag grösser und kleiner als 0 Franken gedruckt werden sollen.

# 3 Stammdaten

Die Stammdaten umfassen alle Informationen zum Steuersystem und –Tarifen sowie den registrierten, steuerpflichtigen Personen.

- Codeverwaltung
- Jahreswechsel

Stammdaten Jahresparameter (Grundeinstellungen, Gebühren, Formulare, etc.)
 Stammdaten Jahreswechsel (Konto-, Faktoren ab Vorjahr, Tax-Bewertung, etc.)

# 3.1 Stammdaten – Codes

Manche Menüs und Funktionen werden mittels eines Codes unterhalten. Die Erfassung einer Konto-Art beispielsweise (Steuerrechnung, Kapitalabfindung, Liquiditätsgewinn), erfolgt unter dem Menüpunkt *Stammdaten – Codes*.

| -                               |                                                          |            | 77000 | Anschrift für Gemeindenamen                              |
|---------------------------------|----------------------------------------------------------|------------|-------|----------------------------------------------------------|
|                                 |                                                          | ٦          | 77001 | Anschnitt für Gemeinwertatten                            |
| 🔁 · Code Typen verwalten        |                                                          |            | 22001 | toren                                                    |
| Typ Bezeichnung-1               | Bezeichnung-2                                            | <u> </u>   | 77002 | Steuerung der Auswahlnos im                              |
| ZZ000 Gemeinde                  | Gemeinde                                                 |            | 22002 | Monü Import                                              |
| ZZ001 Taxations-Grund           | Taxations-Grund                                          |            | 77000 | Figure la sustante ilte. Alete ilsus sus                 |
| ZZ002 Import Arten              | Import Arten                                             |            | 22003 | Einzein unterteilte Abteilungen                          |
| ZZ003 Registergruppen           |                                                          |            | ZZ004 | Art der Steuerpflicht in der Gemein-                     |
| ZZ004 Pflichtigen Art           | Pflichtigen Art in F                                     |            |       | de                                                       |
| ZZ005 Skontoberechnung          | Skontoberechnung                                         | =          | ZZ005 | Skonto gesperrt oder nicht                               |
| ZZ006 Formular Codes            | Formular Codes fr                                        |            | 77006 | Pro Formular entspr. Code                                |
| ZZ007 Konto Art                 | Konto Art                                                |            | 77007 | Art des Kontos                                           |
| ZZ008 Einspracherecht           | Einspracherecht                                          |            | 77009 | Finanzuch Code (mit/ohno)                                |
| ZZ009 Faktorenübernahme         | Faktorenübernahme                                        |            | 22000 | Einspruch-Code (mit/onne)                                |
| ZZ010 Min./Max. Berechnungsmodu | l, Automatismus Min./Max. Berechnungsmodul, Automatismus |            | ZZ009 | Art der Faktorenubernahme                                |
| ZZ011 Tarif                     | Tarif                                                    |            | ZZ010 | Belastungen, Ermässigungen,                              |
| ZZ012 Steuerobjekt              | Steuerobjekt                                             |            |       | Wertkategorien                                           |
| ZZ013 Export Arten              | Export Arten                                             |            | ZZ011 | Alleinstehend. Verheiratet oder Jur.                     |
| ZZ014 Taxations - Güter         | Taxations - Güter                                        |            |       | Tarif                                                    |
| ZZ015 Kreise                    | Kreise                                                   |            | 77012 | Finkommen Vermögen Kanitalah-                            |
| ZZU16 Sortierreihenfolge        | Sortierreihenholge                                       |            | 22012 | findung etc                                              |
| ZZU17 Listenderinitionen        | Listenderinitionen                                       |            | 77040 | Indung etc.                                              |
| 22018 Guter pro Kreis           | Farran Ciala                                             | Neu        | ZZ013 | Exportart: Staatssteuerstatistik,                        |
| 72019 Federwenrpricht           | Hevenlag was a served                                    | INCO       |       | EVA-Daten, IPV                                           |
| 22020 Verallaguligsgruliu       | Posbourgestature                                         | Aendern    | ZZ014 | Güterarten                                               |
| 77022 Dechteform                | Bechteform                                               | Hondorn    | ZZ015 | Kreise: Gemeinde, Jur. Pers.                             |
| 77023 Haupteitz                 | Hauptritz                                                | Löschen    | 77016 | Selektionskriterien zur snäteren                         |
| 77024 Zabluposziel              | Zablungsziel                                             | -          | 22010 | Sertiorung                                               |
|                                 | Zaniangszici                                             |            | 77047 |                                                          |
|                                 |                                                          | Drucken    | 22017 | Listen zur Aufbereitung                                  |
|                                 |                                                          |            | ZZ018 | Guter pro Kreis                                          |
| Code Typ ZZ000                  |                                                          | Codes >>   | ZZ019 | Mit, ohne, Teil-Feuerwehrpflicht                         |
| Bezeichnung 1 Gemeinde          |                                                          |            | ZZ020 | Grunde zur Veranlagung                                   |
| Bezeichnung 2 Gemeinde          |                                                          | Speichern  | 77022 | Status prov. / del.<br>Rechtsformen (AG, GmbH, KG, etc.) |
| demonido                        |                                                          | Abbrechen  | 77022 | Hountoitz (Konton, Augland)                              |
| Bezeichnung 3 Gemeinde          |                                                          | Hobrocholl | 22023 | naupisitz (Nanion, Ausiand)                              |
|                                 |                                                          | Schliessen |       | usw.                                                     |
|                                 |                                                          |            |       |                                                          |
|                                 |                                                          |            |       |                                                          |

| Code Typ     | nicht änderbar / nicht löschen = Standardvorgabe ==> Neu möglich |
|--------------|------------------------------------------------------------------|
| Bez. 1       | Anschrift dieses Codes                                           |
| Bez. 2, usw. | Anschrift für Fremdsprache                                       |

Der Button zeigt eine weitere Maske mit näheren Angaben zu den einzelnen Codes, die ebenfalls veränderbar oder neu definierbar sind. Siehe hierzu folgende Seite.

#### Codes >>

| Codes ve                    | erwalten   |                           |        |      |      |        |           |       | - • •      |
|-----------------------------|------------|---------------------------|--------|------|------|--------|-----------|-------|------------|
| Code Typ<br>29              | ZZ000      | Gemeinde                  |        |      |      |        |           |       |            |
| Code                        | Bezeichnur | ng-1                      | Er-1   | Er-2 | Er-3 | Er-4   | Schnittst | Datei |            |
| GDE                         | Einwohner  | gemeinde Musterhausen     | 400    | 0    | 0    | 0      | 6000      |       |            |
|                             |            |                           |        |      |      |        |           |       |            |
|                             |            |                           |        |      |      |        |           |       |            |
| <u> </u>                    |            |                           |        |      |      |        |           |       |            |
|                             |            |                           |        |      |      |        |           |       |            |
| L                           |            |                           |        |      |      |        |           |       |            |
|                             |            |                           |        |      |      |        |           |       |            |
| < III                       |            |                           | 1      | 1    |      |        |           | •     |            |
|                             |            |                           |        |      |      |        |           |       |            |
| Code G                      | DE         |                           |        |      |      |        |           |       |            |
| Kurzbezei                   | chnung     | Bezeichnung               |        |      |      |        |           |       |            |
| <sup>1</sup> Musterha       | usen       | Einwohnergemeinde Musterh | ausen  |      |      |        |           |       |            |
| 2                           |            | Blaustrasse 2             |        |      |      |        |           |       |            |
| 3                           |            | 2000 Musterhausen         |        |      |      |        |           |       |            |
| Ereigr                      |            |                           |        |      |      |        |           |       | Neu        |
| Ereignis-1                  | 400 - Ei 📼 | Ereignis-2 👻 Erei         | gnis-3 |      | -    | Ereign | is-4 🔹    |       | Neu        |
| <b>C</b> - L - 21 - L - II- |            |                           |        |      |      |        |           |       | Aendern    |
| Schnictstelle               | 6000       |                           |        |      |      |        |           |       | Löschen    |
| Datei                       |            |                           |        |      |      |        |           |       |            |
| Beschreibun                 | g          |                           |        |      |      |        |           |       | Speichern  |
|                             |            |                           |        |      |      |        |           |       | Abbrechen  |
|                             |            |                           |        |      |      |        |           |       | Schliessen |

### Code

Dient zur eindeutigen Identifizierung des Codes

# Kurzbezeichnung

Bezeichnung des Codes in Kürze

#### Bezeichnung

Anschrift (Bsp. eines Formulars, etc.)

# Ereignis

Hier können dem Code Bedingungen/Regeln mitgegeben werden

#### Schnittstelle

Wird benötigt, um Codes zu verbinden, einer Aufbereitungsart zuzuteilen, etc.

# Datei

Anhängen eines Reports oder Festlegung des Speicherorts einer Export-Datei

#### Beschreibung

Nähere Erklärung/Notiz kann hier eingefügt werden

# 3.2 Jahreswechsel

### Grundsätzliches:

Beim Jahreswechsel sind verschiedene Aktivitäten nötig. Um ein neues Steuerjahr zu eröffnen, sind folgende Schritte erforderlich:

 $\Rightarrow$  Jahresparameter verwalten

Kopieren der Jahresparameter (Stammdaten – Jahresparameter – alle verwalten) Anpassung Steuersätze, Progressionen, Fibu-Konti usw.

 $\Rightarrow$  Daten kopieren / generieren

Konti ab Vorjahr Neueintritte Familienstamm-Abgleich

⇒ Konti (Offenposten) in den Debitoren eröffnen

In den folgenden Kapiteln erläutern wir, was die einzelnen Menüpositionen zu bedeuten haben.

# 3.2.1 Jahresparameter

### Stammdaten – Jahresparameter – Alle verwalten

<Alle verwalten> erlaubt die automatische Übernahme der Parameter in das folgende Steuerjahr. In der Folge müssen die Daten kontrolliert und allfällig den geänderten Vorschriften angepasst werden.

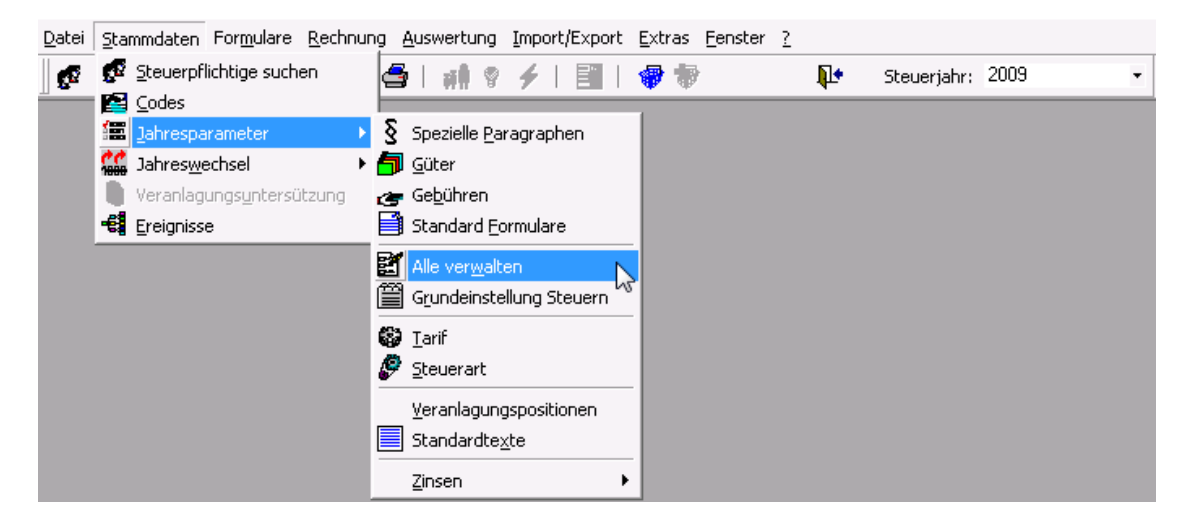

Diese Menüposition ist nur dann ersichtlich, wenn die Zinsen im Steuermodul integriert sind.

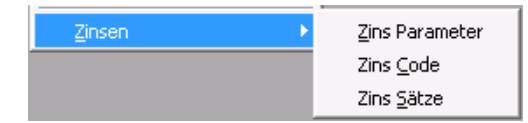

Die Zinsen können vom Steuer-Support auf Ihren Wunsch hin, in das Steuermodul eingebunden werden.

# Jahresparameter kopieren

# Stammdaten – Jahresparameter – Alle verwalten

Sie haben hier die Möglichkeit, die ganze Parametersammlung oder einzelne Parametergruppen zu kopieren. Das Programm löscht allfällig schon vorhandene identische Parameter und überträgt die Daten aus dem gewünschten Steuerjahr. Jahresangaben in den Datenfeldern werden automatisch auf das aktuelle Steuerjahr angepasst, wie beispielsweise Ratentermine.

| 📓 Alle Jahresparameter verwalte                                                      | :n 💌                              |                             |        |
|--------------------------------------------------------------------------------------|-----------------------------------|-----------------------------|--------|
| Herkunft<br>Steuerjahr 2009 🔻                                                        |                                   |                             |        |
| Selektion der Parameter Selektion für alle Parameter                                 |                                   |                             |        |
| 📝 Steuerart                                                                          |                                   |                             |        |
| Tarif und Progression                                                                |                                   | Jahresparameter kopieren    | X      |
| 📝 Paragrpaph 48                                                                      |                                   | Geben Sie das neue Jahr ein |        |
| V Taxations-Güter                                                                    |                                   |                             | UK     |
| 📝 Gebühren                                                                           |                                   |                             | Cancel |
| 📝 Grundeinstellungen                                                                 |                                   |                             |        |
| V Standard Formulare                                                                 |                                   | 2010                        |        |
| V Standard-Texte                                                                     |                                   |                             |        |
| Veranlagungspositionen                                                               |                                   |                             |        |
| <ul> <li>✓ Zins - Parameter</li> <li>✓ Zins - Code</li> <li>✓ Zins - Satz</li> </ul> | Löschen<br>Kopieren<br>Schliessen |                             |        |

### Jahresparameter anpassen und verwalten

## Stammdaten – Jahresparameter – Spezielle Paragraphen

Diese Menüposition wird nur in den Kantonen Thurgau und Uri benötigt.

| Jahresparameter Spezielle Paragpaphen                         |              | E             |
|---------------------------------------------------------------|--------------|---------------|
| Jarhresparameter für Steuerjahr 2009                          |              |               |
| LU 562   LU 595   TG 548   ICZ   UR   BL   Privilegiert       |              |               |
| Nur unheschränkt Steuernflichtige                             |              |               |
|                                                               |              |               |
| Maximale Gesamtbelastung in Prozent 23.00                     |              |               |
| Vermögen                                                      |              |               |
| Grenze Vermögen                                               | 200'000.00   | Neu           |
| Maximaler Steuerbetrag unter Vermögensgrenze                  | 1'000'000.00 | Aendern       |
| Maximale Gesamtbelastung über Vermögensgrenze in Promille     | 3.30         | Löschen       |
| - Einkommen und Vermögen                                      |              |               |
| Grenze Mehrbelastung in Prozent vom Reineinkommen             | 30.00        | Drucken       |
| Anteil der Mehrbelastung über Grenze Mehrbelastung in Prozent | 50.00        | Speichern     |
| Maximale Gesamt Steuerbelastung des Reineinkommens in Prozent | 45.00        | - sport rolli |
| Minimale Gesamt Steuerbelastung vom Steuerbaren Vermögen in P | romille 4.50 | Abbrechen     |
|                                                               |              | Schliescon    |

#### Stammdaten – Jahresparameter – Güter

| <mark>/</mark> ] Jahrespa                                     | arameter Güter                                             |                 |                     |                 |                    |                |                    |                           | <b>—</b> ×                        |
|---------------------------------------------------------------|------------------------------------------------------------|-----------------|---------------------|-----------------|--------------------|----------------|--------------------|---------------------------|-----------------------------------|
| Jahrespara                                                    | meter für Steue                                            | erjahr          | 2015                |                 |                    |                |                    |                           |                                   |
| JpGutId                                                       | JpGutJahr JpG                                              | utKreis         | JpGutProze          | nt1 Jp          | GutPauschal1       | JpGutAufteilur | ng1 JpGutProzent2  | JpGutPa                   | uschal2 JpGutAufte                |
| 181                                                           | 2015 00                                                    |                 |                     | 52              | 0                  | %              | 0                  |                           | 0 %                               |
| 183                                                           | 2015 01                                                    |                 |                     | 52              | 0                  | %              |                    |                           | 0 %                               |
| 184                                                           | 2015 02                                                    |                 |                     | 100             | 0                  | %              | 0                  |                           | 0                                 |
| Kreis     00 - Therwil       Steuerfuss     Anbindung an Fibu |                                                            |                 |                     |                 |                    |                |                    |                           |                                   |
| – Jahresp                                                     | barameter Güter<br>Eink.<br>Prozent                        | Eink.<br>priv.% | Vermögen<br>Prozent | Verm.<br>priv.% | Pauschal<br>Betrag | Rabatt         | Rabatt-Berechnung  | Berechnung<br>Proz. Pers. | Jur. Personen<br>Aufteilung Konf. |
| Gemeine                                                       | dest 52.00                                                 | 52.00           | 52.00               | 52.00           | 0.00               | 0.00           | <b>_</b>           | 0 C                       | 0                                 |
| Fürsorg                                                       | este .00                                                   | .00             | .00                 | .00             | 0.00               | 0.00           | <b>_</b>           | © 0                       | 0                                 |
| Evang                                                         | ref50 u                                                    | .25             | .09                 | .09             | 0.00               | 75.00          | RABPAUKIND - Ral 🔻 | © 0                       | 0                                 |
| Römisch                                                       | Kat 7.00                                                   | 7.00            | 7.00                | 7.00            | 0.00               | 0.00           | <b>_</b>           | © C                       | 0                                 |
| Christka                                                      | athol .60                                                  | .60             | .10                 | . 10            | 0.00               | 60.00          | RABPAUKIND - Ral 💌 | 0 0                       | 0                                 |
| Andere                                                        | Kon: .00                                                   | .00             | .00                 | .00             | 0.00               | 0.00           | <b>_</b>           | © 0                       | 0                                 |
| Feuerwe                                                       | ehre .35 ،                                                 | .35             | .00                 | .00             | 0.00               | 10.00          | RABPAUKIND - Ral 💌 | © 0                       | 0                                 |
| G8                                                            | .00                                                        | .00             | .00                 | .00             | 0.00               | 0.00           | <b>_</b>           | © 0                       | 0                                 |
| Mahnge                                                        | bühı .00                                                   | .00             | .00                 | .00             | 0.00               | 0.00           | <b>_</b>           | 0 0                       | 0                                 |
| G10                                                           | .00                                                        | .00             | .00                 | .00             | 0.00               | 0.00           | <b>_</b>           | 0 0                       | 0                                 |
| Neu                                                           | Neu Agndern Löschen Drucken Speichern Abbrechen Schliessen |                 |                     |                 |                    |                |                    |                           |                                   |

Die Steuersätze sowie geänderte Fibu-Konti sind nachzuführen.

 $\Rightarrow$  $\Rightarrow$  Die Angaben sind pro Kreis (Codeverzeichnis ZZ015) definiert.

Pro Steuerhoheit (Taxationsgut: Codeverzeichnis ZZ014: Bsp. Staat, Gemeinde) werden die Steuerfüsse und die Anbindung an die FIBU definiert.

Register "Steuerfuss"  $\Rightarrow$ 

Steuerfuss Anbindung an Fibu

Für jede Steuerhoheit werden die Ansätze für Einkommen-/Ertragswerte (Steuerobjekt 1) und Vermögens-/Kapitalwerte (Steuerobjekt 2) oder ein Pauschalbetrag eingetragen. Je nach Kanton handelt es sich dabei um Prozent-Werte oder Einheiten.

Bei der Überschrift <Berechnung> wird definiert, ob für die Steuerhoheit der definierten Steuerprozente angewendet wird oder anteilmässig anhand der Personenanzahl in der Familie (Kirchen). Dieser Anteil pro Steuerhoheit wird für Jur. Personen in der letzten Kolonne eingetragen (Beispiel: 81% für die Ref. Kirche und 19% für die Kath. Kirche).

Pro Steuereinheit kann ein Rabatt definiert werden, welcher dann auf der Steuerrechnung separat solcher ausgewiesen wird.

| Register "Anbindung an Fibu" $\Rightarrow$ | Steuerfuss | Anbindung an Fibu |
|--------------------------------------------|------------|-------------------|
| u " u                                      |            |                   |

Pro Steuerhoheit muss zwingend ein gültiges FIBU-Konto für die Ertragsbuchungen eingetragen werden; auch wenn keine automatische Fibu-Verbuchung vorgesehen ist. Achtung: Beim Jahreswechsel müssen die FIBU-Konti allenfalls manuell angepasst werden.

### Stammdaten – Jahresparameter – Gebühren

Geänderte Ansätze oder Fibu-Konti sind auf die Bedingungen des neuen Jahres anzupassen.

| 🊁 Jahi | resparameter Geb  | lühren      |                 |        |          |          |          | ×          |
|--------|-------------------|-------------|-----------------|--------|----------|----------|----------|------------|
| Jahres | parameter für Ste | uerjahr 200 | 9               |        |          |          |          |            |
| Code   | Bezeichnung       | Einheit     | Betrag p. Einh. | Rabatt | Ereignis | Fibu     | E        |            |
| GebS   | Mahngebühren      | Fr.         | 40.00           | 0.00   | 0        | 3560     | 1        |            |
| OrBS   | Ordnungsbusse     | Fr.         | 200.00          | 0.00   | 200      | 2926     | 1        |            |
|        |                   |             |                 |        |          |          |          | Neu        |
|        |                   |             |                 |        |          |          | _        | Aendern    |
|        |                   |             |                 |        |          |          |          | Löschen    |
| •      |                   |             |                 |        |          |          | •        | Drucken    |
|        |                   |             |                 |        |          |          |          | Speichern  |
| Gebühr | GebS - Mahngel    | bühren 🔻    | Einheit Fr.     | Betrag | 40.00    | Rabatt % | 0.00     | Abbrechen  |
| Fibu   | 020.431.01        | Mahngebühr  | ren Steuern     |        |          | Ereignis | <b>*</b> | Schliessen |

Eine Gebühr muss in den Debitoren definiert werden, damit sie für die Verrechnung in den Steuern genutzt werden kann. (Transaktionscode-Art muss in Deb zur Verfügung stehen)

Das Ereignis ist in einer separaten Tabelle beschrieben und erlaubt z.B. dass eine Gebühr mit Ereignis 160 beim nächsten Jahreswechsel automatisch ins neue Jahr übernommen wird. Jene Pflichtigen, welche in diesem Beispiel eine Liegenschaftssteuer zahlen mussten, werden auch im Folgejahr denselben Betrag "Liegenschaftssteuer" im Register Gebühren haben.

Stammdaten – Jahresparameter – Standard Formulare

| 📑 Standar               | d Formulare   |                 |                 |      | <b>×</b>   |
|-------------------------|---------------|-----------------|-----------------|------|------------|
| Jahrespara              | meter für Ste | uerjahr :       | 2009            |      |            |
| JpFoStdId               | JpFoStdJahr   | JpFoStdEinAbt   | JpFoStdFormular | J( 🔺 |            |
| 144                     | 2009          | 0               | 21              | 1    |            |
| 145                     | 2009          | 0               | WV              | 11   |            |
| 146                     | 2009          | 1               | 21              | 11   |            |
| 147                     | 2009          | 1               | WV              | 11 ⊟ |            |
| 148                     | 2009          | 2               | 21              | 11   | Neu        |
| 149                     | 2009          | 2               | WV              | 11   |            |
| 150                     | 2009          | 3               | 21              | 1    | Aendern    |
| 151                     | 2009          | 3               | WV              | 11   |            |
| 152                     | 2009          | 4               | 21              | 11   | Löschen    |
| 153                     | 2009          | 4               | WV              | 11   |            |
| 154                     | 2009          | 15              | 21              | 111  |            |
|                         |               |                 |                 | P    | Drucken    |
|                         |               |                 |                 |      |            |
| Einschätzu<br>Abteilung | ngs 0 - U     | nbekannte       |                 | -    | Speichern  |
| Formular                | 21 - :        | Steuererklärung |                 | -    | Abbrechen  |
|                         | -             |                 |                 |      | Schliessen |

Unter dieser Position bestimmen Sie pro Einschätzungsabteilung oder Registergruppe (Codeverzeichnis ZZ003) die durch das Programm automatisch zuzuweisenden Formulare (Steuererklärung, Wertschriftenverzeichnis, Hilfsblätter usw.).

Der Benutzer hat die Möglichkeit unter Position *Formulare – Zuteilen* neue Formulare bei allen Steuerpflichtigen einzutragen.

#### Stammdaten – Jahresparameter – Grundeinstellung Steuern

In dieser Maske werden alle Grundeinstellungen pro Steuerjahr verwaltet. Es werden nur die Felder beschrieben, welche keine selbst sprechenden Hinweise haben. Es sind dies vor allem:

| undeinstellung fi | ür Steuerjahr    | 2015 Prov.     | ito   Def. Rg.   VESR   Konditon auf VE                                   | SR Mahnung Formulare                       |                 |
|-------------------|------------------|----------------|---------------------------------------------------------------------------|--------------------------------------------|-----------------|
| Rundung           | Faktor<br>1.0000 | Korrektur      | Register Nummer<br>Von AHV-Nr. in Ewk übernehmen<br>Eigene definieren     | Steuergüter<br>Ĉ Einheit<br>@ Prozent      |                 |
| Stb. Verm.        | 1.0000           | .0000          | Eingabe Jahreswerte<br>Steuerobjekt-1 Steuerobjekt-2<br>Gesamt 🗹 Gesamt 🕅 | St.Einheit 100%<br>Berechnen<br>C Eingeben | Neu             |
| Einneit Verm.     | .0500            | .0250          | Gemeinde 🔽 Gemeinde 🗹                                                     | Prog,anw, M                                | Aendern         |
| Steuertage im J   | ahr              | 365            |                                                                           |                                            | <u>L</u> öschen |
| Tarif             | TAR - Tarif      | -              | Personalsteuer AUPERS - Person                                            | alsteuer 🚽                                 | Drucken         |
| Feuerwehr AUT     | FWBL - Autom     | atismus Feuerw | Kirchensteuer AUKIR - Kirchens                                            | teuer                                      | Speichern       |
| Fw-Pauschale      |                  | -              | Kirchensteuer-Pauschale                                                   | <b>–</b>                                   | äbbrechen       |

Register Steuern → Die Rundungsfaktoren und -korrekturen / Verrechnungssteuer-Konto Register Fakturierung → Das Datum der Zahlungsfristen und die Formulare für den Faktura-Druck Register Raten → Die Ratenfälligkeiten

Register FIBU / Debitoren → Der Anschluss an Debitoren/FIBU mit dessen Sammelkonto Register Skonto → Die Skonto-Berechtigung + dessen Ansatz / Toleranzgrenze und Bagatelle Register Def. Rechnung → Die Bagatellbeträge (bei Guthaben Gemeinde/Pflichtigen) + Fibu-Konto Register VESR → Die Teilnehmer-Nr. und der Text auf dem Einzahlungsschein Register Kondition auf VESR → Zahlungsfristen / Vergütungszins + Skonto (bei EZ auf A4) Register Mahnung Formulare → Die Parameter der 1., 2. und 3. Mahnung Formulare

### Register <Steuern>

Rundung: Faktor und Korrektur für die Rundung von steuerbaren Werten und Steuereinheiten (z.B. Faktor 0.05 mit Korrektur 0.025 ist kaufm. 5-er Rundung)

Eingabe Jahreswerte: Pro Steuerobjekt-1 (Einkommen/Ertrag) und -2 (Vermögen/Kapital) wird be-

stimmt, ob bei den Faktoren Jahreswerte oder Pro Rata-Werte eingegeben werden.

(M→ Pro Rata-Werte)

Steuergüter: Je nach Kanton werden pro Steuergut in den Jahresparameter Güter Prozente oder Einheiten verlangt.

## Register <Fakturierung>

Adressaufbereitung: Je nach kantonaler Vorschrift wird bei der Adressaufbereitung das Familienverhältnis per Anfang oder Ende des Steuerjahres berücksichtigt.

#### Register <Raten>

Die einzelnen Ratentermine und -fälligkeiten sowie der Minimalbetrag für eine Ratenaufteilung können bestimmt werden.

### Register <FIBU / Debitoren>

Buchung/Rektifikat: Empfohlen wird die Variante 1 <Storno und neues Steuersoll> Anschluss an Finanzbuchhaltung: Das Sammelkonto für die Debitoren ist äusserst wichtig, da es mit den Buchungen in die Debitoren übergeben wird und die Verbuchung steuert. Verrechnungssteuer: der Eintrag ist obligatorisch für Gemeinden, welche via Import/Export VST einlesen.

### Register <Skonto>

Sie haben die Möglichkeit, Skonto auf Vorauszahlungen (bis zum Steuerbetrag) oder nur bei Zahlung des Gesamtbetrages zu definieren.

<u>Skonto berechnen:</u> Bei Skonto auf Vorauszahlungen kann dieser wie ein Vergütungszins auf die Anzahl Tage bis zum Skonto-berechtigten Verfalldatum gerechnet werden.

<u>Skonto buchen:</u> Falls die Restschuld kleiner oder gleich dem Skonto-Guthaben +/- dem Bagatellbetrag ist, so wird die gesamte Restschuld sofort als Skonto ausgebucht. TransCode: Gibt an, unter welcher Transaktion der Skonto in den Debitoren verbucht werden soll.

### Register <Def. Rechnung>

Bei definitiven Rechnungen kann das Programm Bagatellbeträge automatisch ausbuchen. Diese Funktion kann getrennt nach Ausstand/Guthaben gesteuert werden. Damit wird verhindert, dass ein Steuerpflichtiger eine minimale Steuerdifferenz bezahlen muss bzw. ausbezahlt erhält.

### Register <VESR>

Es können Post- oder Bank-VESR erstellt werden.

#### Register <Konditionen auf VESR>

Die Angaben in diesem Register können nur genützt werden, wenn die Einzahlungsscheine auf kombinierte Formulare gedruckt werden.

#### Register < Mahnung Formulare>

Die Mahnabstände pro Mahnstufe oder ob für die entsprechende Stufe eine Gebühr erhoben wird, kann in diesem Register definiert werden.

# Stammdaten – Jahresparameter – Tarif

Zur Wirkung kommen die Tarife, wenn Sie den Steuerobjekten pro Steuerart zugewiesen werden (siehe: Stammdaten – Jahresparameter – Steuerart).

| ahresparamete                                                                                                    | r für Steuerjahr                                                                                                    | 2009                                                                                                    |                                                                                  |                                                          |                                                                                                  |                                                                          |                                                                |
|----------------------------------------------------------------------------------------------------|----------------------------------------------------------------------------------------------------|----------------------------------------------------------------------------------------------------|----------------------------------------------------------------------------------|----------------------------------------------------------|--------------------------------------------------------------------------------------------------|--------------------------------------------------------------------------|----------------------------------------------------------------|
| arif                                                                                                    |                                                                                                    |                                                                                                    |                                                                                  |                                                          |                                                                                                  |                                                                          |                                                                |
| ID Code                                                                                                    | Bezeichnung                                                                                                    |                                                                                                    | Тур                                                                              | Untergrenze                                              | Minimum                                                                                          | Maximur 🔺                                                                |                                                                |
| 287 EkA                                                                                                    | Einkommenssteuer                                                                                                    | Tarif A                                                                                                    | Beträge                                                                          |                                                          | 0.00                                                                                             | 0.0                                                                      |                                                                |
| 288 EkB                                                                                                    | Einkommenssteuer                                                                                                    | Tarif B                                                                                                    | Beträge                                                                          |                                                          | 0.00                                                                                             | 0.0                                                                      |                                                                |
| 293 EkVS                                                                                                    | Einkommenssteuer                                                                                                    | Vereine, Stiftungen, e                                                                                                    | tc. Beträge                                                                      |                                                          | 0.00                                                                                             | 0.0                                                                      |                                                                |
| 290 F                                                                                                    | Feuerwehr                                                                                                    |                                                                                                    | Beträge                                                                          |                                                          | 30.00                                                                                            | 400.0 -                                                                  |                                                                |
|                                                                                                    |                                                                                                    |                                                                                                    |                                                                                  |                                                          |                                                                                                  |                                                                          | Die Terife worden ge                                           |
| Code EkA                                                                                                    | Bezeichnung                                                                                                    | Einkommenssteuer Ta                                                                                                    | rif A                                                                            |                                                          |                                                                                                  | Neu                                                                      | Die Tarile werden ge-                                          |
| Тур                                                                                                    |                                                                                                    | Mindestbetrag zur Bere                                                                                                    | echnung des Ta                                                                   | rifs                                                     | 0                                                                                                | Aendern                                                                  | mass Anforderungen                                             |
| Ø Beträge                                                                                                    | Rendite                                                                                                    | Index der Streckung fü                                                                                                    | ir die Progressi                                                                 | on                                                       | 0                                                                                                | Löschen                                                                  | des Steuergesetzes                                             |
| Keine Berechni                                                                                                    | ug der Progression                                                                                                    | Progressionsst                                                                                                    | ufen sind Pauso                                                                  | halbeträge                                               |                                                                                                  | Drucken                                                                  | wird der Tarif selbst b                                        |
| Tarif berechne                                                                                                    | t direkt die Einheit                                                                                                    | Progressionsst                                                                                                    | ufen via Berech                                                                  | nungs-Modul                                              |                                                                                                  | Drucken                                                                  |                                                                |
| Horochautag                                                                                                    | dog Mig ( May                                                                                                    |                                                                                                    |                                                                                  |                                                          |                                                                                                  |                                                                          |                                                                |
| Berechnung                                                                                                    | des Min. / Max.                                                                                                    | Feldart<br>Betrag Proz /Eaktr                                                                                                    | Ereignis N                                                                       | Iodul                                                    |                                                                                                  | Speichern                                                                | schrieben, im unteren                                          |
| Minimum                                                                                                    | des Min. / Max.                                                                                                    | Feldart<br>Betrag Proz./Fakto                                                                                                    | Ereignis N                                                                       | lodul                                                    |                                                                                                  | Speichern                                                                | schrieben, im unteren<br>Teil die dazugehören                  |
| Minimum                                                                                                    | des Min. / Max.<br>0.0000                                                                                                    | Feldart<br>Betrag Proz./Fakto                                                                                                    | Ereignis N                                                                       | Iodul                                                    |                                                                                                  | Speichern<br>Abbrechen                                                   | schrieben, im unteren<br>Teil die dazugehören<br>Progression.  |
| Berechnung<br>Minimum<br>Maximum                                                                                                    | des Min. / Max.<br>0.0000<br>0.0000                                                                                                    | Feldart<br>Betrag Proz./Fakto                                                                                                    | ereignis N                                                                       | 1odul                                                    |                                                                                                  | Speichern<br>Abbrechen<br>Schliessen                                     | schrieben, im unteren<br>Teil die dazugehören<br>Progression.  |
| Minimum<br>Maximum                                                                                                    | des Min. / Max.<br>0.0000<br>0.0000                                                                                                    | Feldart<br>Betrag Proz./Fakto                                                                                                    | Ereignis N                                                                       | Iodul ·                                                  |                                                                                                  | Speichern<br>Abbrechen<br>Schliessen                                     | schrieben, im unteren<br>Teil die dazugehören<br>Progression.  |
| Minimum<br>Maximum<br>Maxision                                                                                                    | des Min. / Max.<br>0.0000<br>0.0000<br>Prozent                                                                                                    | Feldart<br>Betrag Proz./Fakto                                                                                                    | Ereignis N                                                                       | lodul<br>Kum.Steur                                       |                                                                                                  | Speichern<br>Abbrechen<br>Schliessen                                     | schrieben, im unteren<br>Teil die dazugehören<br>Progression.  |
| Minimum<br>Maximum<br>ogression<br>futfi /<br>10                                                                                                    | des Min. / Max.<br>0.0000<br>0.0000<br>Prozent                                                                                                    | Peldart<br>Betrag Proz./Faktr                                                                                                    | Kum.Basis                                                                        | lodul<br>Kum.Steu                                        |                                                                                                  | Speichern<br>Abbrechen<br>Schliessen                                     | schrieben, im unteren<br>Teil die dazugehören<br>Progression.  |
| Berechnung<br>Minimum<br>Maximum<br>ogression<br>furfi /<br>10<br>20                                                                                                    | des Min. / Max.<br>0.0000<br>0.0000<br>Prozent<br>0<br>0.5                                                                                                    | Feldart<br>Betrag Proz./Fakte                                                                                                    | Ereignis N                                                                       | todul<br>Kum.Steur                                       |                                                                                                  | Speichern<br>Abbrechen<br>Schliessen                                     | schrieben, im unteren<br>Teil die dazugehören<br>Progression.  |
| Berechnung<br>Minimum<br>Maximum<br>ogression<br>turi /<br>10<br>20<br>30                                                                                                    | des Min. / Max.<br>0.0000<br>0.0000<br>Prozent<br>0<br>0.5<br>1                                                                                                    | Feldart<br>Betrag Proz./Fakta<br>Basis<br>9100<br>2000<br>3000                                                                                                    | Ereignis N<br>Kum.Basis<br>9100<br>11100<br>14100                                | Kum.Steu                                                 |                                                                                                  | Speichern<br>Abbrechen<br>Schliessen                                     | schrieben, im unteren<br>Teil die dazugehören<br>Progression.  |
| Minimum<br>Maximum<br>Maximum<br>rogression<br><i>sturk</i> /<br>10<br>20<br>30<br>40<br>50                                                                                                    | Prozent<br>0<br>0.0000<br>0.5<br>1<br>2                                                                                                    | Feldart<br>Betrag Proz./Fakta                                                                                                    | Kum.Basis<br>9100<br>11100<br>14100                                              | Kum.Steur                                                |                                                                                                  | Speichern<br>Abbrechen<br>Schliessen                                     | schrieben, im unteren<br>Teil die dazugehören<br>Progression.  |
| Berechnung           Minimum           Maximum           rogression           5tu/h /           10           20           30           40           50                                                                                                    | Prozent<br>0.0000<br>0.5<br>1<br>2<br>3                                                                                                    | Feldart<br>Betrag Proz./Fakte<br>Basis<br>9100<br>2000<br>3000<br>1000<br>1000                                                                                                    | Kum.Basis<br>9100<br>11100<br>15100<br>15100                                     | Kum.Steur                                                |                                                                                                  | Speichern<br>Abbrechen<br>Schliessen<br>Neu                              | schrieben, im unteren<br>Teil die dazugehören<br>Progression.  |
| Berechnung           Minimum           Maximum           Yogression           Stufi /           10           20           30           40           50           60           20                                                                                                    | des Min. / Max.<br>0.0000<br>0.00000<br>0.00000<br>0.00000<br>0.00000<br>0.00000<br>0.00000<br>0.00000<br>0.00000<br>0.00000<br>0.00000<br>0.00000<br>0.00000<br>0.00000<br>0.00000<br>0.00000<br>0.00000<br>0.00000<br>0.00000<br>0.00000<br>0.000000<br>0.000000<br>0.000000<br>0.00000000 | Feldart<br>Betrag Proz./Fakte<br>9100<br>2000<br>3000<br>1000<br>25500<br>3000                                                                                                    | Kum.Basis<br>9100<br>11100<br>14100<br>15100<br>16600<br>22500                   | Kum.Steu<br>Kum.Steu<br>6<br>5<br>15<br>265              |                                                                                                  | Speichern<br>Abbrechen<br>Schliessen<br>Neu<br>Aendern                   | schrieben, im unteren<br>Teil die dazugehörend<br>Progression. |
| Berechnung           Minimum           Maximum           rogression           Stufi /           20           30           40           50           60           70           80                                                                                                    | des Min. / Max.<br>0.0000<br>0.0000<br>0.0000<br>0.0000<br>0.5<br>1<br>2<br>3<br>4<br>4.5<br>5                                                                                                    | Feldart<br>Betrag Proz./Fakta<br>9100<br>2000<br>3000<br>1000<br>1000<br>2500<br>38100                                                                                                    | Kum.Basis<br>9100<br>11100<br>14100<br>16100<br>18600<br>22500<br>60600          | Kum.Steur<br>4<br>6<br>19<br>19<br>365<br>2270           | r<br>0<br>0<br>0<br>0<br>0<br>0<br>0<br>0<br>0<br>0<br>0<br>0<br>0<br>0<br>0<br>0<br>0<br>0<br>0 | Speichern<br>Abbrechen<br>Schliessen<br>Neu<br>Aendern                   | schrieben, im unteren<br>Teil die dazugehören<br>Progression.  |
| Berechnung           Minimum           Maximum           ogression           tuti /           10           20           30           40           50           60           70           80           90                                                                                                    | des Min. / Max.<br>0.0000<br>0.0000<br>0.0000<br>0.5<br>1<br>2<br>3<br>4<br>4.5<br>5<br>5<br>5                                                                                                    | Feldart<br>Betrag Proz./Faktu<br>9100<br>2000<br>2000<br>2000<br>1000<br>1000<br>1000<br>1000                                                                                                    | Kum.Basis<br>9100<br>11100<br>14100<br>15100<br>16600<br>22500<br>60600<br>92100 | Kum.Steu<br>1<br>4<br>6<br>9<br>11<br>365<br>2270<br>400 |                                                                                                  | Speichern<br>Abbrechen<br>Schliessen<br>Neu<br>Neu<br>Aendern<br>Löschen | schrieben, im unterer<br>Teil die dazugehören<br>Progression.  |
| Berechnung Minimum Maximum Ogression Cogression Cogress | des Min. / Max.           0.0000           0.0000           0.0000           0.0000           2           3           4           5           5.5                                                                                                    | Feldart<br>Betrag         Proz./Faktu           0         0           0         0           0         0           0         0           0         0           0         0           0         0           0         0           0         0           0         0           0         0           0         0           0         0           0         0           0         0           0         0           0         0           0         0           0         0           0         0           0         0           0         0           0         0           0         0           0         0           0         0           0         0           0         0           0         0           0         0           0         0           0         0           0         0           0         0           0 <td>Kum.Basis<br/>9100<br/>11100<br/>14100<br/>16100<br/>1600<br/>1600<br/>92100</td> <td>Kum.Steu<br/>1<br/>6<br/>5<br/>15<br/>365<br/>2270<br/>400</td> <td></td> <td>Speichern<br/>Abbrechen<br/>Schliessen<br/>Neu<br/>Aendern<br/>Löschen</td> <td>schrieben, im unterer<br/>Teil die dazugehören<br/>Progression.</td> | Kum.Basis<br>9100<br>11100<br>14100<br>16100<br>1600<br>1600<br>92100            | Kum.Steu<br>1<br>6<br>5<br>15<br>365<br>2270<br>400      |                                                                                                  | Speichern<br>Abbrechen<br>Schliessen<br>Neu<br>Aendern<br>Löschen        | schrieben, im unterer<br>Teil die dazugehören<br>Progression.  |

Typ: Beträge (z.B. Einkommen, Vermögen), Rendite (z.B. Verhältnis Ertrag/Kapital)

Mindestbetrag: Grenzwert (z.B. Fr. 7000.– Ertrag bei Vereinen) bei welchem auf die Erhebung einer Steuer verzichtet wird.

Min/Max: Minimum/Maximal-Belastung je nach Ereignis, bezogen auf die Steuerprozente oder - beträge (z.B. Feuerwehrsteuer min. Fr. 30.-/ max. Fr. 300.-)

Progression: Die Stufe wird nur für die Sortierung benötigt. In der zweiten Kolonne wird der für die Progressionsstufe gültige Steuersatz, in der dritten der Steuerbetrag bis zur Vorstufe eingetragen.

# Stammdaten – Jahresparameter – Steuerart

| 🦻 Steu  | erarten    |                  |            |           |                   |                 |         | ×          |
|---------|------------|------------------|------------|-----------|-------------------|-----------------|---------|------------|
| Jahres  | parameter  | für Steu         | verjahr    | 2009      | 1                 |                 |         |            |
|         |            |                  |            |           |                   |                 |         |            |
| ID      | Jahr       | Code             | Pfl.       | Konto     | Ek/Ert-Ereig.30   | Ek/Ert-Ereig.31 | Vm/Ka 🔺 |            |
| 1167    | 2009       | 0000             | 00         | 00        | EkA               | EkB             |         |            |
| 1177    | 2009       | 0001             | 00         | 01        | EkA               | EkB             |         |            |
| 1176    | 2009       | 0002             | 00         | 02        | Leer              | Leer            |         |            |
| 11/2    | 2009       | 0003             | 00         | 03        | Kp2               | Kp2V            |         |            |
| 11/3    | 2009       | 0100             | 01         | 00        | ЕКА               | ЕКВ             | · · ·   |            |
|         |            |                  |            |           |                   |                 | •       |            |
| Steue   | rart       |                  |            |           |                   |                 |         |            |
| Steuer  | art ood    | 0                | Pflichtige | en Art    | 00 Nerrel stave   | and the state   |         |            |
|         | 000        | 0                |            |           | 00 - Normai steue | rphicnug        |         |            |
|         |            |                  | Konto Ar   | rt [      | 00 - Steuerrechnu | Ing             | -       |            |
|         |            |                  |            | L         |                   |                 |         |            |
| Freign  | is -1 548  | -Br -            | Frei       | nnis -2   | 508 - Vr -        | reignis -3      | -       |            |
| Liegn   | 13-1 [0 10 |                  | - Crei     |           |                   |                 |         |            |
| Steue   | robiekt-1  |                  |            |           |                   |                 |         | Neu        |
| Steller | robjekt    | FK - Fi          | nkommer    | 1         | -                 |                 |         |            |
| Steder  | objekt     |                  | niconnici  |           |                   |                 |         | Aendern    |
| Tarif E | reignis 30 | EkA - I          | Einkomme   | enssteuer | r Tarif A         |                 | -       |            |
|         |            |                  |            |           |                   |                 |         | Löschen    |
| TarifE  | reignis 31 | EKB - E          | Inkomme    | enssteuer | Tarif B           |                 |         |            |
| Char    | orobiokt   | ,                |            |           |                   |                 |         | Drucken    |
| Steu    | erobjekt-  | -<br>            |            |           |                   |                 |         |            |
| Steue   | erobjekt   | VM - V           | ermogen    |           | · · ·             |                 |         |            |
| Tarif   | Ereignis 3 | D Vm - V         | 'ermögen   | ssteuer   |                   |                 | -       | Speichern  |
| Tarif   | Ereignis 3 | <b>1</b> [Vm - V | ermögen    | ssteuer   |                   |                 | -       | Abbrechen  |
|         |            |                  |            |           |                   |                 |         | Schliessen |

Die Steuerart bildet sich aus der Pflichtigen-Art (Codeverzeichnis ZZ004) und der Kontoart (Codeverzeichnis ZZ007).

Die Ereignisse beschreiben die Steuerart auf ihre Wirkung bei der Faktoreneingabe.

Es können zwei Steuerobjekte definiert werden (sinngemäss: Einkommen und Vermögen), welche im Codeverzeichnis ZZ012 enthalten sind.

Pro Tarif (Codeverzeichnis ZZ011) wird mit Ereignis 30 bzw. 31 das Feld für den Tarif angesteuert. In den Feldern Tarif Ereignis 30 bzw. 31 werden die Zuweisungen der Tarife gemäss vorhergehender Beschreibung vorgenommen.

# Stammdaten – Jahresparameter – Zinsparameter (wenn integriert)

| 🔁 Zinspara   | meter verw | /alten            |             |                  |            |               |               |         |           |           |      | - • •      |
|--------------|------------|-------------------|-------------|------------------|------------|---------------|---------------|---------|-----------|-----------|------|------------|
| Steuerjahr   | Modus      | Raten             | Staffel     | Toleranz         | Toleranz   | Toleranzco    | Mitt. Verfall | Beginn  | Druckcode | Druckcode |      |            |
| 2009         | 1          | 1                 | Nein        | 0                | 0          | -1            | 31.12.2009    | 1       | ZINS      | ZINSDIR   |      |            |
| 2008         | 1          | 1                 | Nein        | 0                | 0          | -1            | 31.12.2008    | 1       | ZINS      | ZINSDIR   |      |            |
| 2007         | 1          | 1                 | Nein        | 0                | 0          | -1            | 31.12.2007    | 1       | ZINS      | ZINSDIR   |      |            |
| 2006         | 1          | 1                 | Nein        | 0                | 0          | -1            | 31.12.2006    | 1       | ZINS      | ZINSDIR   | -    |            |
| 2005         | 1          | 1                 | Nein        | 0                | 0          | -1            | 31.12.2005    | 1       | ZINS      | ZINSDIR   | - 11 |            |
| 2004         | 1          | 1                 | Nein        | 0                | 0          | -1            | 31.12.2004    | 1       | ZINS      | ZINSDIR   |      |            |
| 2003         | 1          | 1                 | Nein        | 0                | 0          | -1            | 31.12.2003    | 1       | ZINS      | ZINSDIR   | - 11 |            |
| 2002         | 1          | 1                 | Nein        | 0                | 0          | -1            | 31.12.2002    | 1       | ZINS      | ZINSDIR   | Ŧ    |            |
| ∢            |            |                   |             |                  |            |               |               |         |           |           | •    |            |
| Steueriahr   |            | 2009              |             |                  |            |               |               |         |           |           |      |            |
| o teaci jani |            |                   |             |                  |            |               |               |         |           |           |      |            |
| Zinsmodell   | Toleranze  | en E <u>s</u> tra | s Druck     | 1                |            |               |               |         |           |           |      |            |
|              |            | _                 |             |                  |            |               |               |         | _         |           |      |            |
| Standardn    | nodell     |                   |             |                  |            |               | Übe           | rnehmen |           |           |      | Neu        |
| Modellpa     | arameter   |                   |             |                  |            |               |               |         |           |           |      | Aendern    |
| Kantons      | skürzel    | LU                |             |                  | М          | ittlerer Verf | all 31.12.2   | 009     |           |           |      |            |
| Modell       |            | 1 - Sta           | andardaus   | gleichsverzins   | ung        |               |               | Ŧ       |           |           |      | Loschen    |
| Verzinsu     | ungsart    | 1 - Po            | sitionsver  | zinsung          |            |               |               | Ŧ       |           |           |      | Kopieren   |
| Aufteilu     | ing Soll   | 1 - ge            | m. mittlere | em Verfall (Sta  | ndard)     |               |               | Ŧ       |           |           |      | Drucken    |
| Zahlung      | skondition | 80 - Z            | ahlungszie  | el sofort (Fakti | uradatum + | Zahlungsfri   | st)           | Ŧ       |           |           |      |            |
| Verzinsu     | ungsbeginn | 1 - mit           | t erster Bu | ichung           |            |               |               | Ŧ       |           |           |      | Speichern  |
| Zinssatz     | zbestimmun | <b>1</b> - Ka     | lenderjahr  | (Standard)       |            |               |               | Ŧ       |           |           |      | Abbrechen  |
|              |            |                   |             |                  |            |               |               |         |           |           |      | Schliessen |

# <u>Zinsmodell</u>

Die Zinsmodelle variieren je nach Kanton. Darunter kennen wir unter anderem die Maximale Verzinsbarkeit (Kanton Solothurn) oder auch die Standardausgleichsverzinsung. Weiter existieren zwei Verzinsungsarten; die Positionsverzinsung und die Staffelverzinsung.

All jene kantonalen Spezifikationen der Zinsberechnung sind dem System nicht automatisch gegeben. Diese müssen hier definiert werden. Je nach je werden die Toleranzen der Zinsberechnung anders gehandhabt. In der Regel werden die Einstellungen hierzu vorab vom Steuer-Support bereitgestellt.

# <u>Toleranz</u>

#### Minimalbuchung:

| Minimalbuchung (Schl | usszins) |  |
|----------------------|----------|--|
| Minimaldifferenz     | 0 CHF    |  |

#### Toleranztage:

| Toleranztage       |                |                             |          |
|--------------------|----------------|-----------------------------|----------|
| Verspätete Zahlung | 10             | Tage                        |          |
| Vorauszahlung      | 0              | Tage                        |          |
| Anwendung          | 2 - nur wenn k | ein Zins innerhalb Toleranz | <b>T</b> |

Zinsdifferenz oder auf den Gesamtzins angewendet werden.

Die Minimalbuchung kann entweder auf die

# Verspätete Zahlung:

Auf verspätete Zahlungen welche innerhalb der nächsten 10 Tage eintreffen, werden keine Zinsen gerechnet. (auf die obere Abbildung bezogen)

### Vorauszahlung:

Auf vorausbezahlte Zahlungen werden auf jeden Fall Zinsen berechnet. (auf die obere Abb. bezogen)

Anwendung:Immer anwenden:Jeder verspäteten Zahlung werden 10 Tage Toleranz ge-<br/>währt, unabhängig in welchem Zeitraum die Zahlung eingeht.Nur wenn kein Zins innerhalb Toleranz:Wenn innerhalb den 10 Toleranztagen eine Zahlung eintrifft,<br/>wird kein Zins verrechnet. Wird eine Zahlung getätigt, welche<br/>über die 10 Toleranztage hinausgeht, wird vom 1. Tag an ver-<br/>zinst. Die 10 Toleranztage sind somit nichtig.

# Diese Einstellungen sind gemeinsam mit dem Steuer-Support zu machen!

Stammdaten – Jahresparameter – Zins Code

| 🖘 Zinsarten    |                 |                                                |          |             |            |             |             |          |              | - • ×      |
|----------------|-----------------|------------------------------------------------|----------|-------------|------------|-------------|-------------|----------|--------------|------------|
| Filter         |                 |                                                |          |             |            |             |             |          |              |            |
| Steueriahr     | [kein Filter]   | •                                              |          |             |            |             |             |          |              |            |
|                |                 |                                                |          |             |            |             |             |          |              |            |
| Zinsart        | [kein Hiter]    |                                                |          |             |            |             |             |          |              |            |
| Fakturaart Ste | uerjahi Zinsart | Bezeichnung                                    | Zinscode | Transaktic  | Konto Soll | Konto Haben | Minimalzins | Zinscode | Transaktic 🔺 |            |
| 200            | 2009 AZ         | Ausgleichszinsen (AZ)                          | AZ       | Az          |            |             | 0.00        | AZ       | Az           |            |
| 200            | 2009 VO         | Vorauszaniungszins<br>Verzugs-Mergütungszinsen | DUMMY    | VOZI<br>V77 |            |             | 40.00       | 71       | VoZ          |            |
| 200            | 2003 12         | Ausolaichatiason (A7)                          | 17       | A           |            |             | 0.00        | 17       | A            |            |
| •              |                 |                                                |          |             |            |             |             |          | •            |            |
| Steuerjahr     | 2009            |                                                |          |             |            |             |             |          |              |            |
| Zinsart        |                 |                                                |          |             |            |             |             |          |              |            |
| Faktura-Art:   | 200 - Steuerwe  | esen 👻                                         |          |             |            |             |             |          |              |            |
| Zinsart        | AZ              |                                                |          |             |            |             |             |          |              | Neu        |
| Bezeichnung    | Ausgleichszinse | en (AZ)                                        |          |             |            |             |             |          |              | Aendern    |
|                |                 |                                                |          |             |            |             |             |          |              |            |
| Zinsbelastu    | ng Zi           | nsgutschrift                                   |          |             |            |             |             |          |              | Loschen    |
| Zins-Code:     | AZ              | Zinssätz                                       | e        |             |            |             |             |          |              | Drucken    |
| Transakt-Art:  | Az - Ausaleid   | hszins                                         |          |             |            |             |             |          |              | Kopieren   |
| Fibu-Konto:    | 2007.02         | Verzugszinsen                                  | -        |             |            |             |             |          |              |            |
| Consultanta    | 1012.01         | Chausadahitanaa                                |          |             |            |             |             |          |              | Speichern  |
| sammelkonto:   | 1012.01         | steueruebitoren                                |          |             |            |             |             |          |              | Abbrechen  |
| Minimal-Zins:  | 0               | .00                                            |          |             |            |             |             |          |              | Schliessen |

Sämtliche, geführten Zinsarten sind hier aufgeführt. Für jedes Jahr müssen alle Zinsarten neu eröffnet werden. Dies sollte beim Kopieren der Jahresparameter (siehe Kapitel 3.2.1) automatisch der Fall sein.

Vorsicht zu walten sind allerdings die zu den Zinsarten gehörigen Fibu-Konti. Die unten aufgeführten Konti müssen zwingend angepasst werden, wenn die Fibu- und/oder Sammelkonti der Steuern jeweils jahresbezogen geführt werden. Sprich, wenn zwei oder sogar drei Sammelkonti geführt werden (Bsp.: Laufendes Jahr, Vorjahr, ältere Jahre oder SR-Abrechnung 200x).

| Erfasst<br>05/01.2009<br>05.01.2009<br>05.01.2009<br>08.01.2008<br>08.01.2008               | er]   Er]  Satz %  2.00  2.00  2.00  2.00  2.00  2.00  2.00  2.00  2.00  2.00  2.00  2.00  2.00  2.00  2.00  2.00  2.00  2.00  2.00  2.00  2.00  2.00  2.00  2.00  2.00  2.00  2.00  2.00  2.00  2.00  2.00  2.00  2.00  2.00  2.00  2.00  2.00  2.00  2.00  2.00  2.00  2.00  2.00  2.00  2.00  2.00  2.00  2.00  2.00  2.00  2.00  2.00  2.00  2.00  2.00  2.00  2.00  2.00  2.00  2.00  2.00  2.00  2.00  2.00  2.00  2.00  2.00  2.00  2.00  2.00  2.00  2.00  2.00  2.00  2.00  2.00  2.00  2.00  2.00  2.00  2.00  2.00  2.00  2.00  2.00  2.00  2.00  2.00  2.00  2.00  2.00  2.00  2.00  2.00  2.00  2.00  2.00  2.00  2.00  2.00  2.00  2.00  2.00  2.00  2.00  2.00  2.00  2.00  2.00  2.00  2.00  2.00  2.00  2.00  2.00  2.00  2.00  2.00  2.00  2.00  2.00  2.00  2.00  2.00  2.00  2.00  2.00  2.00  2.00  2.00  2.00  2.00  2.00  2.00  2.00  2.00  2.00  2.00  2.00  2.00  2.00  2.00  2.00  2.00  2.00  2.00  2.00  2.00  2.00  2.00  2.00  2.00  2.00  2.00  2.00  2.00  2.00  2.00  2.00  2.00  2.00  2.00  2.00  2.00  2.00  2.00  2.00  2.00  2.00  2.00  2.00  2.00  2.00  2.00  2.00  2.00  2.00  2.00  2.00  2.00  2.00  2.00  2.00  2.00  2.00  2.00  2.00  2.00  2.00  2.00  2.00  2.00  2.00  2.00  2.00  2.00  2.00  2.00  2.00  2.00  2.00  2.00  2.00  2.00  2.00  2.00  2.00  2.00  2.00  2.00  2.00  2.00  2.00  2.00  2.00  2.00  2.00  2.00  2.00  2.00  2.00  2.00  2.00  2.00  2.00  2.00  2.00  2.00  2.00  2.00  2.00  2.00  2.00  2.00  2.00  2.00  2.00  2.00  2.00  2.00  2.00  2.00  2.00  2.00  2.00  2.00  2.00  2.00  2.00  2.00  2.00  2.00  2.00  2.00  2.00  2.00  2.00  2.00  2.00  2.00  2.00  2.00  2.00  2.00  2.00  2.00  2.00  2.00  2.00  2.00  2.00  2.00  2.00  2.00  2.00  2.00  2.00  2.00  2.00  2.00  2.00  2.00  2.00  2.00  2.00  2.00  2.00  2.00  2.00  2.00  2.00  2.00  2.00  2.00  2.00  2.00  2.00  2.00  2.00  2.00  2.00  2.00  2.00  2.00  2.00  2.00  2.00  2.00  2.00  2.00  2.00  2.00  2.00  2.00  2.00  2.00  2.00  2.00  2.00  2.00  2.00  2.00  2.00  2.00  2.00  2.00  2.00  2.00  2.00  2.00  2.00  2.00  2.00  2.00  2.00  2.00  2.00  2.00 | [kein Filter]<br>[kein Filter]<br>Code<br>AZ<br>VO<br>ZI                                                                                                    | Kalenderjahr<br>Zinscode<br>Kalenderjahr<br>2009<br>2009                                                                                                    |
|---------------------------------------------------------------------------------------------|----------------------------------------------------------------------------------------------------|----------------------------------------------------------------------------------------------------|----------------------------------------------------------------------------------------------------|
| Erfasst<br>05/01.2009<br>05.01.2009<br>05.01.2009<br>08.01.2008<br>08.01.2008               | er]  Satz % 200 2.00 5.00 2.00 2.00 2.00 2.00 2.00                                                                                                    | [kein Filter]<br>Code<br>AZ<br>VO<br>ZI                                                                                                    | Zinscode<br>Kalenderjahr<br>2009<br>2009                                                                                                    |
| Erfasst<br>05.01.2009<br>05.01.2009<br>05.01.2009<br>08.01.2008<br>08.01.2008<br>08.01.2008 | Satz %<br>2.00<br>2.00<br>5.00<br>2.00                                                                                                    | Code<br>AZ<br>VO<br>ZI                                                                                                    | Kalenderjahr<br>2009<br>2009                                                                                                    |
| 05.01.2009<br>05.01.2009<br>05.01.2009<br>08.01.2008<br>08.01.2008                          | 2.00<br>2.00<br>5.00<br>2.00                                                                                                    | AZ<br>VO<br>ZI                                                                                                    | 2009<br>2009                                                                                                    |
| 05.01.2009<br>05.01.2009<br>08.01.2008<br>08.01.2008                                        | 2.00<br>5.00<br>2.00                                                                                                    | VO<br>ZI                                                                                                    | 2009                                                                                                    |
| 05.01.2009<br>08.01.2008<br>08.01.2008                                                      | 5.00                                                                                                    | ZI                                                                                                    |                                                                                                    |
| 08.01.2008 08.01.2008                                                                       | 2.00                                                                                                    |                                                                                                    | 2009                                                                                                    |
| 08.01.2008                                                                                  | 0.00                                                                                                    | AZ                                                                                                    | 2008                                                                                                    |
| 09.01.2009                                                                                  | 2.00                                                                                                    | VO                                                                                                    | 1008                                                                                                    |
| 00.01.2008                                                                                  | 5.00                                                                                                    | ZI                                                                                                    | 2008                                                                                                    |
| 19.10.2007                                                                                  | 1.50                                                                                                    | AZ                                                                                                    | 007                                                                                                    |
| 19.10.2007                                                                                  | 1.50                                                                                                    | VO                                                                                                    | 007                                                                                                    |
| 19.10.2007                                                                                  | 4.50                                                                                                    | ZI                                                                                                    | 2007                                                                                                    |
| 26.06.2006                                                                                  | 1.50                                                                                                    | AZ                                                                                                    | 006                                                                                                    |
| 11.10.2006                                                                                  | 1.50                                                                                                    | VO                                                                                                    | 2006                                                                                                    |
| 26.06.2006                                                                                  | 4.50                                                                                                    | ZI                                                                                                    | 2006                                                                                                    |
| 26.06.2006                                                                                  | 1.50                                                                                                    | AZ                                                                                                    | 2005                                                                                                    |
| 11.10.2006                                                                                  | 1.50                                                                                                    | VO                                                                                                    | 2005                                                                                                    |
| 26.06.2006                                                                                  | 4.50                                                                                                    | ZI                                                                                                    | 2005                                                                                                    |
| 26.06.2006                                                                                  | 2.00                                                                                                    | AZ                                                                                                    | 2004                                                                                                    |
| 11.10.2006                                                                                  | 2.00                                                                                                    | VO                                                                                                    | 2004                                                                                                    |
|                                                                                             | )9                                                                                                    | 2009                                                                                                    | Kalenderjahr                                                                                                    |
|                                                                                             |                                                                                                    |                                                                                                    |                                                                                                    |
|                                                                                             |                                                                                                    | AZ                                                                                                    | Zinscode                                                                                                    |
| 2007<br>2006<br>2006<br>2006<br>2006<br>2006<br>2006<br>2006                                | 19.10.<br>26.06.<br>11.10.<br>26.06.<br>26.06.<br>11.10.<br>26.06.<br>26.06.<br>11.10.                                                                                                    | 4.50         19.10           1.50         26.06           1.50         11.10           4.50         26.06           1.50         26.06           1.50         11.10           4.50         26.06           1.50         11.10           4.50         26.06           2.00         11.10 | ZI         4.50         19.10           AZ         1.50         26.06           VO         1.50         11.10           ZI         4.50         26.06           AZ         1.50         26.06           VO         1.50         11.10           ZI         4.50         26.06           VO         1.50         11.10           ZI         4.50         26.06           VO         2.00         26.06           VO         2.00         11.10           Z009         2009         2009 |

Stammdaten – Jahresparameter – Zinssätze

Jährlich können sich allenfalls die **Zinssätze ändern**. Sämtliche Zinsberechnungen greifen auf die hier erfassten Zinssätze zurück. Eine Mutation an den Zinssätzen unter dem Jahr ist unbedingt abzuraten. Diese können die Nachvollziehbarkeit jeglicher, bisher verrechneten Zinsen äussert erschweren.

# 3.2.2 Jahreswechsel

In den Menüpositionen Stammdaten – Jahreswechsel finden Sie die folgenden Menüs:

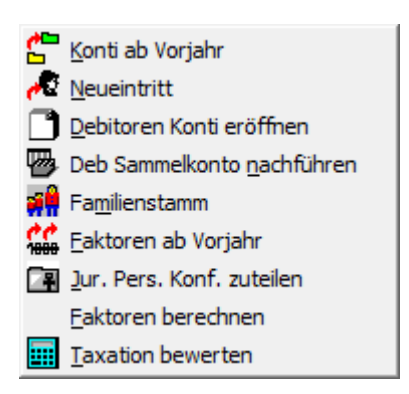

Am Jahresbeginn ist in den Steuern der sogenannte 'Jahreswechsel' durchzuführen. Im Prinzip kann man sich an die gleiche Reihenfolge halten, wie die Menüpositionen aufgeführt sind.

Nachfolgend wird jede einzelne Option kurz erläutert.

# Genereller Ablauf zum Jahresanfang:

### 1. Konto ab Vorjahr

Für alle Pflichtigen, welche auch im neuen Steuerjahr steuerpflichtig sind, wird ein Konto eröffnet. Ein Konto wird dann eröffnet, wenn im Vorjahr ein Konto existiert. Pflichtigen mit einem Pflichten-Ende im Vorjahr wird kein Konto mehr erstellt.

# 2. Neueintritt

Auf Grund eines Zuzuges oder eines Eintritts in die Steuerpflicht (Volljährigkeit, Zivilstands-Änderung) wird hier der Pflichtige in das Steuerregister aufgenommen.

### 3. Debitoren Konti eröffnen

Für alle in den Steuern eröffneten Konti kann ein Debitoren-Konto (im Debitoren-Modul) erstellt werden. Eingegangene Vorauszahlungen können so verbucht werden, bevor überhaupt eine Steuerfaktura in Rechnung gestellt wurde.

### 4. Familienstamm

Es werden Differenzen im Familienstamm gegenüber der Einwohnerkontrolle geprüft. Ermittelte Differenzen werden aufgeführt und zum Neuimport in die Steuern vorgeschlagen. Somit kann gewährleistet werden, dass Änderungen der Familiensituation für die Steuerberechnung berücksichtigt werden.

# 5. Faktoren ab Vorjahr

Pro Pflichtigen kann automatisch eine Akontorechnung/prov. Steuerrechnung/Vorbezug generiert werden. Es ist definierbar, ob jeweils die letzte definitive Taxation oder überhaupt die letzte Taxation (prov. oder def.) übernommen werden soll. Zusätzlich kann bestimmt werden, ob das Steuersoll oder die Faktoren zu übertragen sind.

### 6. Jur. Pers. Konfession zuteilen

Die Konfessionsaufteilung der neu erstellten Taxationen für juristische Personen wird gemäss Jahresparameter – Güter nachgeführt. Eine Änderung der Aufteilung kann damit durchgesetzt werden. Die Änderung betrifft alle nicht fakturierten Taxationen.

# 7. Faktoren berechnen

Sämtliche nicht fakturierten Taxationen werden berechnet. Es wird nach den aktuellen Tarifen berechnet.

# 8. Taxationen bewerten

Sämtliche nicht fakturierten Taxationen werden bewertet. Es wird nach den aktuellen Tarifen bewertet.

# A. Konti ab Vorjahr

| 🚰 Eröffnung Konti ab Vorjahr  | <b></b>                           | Berücks       | sichtigt werden alle Steuerkonti, bei welchen                        |
|-------------------------------|-----------------------------------|---------------|----------------------------------------------------------------------|
| Herkunft<br>Steuerjahr 2008 🔻 | Üebernehmen in<br>Steuerjahr 2009 | $\Rightarrow$ | das Ende Steuerpflicht nicht erfüllt ist (Steuer-<br>pflichtiger).   |
| Starten                       | Schliessen                        | $\Rightarrow$ | das Konto mit <automatisch eröffnen=""> definiert ist.</automatisch> |

Nach der Aufbereitung kann bei Bedarf eine Liste "Automatisch eröffnete Konti aufgrund Übernahme Vorjahr" gedruckt werden.

| N<br>N<br>S | Austerhausen<br>Austerhausen<br>Steuerjahr 200 | 06           |             | <i>Steuerv</i><br>Automatisch eröffr | e <i>rwaltung Ausw</i><br>nete Konti aufgrund Ue | ve <i>rtung</i><br>bernahme Vorj | jahr |                | Seite:<br>Datum:<br>Zeit/Vis | 27.07<br>um: 15:31 / | 1<br>'.09<br>sv |
|-------------|------------------------------------------------|--------------|-------------|--------------------------------------|--------------------------------------------------|----------------------------------|------|----------------|------------------------------|----------------------|-----------------|
| [           | Adress-Id                                      | Register Nr. | Name        | Vorname                              | Adresse                                          | Land                             | Plz  | Ort            | Ein.Abt.                     | Eröffnet             |                 |
|             | 3638                                           | 129186       |             |                                      |                                                  | сн :                             | 2000 | Mustergemeinde | 7                            | 04.01.2006           |                 |
|             | 4285                                           | 12386843000  | Musternamen | Mustervornamen                       | Musteradressen                                   | CH :                             | 2000 | Mustergemeinde | 1                            | 04.01.2006           |                 |
|             | 2524                                           | 10968339000  |             |                                      |                                                  | CH .                             | 2000 | Musternemeinde | 1                            | 04 01 2006           |                 |

Das Datum in der Kolonne 'Eröffnet' ist jeweils das Datum, wann das vorjährige Konto eröffnet wurde.

# B. Neueintritt (Volljährige und Zuzüge)

| Automatische Konto-Eröffnung für aktive Einwohner aus Ewk                                                                                                    |                     |
|----------------------------------------------------------------------------------------------------|---------------------|
| Steuerjahr 2014                                                                                                    |                     |
| Selektion aus Einwohnerkontrolle                                                                                                    |                     |
| Geburtsjahr 1996 und ältere Jahrgänge ab Geburtsja                                                                                                    | nr 🔽                |
| Zuzüger berücksichtigen bis zum Datum                                                                                                    | _                   |
| Code Steuerpflicht 01 - normal steuerpflichtig                                                                                                    | - Alle 🗆            |
| Zivilstand                                                                                                    | - Alle 🔽            |
| Einwohnerart E - Einwohner                                                                                                    | - Alle 🗆            |
| Erwerbscode                                                                                                    | - Alle 🔽            |
| Familien-Vorstände     Jugendliche (Familien-Mitglieder die keine Familien-Vorstände si Neue Pflichtige eröffnen Pflichtigen - Art     O - Natürliche Person | (b                  |
| Familienstamm eröffnen 🔽 01.01.2014                                                                                                    |                     |
| Konto- Art 0 - Normales Konto 💌                                                                                                    | Starten             |
| Einschätzungsabteilung 10 - Unselbständig 💌                                                                                                    |                     |
| Konto ohne Steuerpflicht                                                                                                    | Drucken             |
| 0 er Taxation eröffnen                                                                                                    | S <u>c</u> hliessen |

Anhand der Einwohnerdaten wird geprüft, welche Personen steuerpflichtig wären, jedoch nicht in den Steuern erfasst sind.

Falls entsprechende Informationen in der Einwohnerkontrolle geführt und gepflegt werden, können weitere Selektionen gemäss Auflistung im Auftrag vorgenommen werden.

Drucken Neueintritte Drucken: Es empfiehlt sich, die Neueintritte auszudrucken, bevor Sie den produktiven Lauf starten. So ist frühzeitig erkennbar, ob die richtigen Daten von der Einwohnerkontrolle her eröffnet werden.

Familenstamm eröffnen 🛛 🕺 01.01.2009 Das Häkchen hier zu setzen, ist empfehlenswert.

| Gemeinde<br>Steuerjahr 2007 | ainde Steuerverwaltung Auswertung<br>jahr 2007<br>Under Steuerpflicht |                        |                  |                   |               |            |                |            |  |  |
|-----------------------------|-----------------------------------------------------------------------|------------------------|------------------|-------------------|---------------|------------|----------------|------------|--|--|
| Selektion: Ab Ge            | eburtsjahr: 1989                                                      | Code Steuerpflicht: 01 | Zuzüger berücksi | chtigen bis Datun | 1: 31.12.2007 |            |                |            |  |  |
| Code                        | Code Zivilstand: Alle Code Einwohnerart: E Code Erwerbsart: Alle Ju   |                        |                  |                   |               |            | ugendliche: [] |            |  |  |
| Adress-Id Name              | Vorname                                                               | Adresse                | Land Plz Ort     | Geb.Dat.          | St.Art Ziv.St | Ziv.Dat.   | Einw.          | Zuzug      |  |  |
| 10138 Caglia                | Jasmin                                                                | Winznauerstrasse 43    |                  | 20.03.1978        | 01 LE         |            | E              | 01.09.2007 |  |  |
| 1288 Häubi-Adler            | Elisabeth                                                             | Paradiesstrasse 28     |                  | 25.02.1934        | 01 VW         | 13.09.2007 | E              | 25.02.1961 |  |  |
| 10150 Müller                | Sandra                                                                | Frank-Buchserstrasse 3 |                  | 07.12.1987        | 01 LE         |            | E              | 01.10.2007 |  |  |
| 10122 Rubin                 | Patric                                                                | Obermahren 102         |                  | 09.08.1982        | 01 LE         |            | E              | 21.09.2007 |  |  |
| 10110 Schauli               | Milan                                                                 | Fuchslochstrasse 2     |                  | 27.10.1986        | 01 LE         |            | Е              | 01.09.2007 |  |  |
| 10113 Strässle              | David                                                                 | Winznauerstrasse 43    |                  | 30.05.1976        | 01 LE         |            | E              | 01.09.2007 |  |  |
| Total Neueintritte: 6       |                                                                       |                        |                  |                   |               |            |                |            |  |  |

Starten

Mit Klick auf Start erscheint folgende Maske:

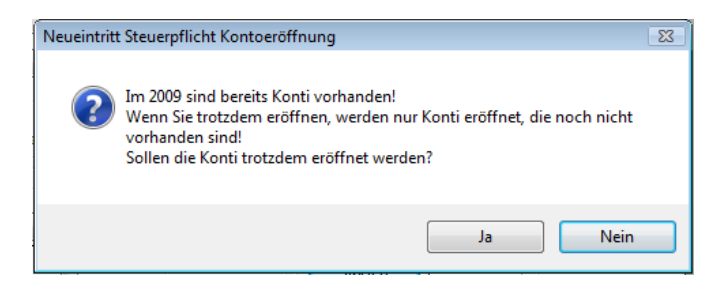

Nach der Aufbereitung kann bei Bedarf eine Liste "Automatisch eröffnete Konti aufgrund Neueintritt" gedruckt werden.

Nach der Übernahme können auch einzelne Pflichtige (mit oder ohne Konto) gelöscht werden, sofern noch keine Rechnung erstellt wurde. Durch den Lauf erstellten Familienstamm oder 0-er Taxation muss vorher gelöscht werden. Ansonsten werden Sie vom Programm her noch aufmerksam gemacht.

#### C. Debitoren Konti eröffnen im Steuerbezug

|                | ₽•                      | Steuerjahr:                | 2009        | •          |             |                       |
|----------------|-------------------------|----------------------------|-------------|------------|-------------|-----------------------|
| 🔋 Selek        | tion Steu               | uerjahr für Erö            | ffnung de   | r Konti in | den Debitor | en 🔀                  |
| Steuerj<br>Von | ahre<br>2009            | ▼ Ti                       | ·Cd. KtEr - | Konto-Vor  | erfassu 🔻   | Starten<br>Schliessen |
| Serie f        | ür Debitor<br>estfaktur | ren-Übergabe<br>a 03.09.09 |             |            |             | <b>_</b>              |

| 💷 Serie verw  | alten        |                |         |           |      |             |           | • 💌        |
|---------------|--------------|----------------|---------|-----------|------|-------------|-----------|------------|
| Bezeichnung   |              | Bewegungen     | Soll    | Haben     |      | verbucht    |           |            |
| ST_Steuerfak  | tura_25.08.0 | 0              | 0       | 0         |      | 0           |           |            |
| ST_Steuerfak  | tura_28.08.0 | 0              | 0       | 0         |      | 0           |           |            |
| Testfaktura 0 | 3.09.09      | 0              | 0       | 0         |      | 0           |           |            |
|               |              |                |         |           |      |             |           |            |
|               |              |                |         |           |      |             |           |            |
|               |              |                |         |           |      |             |           |            |
|               |              |                |         |           |      |             |           |            |
|               |              |                |         |           |      |             |           |            |
| Bezeichnung   | ST_Steu      | erfaktura_25.0 | 18.09   |           | Mut  | ation: 28.0 | 8.2009    | SV         |
| Bemerkung:    |              |                |         |           | Peri | ode: 16 -   | Jahr 2009 | Ψ.         |
| Neu           | Aen          | dern           | Löschen | Speichern |      | Abbreche    | n         | Schliessen |

Über dieses Menü können alle Konti automatisch im Debitor eröffnet werden, die in den Steuern des selektierten Jahres vorhanden sind. Für diesen Vorgang darf nur ausschliesslich der Transaktionscode "KtEr" verwendet werden.

Achtung: Bei der Kontoeröffnung im Steuerbezug muss das richtige Steuerjahr (z. B. 2008) in der Symbolleiste angewählt sein.

Da es sich hier um eine modulübergreifende Funktion handelt, ist eine Serie nötig.

Erstellung der Serie via Button . (siehe Beispiel)

Um die Debitoren-Konti zu eröffnen, muss diese Serie wiederum in den Debitoren eingelesen werden. Dies erfolgt über diese Menüposition "Verarbeitung – Fakturen einlesen".

# D. Debitoren Konti eröffnen in den Debitoren

#### Generell:

Ein Debitoren-Konti eröffnet sich entweder durch die Funktion "Debitoren Konti eröffnen" oder durch das Erstellen und Fakturieren einer Rechnung. Früher war das Erstellen einer effektiven 0er-Rechnung ein Muss. Nur so war das Eröffnen eines Offen-Postens möglich. Seit dem Release 5.27 besteht nun allerdings die Möglichkeit, einen Offen-Posten direkt in den Debitoren zu Eröffnen.

### Voraussetzung:

Der Pflichtige muss im Steuerregister sein, sowie ein Konto für das entsprechende Jahr eröffnet haben.

#### Vorgehen:

Menüposition Verwaltung – Debitor... – Debitorenverwaltung

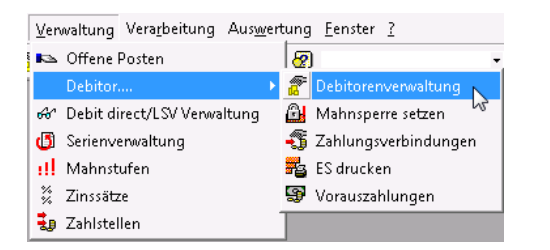

| Debitoren verwalten                |       | - 8 🔀                        |
|------------------------------------|-------|------------------------------|
| Nur erfasste Debitoren<br>Debitor: | V<br> |                              |
|                                    |       | Aendern<br>Löschen           |
| Bemerkung                          | · ·   | Neue Suche<br>Konto eröffnen |
|                                    |       | Speichern<br>Abbrechen       |
|                                    |       | Schliessen                   |

Mit Setzen des Häkchens unter 'Nur erfasste Debitoren' berücksichtigt das System nur diejenigen, welche bereits einmal ein Debitoren-Konti hatten. Deshalb ist ein Setzen dieses Häkchens hier wegzulassen, sobald es sich um eine völlig neue Person handelt.

Im oberen Suchfeld kann die Person über die Adress-ID oder Namen/Vornamen gesucht werden.

| Debitor Nur erfasste Debitoren<br>Debitor: | V<br>Herr<br>Will Aberegg<br>2000 Musterhausen | * <u>\</u>     | Aendern<br>Löschen<br>Neue Suche         | Ist die Person vorhanden, aktiviert sich<br>Button |                 |             |           |                                            |
|--------------------------------------------|------------------------------------------------|----------------|------------------------------------------|----------------------------------------------------|-----------------|-------------|-----------|--------------------------------------------|
| Bemerkung                                  |                                                | *              | Konto eröffnen<br>Speichern<br>Abbrechen | Steuerkonto<br>Debitor:                            | Debitor-Angaben | Click auf o | liesen Bu | utton                                      |
| Prüft das Debi                             | toren-Programm f                               | für welches gi | Schliessen                               | JP Gemeinde<br>JP Gemeinde                         | 01.01.2006      |             | 23382     | 2007 Normales Konko<br>2006 Normales Konko |

Durch <sup>Übernehmen</sup> des angewählten Kontos eröffnet das Debitoren-Programm den dazugehörenden OP.

Vorteil: Fakturierung einer 0er-Rechnung aus dem Steuerbezug ist somit unnötig.

# E. Deb Sammelkonto nachführen

| 🖻 Selektion Steuerjahr zu | ım Nachführen der Sammelkonti in | den Debit 💌 |
|---------------------------|----------------------------------|-------------|
| Steuerjahre               |                                  | Starten     |
| Von 2009 🔻                | Bis 2009 🔻 Alle 📃                | Schliessen  |

Diese Funktion betrifft nur Gemeinden, welche pro Jahr ein speziell vorgesehenes Konto führen. In diesem Menü können alle Sammel-Konti der Debitoren-Posten gemäss dem Konto in den Jahresparameter – Grundeinstellung Steuern und Zinsen nachgeführt werden (Steuern, Fibu/Deb, Def. Rg). Die Verarbeitung ist unmittelbar nach Änderung der Konti in den Grundeinstellungen durchzuführen.

# F. Anpassung jahresabhängige Debitoren / Grundeinstellungen

Nicht zu vergessen sind die Gebührenüberträge 2007 → 2008 (Zum Beispiel Kehrichtgebühren, Liegenschaftsgebühren etc.)

# G. Liquidationsgewinn: Maximale Progression = 10%

Stammdaten – Codes

Das Programm arbeitet richtig, wenn die folgenden Voraussetzungen erfüllt sind:

a) Im Code-Typ ZZ010 ist ein Code mit Ereignis 58 zu erfassen (z.B. Kapitalabfindung minimal 2%) oder ein zusätzlicher Code z.B. Code "L"; Bezeichnung "Liquidationsgewinn", Ereignis 1 = 58

b) In den Jahresparameter – Tarife ist beim Tarif "Liquidationsgewinn" der maximale Progressionswert und der Code gem. a) einzutragen.

Nachfolgend erhalten Sie ein illustriertes Beispiel. Die Einträge sind in allen Steuerjahren und für beide Tarife (A/B) vorzunehmen.

# 5. Code erfassen

| Codes ve                                                      | rwalten                                                        |                                  |   |    |            |          |          |            |  |  |  |  |
|---------------------------------------------------------------|----------------------------------------------------------------|----------------------------------|---|----|------------|----------|----------|------------|--|--|--|--|
| Code Typ<br>10 Z2010 Min./Max. Berechnungsmodul, Automatismus |                                                                |                                  |   |    |            |          |          |            |  |  |  |  |
| Code                                                          | Bezeichnung-1 Er-1 Er-2 Er-3 Er-4 Schnittst Datei Bezeichnum 🔺 |                                  |   |    |            |          |          |            |  |  |  |  |
| §57_2                                                         | Ermässigung gem. §57 Abs. 2 71 71                              |                                  |   |    |            |          |          |            |  |  |  |  |
| A                                                             | A- zu B-Tarif Reduktion 20 EkA                                 |                                  |   |    |            |          |          |            |  |  |  |  |
| AUTFW                                                         | Feuerwehrsteuer (AUTOM.)                                       | 257                              | 0 | 0  | 0 21-50    |          |          |            |  |  |  |  |
| AUTEWAND                                                      | Automatismus Fw-Steuer gem. Andermatt                          | 282                              | 0 | 0  | 0          |          |          |            |  |  |  |  |
| AUTFWUR                                                       | Feuerwehrsteuer (Autom. UR)                                    | 261                              | 0 | 0  | 0 20-52    |          |          |            |  |  |  |  |
| AUTKIRCH                                                      | Kirchensteuer (AUTOM.)                                         | Kirchensteuer (AUTOM.) 256 0 0 0 |   |    |            |          |          |            |  |  |  |  |
| AUTKREIS                                                      | Kreis (Automatismus)                                           | 286                              | 0 | 0  | 0          |          | <b>T</b> |            |  |  |  |  |
|                                                               |                                                                |                                  |   |    |            |          |          |            |  |  |  |  |
| Code ge<br>Kurzbezeii<br>1 §57_2<br>2<br>3 Ereigr             | 57_2<br>chnung Bezeichnung<br>Ermässigung gem. §57 Abs.        | 2                                |   |    |            |          |          | Neu        |  |  |  |  |
| Ereignis-1                                                    | 71 - Mir 👻 Ereignis-2 👻 Ereignis-2                             | eignis-3                         |   | Ψ. | Ereignis-4 | <b>Y</b> |          | Aendern    |  |  |  |  |
| Datei                                                         |                                                                |                                  |   |    |            |          |          | Löschen    |  |  |  |  |
| Beschreibung                                                  | 3                                                              |                                  |   |    |            |          |          | Speichern  |  |  |  |  |
|                                                               |                                                                |                                  |   |    |            |          |          | Abbrechen  |  |  |  |  |
|                                                               |                                                                |                                  |   |    |            |          |          | Schliessen |  |  |  |  |

# 6. Jahresparameter Tarife

|                               | ter für Ste               | euerjahr                  | 2009                 |                              |                        |                           |               |   |                    |
|-------------------------------|---------------------------|---------------------------|----------------------|------------------------------|------------------------|---------------------------|---------------|---|--------------------|
| arif                          |                           |                           |                      |                              |                        |                           |               |   |                    |
| JpTarID J                     | pTarJahr                  | JpTarCode                 | JpTarBez             | JpTa                         | rTyp                   | JpTarUnt                  | Grenze        |   | JpTarMin           |
| 268                           | 2009                      | EkA                       | Einkommensst         | euer T B                     |                        |                           | 0             |   | 0                  |
| 269                           | 2009                      | EkB                       | Einkommensst         | euer T B                     |                        |                           | 0             |   | 0                  |
| 274                           | 2009                      | EkVS                      | Einkommensst         | euer V B                     |                        |                           | 10000         |   | 0                  |
| 271                           | 2009                      | F                         | Feuerwehr            | B                            |                        |                           | 0             |   | 30<br>M            |
| Code F                        | E                         | Bezeichnung               | Feuerwehr            |                              |                        |                           |               |   | Neu                |
| Тур                           |                           | - 10                      | Mindestbetrag        | g zur Berech                 | nung des               | Tarifs                    |               | 0 | Aendern            |
| () Betrage                    | 0                         | Rendite                   | Index der Str        | eckung für o                 | lie Progre             | ssion                     |               | 0 | Löschen            |
| (eine Berech<br>Farif berechr | nug der P<br>net direkt ( | rogression<br>die Einheit | Progre               | essionsstufe<br>essionsstufe | n sind Pa<br>n via Ber | uschalbeträ<br>echnungs-M | ige<br>Iodul  |   | Drucken            |
| Berechnun                     | g aes Min.                | / Max                     | Feldart<br>Betrag Pr | oz./Faktor                   | Ereign                 | is Modul                  |               |   | Speichern          |
| Minimum                       |                           | 30.0000                   | 0                    |                              | D - Feu                | ierwehrstei               | ier           | - | Abbrechen          |
| Maximum                       |                           | 400.0000                  |                      |                              | D - Feu                | ierwehrstei               | ler           |   | Schliessen         |
| ogression<br>Tuh /<br>10 0.40 | Prozen<br>00000000        | ıt<br>0 9999              | Basis<br>999999999   | Kur                          | n.Basis<br>O           | Ku                        | m.Steuer<br>O |   |                    |
|                               |                           |                           |                      |                              |                        |                           |               |   | <u> </u>           |
|                               |                           |                           |                      |                              |                        |                           |               |   | Neu                |
|                               |                           |                           |                      |                              |                        |                           |               |   | Aendern            |
|                               |                           |                           |                      |                              |                        |                           |               |   | Aendern<br>Löschen |

# H. Familienstamm

Über diesen Menüpunkt wird der Familienstamm mit der EWK abgeglichen. D.h. all jene Steuerpflichtige welche seit dem letzten Abgleich, eine Veränderung in der Einwohnerkontrolle hatten oder aus Altersgründen bestimmte Voraussetzungen nicht mehr erfüllen, erhalten einen aktualisierten Eintrag im Familienstamm.

| 🚰 Import EWK Differenzen z                                                                                                    | um Familienstamm                                               |                                                                                                    | - • •                                |                                                                                                    |
|----------------------------------------------------------------------------------------------------|----------------------------------------------------------------|----------------------------------------------------------------------------------------------------|--------------------------------------|----------------------------------------------------------------------------------------------------|
| Id Bezeichnung<br>11 Übernahme 2009<br>10 Übernahme 2006<br>9 Übernahme 2006<br>8 Übernahme 2006<br>7 Übernahme 2005<br>6 Übernahme 2004<br>5 Übernahme 2004 |                                                                | Imp.Art         Del           EwkFam         01           EwkFam         01.           EwkFam         01.           EwkFam         01.           EwkFam         01.           EwkFam         01.           EwkFam         01.           EwkFam         01.           EwkFam         01. | Neu<br>Aendern                       | <ul> <li>Über den Button <neu> wird ein neuer Lauf<br/>erfasst</neu></li> <li>Beim <importieren> werden die Daten mit der<br/>EWK abgeglichen</importieren></li> </ul> |
| Bezeichnung Lauf Übernahr<br>Prüfungsart<br>Familienstamm mit EWK                                                                                            | me 2009<br>Default Gültig seit<br>Steuerjahre grösser gleich   | 01.01.2009                                                                                                    | Löschen<br>Daten >><br>Importieren   | <ul> <li>Nach dem Importieren können die <daten><br/>mutiert werden</daten></li> <li>Und ein <journal> mit den Personen, welche</journal></li> </ul>                   |
| EWK mit Familienstamm                                                                                                    | Keine Prüfung bei Steuerpflicht-<br>Einwohnerart E - Einwohner | -Ende                                                                                                    | Journal                              | eine Veranderung im Familienstamm vorweise<br>kann gedruckt werden<br>- <uebernahme> schreibt die veränderte Famili-</uebernahme>                                      |
| Alle Uberna     Log     Datum Import     08.05     Datum Übernahme     08.05                                                                                 | nme Fenler<br>,2009 10:57:31<br>,2009 11:10:54                 |                                                                                                    | Speichern<br>Abbrechen<br>Schliessen |                                                                                                    |

Die Häufigkeit dieses Abgleiches ist individuell. (Siehe Anhang pro Kanton)

Nach dem Importieren der Daten, können diese via

| Familiensta                           | mm               | P                    | ersonen                              |                    |            |      |                    |    |
|---------------------------------------|------------------|----------------------|--------------------------------------|--------------------|------------|------|--------------------|----|
| Adr-ID                                | ID Nam           | e                    |                                      | Vorname            | Adresse    | Plz  | Ort                |    |
| 20013 2000                            | 000f Abt-        | Hermann              |                                      | Peter              |            | 2000 | Musterhausen       | 'n |
| 7955 3                                | 316 Ache         | ermann               |                                      | Martin             |            | 2000 | Musterhausen       | -  |
| 31471 4000                            | )614 Affe        | ntranger-            | Jung                                 | David              |            | 2000 | Musterhausen       |    |
| 21961 2000                            | 929 Afor         | iso Guima            | raes                                 | Luis               |            | 2000 | Musterhausen       |    |
| 7595 2                                | 793 Ajro         | Cermenil             | (a                                   | Bujar              |            | 2000 | Musterhausen       |    |
| 21842 2000                            | 88 Altor         | nare                 |                                      | Claudio            |            | 2000 | Musterhausen       |    |
| 30031 4000                            | 011 Amh          | of-Felder            |                                      | Josef              |            | 2000 | Musterhausen       |    |
| 30018 4000                            | )00! Amh         | of-Hodel             |                                      | Hugo               |            | 2000 | Musterhausen       |    |
| 21126 2000                            | )634 Amsl        | er-Sumaç             | jpao                                 | Anton              |            | 2000 | Musterhausen       |    |
| 50022 8000                            | 0618 Arno        | ld                   |                                      | Andrea             |            | 2000 | Musterhausen       | 4  |
| Stamm<br>Unterschiedli<br>Gültig seit | che Feue<br>01.0 | rwehrpfli<br>01.2009 | <del>cht-Codes der</del><br>INES-Nr. | einzelnen Familien | Mitglieden |      | Aendern<br>Löschen |    |
| Anzahl Perso                          | nalsteue         | r 2                  | Tarif                                | V - Familienta     | arif 👻     |      |                    |    |
| Anzahl der K                          | inder            | 0                    |                                      |                    |            |      | Speicherr          | 1  |
| Annahl Cui Di                         | flichtiae        | 0                    |                                      |                    |            |      | Abbreche           | n  |

Es besteht auch die Möglichkeit nach der Übernahme einzelne Familienstämme über die "Familien verwalten" wieder zu löschen oder zu mutieren.

noch mutiert oder gelöscht werden:

### Familiensituationen einzelner Pflichtiger:

|                     |              |             |                        |             | Steuerp     | oflichtige | en auswähler        | 1 I    |             |        |                     |
|---------------------|--------------|-------------|------------------------|-------------|-------------|------------|---------------------|--------|-------------|--------|---------------------|
| ter für 1 D         | atensätze    |             |                        |             |             |            |                     |        |             |        |                     |
| /Nr.                | A            | 22          | 292 Name               |             |             | Vorna      | me                  | Ja     | hrgang      |        | Direktsuche         |
| 10+15+              | - <u> </u>   |             |                        | i —         |             |            | ,                   |        | h Datum     |        | Suchen              |
| /011/30             | ··           |             | T                      |             |             |            |                     | Ge     | .b. Datum j |        |                     |
| .Art                |              | •           | St.Pflicht             |             |             |            | Jahr 📃 💌            | Kt     | o.          | Ψ.     | Neue Suc <u>n</u> e |
| -Ic Name            |              |             | V                      | orname      |             |            | Adresse             |        | Plz Ort     | Land   | Geb.Dat.            |
| 292 Aeschl          | imann        |             | B                      | eat         |             |            | Hauptstrass         | e 62   | 9999 Muster | wil CH | 06.07.1988          |
| 8-192-17<br>Familie | Ae:          | chlimann Be | eat, Hauptst<br>Kreise | rasse 62, 9 | 999 Muste   | erwil      | 06.07               | 1988   |             |        |                     |
|                     |              |             |                        |             |             |            |                     |        |             |        |                     |
| ID                  | Subj.Id      | Gültig von  | Fam.Nr. K              | inder Kof.  | Ang Unt.P   | fl. Fwf    |                     | 1      | it Nr.      |        |                     |
| 28542               | 7135 0       | 1.01.2015   | 0                      | 1           | 2           | HALB       | Neu                 |        |             |        |                     |
| 25382               | 7135 0       | 1.01.2011   | 0                      | 0           | 2           | VOLL       | Aendern             | 1      |             |        | Neu                 |
| 23952               | 7135 0       | 1.01.2010   | 0                      | 0           | 2           | VOLL       |                     |        |             |        | Anndarn             |
| 20736               | 7135 0       | 1.01.2006   | 0                      | 0           | 1           | KEIN       | Löschen             |        |             |        | Agriderit           |
|                     |              |             |                        |             |             |            |                     |        |             |        | Löschen             |
| $\vdash$            |              |             |                        |             |             |            | E <u>W</u> K übern. |        |             |        | Eoscient            |
|                     |              |             |                        |             |             |            | Konieren            | i II I |             |        | Konto >>            |
|                     |              |             |                        |             |             | <u>_</u>   | Copici cit          |        |             |        | _                   |
| Stamm               |              | 1.01.2015   |                        |             | 100         | 102.17     | Derconen >>         |        | <u> </u>    |        | Eamilie >>          |
| Guitig sei          | τjι          | .01.2015    | Personen               | er. j       | 158         | -192-17    | Ecisorien >>        |        |             |        |                     |
| Anzahl Pe           | ersonalste   | uer 2       | Sperre für a           | Automatism  | us          |            | Castalana           | 1      |             |        | Speichern           |
| Anzahl de           | er Kinder    | 1           | Sperre für I           | EWK-Übern   | ahme        |            | perchern            |        |             |        | Abbrecher           |
|                     | w-Pflichtige | 0           | Tarif                  | A - ohn     | e Tarifzuw  | eisu 🔻     | Abbrechen           |        |             |        | a th                |
| Anzahl Fi           |              |             |                        |             |             |            |                     | 1      |             |        | Schliessen          |
| Anzahl Fi           | hrpflicht    | HALBE       | - halbe Feu            | erwehrersa  | tzplficht ( | 50% 🔻 📗    | Schliessen          |        |             |        |                     |

Mit der Funktion Sperre für Automatismus haben Anpassungen in den "Personen" keine Auswirkung auf das Reister "Kreise".

Das Aktivieren der Funktion Sperre für EWK-Übernahme verhindert, dass trotz Änderungen in der EWK mit der Jahreswechselfunktion "Familienstamm"ein neuer Familienstamm importiert wird.

Zur Kontrolle können die gesperrten EWK-Familienstämme in den Auswertungen aufgelistet werden

| 🙃 Familien - Personen v                                          | 🗈 Familien - Personen verwalten: 70002 Abt-Elmiger Hans 🛛 🛛 🔀                                                                                                    |                         |                                                        |            |  |  |  |  |  |  |  |  |
|------------------------------------------------------------------|----------------------------------------------------------------------------------------------------|-------------------------|--------------------------------------------------------|------------|--|--|--|--|--|--|--|--|
| Pflichtiger / Familienstam<br>102.53.112.110 Abt                 | Pflichtiger / Familienstamm gültig seit<br>102.53.112.110 Abt-Elmiger Hans                                                                                                 |                         |                                                        |            |  |  |  |  |  |  |  |  |
| Id Fam.Id Adr.Id<br>120026(120014(70002)<br>120026(120014(70003) | St. Konf.<br>C RK<br>E RK                                                                                                    | Fw.Pfl.<br>Nein<br>Nein | ErfDatum<br>08.05.2009 11:10:54<br>08.05.2009 11:10:54 | MutDatum V |  |  |  |  |  |  |  |  |
|                                                                  |                                                                                                    |                         |                                                        |            |  |  |  |  |  |  |  |  |
| Person Abt-Elmiger                                               | Person Abt-Elmiger Hans                                                                                                    |                         |                                                        |            |  |  |  |  |  |  |  |  |
| <ul> <li>Stellung in der Familie</li> <li>Vorstand</li> </ul>    | Stellung in der Familie         Konfession         RK - Römisch Katholische Kirche <ul></ul>                                                                               |                         |                                                        |            |  |  |  |  |  |  |  |  |
| <ul> <li>Ehepartner</li> <li>Kind</li> </ul>                     | Ehepartner         Pflichtig         Leistet aktiven Fw-Dienst           Kind         Image: Nicht pflichtig         Image: Nicht pflichtig         Image: Nicht pflichtig |                         |                                                        |            |  |  |  |  |  |  |  |  |

Via Personen >>> kann man die Personensituation des entsprechenden Pflichtigen verwalten und eventuelle Änderungen vornehmen.

WICHTIG: Bei Pflichtigen ohne Vorstand muss dies zwingend auf diese Art mutiert werden, da diese Fälle beim automatischen Lauf nicht berücksichtigt werden können.

# I. Eröffnung Faktoren ab Vorjahr

*Jahreswechsel – Faktoren ab Vorjahr* werden die Faktoren für die provisorische Jahresrechnung aus dem Vorjahr übertragen. Dies gilt jedoch nur für wiederkehrende Steuern.

Achtung: Die Art der Faktorenübernahme ist kantonal unterschiedlich, siehe dazu Anhang beim entsprechenden Kanton

| s Faktorenübernah                                                                                                    | me                                                                                                    |                                                                                           |                       |   |
|----------------------------------------------------------------------------------------------------|----------------------------------------------------------------------------------------------------|-------------------------------------------------------------------------------------------|-----------------------|---|
| Selektion                                                                                                    |                                                                                                    |                                                                                           |                       |   |
| Aus Steuerjahr                                                                                                    | 16 💌                                                                                                    | In neues Steuerja                                                                         | hr 2017               |   |
| Rechnungen berück                                                                                                    | sichtigen mit Min                                                                                               | destbetrag                                                                                |                       |   |
| Bei nicht erreichen o                                                                                                    | les Mindestbetra                                                                                                | gs Faktoren mit 0 er:                                                                     | stellen 🗖             |   |
| Art der Übernahme                                                                                                    |                                                                                                    |                                                                                           |                       | _ |
|                                                                                                    |                                                                                                    | ▼ Bis Steuerja                                                                            | ahr 2016              |   |
| Auch Taxationen mi                                                                                                    | : Eingabe ganze:                                                                                                | s Soll in Vorbezug übe                                                                    | ernehmen 🔲            |   |
| Selection der Officht                                                                                                    | iaen                                                                                                    |                                                                                           |                       |   |
| Pflichtigen-Arten                                                                                                    | igen                                                                                                    |                                                                                           |                       |   |
|                                                                                                    |                                                                                                    |                                                                                           |                       |   |
| Keine Faktorenüben                                                                                                    | nahme für Pflicht                                                                                               | tige mit Pflichtende                                                                      |                       |   |
| Keine Faktorenüber<br>Werte der neuen Ta                                                                                                    | nahme für Pflicht                                                                                               | tige mit Pflichtende                                                                      |                       |   |
| Keine Faktorenüben<br>Werte der neuen Ta<br>Taxations-Art                                                                                                    | nahme für Pflicht<br>axation<br> GLT - gemäss le                                                                | tige mit Pflichtende<br>etzter Taxation                                                   |                       |   |
| Keine Faktorenüben<br>Werte der neuen Ta<br>Taxations-Art<br>Zahlungskondition                                                                                                    | nahme für Pflicht<br>axation<br>GLT - gemäss le                                                                 | ige mit Pflichtende<br>etzter Taxation                                                    | -<br>-                |   |
| Keine Faktorenüben<br>Werte der neuen Ta<br>Taxations-Art<br>Zahlungskondition                                                                                                    | nahme für Pflicht<br>axation<br>GLT - gemäss le                                                                 | tige mit Pflichtende<br>etzter Taxation                                                   | •                     |   |
| Keine Faktorenüben<br>-Werte der neuen Ta<br>Taxations-Art<br>Zahlungskondition<br>-Werte für die neuer<br>Taxations-Grund                                                                                                    | nahme für Pflicht<br>axation<br>GLT - gemäss le<br>Faktoren                                                     | tige mit Pflichtende                                                                      | -<br>-<br>-<br>-      |   |
| Keine Faktorenüber<br>Werte der neuen Ta<br>Taxations-Art<br>Zahlungskondition<br>Werte für die neuer<br>Taxations-Grund<br>Einsprache                                                                                                    | nahme für Pflicht<br>axation<br>GLT - gemäss le<br>Faktoren                                                     | tige mit Pflichtende                                                                      |                       |   |
| Keine Faktorenüber<br>Werte der neuen Ta<br>Taxations-Art<br>Zahlungskondition<br>Werte für die neuer<br>Taxations-Grund<br>Einsprache<br>Faktoren - Status                                                                                                  | nahme für Pflicht<br>axation<br>GLT - gemäss le<br>Faktoren                                                     | tige mit Pflichtende                                                                      |                       |   |
| Keine Faktorenüber<br>Werte der neuen Ta<br>Taxations-Art<br>Zahlungskondition<br>Werte für die neuer<br>Taxations-Grund<br>Einsprache<br>Faktoren - Status<br>(© provisorisch                                                                               | nahme für Pflicht<br>axation<br>GLT - gemäss le<br>Faktoren                                                     | Einheit 100 %                                                                             | -<br>-<br>-<br>-<br>- |   |
| Keine Faktorenüber<br>Werte der neuen Ta<br>Taxations-Art<br>Zahlungskondition<br>Werte für die neuer<br>Taxations-Grund<br>Einsprache<br>Faktoren - Status<br>© provisorisch<br>© definitiv                                                                 | nahme für Pflicht<br>ixation<br>GLT - gemäss le<br>Faktoren                                                     | Einheit 100 %<br>Eingeben                                                                 |                       |   |
| Keine Faktorenüber<br>Werte der neuen Ta<br>Taxations-Art<br>Zahlungskondition<br>Werte für die neuer<br>Taxations-Grund<br>Einsprache<br>Faktoren - Status<br>© provisorisch<br>© definitiv<br>© gemäss letzter                                             | Taxation                                                                                                    | Einheit 100 %<br>Einheit 100 %<br>Eingeben                                                |                       |   |
| Keine Faktorenüber<br>Werte der neuen Ta<br>Taxations-Art<br>Zahlungskondition<br>Werte für die neuer<br>Taxations-Grund<br>Einsprache<br>Faktoren - Status<br>© provisorisch<br>© definitiv<br>© gemäss letzter<br>Pro-Rata Werte dei                       | aahme für Pflicht<br>axation<br>GLT - gemäss le<br>Faktoren<br>Taxation<br>s alten Jahres au                    | Einheit 100 %<br>Einheit 100 %<br>Eingeben<br>Eingeben                                    |                       |   |
| Keine Faktorenüber<br>Werte der neuen Ta<br>Taxations-Art<br>Zahlungskondition<br>Werte für die neuer<br>Taxations-Grund<br>Einsprache<br>Faktoren - Status<br>© provisorisch<br>© definitiv<br>© gemäss letzter<br>Pro-Rata Werte der<br>Pro-Rata Werte der | Taxation                                                                                                    | Einheit 100 %<br>C Eingeben<br>G Berechnen<br>figanzes Jahr hochro                        |                       |   |
| Keine Faktorenüber<br>Werte der neuen Ta<br>Taxations-Art<br>Zahlungskondition<br>Werte für die neuer<br>Taxations-Grund<br>Einsprache<br>Faktoren - Status<br>© provisorisch<br>© definitiv<br>© gemäss letzter<br>Pro-Rata Werte der<br>Pro-Rata Werte im  | nahme für Pflicht<br>Ixation<br>GLT - gemäss le<br>Faktoren<br>Taxation<br>s alten Jahres au<br>euen Jahr verko | Einheit 100 %<br>Einheit 100 %<br>Eingeben<br>Gerechnen<br>If ganzes Jahr hochro<br>Grzen | echnen                |   |

#### Selektion (Aus Steuerjahr, In Steuerjahr)

Diese Auswahl definiert die Herkunft und die Übernahme der betreffenden Faktoren.

#### Mindestbetrag der Rechnung

Falls im Feld <Mindestbetrag der Rechnung> ein Betrag eingesetzt wird, so wird der Versand von marginalen Steuerrechnungen verhindert. Wird zusätzlich zum Mindestbetrag das Flag "Bei nicht erreichen des Mindestbetrages Faktoren mit 0 erstellen" gesetzt, wird für die Pflichtigen welche den Mindestbetrag nicht erreichen, eine 0-er Taxation erstellt.

Art der Übernahme: / Bis Steuerjahr: Je nach Vorschrift kann bestimmt werden, ob

[FALDT] die Faktoren der letzten def. Taxation [FALT] die Faktoren der letzten Tax [STLDT] das Steuersoll der letzten def. Tax (VBZ) [STLT] das Steuersoll der letzten Taxation (VBZ)

als Basisfaktoren für die neue Steuerperiode eingetragen werden sollen.

#### Werte der neuen Taxation

Taxations-Art: Wird im Codeverzeichnis ZZ025 definiert und kann für die neu eröffneten Faktoren zugewiesen werden. Siehe in der Maske *Taxation Übersicht* alte Jahre. Zahlungskondition Auswahl der erforderlichen Zahlungskondition, je nach Kanton und Zinsenbe-

Zahlungskondition Auswahl der erforderlichen Zahlungskondition, je nach Kanton und Zinsenberechnung.

#### Werte der neuen Faktoren

Taxations-Grund: Wird im Codeverzeichnis ZZ001 definiert. Siehe Maske *Taxation Details*. Einsprache: Wird im Codeverzeichnis ZZ008 definiert.

Faktoren-Status

Gibt an, ob die neu eröffneten Faktoren als provisorisch oder definitiv zu bezeichnen sind.

Keine Faktorenübernahme für Pflichtige mit Pflichtende Pflichtigen mit Pflichtigen-Enddatum übernimmt das System keine Faktoren für das neue Steuerjahr.

#### Pro-Rata Werte auf ganzes Jahr hochrechnen

Zuzug: Für Unterjährige werden die Werte auf 360 Tage hochgerechnet.

Pro-Rata Werte im neuen Jahr verkürzen

Bei Wegzug innerhalb des Kantons wird pro Rata berechnet.

# J. Juristische Personen Konfession zuteilen

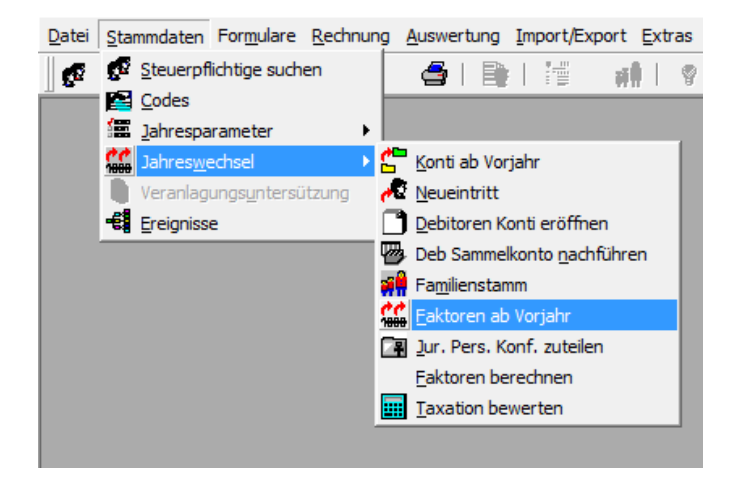

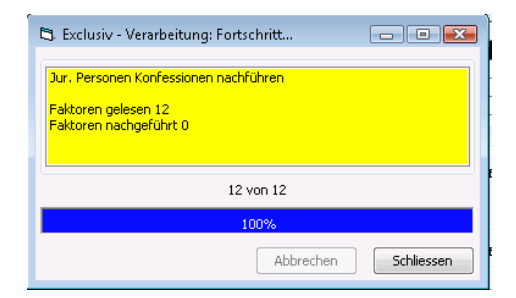

Für das im Feld <Steuerjahr> ausgewählte Jahr wird in den Faktoren der juristischen Personen der Anteil pro Kirchgemeinde nachgetragen. Diese Anteile sind in den *Jahresparametern – Grundeinstellung* festgelegt.

### K. Faktoren berechnen

| 🖘 Selektion Steuerjahr Faktoren Berechnen |            |   |  |  |  |  |  |
|-------------------------------------------|------------|---|--|--|--|--|--|
| Steuerjahre                               | Starten    |   |  |  |  |  |  |
| Von 2014 - Bis 20                         | 4 🔻 Alle 🗌 | _ |  |  |  |  |  |
|                                           | Schliessen |   |  |  |  |  |  |

### L. Taxation bewerten

| 🖻 Sele          | ktion Steuerjahr T | axation | en Bewerten |        | <b>X</b>   |
|-----------------|--------------------|---------|-------------|--------|------------|
| - Steuer<br>Von | rjahre<br>2009 🔻   | Bis     | 2009 🔻      | Alle 🔳 | Starten    |
|                 |                    |         |             |        | Schliessen |

Nach der Übernahme der Faktoren muss eine Bewertung (Berechnung des Steuerbetrages aus den Faktoren) vorgenommen werden.

Dies ist notwendig, damit die neuen Faktoren für ein ganzes Jahr und nach den neuen Tarifen berechnet werden.

### M. Fakturierungslauf für die provisorischen Rechnungen / Steuervorbezüge

Wenn die vorstehend genannten Vorbereitungen abgeschlossen sind, können die prov. Rechnungen/Vorbezüge mittels der Massenfakturierung erstellt werden. Betreffend Umbuchung von Guthaben aus Vorjahren, Aufbereitung und teilweisem Ausdruck der Fakturen etc. bestehen div. Varianten, je nach kantonalen resp. gemeindespezifischen Anforderungen.

# 3.2.3 Vor Hauptfakturierung

# (Faktoren kopieren / Taxation bewerten / Juristische Personen Konfession zuteilen)

# Genereller Ablauf der Fakturierung prov. Rechnungen / Vorbezug

### 1. <u>Bereinigung der Faktoren</u>

Die Faktoren aller zu fakturierenden Taxationen sind zu bereinigen. Sämtliche Werte welche für die Berechnung massgebend sind, werden aus den Jahresparametern gelesen. Anhand der Faktoren werden in der Bewertung die Güter berechnet und aufgeteilt.

Die Erfassung des bereinigten Basiswertes für den Vorbezug erfolgt als Mutation/Änderung der kopierten Faktoren. Wenn keine Werte im Vorjahr für das Kopieren vorhanden waren, ist eine Taxation zu eröffnen, mit Taxationsart und -grund ,Vorbezug'. (siehe Beschreibung des Jahreswechsels)

Hilfreiche Auswertung:

Ohne Faktoren: Auswertung – Pflichtige – Ohne Faktoren Nicht definitive veranlagte: Auswertung – Kontrolllisten – Nicht definitiv Veranlagte

#### 2. Durchführung des Fakturierungslaufs

Die automatisch eröffneten, bewerteten ev. neu korrigierten Faktoren werden für die Soll-Stellung berechnet. Eine allfällige Aufbereitungsbeschränkung erfolgt über die möglichen Selektionskriterien in der Menüposition 'Fakturierung'.

# 3. Einlesen in Debitoren (Modul Debitoren)

Mittels 'Verarbeitung – Fakturen verarbeiten' wird das Steuersoll aller Steuerfakturen eingelesen. Beim Einlesen wird das Debitoren-Konto eröffnet (wenn notwendig) und das Steuersoll in die einzelnen Offenpostens verbucht. Anschliessend wird die Faktura-Serie automatisch an die Finanzbuchhaltung weitergeleitet.

### 4. <u>Debitoren Umbuchungen</u>

In den Debitoren können Umbuchungen durchgeführt werden. So können beispielsweise Guthaben der alten Jahre in die Offenposten der noch offenen Saldi umgebucht werden.

#### 5. Drucken der Steuer-Fakturen

Im Moment des Druckens wird nochmals auf das Debitoren-Konto des betreffenden Steuerjahres zugegriffen. Allfällige seit der Fakturierung neu entstandene Debitoren-Bewegungen (z. B. Zahlungen, Umbuchen etc.) werden auf der Steuerrechnung aufgeführt.

- ⇒ Achtung die Menüposition 'Rechnung Ratendruck aufbereiten' ist nur für den Druck einer einzelnen Rate vorgesehen. Der Gesamtdruck des Vorbezugs erfolgt analog gewöhnlichen Steuerfakturen über '*Rechnung Druck'.*
- ⇒ Wir empfehlen, den Druckaufbereitungslauf in einem ersten Schritt am Bildschirm durchzuführen und dann ab diesen aufbereiteten Daten den Drucklauf auszuführen.
- ⇒ Bei sehr grossen Druckmengen oder für Druckwiederholungen kann in der Maske zur Druckaufbereitung eine Beschränkung der anzudruckenden Seiten (von ... bis..., z.B. 1 – 500) eingegeben werden. Oder es wurde beim Fakturieren eine Maximale Anzahl Records im Druckjob erfasst (immer 500).

# 6. Kontrolle der Steuer-Fakturen (Stichprobenweise)

Wir empfehlen vor dem Versand stichprobenartig einige Steuerrechnungen auf den Bildschirm zu nehmen. Sind alle Angaben gedruckt? Ist die Referenz-Zeile in der korrekten Schrift (Schriftart ist OCRB)? Ist alles in der richtigen Position? Sind die Angaben vollständig und korrekt?

# 7. Kontrolle der Fibu-Verbuchung

Hier ist die Abstimmung Debitoren – Fibu-Konto Debitoren und die Ertragsbuchungen gemeint.

# 4 Formularmechanismus

Es können beliebige Formulare pro Steuerpflichtigen und/oder pro Steuergruppe verwaltet und bedruckt werden.

Die Verwaltung der Steuererklärungsformulare sowie der allfälligen Beilagen (wie z.B. Wertschriften-Liegenschaften-Verzeichnis, Berufskosten, etc.) geschieht mit folgenden Verarbeitungsschritten:

- 1. Zuweisung der Steuererklärungs-Formulare pro Steuerkonto
- 2. **Versand Formulare** (Andruck der Angaben auf dem Formular) und Eintrag des Versanddatums sowie der Eingangsfrist beim Pflichtigen (siehe: Steuerkonto Formulare)
- 3. Erfassen der eingegangenen Steuererklärungen mit Beilage-Blätter (Eingangserfassung)
- 4. Erfassen der bewilligten Fristverlängerungen
- 5. **Mahnen** der Steuererklärungen welche bis zur eingetragenen Einreichungsfrist noch nicht eingingen (inkl. Setzen einer neuen Frist)
- 6. **Drucken** von aufbereiteten Fristverlängerungs-Bewilligungen und Mahnungen
- 7. Erstellen von Kontroll- und Informationsauswertungen

#### Ansichtsmaske Formularverwaltung

Pflichtige suchen – Konto – Formulare erscheint folgende Maske:

| unden de une Alene e                                                                            | lle Eeren deve                                             |                                     |                                                            |                                                           |                                     |                                |          | 2002                                                     |
|-------------------------------------------------------------------------------------------------|------------------------------------------------------------|-------------------------------------|------------------------------------------------------------|-----------------------------------------------------------|-------------------------------------|--------------------------------|----------|----------------------------------------------------------|
| Jächste(r)<br>Frist Datum<br>Termin                                                             |                                                            |                                     | Aktivität<br>) Versand<br>) Eingang                        | 🔘 Fri                                                     | istverlänge                         | rung                           |          | fene mutieren                                            |
| ID Fo.Art                                                                                       | Vers.Art                                                   | Eingang                             | Herkunft                                                   | V-Name                                                    | 1                                   |                                | V        |                                                          |
| 01136 21<br>01472 WV                                                                            | automatisch<br>automatisch                                 | 1 31.03.2003                        | 3 automatisc<br>3 automatisc                               | h<br>h                                                    |                                     |                                |          | Neu                                                      |
|                                                                                                 | i                                                          | 1                                   | i                                                          |                                                           |                                     |                                | •        | Aendern                                                  |
| ormular 21 -                                                                                    | Steuererklärur                                             | 0.0                                 | - Fi                                                       | ngangs Da                                                 | atum                                | 31.03.2                        | 003      | Löschen                                                  |
|                                                                                                 | scouoronnarai                                              | '9                                  |                                                            |                                                           | accann                              |                                |          |                                                          |
| rsand (Ve                                                                                       | rsandadresse                                               | des Pflichtige                      | en)                                                        |                                                           |                                     |                                |          | Speichern                                                |
| rrsand (Ve<br>fresse (Ve<br>Versand Art                                                         | rsandadresse                                               | des Pflichtige                      | en)<br>Herkunft / Er                                       | öffnung                                                   |                                     |                                |          | Speichern<br>Abbrechen                                   |
| ersand (Ve<br>fresse (Versand Art<br>automatisch                                                | manuell                                                    | des Pflichtige                      | en)<br>Herkunft / Er                                       | öffnung<br>h 〇                                            | manuell                             |                                |          | Speichern<br>Abbrechen<br>Schliessen                     |
| ersand (Ve<br>dresse (Ve<br>Versand Art<br>) automatisch<br>ormular - Aktivitä<br>ID FormId     | manuell ten                                                | des Pflichtige                      | en)<br>Herkunft / Er<br>automatisc                         | öffnung<br>h                                              | manuell                             |                                |          | Speichern<br>Abbrechen<br>Schliessen                     |
| versand Art<br>Versand Art<br>) automatisch<br>ormular - Aktivitä<br>ID FormId<br>J01353        | manuell<br>manuell<br>ten<br>Aktivität Akt<br>VERS 05.     | des Pflichtige<br>.Datum<br>02.2003 | en)<br>Herkunft / Err<br>automatisc<br>Nächste -<br>Fris   | öffnung<br>h O<br>Akt.Art                                 | manuell<br>-Datum<br>07.03.200      | )3 Z                           | 5edruckt | Speichern<br>Abbrechen<br>Schliessen<br>103 13:14:16     |
| ersand (Ve<br>dresse (Versand Art<br>) automatisch<br>ormular - Aktivitä<br>ID FormId<br>201353 | manuell<br>manuell<br>kten<br>Aktivität Aktivers 05.       | des Pflichtige<br>Datum<br>02:2003  | en)<br>Herkunft / Er<br>@ automatisc<br>Nächste -<br>Fris  | öffnung –<br>h O                                          | -Datum                              | 03 Z                           | iedruckt | Speichern<br>Abbrechen<br>Schliessen<br>03 13:14:16      |
| errsand (Ve<br>Versand Art<br>) automatisch<br>ormular - Aktivitä<br>ID FormId<br>001655        | rsandadresse manuell ten Aktivität Akt VERS 05.            | des Pflichtige<br>Datum<br>02.2003  | en)<br>Herkunft / Er<br>automatisc<br>Nächste -<br>Fris    | öffnung<br>h O                                            | manuell<br>-Datum<br>(07,03,200     | G<br>33 Z                      | 5edruckt | Speichern<br>Abbrechen<br>Schliessen                     |
| errsand (Ve<br>Versand Art<br>) automatisch<br>ormular - Aktivitä<br>ID FormId)<br>001531       | rsandadresse manuell ten Aktivität Akt vERS 05.            | des Pflichtige<br>Datum<br>02:2003  | en)<br>Herkunft / Erd<br>@ automatisc<br>Nächste -<br>Fris | öffnung<br>h<br>Akt.Art<br>t                              | -Datum<br>07:03:200                 | G<br>33<br>2                   | 5edruckt | Speichern<br>Abbrechen<br>Schliessen<br>003 13:14:16     |
| ersand (Ve<br>Versand Art<br>) automatisch<br>ormular - Aktivitä<br>ID FormId<br>00153          | rsandadresse<br>manuell<br>ten<br>Aktivität Akt<br>Versand | des Pflichtige                      | sn)<br>Herkunft / Er<br>i Nächste -<br>Frisioner<br>v      | öffnung<br>h<br>Akt.Art<br>t<br>Nächst<br>© Frist<br>Terr | -Datum<br>107-03:200<br>e(r)<br>: D | ja 2<br>Januar (1997)<br>Vatum | 5edruckt | Speichern<br>Abbrechen<br>Schliessen<br>03 13:14:16<br>, |

#### **Oberster Maskenteil:**

Verarbeitung über alle Formulare (Aktivitäten) bei Versand, Eingang, Fristverlängerung. → In der Aufrufmaske eingegebenes generelles Datum

#### Mittlerer Maskenteil: (Formulare Verwaltung) Erfassung aller zusätzlichen speziellen Formulare je Pflichtigen. Erfassung des Eingangsdatums je Formular

Unterer Maskenteil: Formularaktivitäten Eintrag aller Daten und deren Art (Frist / Termin) für Versand, Fristverlängerungen, Mahnungen Anlässlich der Erstellung des Druckjobs (Massen- oder Einzeldruck) wird hier das Druckerstellungsdatum eingetragen.

# 4.1 Formularversand (Einzeln)

Die Zuweisung der zu verwaltenden Formulare je Steuerjahr können bei einem Neueintritt, Tod, Wegzug ins Ausland manuell eröffnet werden. Auf der Maske Formulare verwalten können mit dem Button

Neu die Formulare wie folgt erfasst werden:

| Formular 21                                          | Steuererklärung                                        |                    | Einga                          | ngs Datum         |   |
|------------------------------------------------------|--------------------------------------------------------|--------------------|--------------------------------|-------------------|---|
| Adresse 21B                                          | - Steuererklärung<br>Schreiben                         | 2001B              | 15                             |                   | _ |
| Versand ArlCD<br>EG<br>automatisESR                  | - Steuer-CD<br>- Erbengemeinscha<br>P - ESR+ für Steue | ftsbogen<br>erjahr | Eröffn<br>:isch                | ung<br>() manuell |   |
| <ul> <li>Versand Art</li> <li>automatisch</li> </ul> | 🔿 manuell                                              | - He               | erkunft / Eröfi<br>automatisch | nung<br>O manuell |   |

**Achtung**: Wenn die Versand-Art auf manuell steht, wird das Formular nie in einem automatischen Formularversand aufbereitet. Kontrollliste unter Auswertung, Kontrolllisten, Formulare.

| F | ormular     | - Aktivitä | iten      |           |           |          |           |           |          |     |
|---|-------------|------------|-----------|-----------|-----------|----------|-----------|-----------|----------|-----|
|   | ID          | FormId     | Aktivität | Akt.Datum | Nächste - | Akt.Art  | -Datum    |           | Gedruckt |     |
| 1 | 20173:      |            | VERS      |           | unde      | f.       |           |           |          |     |
|   |             |            |           |           |           |          |           |           |          | _   |
|   |             |            |           |           |           |          |           |           |          |     |
|   |             |            |           |           |           |          |           |           |          |     |
|   | • <u></u>   |            |           |           |           |          |           |           |          | P   |
|   | – Aktivit   | ät         |           |           |           | Nächste  | e(r)      |           |          |     |
|   | Code        | VERS       | - Versand | 2         | -         | 🔘 Frist  |           | Datum     | 1        |     |
|   |             |            | _         | -         |           | 🔘 Tern   | nin       | Datam     | *        |     |
|   | Datum       |            | 3         |           |           |          |           |           |          |     |
|   |             |            | ~         |           |           | Datum de | es letzte | n Drucks  |          |     |
| [ | <b>1</b> Ne | eu         | Aende     | ern Lösch | ien       | Druck    | 5         | Speichern | Abbred   | hen |

- 1. Neu. Formularversand kann erfasst werden
- 2. Code. Versand, Mahnung, Fristverlängerung etc.
- 3. Datum. Für den Versand erfassen
- 4. Datum. Eingabe für die nächste Frist/Termin (Abgabetermin)
- 5. **Druck**. Des entsprechenden Formulars

# 4.2 Formularversand (Grossversand)

# 4.2.1 Formulare zuteilen

Bitte prüfen, ob die Standard Formulare unter *Stammdaten – Jahresparameter – Standard Formulare* für das entsprechende Jahr eröffnet wurden (siehe 3.2.1 Menüpositionen Jahresparameter).

**Die Formulare werden pro Steuerjahr zugeteilt**. Daher können diese erst zugeteilt werden, wenn das entsprechende Steuerkonto eröffnet ist. **Manuell erfasste** Formulare werden nicht ein zweites Mal zugeteilt.

| ) Stani<br>Jahresp                                    | dard For<br>paramete                                                            | mulare<br>r für Steuerjahr                                                                                                    | 2009     |        | Đ                                 |
|-------------------------------------------------------|---------------------------------------------------------------------------------|----------------------------------------------------------------------------------------------------|----------|--------|-----------------------------------|
| Ein.Abt.<br>0<br>1<br>2<br>2<br>3<br>3<br>3<br>4<br>4 | Formula<br>21<br>WV<br>21<br>WV<br>21<br>WV<br>21<br>WV<br>21<br>WV<br>21<br>WV | ErfDatum<br>10.02.2009 08:47:05<br>10.02.2009 08:47:05<br>10.02.2009 08:47:0 | MutDatum |        | Neu<br>Aendern<br>Löschen         |
| Einschä<br>Abteilur<br>Formul                         | tzungs<br>ng                                                                    | 0 - Unbekannte                                                                                                    | ng       | •<br>• | Drucken<br>Speichern<br>Abbrechen |

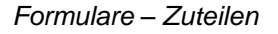

| 🗒 Form               | nulare Zuteilen                                                             |                                       | ×                  |
|----------------------|-----------------------------------------------------------------------------|---------------------------------------|--------------------|
| Eröffnu              | Ing                                                                         |                                       |                    |
| Formula              | are für Konti im Steuerjahr                                                 | 2009                                  | -                  |
| Formula              | ar Herkunft                                                                 |                                       |                    |
| ) gem<br>gem<br>Einz | 1. Formulare des Kontos vo<br>1. Definition Standardformu<br>elnes Formular | m Vorjahr<br>Ilare Jahresparamet      | er                 |
| Einsch               | ätzungs-Abteilung                                                           |                                       | -1                 |
|                      |                                                                             | Alle 🛛                                |                    |
| Einzeln              | nes Formular                                                                |                                       | Starten            |
|                      |                                                                             |                                       | Schliessen         |
| ormulare             | Zuteilen                                                                    |                                       | X                  |
| ?                    | Es werden nur Formulare zug<br>sind<br>Sollen die Formulare zugetei         | geteilt, wenn diese no<br>ilt werden? | ch nicht vorhanden |
|                      |                                                                             |                                       |                    |

Die Zuteilung der Formulare wird aufgrund der Einschätzungsabteilung vorgenommen.

Diese Zuteilung wird unter Stammdaten – Jahresparameter – Standard Formulare gesteuert.

Im ZZ006, Formular Codes, sind alle zu teilbaren Formulare aufgelistet.

Im ZZ017, Listenverbindungen; hier wird das entsprechende Report dem Formular angehängt.

Formular Herkunft:

- gem. Formulare des Kontos vom Vorjahr. Wird dann angewendet, wenn Zusatzformulare wie CD, LW, SE geführt werden
- gem. Definition Standardformulare Jahresparameter. Selbsterklärend. Ist die übliche Art der Übernahme
- Einzelnes Formular. Hier kann für eine Abteilung oder Alle ein Formular zugeteilt werden. Z.B. für Landwirte das Formular LW. Auf dem Hauptformular wird dann der Code angedruckt (nur wenn eingerichtet) und man weiss welche Formulare eingepackt werden müssen

Nach der Zuteilung können die Kontroll-Listen unter Auswertung – Pflichtige – Mit ungültigen Formularen (abgelaufene Steuerpflicht) und Ohne – Formulare ausgewertet werden

Diese Frage mit Ja beantworten.

# 4.2.2 Formular Versand

### Formulare - Aufbereiten - Versand

Nach der Überarbeitung der Kontroll-Listen (Auswertung – Pflichtige – Mit ungültigen Formularen und Ohne – Formulare) werden die Formulare, welche den Selektionsbedingungen entsprechen, hier selektiert und aufbereitet. Die aufbereiteten Formulare können im Druckmenu ausgedruckt werden. Zudem erfolgt ein Eintrag im entsprechenden Feld für die Verwaltung der Formulare.

Für die Versandaufbereitung der Formulare muss zuerst mit denjenigen Einschätzungsabteilungen begonnen werden, denen ein anderes Fristdatum gegeben wird. Dies betrifft die Abteilungen Landwirte und Selbständig erwerbende.

Möchte man nur diejenigen Aufbereiten, welche zum Beispiel die CD bestellt haben, muss man beim Hilfsformular die CD anwählen. In einem weiteren Lauf werden dann alle übrigen aufbereitet, die keine CD bestellt haben.

Sind die ,ausserordentlichen' Einschätzungs-Abteilungen aufbereitet worden, kann ein Flag in ,Alle' gesetzt werden. Das Auswahl-Feld muss leer gelassen werden.

| 🚾 Formulare Versand                              |                              |                                       |            |              | ×             |
|--------------------------------------------------|------------------------------|---------------------------------------|------------|--------------|---------------|
| Selektion für Aufbereitung<br>Steuerjahr 2010    |                              | Formular-Art                          |            | Alle         |               |
| Einschätzungs-Abteilung                          | ende 🔻 Alle 🗌                | Hilfsformular CD - Steuer-CD          | •          | Alle         |               |
| Werte auf Formular<br>Faktoren-Werte der letzten | Taxation holen               | VSt-Werte aus Debitoren holen         |            |              |               |
| Neu Aufbereiten<br>Datum Versand                 | 30.03.2010                   | Nächste(r)<br>Frist      Termin Datum | 29.04.2010 |              |               |
| Bezeichnung Druckjob                             | Formulare 2010, Unselbständi | gerwerbende                           |            | Sta<br>Schli | rten<br>essen |

Selektion für Aufbereitung

- ⇒ Steuerjahr für welches die Formulare aufbereitet werden sollen
- ⇒ Einschätzungsabteilung: Hier können die einzelnen Einschätzungsabteilungen separat ausgewählt werden. Dies kommt dort zum Tragen, wo ein unterschiedliches Frist-Datum zu setzen ist, z.B. längere Abgabefristen für Selbständige und Landwirte
- ⇒ Formular-Art: Die selektierten Formulare müssen im Konto des Steuerpflichtigen erfasst sein. Es wird automatisch pro Formular-Art ein Druckjob eröffnet (STER, STEW)
- ⇒ Hilfsformular: Im Code ZZ006 wird bestimmt, welche Hilfsformulare (Ereignis 685) eingesammelt werden. Auf dem Hauptformular (Ereignis 684) werden dann die Hilfsformulare aufgeführt
- ⇒ Werte auf Formular: Hier kann selektiert werden, welche zusätzlichen Informationen (ausser der Adresse etc.) auf dem zu versendenden Steuererklärungsformular anzudrucken sind
- ⇒ Neu Aufbereiten: Das entsprechende Versanddatum der Formulare und die Bezeichnung des Druckjobs wird hier eingetragen
- ⇒ Nächste(r): Vorgabe, ob das nächste Datum eine Frist oder ein Termin ist. Das Datum kann hierzu ins Feld eingegeben werden. Mit Fristen zu arbeiten ist üblich und wird empfohlen

Start

Mit dem Button **Starten** werden die Formulare aufbereitet.

Die Aufbereiteten Formulare werden im Druckjob wie folgt aufgeführt:

| 🗿 At | Ifbereitet | e Druck | - Jobs     |                |         |                      |         |      | <b>.</b>      |
|------|------------|---------|------------|----------------|---------|----------------------|---------|------|---------------|
|      | Übersic    | ht      | Details    | :              |         |                      |         |      |               |
|      |            |         | 1          |                |         |                      |         |      |               |
|      | DruckId    | Temp.   | Druckart   | Listverbindung | V-Kopie | Bezeichnung Druckjob | Records | Ge 🔺 | Anzeiç        |
|      | 2478       | Nein    | FormVers01 | ESRP           | Nein    | ESR 2009 übrige      | 2285    | 27   | 🔘 Alle        |
|      | 2477       | Nein    | FormVers01 | ESRP           | Nein    | ESR 2009 SE          | 169     | 10   |               |
|      | 2476       | Nein    | FormVers01 | ESRP           | Nein    | ESR 2009 LW          | 129     | 10   | Versand       |
|      | 2473       | Nein    | FormVers01 | STER           | Nein    | StE / WV 2008 übrige | 2312    |      | Mahnung       |
|      | 2474       | Nein    | FormVers01 |                | Nein    | StE / WV 2008 übrige | 1220    |      | () i i annang |
|      | 2475       | Nein    | FormVers01 | STEW           | Nein    | StE / WV 2008 übrige | 2312    | 10   | 🔘 Fristverl.  |
|      | 2470       | Nein    | FormVers01 | STER           | Nein    | StE / WV 2008 SE     | 171     |      | Coldsman      |
|      | 2471       | Nein    | FormVers01 |                | Nein    | StE / WV 2008 SE     | 12      | -    | Takturen      |
|      | ٠ III      |         | 1          | 1              | ••••    | · - · · · · · ·      |         | •    | 🔘 Zins        |

- 1. Aufbereitung: Formulare 2007 Selbständige mit CD 31 Records
- Aufbereitung: Formulare 2007 Selbständige 44 Records. Darin enthalten sind auch jene von der 1. Aufbereitung. Die 17 Records ohne Listenverbindung sind alles Hilfsformulare. Diese können als Protokoll gedruckt werden und hilft beim Einpacken
- 3. Aufbereitung: Formulare 2007 ALLE mit CD 401 Records
- Aufbereitung: Formulare 2007 ALLE 698. Darin enthalten sind auch jene von der 3. Aufbereitung. Die 170 Records ohne Listenverbindung sind alles Hilfsformulare. Diese können als Protokoll gedruckt werden und hilft beim Einpacken

# 4.3 Formular Eingang

# 4.3.1 Eingang (mit Scan)

Wenn der Eingang eines Steuerformulars über die Scan-Pistole registriert wird, ist diese Maske zu gebrauchen. Falls Sie vorgesehen haben, zukünftig die Scan-Pistole einzusetzen, ist der Steuern-Support zu kontaktieren.

| 💋 Formulare Eingang-2                                                                                          | <b>×</b>                |
|----------------------------------------------------------------------------------------------------|-------------------------|
| COM-Setup COM-Start COM-Stop                                                                                   |                         |
| Formulare Eingang<br>Steuerjahr 2008  V Kontoart 00 - Steuerrechnu  Formular(e) [alle offenen Formulare]  Date | um 25.08.2009           |
| Personen Suche<br>ID / Nr. A                                                                                   |                         |
| Protokoll aktivieren     Init Hilfsformular nach Scan         Bis     2009 •   Formular   CD - Steuer-CD •     | Speichern<br>Schliessen |

- ⇒ **COM-Setup:** Hier sind die Scan-Einstellungen hinterlegt
- ⇒ **COM-Start:** Kann bestimmt werden, was beim Scannen gemacht werden soll
- ⇒ **COM-Stop:** Stoppt das Einscannen
- ⇒ Steuerjahr: Bestimmungsjahr für eingegangenes Formular
- ⇒ Kontoart: Ist im Normalfall "00 Steuerrechnung"
- ⇒ Formular(e): Formularart welche eingegangen ist
- ⇒ Datum: Hier wird das Eingangsdatum erfasst, dies ist meistens das Verarbeitungsdatum
- ⇒ **Pers.-Suche** Via **A**=AdressID/**R**=Registernr./**P**=Personennr./**O**=Objekt-ID oder **Name** suchen
- ⇒ **Protokoll:** Kann geführt werden und dient zur Erfassungsansicht

- ⇒ **Hilfsformular für das Folgejahr:** Hier können die Formulare eingetragen werden, welche im Folgejahr mit dem Hauptformular verschickt werden sollen
- ⇒ **Speichern:** Damit werden die Eingänge gespeichert
- ⇒ Schliessen: Schliesst den Formular Eingang

# 4.3.2 Eingang (ohne Scan)

| 💋 Formulare Eingang                  |            |
|--------------------------------------|------------|
| Formular                             |            |
| Eingangs Datum 25.08.2009            |            |
| Personen Suche                       |            |
| Adress-ID 77 Reg.Nr. Pers.Nr.        |            |
| Name                                 |            |
| Vor-/Rufname                         |            |
| Land/PLZ/Ort                         | Suchen     |
| Pflichtigen Art Steuerpflicht Beginn | Neue Suche |
| Satz-Sperre Ende                     | Schliessen |
|                                      |            |

- ⇒ **Eingangs Datum:** Dies ist meistens das Verarbeitungsdatum
- ⇒ **Personen Suche:** Hier kann nach verschiedenen Suchkriterien der Steuerpflichtige gesucht werden (F3 Taste). Danach gelangt man auf folgende Maske:

| 📔 Formulare verwalten: 30645 Abendrot Maja 📧                                                                                                    | Oborstor Maskontoil                                                                                                    |
|----------------------------------------------------------------------------------------------------|----------------------------------------------------------------------------------------------------|
| Pflichtiger / Konto                                                                                                    |                                                                                                    |
| 100.69.554.000 Abendrot Maja 2002                                                                                                    | Aktivitaten (Verarbeitung über alle Formulare)                                                                                                    |
| Verarbeitung über alle Formulare<br>Nächste(r)<br>Frist Datum<br>Termin<br>Versand<br>Eingang<br>Mathivität<br>Offene mutieren<br>Aktivität<br>Eingang<br>Aktivität<br>Aktivität<br>Aktivität<br>Eingang                                                                                                    | Bei Versand, Eingang, Fristverlangerung<br>In der Aufrufmaske eingegebenes generelles Datum<br>Offene mutieren:<br>Restliche Formulare ohne entsprechendes Datum<br>werden mit dem vorgegebenen Datum versehen.                                                                                                    |
| ID         Fo.Art         Vers.Art         Eingang         Herkunft         V-Name         V           400113i         [21         automatisch         31.03.2003         automatisch         Neu           4001477         WW         automatisch         31.03.2003         automatisch         Aendern            III         Aendern         Aendern         Aendern         Aendern | Alle mutieren:<br>Alle Formulare (auch die schon mit Datum ver-<br>sehenen) werden auf das gewünschte Datum ge-<br>setzt/überschrieben.                                                                                                    |
| Formular     21 - Steuererklärung     Eingangs Datum     Löschen       Versand     Adresse     Speichern       Versand Art     Herkunft / Eröffnung     Abbrechen       automatisch     automatisch     Schliessen                                                                                                    | <b>Mittlerer Maskenteil</b><br>Formular Verwaltung<br>Erfassung aller zusätzlichen speziellen Formulare je<br>Pflichtigen.<br>Erfassung des Eingangsdatums je Formular.                                                                                                    |
| ID         Formular - Aktivitäten           ID         Formuld Aktivität         Akt.Datum         Nächste -Akt.Art         -Datum         Gedruckt           4001351         VERS         05.02.2003         Frist         07.03.2003         27.01.2003 13:14:16                                                                                                    | Unterer Maskenteil:<br>Formularaktivitäten                                                                                                    |
| Aktivität     Nächste(r)       Code     VERS - Versand       Versand     Termin       Datum                                                                                                    | Eintrag aller Daten und deren Art (Enst / Termin) für<br>Versand, Fristverlängerung, Mahnung<br>Anlässlich der Erstellung des Druckjobs (Massen- oder<br>Einzeldruck) wird hier das Druckerstellungsdatum einge-<br>tragen.<br>Aktivitätsdatum: Datum per wann der Verarbeitungs-<br>lauf otttfand. Diesen Datum ist auch Basis für die Bo |
| Datum     U5.U2.2003       Datum des letzten Drucks     27.01.2003 13:14:16       Neu     Aendern     Löschen     Druck     Speichern     Abbrechen                                                                                                    | aur stattrand. Dieses Datum ist auch Basis für die Be-<br>rechnung der neuen Frist<br>Datum des letzten Drucks: Systemzeit des Mahnlaufs<br>= Datum welches auf der Mahnung gedruckt wird.                                                                                                    |

- ⇒ Mit **"Alle mutieren"** wird für alle eingetragenen Formulare das Eingang Datum erfasst
- ⇒ Mit **"Offene mutieren**" wird die gewünschte Verarbeitung nur bei den noch fälligen Formularen ausgeführt.
- ⇒ Mit Schliessen gelangt man wieder auf die Eingangs-Maske und kann mit einer neuen Suche starten

# 4.4 Fristverlängerungen erfassen

Formulare – Fristen erfassen

| 😢 Formulare Fristen        | - • ×      |
|----------------------------|------------|
| Formular                   |            |
| Nächste Frist 29.08.2009   |            |
|                            |            |
| Personen Suche             |            |
| Adress-ID Reg.Nr. Pers.Nr. |            |
|                            |            |
| Name                       |            |
| Vor-/Rufname               |            |
|                            |            |
| Land/PLZ/Ort               | Suchen     |
|                            | Neue Suche |
|                            |            |
| Satz-Sperre Ende           |            |
|                            | Schliessen |

# Funktionalitäten:

Die Funktionalitäten sind dieselben wie unter dem Kapitel 4.2.2 Eingang (ohne Scan).

# 4.5 Fristverlängerungen aufbereiten

Formulare – Aufbereiten – Fristverlängerung

| 😰 Formulare Fristverlär  | ngerung                                                                                          | <b>X</b>   |
|--------------------------|--------------------------------------------------------------------------------------------------|------------|
| -Neu Aufbereiten gemelde | ter Formulare                                                                                    |            |
| Steuerjahr               | 2009                                                                                             | Starten    |
| Bezeichnung Druckjob     | Druckjob für die erfassten, noch nicht zugestellten Fristverlängerungen <p< td=""><td></td></p<> |            |
|                          |                                                                                                  | Schliessen |

Die erfassten Fristverlängerungen werden durch diese Verarbeitung aufgerufen und in einem Druckjob verarbeitet. Dieser kann unter *Formular – Druck* (Anzeige Fristverl.) aufgerufen und als Fristverlängerungs-Schreiben gedruckt werden.

In der Maske für die Formularverwaltung erhalten die gedruckten Fristverlängerungen ausser dem neuen Frist-Datum noch einen Eintrag 'FV'.

# 4.6 Formulare Mahnen

Formulare – Aufbereiten – Mahnung

| 🚽 Formulare Mahnlauf                                                                                                    |                                                                                                    |            |
|----------------------------------------------------------------------------------------------------|----------------------------------------------------------------------------------------------------|------------|
| Selektion<br>Steuerjahr 2009<br>Frist abgelaufen am 25.08.2009<br>Mahnstufe<br>Alle Stufen Verbuchen der Mahngebühren in der Debito<br>Obeim Fakturieren der Taxation | Aufbereitung<br>Mahndatum 25.08.2009<br>Mahnungen nur Drucken (kein Update) <table-cell><br/>Nächste(r) Frist / Termin<br/>alle Mahnungen bis Datum<br/>gemäss Einstellung Jahresparameter 📝</table-cell> |            |
| Serie Debitoren Übergabe                                                                                                    | · · · · · · · · · · · · · · · · · · ·                                                                                                    | Starten    |
| Bezeichnung Druckjob                                                                                                    |                                                                                                    | Schliessen |

Pro Mahnlauf werden einzelne oder alle Mahnstufen durchgeführt. Zu jeder aufbereiteten Mahnung wird das Druckdatum eingetragen.

Pro Mahnstufe wird eine separate Druck-Datei aufbereitet.

#### Selektionen

- ⇒ pro Steuerjahr: pro Datum, hier ist anzugeben, ob auf gesetzte Fristen oder Termine selektiert und gemahnt werden soll.
- ⇒ Frist abgelaufen: Angabe ab welchem Datum die Mahnungen zu selektieren sind. Datum der n\u00e4chsten Frist/Termin, welche noch zu ber\u00fccksichtigen ist.

# Aufbereitung

- $\Rightarrow \qquad \text{Mahndatum:} \\ \text{Datum ab welchem die neuen Fristen gemäss Jahresparameter zu berechnen sind.} \\$
- ⇒ Mahnung nur Drucken (kein Update): Ist dieses Feld aktiviert, werden keine Einträge in die Datenbank erfolgen, d.h. funktionell entspricht dies dem Mahnvorschlag

# Nächste(r) Frist/Termin

⇒ Hier besteht die Möglichkeit, für alle gemahnten Stufen ein gemeinsames Verfalldatum zu setzen. Dieser Eintrag übersteuert die Jahresparameter.

# Verbuchen der Mahngebühren

⇒ Art der Übergabe an die Debitoren-Konti, entweder via Steuerfakturierung oder direkte Belastung in den Debitoren.

#### Mahngebühr

 $\Rightarrow$  Beim Fakturieren der Taxation:

Hier werden die Mahngebühren in die Taxationslasche Gebühren eingetragen (wenn nur fakturierte Taxationen anstehen, wird eine Taxation eröffnet, mit Status "nicht zur Fakturierung freigegeben").

 $\Rightarrow$  Sofort:

Die Mahngebühren werden mit einer Serie an die Debitoren übergeben (Fakturen einlesen). Zusätzlich wird ein Eintrag in die Taxationslasche Gebühren bei der entsprechenden Taxation eingetragen, damit die Gebühr auf der Rechnung erscheint. Die Mahngebühr wird somit dem Pflichtigen bei der nächsten Steuerrechnungsstellung belastet.

# Serie Debitoren Übergabe

⇒ Dem Mahnlauf muss, wie einer Faktura-Serie, eine Debitoren-Serie erstellt werden, da die Gebühren im Falle der Anwahl 'beim Fakturieren der Taxation' gleich in die Debitoren gebucht werden können.

### Starten

⇒ Die Mahnungen für Formulare werden aufbereitet

# Bezeichnung Druckjob

 $\Rightarrow$  Hier können Sie den Lauf bezeichnen. Die Benennung des Laufes werden Sie im Druckjob unter 'Mahnung' wieder antreffen.

# Die Verarbeitung wird wie folgt protokolliert:

### Formulare mit Versand:

Versanddatum eingetragen, Eingang ist leer. Erfasste Formulare ohne eingetragenes Versanddatum können in den Kontrolllisten Versand mit Datum = leer überprüft werden

#### Formulare gemahnt:

alle als Mahnung aufbereitete Fälle (Druckjobs Mahnung 1,2,3, MAHNFEHLER)

# Formulare Fehler:

Mahnungen grösser als die letzte definierte Stufe, d.h. noch nicht eingegangen sind aber auch keine Mahnungen mehr erhalten.

# 4.7 Formular Druckjob

Formulare – Druck oder Rechnung – Druck

| ufbereit | ete Druck | : - Jobs   |                 |         |                                   |              | (                              |
|----------|-----------|------------|-----------------|---------|-----------------------------------|--------------|--------------------------------|
| Über     | icht      | Details    |                 |         |                                   |              |                                |
|          |           |            |                 |         | 1                                 |              |                                |
| Druck    | d Temp.   | Druckart   | Listverbindung  | V-Kopie | Bezeichnung Druckjob              | Records Gt 🔺 | Anzeige                        |
| 270      | 2 Nein    | FormMahn01 | MAHNOFFEN       | Nein    | Formularmahnungen 08 per 15.07.09 | 325          | 🔘 Alle                         |
| 270      | 3 Nein    | FormMahn01 | Mahn2           | Nein    | Formularmahnungen 08 per 15.07.09 | 110 15       | @ 11 d                         |
| 270      | 4 Nein    | FormMahn01 | Mahn1           | Nein    | Formularmahnungen 08 per 15.07.09 | 24 15        | o versand                      |
| 270      | 5 Nein    | FormMahn01 | MAHNFEHLER      | Nein    | Formularmahnungen 08 per 15.07.09 | 1            | Mahnung                        |
| 259      | 6 Nein    | FormMahn01 | MAHNOFFEN       | Nein    | Formularmahnungen 08 per 13.05.09 | 431          | · · · · · ·                    |
| 259      | 7 Nein    | FormMahn01 | Mahn2           | Nein    | Formularmahnungen 08 per 13.05.09 | 1 14         | <ul> <li>Fristverl.</li> </ul> |
| 259      | 5 Nein    | FormMahn01 | Mahn1           | Nein    | Formularmahnungen 08 per 13.05.09 | 442 14       | California                     |
| 238      | 8 Nein    | FormMahn01 | MAHNOFFEN       | Nein    | Mahnungen Form. 2007, 16.10.08    | 38 🚽         | -akturen                       |
| •        |           |            |                 | 1       | ····                              |              | 🔘 Zins                         |
| – Faktu  | adruck    |            |                 |         |                                   |              |                                |
| Eorn     | ular      |            | Information auf | Rechnun | gsformular                        |              |                                |
| Dech     |           |            | Skontoberecht   | una     | Raten auf Ro                      | -hungen      |                                |
| Rech     | nung      |            |                 |         | Autom, generierte Ausbui          | unungen 🔄    |                                |
| VESR     |           |            | 🔘 Ja 🕘 N        | ein     | Drucken                           |              |                                |

Hier können die aufbereiteten Mahnungen resp. gewährten Fristverlängerungen nach der Aufbereitung ausgedruckt werden. Mit dem Button <Protokoll> wird ein Verzeichnis / Journal der aufbereiteten Formulare gedruckt. Nicht mehr benötigte Druckjobs sollten mit der Zeit gelöscht werden (Übersichtlichkeit und Verminderung der Gefahr von Fehlern). Einzelne Formulare können auch unter der Verwaltungsmaske gedruckt werden (siehe unter Erfassung Formulare).

Es gibt 2 Protokolle für welche keine Druck-DRF's benötigt werden:

**MAHNFEHLER:** Alle Formulare, welche versandt wurden und noch kein Eingangsdatum aufweisen, jedoch keine Mahnstufen mehr vorgesehen sind.

**MAHNOFFEN:** Formulare für welche aufgrund von offenen Terminen in diesen Lauf keine Mahnung erstellt wird (noch offene nächste Fristen, Fristverlängerungen, Formulare ohne automatische Mahnung etc.)

# 4.8 Kontroll- und Informations-Auswertungen

| Steuerjahr 20                                            | 10                                                                                 |             |           |         |          |
|----------------------------------------------------------|------------------------------------------------------------------------------------|-------------|-----------|---------|----------|
| Selektion für Aufben                                     | eitung                                                                             |             |           |         |          |
| Einschätzungs-Abt                                        | eilung                                                                             |             |           |         |          |
|                                                          | ✓ Alle                                                                             |             |           |         |          |
|                                                          |                                                                                    |             |           |         |          |
| Formular-Art                                             |                                                                                    | Versand-Art |           |         |          |
|                                                          | ✓ Alle                                                                             | automatisch |           | manuell |          |
|                                                          |                                                                                    |             |           |         |          |
| Fingang                                                  |                                                                                    |             |           |         |          |
| Lingung                                                  |                                                                                    |             |           |         |          |
| Formular                                                 |                                                                                    |             |           |         |          |
| Formular<br>Versand                                      | Versand bis Datum                                                                  |             |           |         |          |
| Formular<br>Versand<br>Eingegangen                       | Versand bis Datum<br>Eingang von Datum                                             |             | bis Datum |         |          |
| Formular<br>Versand<br>Eingegangen<br>Offen              | Versand bis Datum<br>Eingang von Datum<br>Nicht eingegangen bis                    | 30.08.2010  | bis Datum |         |          |
| Formular     Versand     Eingegangen     Offen     Frist | Versand bis Datum<br>Eingang von Datum<br>Nicht eingegangen bis<br>Frist bis Datum | 30.08.2010  | bis Datum |         | Develope |

Auswertungen – Kontrollliste – Formulare

Hier können die Stati der Formularverwaltung unter verschiedenen Selektionen aufbereitet werden.

z.B. für Ablieferungsjournal an Kanton: Eingegangen von .... bis .... Ordnungsbussen: Mahnung 1, 2, 3 aktivieren (da diese eine 1 + 2. Mahnung erhielten)
# 5 Fakturierung

# 5.1 Verwalten von Rechnungen

Dieses Kapitel beschreibt, wie für steuerpflichtige Personen Rechnungen erstellt, ausgedruckt und verwaltet werden können.

- Sofortfaktura
- Massenfakturierung
- Druck der Rechnung(en)
- Debitoren-Übergabe

# 5.1.1 Sofortfakturierung

Rufen Sie den zu fakturierenden Pflichtigen und dessen Konto auf, wählen sie die gewünschte Taxation aus und überprüfen Sie den Faktoren-, Güter- und Gebührenstand. Wenn die Bewertung Ihren Anforderungen entspricht, können Einzel- oder Sofort-Rechnungen fakturiert werden:

| Sie haben die Möglichkeit      | Eingabe ganzes Soll / Progression berechnen            |
|--------------------------------|--------------------------------------------------------|
| folgende Schritte einzuleiten: | mit oder ohne §62 / Faktoren, Güter, Gebühren erfassen |

Überprüfen Sie zusätzlich:

Richtiges Jahr / Konto / Anzahl Tage / Tax-Art / Zahlungskonditionen / Register Faktoren, Güter, Gebühren

| Steuer                  | Satz / S | teuerfuss | Einkommen                | Vermögen                 | Rabatt  | Total                        |             |
|-------------------------|----------|-----------|--------------------------|--------------------------|---------|------------------------------|-------------|
| Einheit (100%)          | Eink.    | Verm.     | 840.50<br>0.00<br>840.50 | 327.75<br>0.00<br>327.75 |         | 1'168.25<br>0.00<br>1'168.25 |             |
| Staatssteuer            | 1.5000   | 1.5000    | 1'260.75                 | 491.65                   | 0.00    | 1'752.40                     |             |
| Gemeindesteuer          | 2.0000   | 2.0000    | 1'681.00                 | 655.50                   | 0.00    | 2'336.50                     |             |
| 3ürgergemeinde          | 0.0000   | 0.0000    | 0.00                     | 0.00                     | 0.00    | 0.00                         |             |
| Reformierte Kirche      | 0.2200   | 0.2200    | 0.00                     | 0.00                     | 0.00    | 0.00                         |             |
| Römisch Katholische k   | 0.3000   | 0.3000    | 252.15                   | 98.35                    | 0.00    | 350.50                       |             |
| Ihristkatholische Kircl | 0.3100   | 0.3100    | 0.00                     | 0.00                     | 0.00    | 0.00                         | Fakturieren |
| euerwehrsteuer          | 0.0030   | 0.0030    | 0.00                     | 0.00                     | 0.00    | 0.00                         |             |
| Personalsteuer          | 0.0000   | 0.0000    | 50.00                    | 0.00                     | 0.00    | 58.00                        | Aendern     |
| Ordnungsbusse           | 0.0000   | 0.0000    | N                        |                          |         | <u> </u>                     |             |
| Ordnungbusse            | 0.0000   | 0.0000    | Nur, w                   | enn ale                  | e Angai | ben I. C                     | J. SINC     |
| Total                   |          |           | 3'243.90                 | 1'245.50                 | 0.00    | 4'489.40                     | Drucken     |
|                         |          |           |                          |                          |         |                              | Speichern   |
| Mit §62                 | Ohne §   | 62        | Erhöhung                 | 0                        | Abzug   |                              | Abbrechen   |

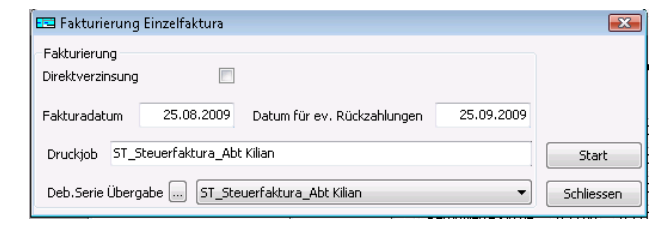

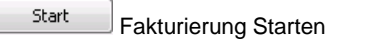

- Serie im Debitoren-Modul importieren
- Rechnung erscheint im Druckjob und steht zum Ausdruck bereit

### **Option 'Direktverzinsung'**

Direktverzinsung

Diese Option ist nur vorhanden, wenn die Zinsen im Steuermodul integriert sind. Die Direktverzinsung wird nur für definitive Steuerrechnungen verwendet.

# 5.1.2 Massenfakturierung

Rechnungen können einzeln (wie im vorangehenden Kapitel beschrieben) oder gesammelt in einer Massenfakturierung aufbereitet werden.

| Rechnung Auswertung Import                                                                        | 📼 Fakturierung 💽                                                                                                    |
|---------------------------------------------------------------------------------------------------|----------------------------------------------------------------------------------------------------|
| Eaturieren<br>Druck<br>Ratendruck aufbereiten<br>Zinsschlussrechnung<br>Direkt <u>v</u> erzinsung | Neu Aufbereiten         Selektion         Alle im Pflichtigendepot fakturieren         Taxationen         Pflichtige         Selektion nach ID / Nummer         Steuerjahr         Selektions-Art (A / R / P)         Von 2009         Bis         Z009                       |
|                                                                                                   | Von   Taxations-Art   Bis   Zahlungskondition   Alle V   Pflichtigen-Art Alle V Alle V Alle V Alle V Fakturierung Direktverzinsung Faktura-Datum 25.08.2009 Datum für ev. Rückzahlungen 25.08.2009 Druckjob Testfakturierung No. 2 Deb. Serie Übergabe Testfakturierung No. 2 |
|                                                                                                   | Maximale Anzahl der Records im Druckjob (0 = nur ein Druckjob 0 0 Schliessen                                                                                                    |

Wählen Sie auf jeden Fall zuerst um eine Auflistung der zu fakturierenden Rechnungen zu erhalten. INFO: Anzahl + Steuersoll müssen übereinstimmen.

| MH Musterhausen<br>MH Musterhausen |                   | Taxationen zum Fakturieren | Taxationen zum Fakturieren |     |      |                  |                   |            |
|------------------------------------|-------------------|----------------------------|----------------------------|-----|------|------------------|-------------------|------------|
| Serie:                             | Druckjob:         |                            |                            |     |      |                  | ZeitWisum         | 13:51 / sv |
| Adress-ID                          | Personen Nr. Name | Adresse                    | Jahr                       | Nr. | Tage | Taxationsart     | Zahlungskondition | Steuersoll |
| 30007                              | Abt Reto          |                            | 2009                       | 2   | 360  | DSTE Schlussrech | n SOFORT Sofort   | 50.00      |
| Anzahl:                            | 1                 |                            |                            |     |      |                  |                   | 50.00      |

Druckjob aufteilen: Ein grösserer Faktura-Lauf kann in mehrere Druckjobs unterteilt werden. Dies bringt den Vorteil, dass ein grösserer Drucklauf etappenweise gedruckt werden kann.

Maximale Anzahl der Records im Druckjob (0 = nur ein Druckjob 0

| Start |
|-------|
|       |

Starten Sie erst, wenn Sie sich vergewissert haben, dass Sie im richtigen Jahr fakturieren und dass die Serie, Faktura-Datum und Selektionskriterien übereinstimmen.

# 5.1.3 Ratendruck aufbereiten

In gewissen Kantonen erhalten die Steuerpflichtigen pro Rate jeweils eine Rechnung.

Via Hauptfaktura der ersten provisorischen Steuerrechnung gelangen die Rateninformationen an die Debitoren. Die, vom Steuerbezug weitergegebenen Informationen zu den Raten sind in den einzelnen Offen-Posten jeweils separat im Register 'Raten' ersichtlich.

Um den Steuerpflichtigen pro Rate jeweils eine Rechnung stellen zu können, muss eine Ratendruck-Aufbereitung gemacht werden. Dies erfolgt über die gleichnamige Position unter *Rechnung – Ratendruck aufbereiten*. Diese Funktion ist mehr als Druckaufbereitung zu verstehen.

| Rechnung Auswertung Import | 🚔 Aufbereitung Ratendruck 📖                                             |                                                                                                 | <b>X</b>   |
|----------------------------|-------------------------------------------------------------------------|-------------------------------------------------------------------------------------------------|------------|
| Eakturieren                | Selektion<br>Auswahl einer Serie                                        | <b></b>                                                                                         | ]          |
| Ratendruck aufbereiten     | - Aufbreiten der Raten für das Steur<br>Bezeichnung des neuen Druckiobs |                                                                                                 |            |
| Direktverzinsung           | Maximale Anzahl der Records im Dr                                       | uckjob (0 = nur ein Druckjob) 0                                                                 | Start      |
|                            | Auswahl der Rate                                                        | 3. Rate: Fällig am 31.12.2005 🔹                                                                 | Schliessen |
|                            |                                                                         | 1, Rate: Fallig am 30,04,2005<br>2, Rate: Fällig am 31,08,2005<br>3, Rate: Fällig am 31,12,2005 |            |

Es besteht die Möglichkeit, nur über einen bestimmten Faktura-Lauf in dieser nur provisorische Steuerrechnungen sind, einen Druckjob zu erstellen. Lässt man diese Selektion offen, gilt die Druckaufbereitung über sämtliche provisorischen Steuerrechnungen.

Danach wählt man die entsprechende Rate, auf diese sich die Steuerrechnung beziehen soll. Wie dies auch bei der Fakturierung der Fall ist, gibt man dieser Druckaufbereitung eine Bezeichnung des Druckjobs mit. Ebenfalls kann der Druck in mehrere Druckjobs aufgeteilt werden.

Mit Klick auf den Start-Button startet die Druckaufbereitung. Das Programm holt sich die Daten, für welche im entsprechenden Steuerjahr eine provisorische Steuerfaktura erstellt wurde. Die Aufbereitungsdauer kann je nach Datenmenge variieren.

Nach Beendigung der Aufbereitung ist der Druckjob bereit für den physischen Druck.

| Druckiu                                 | Temp.          | Druckart   | Listverbindung | V-Kopie   | Bezeichnung Druckjob         | Records Ge 🔺 | Anzeige      |
|-----------------------------------------|----------------|------------|----------------|-----------|------------------------------|--------------|--------------|
| 2734                                    | Nein           | TaxFaktura | RGLU01         | Nein      | ST_Steuerfaktura_25.08.2009  | 1 26         | 🔘 Alle       |
| 2733                                    | Nein           | TaxFaktura | RGLU01         | Nein      | ST_Steuerfaktura_2009        | 1            | O Unione d   |
| 2728                                    | Nein           | TaxFaktura | RGLU01         | Nein      | 2009/Fakturen St. 31.07.09   | 1 31         | Versanu      |
| 2727                                    | Nein           | TaxFaktura | RGLU01         | Nein      | 2008/Fakturen St. 31.07.09   | 26 31        | 🔘 Mahnun     |
| 2726                                    | Nein           | TaxFaktura | RGLU01         | Nein      | 2007/Fakturen St. 31.07.09   | 2 31         |              |
| 2725                                    | Nein           | TaxFaktura | RGLU01         | Nein      | 2009/Fakturen St. 30.07.09 a | 3 30         | U Fristveri  |
| 2724                                    | Nein           | TaxFaktura | RGLUU1         | Nein      | 2009/Fakturen St. 30.07.09   | 5 30         | Fakturer     |
| 2723                                    | Nein           |            | KGLUUI         | INEIN     | 2000/Fakturen 5t, 50.07.09   | 35 31 +      | <b>7</b>     |
| Zins<br>Ratend                          | ruck<br>Betrac |            | Zahlungen      |           | - Listverbindung über        | steuern      |              |
| 0 0 0 0 0 0 0 0 0 0 0 0 0 0 0 0 0 0 0 0 | =0 🔽           | / >0 🔽     | Berücksichtigt | bis Datum |                              | •            | Kopie f.Vert |
| <0 🔽                                    |                |            |                |           |                              |              | Loschon      |

Die Selektion hierfür ist jedoch unterschiedlich. Obschon dieser Druckauftrag ebenfalls in der Anzeige 'Fakturen' versorgt ist, ist die Formularwahl die Andere.

| Fakturadruck |          |
|--------------|----------|
| Formular     |          |
| Rechnung     |          |
| VESR         |          |
| Zins         |          |
| Ratendruck   | <b>V</b> |
| VESR-Betrag  |          |
| <0 💟 =0 🔲 >0 | <b>V</b> |
| Blanko Vesr  | 0        |

Für den physischen Druck ist hier 'Ratendruck' zu wählen. Dieser ist entscheidend für das korrekte Aufdrucken des Formulars. Mit diesem Häkchen erhält das Steuerprogramm die Information, wie der Ausdruck dieses Ratendruckes ist.

Je nach Wunsch kann definiert werden, ob nur Rechnungen gedruckt werden sollen, welche seitens Kunden auch zu bezahlen sind <sup>>0</sup> 🗹. Das Selbe ist möglich bei Rechnungen mit Guthaben <sup><0</sup> 🗹 und/oder 0er-Rechnungen <sup>=0</sup> 🗹.

Sollte die Ratendruck-Aufbereitung aus irgendwelchen Gründen nicht in Ordnung sein, ist in diesem Fall das Löschen dieses Druckauftrages problemlos möglich. Das Wiederholen der Ratendruck-Aufbereitung mit den gleichen Kriterien wie vorhin ist problemlos. Dies deshalb, weil dieser Druckauftrag aus einer reinen "Druckfunktion" stammt. Dahinter sind keine löschbaren Daten vorhanden.

| <ul> <li>Information auf Rechnun</li> <li>Skontoberechnung</li> </ul> | ngsformular<br>- Raten auf Rg |
|-----------------------------------------------------------------------|-------------------------------|
| 🔘 Ja 💿 Nein 🔰                                                         | 🔻 Drucken 🛛 📝                 |
| Zahlungen<br>Berücksichtigt bis Datum                                 |                               |

Hinzu besteht die Möglichkeit, die einzelnen Ratentermine zusätzlich auf der Steuerrechnung auszuweisen.

Die einzelnen Zahlungstermine mit dazugehörigem Ratenbetrag sind darauf dann ersichtlich.

#### <u>Zahlungsfristen</u>

| 1. | Rate | 31.05.2009 | 700.80 | Rest | 0.00   |
|----|------|------------|--------|------|--------|
| 2. | Rate | 31.08.2009 | 700.80 | Rest | 700.80 |
| З. | Rate | 31.10.2009 | 700.80 | Rest | 700.80 |

Aufgedruckt werden dann jeweils auch nur so viele, wie gestellt wurden.

Eine Rechnung, welche mittels Funktion 'Ratendruck aufbereiten' eröffnet wurde, bezieht sich jeweils genau nur auf diejenige Rate, welche bei der Raten-Selektion gewählt wurde. Ebenso steht auf dem Einzahlungsschein auch nur der Betrag dieser entsprechenden Rate.

# 5.1.4 Druck der Rechnung(en)

Rechnungen können einzeln oder als Massendruck aufbereitet werden.

| Ubersic                  | ht                   | Detail                            | s   A)                                                   |         |                                               |                          |         |      |                   |
|--------------------------|----------------------|-----------------------------------|----------------------------------------------------------|---------|-----------------------------------------------|--------------------------|---------|------|-------------------|
| DruckId                  | Temp.                | Druckart                          | Listverbindung                                           | V-Kopie | Bezeichnung Druckjob                          |                          | Records | Ge 🔺 | Anzeiç            |
| 2735                     | Nein                 | TaxFaktura                        | RGLU01                                                   | Nein    | test                                          |                          | 1       |      | 🔘 Alle            |
| 2734                     | Nein                 | TaxFaktura                        | RGLU01                                                   | Nein    | ST_Steuerfaktura_25.                          | 08.2009                  | 1       | 26   | Nersano           |
| 2733                     | Nein                 | TaxFaktura                        | RGLU01                                                   | Nein    | ST_Steuerfaktura_200                          | )9<br>                   | 1       | -    | O versarie        |
| 2728                     | Nein                 | TaxFaktura                        | RGLU01                                                   | Nein    | 2009/Fakturen St. 31.                         | 07.09                    | 1       | 31   | 🔘 Mahnun          |
| 2727                     | Nein                 | TaxFaktura                        | RGLUU1                                                   | Nein    | 2006/Fakturen St. 31.                         | 07.09                    | 26      | 31   | C Fristver        |
| 2725                     | Nein                 | TaxEaktura                        | RGLU01                                                   | Nein    | 2007/Fakturen 50, 31,<br>2009/Eakturen 55, 20 | 07.09                    | 2       | 31   | Thistyer          |
| 2723                     | Nein                 | TaxFaktura                        | RGLU01                                                   | Nein    | 2009/Fakturen St. 30.                         | 07.09 a                  | 5       | 30   | 💿 Fakture         |
|                          | TVCIT                |                                   |                                                          | 146811  | 2005/1 aktoren 50, 50,                        |                          |         |      | Zips              |
| Zins<br>Ratend<br>Debito | VESR                 |                                   | Ja Nein Drucken<br>Zahlungen<br>Berücksichtigt bis Datum |         |                                               | Listverbindung übersteue | rn<br>T |      | Kopie f.Ver       |
| Blanko                   | Vesr                 | 0                                 |                                                          |         |                                               |                          |         |      | Löschen           |
| -Formular<br>Versan      | -Versan<br>d- / Zust | d<br>:ell- Adresse —<br>dformular |                                                          |         |                                               |                          | B       | 3)   | Protokoll Drucken |

## Massendruck:

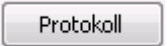

Vor dem Ausdruck der Rechnungen empfiehlt sich zuerst das Protokoll zu drucken. Über diesen Button kann der Inhalt des Druckjobs als Journal gedruckt werden.

| 🔮 Druck Pro | tokoll Fakturen Seite 1 vo         | in 1<br>Zoon                                                    | n: Seitenbreite       | •    | 100 %    |                  |             |              |              |   |  |
|-------------|------------------------------------|-----------------------------------------------------------------|-----------------------|------|----------|------------------|-------------|--------------|--------------|---|--|
|             | MH Musterhausen<br>MH Musterhausen | Steuerverwaltung Druck-Protokoll<br>ST_Steuerfaktura_25.08.2009 |                       |      |          |                  |             | ш            |              |   |  |
|             | Steuerpflichtiger                  | Adress-ID<br>Register Nr.                                       | Name<br>Personen Nr.  | Jahr | Fakt.Nr. | Adresse<br>Serie | Land Plz    | Ort          | Steuersoll   |   |  |
|             |                                    | 30006<br>10285136000                                            | Abt Kilian<br>1323478 | 2006 | 6681545  | 51878            | CH 2000     | ) Musterhaus | en<br>285.50 |   |  |
|             | Total                              | Fakturen:                                                       | 1                     |      |          |                  | Steuersoll: | 285.50       |              |   |  |
| Wähle       | n Sie anscl                        | hliessen                                                        | d das ge              | wür  | nschte F | ormular und der  | n Button    | Dru          | ucken        | ] |  |

Einzelausdruck: Im Register "Details" hat man die Möglichkeit einzelne Rechnungen aus dem aufbereiteten Massendruck-Job zu selektionieren und zu drucken.

### 1. Seite: Druck Steuerrechnung

| Z. SEILE. DIUCK LIIZEFVLSN | 2. | Seite: | Druck | Einzel- | VESR |
|----------------------------|----|--------|-------|---------|------|
|----------------------------|----|--------|-------|---------|------|

| Steueramt Must                                                                             | trasse 15 E-Mail gemein                                              | 19 99 99<br>19 99 99<br>deverwaltung@musterdorf.ch |                                                                  |                                             |                                   |
|--------------------------------------------------------------------------------------------|----------------------------------------------------------------------|----------------------------------------------------|------------------------------------------------------------------|---------------------------------------------|-----------------------------------|
| Betriff: Dream Factory Onb Hin liq.                                                        | Konkursemt                                                           |                                                    | Steuern 2000                                                     |                                             |                                   |
| Staats- und Gemeindesteuern 2000<br>Rechnungsnummer: 61513870                              |                                                                      |                                                    | Steverann Musterhausen<br>9999 Musterhausen                      | Steueramt Musterhausen<br>9999 Musterhausen |                                   |
| Schlussrechnung<br>Aufgrund Einschätzung kant. Steuerverweitung                            | 9999 Musterdorf,                                                     | 17. Mai 2001                                       | 01-38980-5                                                       | 01-38980-5                                  | 00 00000 00002 61513 87000 48883  |
| Adress ID: 4888<br>Register-Nr.: 31 436/6<br>Anwendb. Tarit                                | Steuerperiode: bis<br>Feuervehrsteuer:<br>Kirchensteuer:             |                                                    | 101 15<br>00 00000 00002 61513 87000 48883<br>Dream Factory GmbH | 101 15                                      | Dream Factory GmbH                |
| Berechnungsgrundlagen (Bernessungsgrundlage<br>Bezugsdauer Objekt Fo<br>Tage Sazbestimmend | en)<br>aktoren Satz<br>Staar Gemeinde 12<br>Total Einheiten          | Einheit Einheit<br>Staat Gemeinde                  |                                                                  | 0100000101150>00000                         | 000002615132700042223+ 010329205> |
| Steuerberechnung                                                                           |                                                                      |                                                    |                                                                  |                                             |                                   |
| Einkommen<br>Vermögen 20                                                                   | 0.00000<br>20 20 0.10000                                             | 0.00 0.00<br>25.55 25.55                           |                                                                  |                                             |                                   |
| Staatssteuer<br>Gemeindesteuer                                                             | Beteiligungsabzug<br>Einfache Staatssteuer (Netto)<br>1.5<br>1.8     | %<br>0 Einh. 48.55<br>0 Einh. 46.00                |                                                                  |                                             |                                   |
| Reformierte Kirchensteuer 13.40% von Einheit 0.25                                          | 0.2                                                                  | 25 Einh. 0.85                                      |                                                                  |                                             |                                   |
| Katholische Kirchensteuer 86.60% von Einheit 0.26                                          | 0.2                                                                  | 26 Einh. 5.75                                      |                                                                  |                                             |                                   |
| Abrechnung                                                                                 | Geschuldete Steuern                                                  | 101.15                                             |                                                                  |                                             |                                   |
|                                                                                            |                                                                      | 101.15                                             |                                                                  |                                             |                                   |
|                                                                                            | Auf verspäteten Zahlungen verder<br>Rechtsmittelbelehrung siehe Rück | n Verzugszinsen erhoben.<br>seite.                 |                                                                  |                                             |                                   |

# 5.1.5 Rechnungsangaben

Unten ist aufgeführt, was alles auf einer Rechnung ersichtlich ist und woher die Angaben stammen:

| ¥X<br>XX                                                             | Steuer                                             | r <b>amt</b><br>erhauser | Mus<br>'       | ter                                                                      | gem                                                                                                    | eind                               | e Tel.:<br>Fax:<br>E-Mail         | 041/999<br>041/999<br>musterha                           | 99 99<br>99 99<br>ausen@bluew   | in.ch                                                                                                    |   |   | Kopfbereich<br>Anschrift der Gemeinde m<br>Adresse und TelNumme                                                                                                    |
|----------------------------------------------------------------------|----------------------------------------------------|--------------------------|----------------|--------------------------------------------------------------------------|----------------------------------------------------------------------------------------------------|------------------------------------|-----------------------------------|----------------------------------------------------------|---------------------------------|----------------------------------------------------------------------------------------------------|---|---|----------------------------------------------------------------------------------------------------|
| Rechnungs-Datum<br>Faktura Nr.:<br>Register Nr.:<br>ID-Nr.:          | : 29.02.2000<br>99501539<br>103.67.438.0<br>1737   |                          |                |                                                                          |                                                                                                    | Herr<br>Ambüł<br>Dorfstr<br>1111 N | nl Gregor<br>′asse<br>⁄lusterdorf |                                                          |                                 |                                                                                                    |   | ┢ | Faktura-Identifi-<br>kations-Bereich<br>Angaben über Rechnung<br>(Datum, Faktura-Nr.) und<br>Pflichtiger (Register-/Id-Nr                                                                        |
| <b>Steuerrech</b><br>Enternan - 2000<br>Einschätzung Vo              | i <b>nung</b><br>ervan 11 28, 228<br>eranlagungsbi | ehörde                   | 1999           |                                                                          |                                                                                                    |                                    | → Defin                           | itiv / Mit Ei                                            | nspracherech                    | t                                                                                                    | - |   | Titel<br>Kontoart mit Rechnungs-<br>jahr, Status, Einsprache-<br>Code                                                                                                    |
| T Von Bi                                                             | s Tage                                             | Art                      | Ges<br>Rein Al | arnt i<br>bzug                                                           | n Fr. 1'00<br>Steuerbar                                                                                     | 0<br>Satz                          | Staat in Fr<br>Steuerbar          | . <b>1'000.</b><br>Einheit                               | <b>Gde. in Fr.</b><br>Steuerbar | <b>1'000.</b><br>Einheit                                                                                                 |   | Γ | Detailbereich                                                                                                    |
| A 01.01.199(31                                                       | .12.199936D E                                      | inkommen<br>Vermögen     | 58.4<br>216.3  | 1.1<br>20.0                                                              | 57.3<br>196.0                                                                                               | 4.0846<br>0.1400                   | 57.3<br>196.0                     | 2'340.50<br>274.40                                       | 57.3<br>196.0                   | 2'340.50<br>274.40                                                                                                    |   |   | Gemeinde, Kirche)                                                                                                    |
| Total Steuer pro<br>Total Steuer pro                                 | Einheit Einkor<br>Einheit Vermä                    | mmen<br>ögen             |                |                                                                          |                                                                                                    |                                    |                                   | 2'340.50                                                 | 1                               | 2'340.50                                                                                                    |   | • | <ul> <li>Periode: Anz. Tage</li> <li>Bereich Steuerbetrag</li> <li>Feuerwehrpflicht, Tarif</li> </ul>                                                                                            |
|                                                                      |                                                    |                          |                |                                                                          |                                                                                                    |                                    |                                   | 214.40                                                   |                                 | 274.40                                                                                                    |   |   |                                                                                                    |
| Staatssteuer                                                         |                                                    |                          |                |                                                                          |                                                                                                    |                                    |                                   | 214.40                                                   |                                 | 4'968.30                                                                                                    |   | L |                                                                                                    |
| Staatssteuer<br>Gemeindesteuer<br>Ketholische Kira                   | ,                                                  |                          |                |                                                                          |                                                                                                    |                                    |                                   | 1.90 Einh.                                               |                                 | 4'968.30<br>4'706.80                                                                                                    |   | L | Debitoren-Bereich                                                                                                    |
| Staatssteuer<br>Gemeindesteuer<br>Katholische Kiro<br>Personalsteuer | ,<br>hensteuer                                     |                          |                |                                                                          |                                                                                                    |                                    |                                   | 1.90 Einh.<br>1.80 Einh.<br>0.26 Einh.                   |                                 | 4'968.30<br>4'706.80<br>679.90<br>50.00                                                                                  |   |   | Debitoren-Bereich                                                                                                    |
| Staatssteuer<br>Gemeindesteuer<br>Katholische Kirc<br>Personalsteuer | ,<br>.hensteuer                                    |                          |                | <b>Tota</b><br>Mah<br>Rüci<br>Umb<br>Umb<br>Verg                         | <b>I Steuer</b><br>ngebühr<br>kzahlung<br>uchung St<br>uchung St<br>gütungszir                              | euergut                            | ,<br>,<br>(<br>haben<br>haben     | 21 <b>4.40</b><br>I.90 Einh.<br>I.80 Einh.<br>J.26 Einh. |                                 | 4'968.30<br>4'706.80<br>679.90<br>50.00<br>40.00<br>1'633.15<br>-4'807.10<br>1'800.00<br>-27.05                          |   |   | Debitoren-Bereich<br>Mahngebühr (siehe unter<br>Rückzahlung<br>Umbuchungen<br>Zinsen<br>Verrechnungssteuer<br>Zahlung                                                                            |
| Staatssteuer<br>Gemeindesteuer<br>Katholische Kiro<br>Personalsteuer | r<br>:hensteuer                                    |                          |                | <b>Tota</b><br>Mah<br>Rücl<br>Umb<br>Umb<br>Verg<br>Verr<br>Zahl<br>Unse | I Steuer<br>ngebühr<br>kzahlung St<br>uchung St<br>uchung St<br>gütungszir<br>echnungs<br>ung<br>er Guthabe | euergut<br>euergut<br>is<br>steuer | ,<br>,<br>haben<br>haben          | 21 <b>4-40</b><br>I.90 Einh.<br>I.80 Einh.               |                                 | 274.40<br>4'968.30<br>679.90<br>50.00<br>1'633.15<br>-4'807.10<br>1'800.00<br>-27.05<br>-1'825.00<br>-6'779.00<br>440.00 |   |   | Debitoren-Bereich<br>Mahngebühr (siehe unter<br>Rückzahlung<br>Umbuchungen<br>Zinsen<br>Verrechnungssteuer<br>Zahlung<br>Berechnung der Steuer<br>Zahlung der Steuer<br>Zahlung his oder Verweis |

Mahngebühren / Ordnungsbussen alter Jahre (1998 + älter)

### Debitoren-Seite: Bearbeiten – Offene Posten

Diese werden manuell in den Debitoren erfasst:

| 🖚 Fakturaposition |                   |                                |
|-------------------|-------------------|--------------------------------|
| Buchungsdatum:    | 07.09.2009        |                                |
| Valutadatum:      | 07.09.2009        |                                |
| Betrag:           | 40.00             | MwSt-Betrag: 0.00              |
| Betreff:          | Mahngebühr        |                                |
| Transaktionsart:  | GebM - Mahngebühr | <b>—</b>                       |
| Zahlstelle:       |                   | <b>—</b>                       |
| Fibukonto:        | 2007.03           | S Mahngebühren                 |
| Debitorenkonto:   | 1012.01           | Steuerdebitoren                |
| Mehrwertsteuer:   | [ohne Steuer]     | 💌 💿 inkl. 💿 exkl. 🔘 Fixbetrag  |
| Arbeitsgebiet:    | Steuern           | <b>—</b>                       |
|                   |                   |                                |
| Serie:            |                   |                                |
| Buchungsperiode:  |                   |                                |
| Belegnummer:      |                   | Interne BelegNr:               |
| Aendern           | Zuweisungen       | Speichern Abbrechen Schliessen |

Buchungs- bzw. Valuta-Datum wird gemäss der Pflichtigen-Orientierung eingetragen d.h:

#### Beispiele:

Bsp. 07.09.1999 wenn erst im Jahr 1999 die Gebühr definiert wurde

Bsp. 30.11.1996 wenn damals eine Gebühr erhoben wurde.

# Bagatellbeträge

Wann werden Sie abgezogen, wann nicht?

|              |            |             |           | Gesamt        | in Fr. 1'000. |         | Staat in Fr. | 1'000   | Gde. in Fr. | 1'000     |
|--------------|------------|-------------|-----------|---------------|---------------|---------|--------------|---------|-------------|-----------|
| T Von        | Bis        | Tage        | Art       | Rein Abzug    | Steuerbar     | Satz    | Steuerbar    | Einheit | Steuerbar   | Einheit   |
| Staatssteu   | er         |             |           |               |               |         | . 1          | 37.00 % |             | 3'701.75  |
| Politische ( | Semeinde   |             |           |               |               |         |              | 86.00 % |             | 2'323.70  |
| Primarschu   | Igemeinde  | 8           |           |               |               |         |              | 67.00 % |             | 1'810.35  |
| Oberstufer   | ngerneinde | 3           |           |               |               |         |              | 38.00 % |             | 1'026.75  |
| Römisch-ka   | atholische | Kirche      |           |               |               |         |              | 28.00 % |             | 756.55    |
|              |            |             |           | Tot           | al Steuer     |         |              |         |             | 9'619.10  |
|              |            |             |           | Aus           | buchung Ba    | gatellk | eträge       |         |             | -1.00     |
|              |            |             |           | Zah           | ilung         |         |              |         |             | -9'618.10 |
|              |            |             |           | Zuk           | ezahlen bis   | 11.10   | 2000         |         |             | 0.00      |
| hre Zahlur   | igen wurd  | ien berücks | ichtigt l | ois 11.09.200 | D             |         |              |         |             |           |

#### Lösung:

Berücksichtigt werden müssen:

Nur auf definitiven Rechnungen wird ein Bagatellbetrag ausgebucht.

Die Rechnung muss zuerst fakturiert werden, erst dann wird ein Automatismus generiert. Trans-Code und Fibu-Konto sind für Ausbuchung ebenfalls relevant.

Folgende Grundeinstellung muss im richtigen Jahr vorhanden sein:

| Steuerverwaltung                     | Grundeinstellung                           |                                       |                                                   |         |
|--------------------------------------|--------------------------------------------|---------------------------------------|---------------------------------------------------|---------|
| rundeinstellung für                  | Steuerjahr 20                              | 9 Prov.                               |                                                   |         |
| teuern   Fakturier                   | ing Raten Fibu,                            | Deb Skonto                            | Def. Rg. VESR Konditon auf VESR Mahnung Formulare |         |
| Automatisches Au                     | sbuchen                                    |                                       | Direktverzinsung                                  |         |
| Ausbuchen Bagati<br>Ausbuchen Bagati | llbetrag bei Guthab<br>Ilbetrag bei Guthab | en der Gemeinde<br>en des Pflichtiger | n V Art STD - Standard Direktverzinsung V         | Nou     |
| Guthaben der Ge                      | neinde                                     |                                       |                                                   | Neu     |
| Bagatellbetrag                       | 5.00                                       | TransCode                             | Ausb - Ausbuchung 👻                               | Aender  |
| Fibu Konto                           | 1040.01                                    | Vergütungsz                           | zinsen                                            | Lösche  |
| Guthaben des Pfli                    | htigen                                     |                                       |                                                   | Drucke  |
| Bagatellbetrag                       | 3.00                                       | TransCode                             | Ausb - Ausbuchung 👻                               |         |
| Fibu Konto                           | 2007.02                                    | Verzugszins                           |                                                   | Speiche |
|                                      | Ŀ                                          |                                       | · · · · · · · · · · · · · · · · · · ·             | Abbrech |
|                                      |                                            |                                       |                                                   |         |

# 5.1.6 Fakturalauf zurücksetzen

Sobald ein Rechnungslauf aufbereitet wurde, wird pro Faktura eine Rechnungsnummer vergeben. Danach wandert der Rechnungslauf weiter

Ist der Rechnungslauf einmal aufbereitet, wurde eine Rechnungsnummer pro Faktura vergeben und der Rechnungslauf befindet sich in einer Importschnittstelle. Sollten irgendwelche Fehler auftauchen (vor Debitoren-Import), so kann ein Faktura-Lauf zurückgesetzt werden.

| Extras – Support – | Fakturalauf zurücksetzen |
|--------------------|--------------------------|
|--------------------|--------------------------|

| 🔀 Fakturierte Taxationen zurücksetzen                                                                                                    |            |
|----------------------------------------------------------------------------------------------------|------------|
|                                                                                                    | Starten    |
| Serie 12451_Steuernaktura_28.08.09                                                                                                    | Schliessen |
|                                                                                                    |            |
| Fakturierte Taxationen zurücksetzen                                                                                                    |            |
| <ul> <li>1. Die fakturierten Taxationen werden zurückgesetzt!</li> <li>2. Die Belegnummern der fakturierten Gebühren werden gelöscht!</li> <li>3. Die Serie in der Importschnittstelle wird gelöscht!</li> <li>4. Die Zinsen im Archiv werden gelöscht!</li> <li>5. Der Druckjob wird gelöscht!</li> <li>6. Die Fibu-Serie wird gelöscht!</li> <li>Sind Sie sich über die Konsequenzen bewusst?</li> <li>Wollen Sie mit der Verarbeitung tatsächlich fortfahren?</li> </ul> |            |
| Ja Nein                                                                                                    |            |
|                                                                                                    |            |
| Fakturierte Taxationen zurücksetzen                                                                                                    |            |
| Geben Sie das Passwort zum Zurücksetzen ein!  Cancel                                                                                                    |            |

# WICHTIG:

Falls Sie einen Fakturalauf zurücksetzen möchten, bitten wir Sie mit unserer Support-Abteilung Kontakt aufzunehmen.

# 5.2 Zinsen

Mit in das GemoWin integriert sind, die gesetzlich vorgeschriebenen Direkt- sowie Zinsschlussberechnungen. Genauere Informationen zu dieser Funktionalität finden Sie im Anwender-Handbuch unter Kapitel 3.2.1, Seiten 32, 40 und 41.

Folgend ersehen Sie den genauen Ablauf der beiden Zinsberechnungsvarianten.

# 5.2.1 Direktzins

- 1. Via Rechnung Fakturieren gelangen Sie zur Fakturierungsmaske
- 2. Selektion gleich wie bei Fakturierung (Kap. 13.3.2) mit Häkchen in 'Direktverzinsung'

| Direktverzinsung | V |
|------------------|---|
|------------------|---|

3. Erstellung einer Serie und Bezeichnen des Druckjobs

|          | Druckjob                                                                                                    |                                                                                                  |
|----------|----------------------------------------------------------------------------------------------------|--------------------------------------------------------------------------------------------------|
|          | Deb.Serie Übergabe 📖                                                                                                    | <b>•</b>                                                                                         |
|          | Maximale Anzahl der Records im Druckjob (0 = nur ein Druckjob                                                                                                    | 0                                                                                                |
| 4.       | Drucken Kontrolle, wer fakturiert UND ver                                                                                                    | erzinst wird                                                                                     |
| 5.       | Start Fakturaserie mit Direktverzinsu                                                                                                    | ng wird gestartet                                                                                |
| 6.       | Debitorenmodul:                                                                                                    |                                                                                                  |
|          | Unter Verarbeitung – Fakturaimport – Fakturen v                                                                                                    | erarbeiten                                                                                       |
|          | Sachgebiet: Steuerwesen Importserie: [S                                                                                                    | Serie] gem. Punkt 3                                                                              |
| 7.<br>8. | Importieren Steuer-Soll und Zinsen werden<br>den mit dem Status '2 – Verzugszins gerechnet (<br>Steuerrechnung inklusiv Zins im Druckjob be                                                                                                    | in die einzelnen OP's verbucht. Die OP's wer-<br>Steuerverzinsung)' versehen.<br>ereit zum Druck |
| -        | 18.0 March 19                                                                                                    |                                                                                                  |
|          | Authoretete Unuck - Jobs     Übersicht Details                                                                                                    |                                                                                                  |
|          | Druddid         Temp.         Drudkat         Listverbindung         V-Kopie         Bezeichnung Drudkjob         Records Gr. a           2731         Nem         Taafakura         RGLU01         Nem         152         2009         1           2731         Nem         Taafakura         RGLU01         Nem         57         Severfakura_250.09.2009         1           2733         Nem         Taafakura         RGLU01         Nem         57         Severfakura_250.09.2009         1           2730         Nem         Taafakura         RGLU01         Nem         57         Severfakura_2009         1           2730         Nem         Taafakura         RGLU01         Nem         2009/Fakuras.51.07.09         1           2730         Nem         Taafakura         RGLU01         Nem         2009/Fakuras.51.07.09         2         51           2725         Nem         Taafakura         RGLU01         Nem         2009/Fakuras.51.07.09         2         51           2725         Nem         Taafakura         RGLU01         Nem         2009/Fakuras.51.07.09         3         3           2725         Nem         Taafakura         RGLU01         Nem         2009/Fakuras.51.07.09 | Anzeige<br>Anzeige<br>Versand<br>Mahnung<br>Fristverl.<br>Brakturen<br>Zns                       |
|          | Fakturadruck     Formular     Journal       Formular     Skontoberechnung     Reten auf Rg       VESR     Ja     Nein       Zins     Zahungen     Listverbindung übersteuern       Debtoren-Kontosaldo     Berücksichtigt bis Datum                                                                                                    | Kopie f. Vertz.                                                                                  |
|          | <0 V =0 V >0 V<br>Blanko Vesr 0                                                                                                    | Löschen                                                                                          |
|          | Formular-Versand       Versand / Zustali- Adresse       auf Standardformular       auf seperater Liste                                                                                                    | Protokol<br>Drucken<br>Schlessen                                                                 |

# 5.2.2 Nachträgliche Direktverzinsung

Falls Sie einmal vergessen sollten den Direktverzinsungs-Flag beim Fakturieren zu setzen, besteht die Möglichkeit der nachträglichen Direktverzinsung.

# Achtung: Die Serie welche irrtümlicherweise ohne Direktverzinsung fakturiert wurde, muss vorgängig in den Debitoren eingelesen worden sein!

1. Via *Rechnung – Direktverzinsung* gelangen Sie hierher:

| Selektion Debitoren Serie Zinsschlussrechnungen per 31.07.09      | •               |                                     |
|-------------------------------------------------------------------|-----------------|-------------------------------------|
| Fakturierung<br>Faktura-Datum 14.09.2009 Datum für ev. Rückzahlur | ngen 14.09.2009 | Sortier-Reihenfolge beim Druck<br>T |
| Druckjob<br>Deb.Serie Übergabe 📖                                  | •               | Drucken                             |
| Maximale Anzahl der Records im Druckjob (0 = nur ein Druckjo      | b 0             |                                     |

2. Oberer Teil: Selektion

Debitoren-Serie: [Serie A (welche mit Direktzins fakturiert werden müsste]

3. Unterer Teil: Fakturierung

Faktura-Datum: [wie Serie A] Datum für ev. Rückzahlung: [wie Serie A]

Druckjob: [Bezeichnung des Drucklaufes] Deb.-Serie Übergabe: [Seriebezeichnung]

- 4. Drucken Kontrolle, welche nachträglich verzinst werden
- 5. Lauf wird gestartet, die Zinsen werden nachträglich berechnet
- 6. <u>Debitorenmodul:</u>

Unter Verarbeitung – Fakturaimport – Fakturen verarbeiten...

Sachgebiet: Steuerwesen Importserie: [Serie] gem. Punkt 1

- 7. Importieren Die berechneten Zinsen werden in die einzelnen OP's nachträglich verbucht. OP's werden mit dem Status '2 Verzugszins gerechnet (Steuerverzinsung)' versehen.
- 8. Ausdruck erfolgt gemäss Kapitel 4.1 Direktzins. Anzeige-Anwahl: <sup>O Zins</sup>

# 5.2.3 Zinsschlussrechnung

1. Via *Rechnung – Zinsschlussrechnung* gelangen Sie zu dieser Maske:

| Veu Aufbereiten<br>Selektion                                                                                                    |                                                                                  |                                                                                                    |
|----------------------------------------------------------------------------------------------------|----------------------------------------------------------------------------------|----------------------------------------------------------------------------------------------------|
| Alle im Pflichtigendepot verzinsen Pflichtige Selektion nach ID / Nummer Selektions-Art ( A / R / P ) A Von Bis Pflichtigen-Art Alle Alle | Konto<br>Steuerjahr<br>Von 2009 V Bis 2009 V<br>Konto-Art<br>Alle V<br>Abteilung | Debitoren<br>OP-Saldo bis Fr: 0.00<br>Inklusive Guthaben<br>Nur definitive Taxationen<br>Alle Taxationen |
| Fakturierung<br>Faktura-Datum 14.09.2009 D<br>Druckjob                                                                                    | atum für ev. Rückzahlungen 14.09.2009                                            | Sortier-Reihenfolge beim Druck                                                                           |
| Deb. Serie Übergabe                                                                                                    | v<br>ob (0 = nur ein Druckjob 0                                                  | Drucken                                                                                                  |

- 2. Vorgang wie bei einer normalen Fakturierung (Fakturierung Verwalten von Rechnungen)
- 3. ACHTUNG: OP-Saldo bis Fr.: 0.00
- 4. Erstellung einer Serie und Bezeichnen des Druckjobs

| Druckjob                                                      |   |
|---------------------------------------------------------------|---|
| Deb.Serie Übergabe 🛄                                          | • |
| Maximale Anzahl der Records im Druckjob (0 = nur ein Druckjob | 0 |

5.

Kontrolle, welchen eine Zinsschlussrechnung gestellt werden würde.

## Bemerkung:

Drucken

Auf dem Journal ersehen Sie den Gesamtzins, welche bisher an Zinsen berechnet wurden.

| Musterhausen<br>Musterhausen<br>Serie: Zinssch | ı<br>ı<br>ılussrechnun Dr | uckjob: Zinsschlussrechnungen 22.( | Konti zum Verzinsei       | ז                    |                      | Seite: 1<br>Datum: 23.04.08<br>ZeitVisum: 10:23 / sv |
|------------------------------------------------|---------------------------|------------------------------------|---------------------------|----------------------|----------------------|------------------------------------------------------|
| Adress-ID                                      | Personen N                | r. Name                            | Adresse                   | Jahr                 | Gesamtzins           |                                                      |
| 830<br>292<br>3907                             | Personen-<br>nummern      | Name / Vorname                     | Adresse                   | 2006<br>2006<br>2006 | 4.70<br>9.75<br>1.75 |                                                      |
| Anzahl:                                        | 3                         |                                    |                           |                      |                      | 16.20                                                |
| St                                             | art                       | Lauf wird o                        | iestartet, die Zinsen wer | den bered            | chnet                |                                                      |

7. <u>Debitorenmodul:</u>

Unter Verarbeitung – Fakturaimport – Fakturen verarbeiten...

Sachgebiet: Steuerwesen Importserie: [Serie] gem. Punkt 4

6.

#### 8.

Importieren

Die berechneten Schlusszinsen werden in die einzelnen OP's verbucht.

Die OP's mit dem Status '5 – Zins abgerechnet (Steuerverzinsung)' versehen. Beim nächsten Zinsschlusslauf wird dieser Debitor dadurch nicht mehr miteinbezogen.

| Faktura Zusatzar                                   | ngaben             |                |              |              |                                    |      |
|----------------------------------------------------|--------------------|----------------|--------------|--------------|------------------------------------|------|
| Debitor:                                           | Debitor            | en-Adresse     | ▲<br><br>▼   | ı<br>Jahr:   | Nur Debitoren:<br>Nur offene:<br>2 | 2008 |
| FakturaNr:                                         | 29817              | FakturaDat:    | 01.03.2008   | VerfallDat:  | 31.03.2008                         |      |
| Sachgebiet:                                        | Steuerwesen        |                |              |              |                                    | •    |
| Formular-Vorlage:                                  | Steuern            |                |              |              |                                    | •    |
| Fakturabetreff:                                    | Vorbezug 2008      |                |              |              |                                    |      |
|                                                    | Provisorische Fakt | ura            |              |              |                                    |      |
| Detail 🧧 Raten                                     | Stundung M         | ahnung Rückzał | llungen      |              |                                    |      |
| Mahn.CD M                                          | lahnung            | Betr           | ag Mahndatum | n Er         | fDatum Visum                       | ТЬС  |
|                                                    |                    |                |              |              |                                    |      |
| _                                                  |                    |                |              |              |                                    |      |
|                                                    |                    |                |              |              |                                    |      |
|                                                    |                    |                |              |              |                                    |      |
|                                                    |                    |                |              |              |                                    |      |
| <                                                  |                    | 1              |              | 1            |                                    | Þ    |
| Nächstes Ereignis:                                 | 01 1. Mahnung      |                | Ausf         | ührungsdatum |                                    |      |
| Mahnsperrcode:                                     |                    |                | ▼ Mahr       | sperre:      |                                    |      |
| Zinsstopcode 5 - Zins abgerechnet (Steuerverzin: V |                    |                |              | dzins: 🗸     | Löschen                            |      |

9.

3

Die Zinsschlussrechnungen sind im Druckjob bereit für den Druck:

| DruckId                                                                          | Temp.                                | Druckart | Listverbindung                                                          | V-Kopie                                     | Bezeichnung Druckjob                                                                     | Records                         | Ge 🔺 | Anzeige      |
|----------------------------------------------------------------------------------|--------------------------------------|----------|-------------------------------------------------------------------------|---------------------------------------------|------------------------------------------------------------------------------------------|---------------------------------|------|--------------|
| 2732                                                                             | Nein                                 | ZinsAbr  | ZINS                                                                    | Nein                                        | 2008/Zinsschlussrechnungen per 31.07.09                                                  | 160                             | 03   | 🔘 Alle       |
| 2731                                                                             | Nein                                 | ZinsAbr  | ZINS                                                                    | Nein                                        | 2007/Zinsschlussrechnungen per 31.07.09                                                  | 34                              | F 03 | <b>_</b>     |
| 2730                                                                             | Nein                                 | ZinsAbr  | ZINS                                                                    | Nein                                        | 2006/Zinsschlussrechnungen per 31.07.09                                                  | 5                               | 5 03 | versand      |
| 2729                                                                             | Nein                                 | ZinsAbr  | ZINS                                                                    | Nein                                        | 2005/Zinsschlussrechnungen per 31.07.09                                                  | 1                               | . 03 | 🔘 Mahnung    |
| 2658                                                                             | Nein                                 | ZinsAbr  | ZINS                                                                    | Nein                                        | 2008/Zinsschlussrechnungen per 26.06.09                                                  | 44                              | 26   | -            |
| 2657                                                                             | Nein                                 | ZinsAbr  | ZINS                                                                    | Nein                                        | 2007/Zinsschlussrechnungen per 26.06.09                                                  | 11                              | 26   | C Fristverl  |
| 2656                                                                             | Nein                                 | ZinsAbr  | ZINS                                                                    | Nein                                        | 2006/Zinsschlussrechnungen per 26.06.09                                                  | 1                               | 26   | C Fakturer   |
| 2655                                                                             | Nein                                 | ZinsAbr  | ZINS                                                                    | Nein                                        | 2005/Zinsschlussrechnungen per 26.06.09                                                  | 1                               | 26 👻 | - and of     |
| < III                                                                            |                                      |          |                                                                         |                                             |                                                                                          |                                 | P    | Zins         |
| Fakturad<br>Formul<br>Rechnu                                                     | ruck<br>ar<br>ng                     |          | Skontoberech                                                            | Rechnur                                     | ngsformular<br>Raten auf Rg<br>Autom, generierte Ausb                                    | uchungen                        |      |              |
| Fakturad<br>Formul<br>Rechnu<br>VESR<br>Zins<br>Ratend                           | ruck<br>ng<br>ruck<br>ren-Kor        | Itosaldo | Information auf<br>Skontoberech<br>Ja IN<br>Zahlungen<br>Berücksichtigt | Rechnur<br>nung<br>lein<br>bis Datun        | Autom. generierte Ausbi<br>Drucken                                                       | uchungen<br>Jern                |      | Kopie f.Vert |
| Fakturad<br>Formul<br>Rechnu<br>VESR<br>Zins<br>Ratend<br>Debito<br><0<br>Blanko | ruck<br>ng<br>ruck<br>ren-Kor<br> =0 | itosaldo | Information auf<br>Skontoberech<br>Ja IN<br>Zahlungen<br>Berücksichtigt | Rechnur<br>nung<br>lein<br>bis Datun<br>Fai | Ils Sie die Oer-Zinsrechnung nicht ausdruc<br>nöchten, können Sie dies hier selektionier | uchungen<br>Jern<br>:ken<br>en. | -    | Kopie f.Vert |

# 5.3 Debitorenübergabe

Nachdem die Fakturaserie im Steuerbezug fakturiert wurde, können diese im Debitoren-Modul eingelesen werden.

### Wichtig: Dies ist ein Verweis auf das Debitoren-Programm

Eingelesen wird die Fakturaserie über Verarbeitung – Faktura-Import – Fakturen Verarbeiten

| <b>e</b> | Fakturaimport        | <u>۲</u> | Fakturen Verarbeiten |                        |   |
|----------|----------------------|----------|----------------------|------------------------|---|
|          | 🖶 Zahlungen einlesen | -        | Domis - Import       |                        |   |
|          | Debit direct/LSV     | ۹ 🗉      | File - Import        | oder über das Symbol 🖷 | 1 |

Die Serie des Fakturalaufes ist nun nach erfolgreicher Fakturierung auch in den Debitoren ersichtlich.

Es ist einfach das entsprechende Sachgebiet zu wählen, damit die Serie zur Auswahl erscheint.

| 🖶 Fakturen verar | beiten                      |                        |
|------------------|-----------------------------|------------------------|
| Herkunft         |                             |                        |
| Sachgebiet:      | Steuerwesen                 | •                      |
| Serie            |                             |                        |
| Importantia      | CT. Staugefaltura, 25,02,00 |                        |
| importserie:     | 51_5teuerraktura_25.06.09   | •                      |
|                  |                             | Importieren Schliessen |
|                  |                             |                        |

Ist die Serie angewählt, kann über den Button Importieren die Serie in die Debitoren importiert werden.

Nach dem Import der Serie werden die einzelnen Taxationen auf die einzelnen Offenposten gebucht. Die Serie selbst wandert danach weiter komplettier-bereit in das Finanzbuchhaltungsmodul. Diese Serie muss danach in der Finanzbuchhaltung weiterverarbeitet und abgeschlossen werden.

# 6 Auswertungen

Der Steuerbezug bietet die Möglichkeit, hilfreiche Listen und Auswertungen über Stammdaten, Pflichtige, Konti usw. auszudrucken. Es können sogar eigene Listen zusammengestellt werden. Die wichtigsten Auswertungsmöglichkeiten sind unten aufgeführt.

(Details zu allen im Programm möglichen Auswertungen siehe Anhang)

| <ul> <li>Stammdaten</li> <li>Parameter-Lis</li> <li>Pflichtigen Inference</li> </ul> | ste<br>o                                                                                                    |                                                                     |                                                                                           |
|--------------------------------------------------------------------------------------|----------------------------------------------------------------------------------------------------|---------------------------------------------------------------------|-------------------------------------------------------------------------------------------|
| Ĵ                                                                                    | <ul> <li>Mit Versandadresse</li> <li>Nach FW-Pflicht</li> <li>Familienstamm EWK Spe</li> </ul>                    | <ul> <li>Ohne Konto</li> <li>Mit ungültigen Form<br/>rre</li> </ul> | Ohne Faktoren<br>nularen                                                                  |
| Konto Info                                                                           |                                                                                                    |                                                                     |                                                                                           |
|                                                                                      | <ul> <li>Nach Einschätzungsabtei</li> <li>Automat. Eröffnung aufgru</li> <li>Automat. Eröffnung aufgru</li> </ul> | lung<br>und Neueintritt<br>und Vorjahr                              |                                                                                           |
| Kontrolllisten                                                                       |                                                                                                    | <u></u>                                                             |                                                                                           |
|                                                                                      | <ul> <li>Akt. Adressen/letzte Fam.</li> <li>Nicht Definitiv Veranlagte</li> <li>Vorbezüger</li> </ul>             | Situation                                                           | <ul> <li>I axationen pro Jahr</li> <li>Definitiv Veranlagte</li> <li>Formulare</li> </ul> |
| Diverse                                                                              | 5                                                                                                    |                                                                     |                                                                                           |
|                                                                                      | Bundessteuer-Liste                                                                                                | Registerkarten                                                      | Debitoren Kontoauszug                                                                     |
| Liste                                                                                |                                                                                                    |                                                                     |                                                                                           |
| Rechnungen                                                                           |                                                                                                    |                                                                     |                                                                                           |

# 6.1 Auswertung Stammdaten

Diese Auswertung enthält die Stammdaten (Codes, Codetypen) aber auch Konti des selektionierten Jahres und der Pflichtigen mit Konti, Faktoren und Tax.

| 🖨 Auswertung Stammdaten 🛛 💌                                                                                                    |
|----------------------------------------------------------------------------------------------------|
| Selektion der Listen       Drucken         Konti des selektionierten Jahres       Drucken         Pflichtige mit Konti, Tax, Faktoren und Bewertung       Schliessen |
| \$P (< < ▶ N ⊕ □ □ □ Zoone (90 % → 100 %                                                                                                    |

| Podukt Musterha | 440                       |                         |        |               | Alle            | antung Sta<br>Ionti des Jah<br>2008 | amn<br>res | niisten                      | Datum<br>ZekVisum     | 28.08.0<br>09:20 / 1 |
|-----------------|---------------------------|-------------------------|--------|---------------|-----------------|-------------------------------------|------------|------------------------------|-----------------------|----------------------|
| Register Nr.    | Name                      |                         | Vornam | e             | Adresse         | Lan                                 | d Piz      | Ort Pflichtab bis            |                       |                      |
| Jah<br>(Ga      | resisteuer<br>rizes Soll) | Einschätzs<br>Abteilung | ings-  | Kontoherkunft | Konto-Eröffnung | Art der<br>Steuererklän             | 000        | Pflichtigen Art              |                       |                      |
| 92206           | A + R. Stadelm            | ann GmbH                |        |               |                 | CH                                  | 2000       | Musterhausen 30.06.1997      |                       |                      |
|                 | N                         | 7                       |        | AV            |                 | 00                                  |            | 07                           |                       |                      |
| 2361442111      | Aeschbacher-R             | enggi                   | Roland |               |                 | CH                                  | 2000       | Musterhausen 01.06.1985      |                       |                      |
|                 | N                         | 1                       |        | AV            |                 | 00                                  |            | 00                           |                       |                      |
| 10444375111     | Affentranger-Im           | grút                    | Witein |               |                 | СН                                  | 2000       | Musterhausen 01.01.2007      |                       |                      |
|                 | N                         | 5                       |        | м             |                 | 00                                  |            | 01                           |                       |                      |
| 0487331000      | Affolter                  |                         | Robin  |               |                 | СН                                  | 2000       | Musterhausen 01.01.2003      |                       |                      |
|                 | N                         | 1                       |        | AV            |                 | 00                                  |            | 00                           |                       |                      |
| 04.90.634.113   | Affolter                  |                         | Sian   |               |                 | CH                                  | 2000       | Musterhausen 01.01.2008      |                       |                      |
|                 | N                         | 1                       |        | AN            |                 | 00                                  |            | 00                           |                       |                      |
| 0454238112      | Affolter-Heilber          | 9                       | Benno  |               |                 | CH                                  | 2000       | Musterhausen 02:10.1906      |                       |                      |
|                 | N                         | 1                       |        | AV            |                 | 00                                  |            | 00                           |                       |                      |
|                 | Aircondition Gm           | 1bH                     |        |               |                 | CH                                  | 2000       | Musterhausen 27.12.2007      |                       |                      |
|                 | N                         | 7                       |        | M             |                 | 00                                  |            | 07                           |                       |                      |
|                 | Ammann                    |                         | Frank  |               |                 | СН                                  | 2000       | Musterhausen 01.01.2003      |                       |                      |
|                 | N                         | 1                       |        | AV            |                 | 00                                  |            | 02                           |                       |                      |
| 1262727310      | Ammann Niklau             | 15                      | Dons   |               |                 | СН                                  | 2000       | Musterhausen 01.01.2003      |                       |                      |
|                 | N                         | 2                       |        | AV            |                 | 00                                  |            | 02                           |                       |                      |
| 1382270144      | Amrein                    |                         | Beat   |               |                 | CH                                  | 2000       | Musterhausen 01.01.2001      |                       |                      |
|                 | N                         | 1                       |        | AV            |                 | 00                                  |            | 00                           |                       |                      |
| 1386143112      | Amrein                    |                         | Manuel |               |                 | CH                                  | 2000       | Musterhausen 01.01.2002      |                       |                      |
|                 | N                         | 1                       |        | м             |                 | 00                                  |            | 00                           |                       |                      |
| 1355488111      | Amrein-Parola             |                         | Hubert |               |                 | CH                                  | 2000       | Musterhausen 01.10.1984      |                       |                      |
|                 | N                         | 1                       |        | AV            |                 | 00                                  |            | 00                           |                       |                      |
| JemoWin Steven  | envaltung                 |                         |        |               |                 |                                     |            | C:Program Riles GemoWinNOIGm | Stel Reports Standard | (StaJahrK.DRF        |

# 6.2 Parameter-Liste

| B Parameter Liste            |          | ×          |
|------------------------------|----------|------------|
| Selektion für alle Parameter | V        |            |
| Jahresunabhängige Parame     | eter     |            |
| Globale Parameter            | V        |            |
| Ereignisse                   | <b>V</b> |            |
| Codes                        | <b>V</b> |            |
| Code-Umsetzungen             | <b>V</b> |            |
| Jahresabhängige Paramete     | er -     |            |
| Steuerjahr 2009              | •        |            |
| Spezielle Paragraphen        | <b>V</b> |            |
| Güter                        | <b>V</b> |            |
| Gebühren                     | <b>V</b> |            |
| Standard Formulare           | <b>V</b> |            |
| Grundeinstellungen           | <b>V</b> |            |
| Tarife                       | <b>V</b> |            |
| Steuerarten                  | <b>V</b> | Drucken    |
| Veranlagungspositionen       | <b>V</b> |            |
| Standard-Texte               | <b>v</b> | Schliessen |

Mit diesem Menüpunkt können die Parameter einzelner Codes auf eine Liste gedruckt werden.

# 6.3 Pflichtigen Info

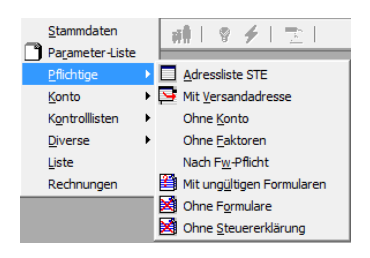

## Adressliste STE

Die Funktion gibt Auskunft über sämtliche erfasste Steuerpflichtige in einem bestimmten Steuerjahr

### Pflichtige mit Versandadresse

Die Funktion gibt Auskunft über alle erfassten Pflichtigen welche in den Steuern eine Versandadresse besitzen.

### Pflichtige ohne Konto

Die Funktion gibt Auskunft über alle erfassten Pflichtigen welche kein Konto des selektionierten Steuerjahres besitzen.

#### Pflichtige ohne Faktoren

Die Maske gibt Auskunft über alle erfassten Pflichtigen welche zwar ein Konto des selektionierten Steuerjahres besitzen aber keine Faktoren aufweisen.

#### Pflichtige nach Fw-Pflicht

Die Funktion gibt Auskunft über alle erfassten Pflichtigen und deren Feuerwehrpflicht. Mit Pflichtigen-Anteil und Betrag.

### Mit ungültigen Formularen

Die Funktion gibt Auskunft über alle Formulare, welche aufgrund der abgelaufenen Steuerpflicht ungültig sind.

### Ohne Formulare

Die Funktion gibt Auskunft über Steuerpflichtige, denen keine Formulare zugeteilt wurden. Ohne Steuererklärung

Die Funktion gibt Auskunft über Steuerpflichtige, denen kein Steuererklärungsversand aufbereitet wurde.

# 6.4 Konto Info

| <u>K</u> onto           | Þ | Konti nach Einschätzungsabteilung     |
|-------------------------|---|---------------------------------------|
| K <u>o</u> ntrolllisten | ► | Autom. Eröffnung aufgrund Neueintritt |
| <u>D</u> iverse         | ► | Autom. Eröffnung aufgrund Vorjahr     |

### Konti nach Einschätzungsabteilung

Diese Maske gibt Auskunft über alle erfassten Konti nach Einschätzungsabteilung.

### Automat. Eröffnung aufgrund Neueintritt

Journal aller durch den Jahreswechsel automatisch eröffneten Konti aufgrund Neueintritts.

### Automat. Eröffnung aufgrund Vorjahr

Journal aller durch den Jahreswechsel automatisch eröffneten Konti aufgrund Vorjahres.

# 6.5 Kontrolllisten

| _                       |    |                                                 |
|-------------------------|----|-------------------------------------------------|
| K <u>o</u> ntrolllisten | ۱. | Akt. Adressen / letzte FamSituation             |
| Diverse                 | •  | Taxationen pro Jahr                             |
| Liste                   |    | Nicht definitiv Veranlagte                      |
| Rechnungen              |    | Definitiv Veranlagte                            |
|                         |    | Veranlagungs- <u>S</u> tatistik                 |
|                         |    | Letzte fakt. def. Tax mit manueller Einheit     |
|                         |    | Letzte fakt. def. Tax mit manueller Progression |
|                         |    | <u>V</u> orbezüger                              |
|                         |    | Konto-Zusatzinformationen                       |
|                         |    | Eormulare                                       |

## Akt. Adressen / letzte Fam. Situation

Vergleichs-Liste über Familiensituation EWK/STE bzw. aktuelle Adresse EWK.

### **Taxationen pro Jahr**

Pro Steuerjahr wird eine Liste generiert mit allen Steuerpflichtigen und deren Taxation.

### Nicht definitiv Veranlagte

Dieser Ausdruck weist alle nicht definitiv fakturierten Taxationen aus.

### **Definitiv Veranlagte**

Dieser Ausdruck weist alle definitiv fakturierten Taxationen aus.

#### Letzte fakt. def. Tax mit manueller Einheit

Dieser Ausdruck weist alle letzten fakturierten def. Tax mit manuell erfasster Einheit aus.

### Letzte fakt. def. Tax mit manueller Progression

Dieser Ausdruck weist alle letzten fakturierten def. Tax mit manuell erfasster Progression aus.

#### Vorbezüger

Dieser Ausdruck weist alle Pflichtigen mit Vorbezug (Kt. SO) und deren Steuersoll aus.

#### Formulare

Über diesen Menüpunkt können diverse Auswertungen bzgl. Formularmechanismus gedruckt werden.

# 6.6 Diverse

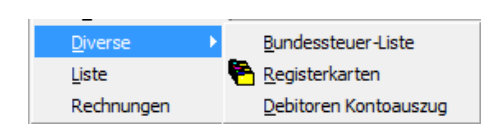

#### **Bundessteuer-Liste**

Druck einer Liste mit den Pflichtigen für die Direkte Bundessteuer (Kt. TG). Mittels der untenstehenden Maske kann auf die Pflichtigen-Art, das Steuerjahr sowie die Konto-Art selektiert werden für die Aufbereitung. Der Druck der Liste erfolgt direkt ins Excel.

| 🖨 Auswahl für Bundessteuer-Liste 📃   |  |
|--------------------------------------|--|
| Neu Aufbereiten                      |  |
| Selektion der Pflichtigen            |  |
| Pflichtigen-Arten                    |  |
| Selektion der Konti<br>Jahr von 2014 |  |
| Konto-Arten                          |  |
| Startwert des Zählers                |  |
| Aufbereiten Schliessen               |  |

### Registerkarten

Druck von Steuerangaben auf manuell geführte Registerkarten der Kant. Steuerverwaltung (Kt. ZH).

| E Druck Register-Karten                                                                                                    | <b>x</b>              |                                                         |
|----------------------------------------------------------------------------------------------------|-----------------------|---------------------------------------------------------|
| Selektion für Aufbereitung                                                                                                    |                       | <b>_</b>                                                |
| Pflichtigen                                                                                                    |                       | Beispiel:                                               |
| 00 - Normal steuerpflichtig                                                                                                    |                       |                                                         |
| Einschätzungs-Abt                                                                                                    |                       | 995.81.389.000                                          |
| 0 - Unbekannte 🗸 Alle                                                                                                    |                       |                                                         |
| Reihenfolge der Sortierung          ADRID - Nach Adress ID       •         NAM - Nach Name       •         Liste       •         REGISTER - Register pro Gut Vermögen       • | Drucken<br>Schliessen | Herr<br>FilomenoSabia<br>Dorfstrasse<br>1111 Musterdorf |

3423

1

LE

ΕV

### Debitoren Kontoauszug

Über diesen Menüpunkt kann ein Debitoren-Kontoauszug eines Steuerpflichtigen auch über mehrere Jahre aufbereitet werden.

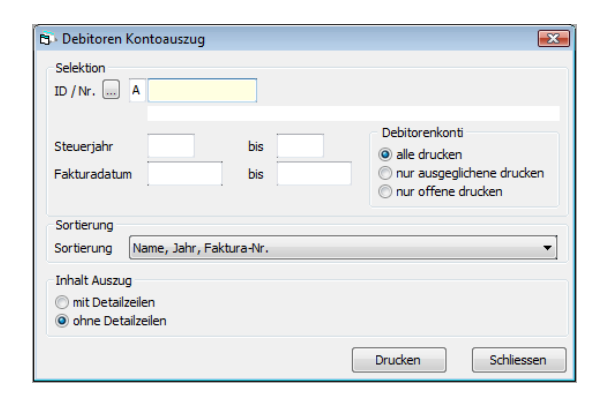

Es besteht die Möglichkeit, mehrere Steuerjahre auf einem einzigen Kontoauszug auszuweisen. Der Kontoauszug ist auch für den Versand geeignet, da die Adresse angedruckt wird.

Druckbeispiel mit Detailzeilen:

| Ref.                          | Mustergemeinde                                                                                                    | le                                              |                                          | Telefoi<br>Fax                 | n 041 - 917 11<br>041 - 917 41 | D 21<br>D 01                          |
|-------------------------------|----------------------------------------------------------------------------------------------------|-------------------------------------------------|------------------------------------------|--------------------------------|--------------------------------|---------------------------------------|
| Betriff:                      | Frau<br>Atbisser Ursula<br>Rigistrasse 42<br>2000 Mustergemeinde                                                          |                                                 | Ron Treuhar<br>D4 Platz 5<br>2000 Muster | nd AG<br>gemeinde              |                                |                                       |
|                               | Kontopuszug                                                                                                    |                                                 |                                          |                                |                                |                                       |
| alaktion: A                   | decodd=2066                                                                                                    |                                                 |                                          |                                |                                |                                       |
| elektion: A<br>aktura         | dressid=2056<br>Betreff                                                                                                   | BuchDat.                                        | Verfall                                  | Betrag                         | Zahlung                        | Saldo                                 |
| elektion: A<br>aktura<br>6084 | dressid=2056<br>Betreff<br>prov. Akontorechnung 2007<br>autom. Kontoeröffnung aus Ste am 03.01.2007<br>prov. Soliposition | BuchDat.<br>03.01.2007<br>14.06.2007            | Verfall<br>03.01.2007<br>31.12.2007      | Betrag<br>7'476.50             | Zahlung                        | Saldo<br>0.00<br>7'476.50             |
| elektion: A<br>aktura<br>6084 | Aressid=2056<br>Betreff<br>prov. Akontorechnung 2007<br>autom. Kontoeröffnung aus Ste am 03.01.2007<br>prov. Soliposition | BuchDat.<br>03.01.2007<br>14.06.2007<br>a-Total | Verfall<br>03.01.2007<br>31.12.2007      | Betrag<br>7'476.50<br>7'476.50 | Zahlung<br>0.00                | Saldo<br>0.00<br>7'476.50<br>7'476.50 |

Druckbeispiel ohne Detailzeilen:

|               | 2000 Mustergemeinde                                      | be                                      | Fax                           | 041 - 917 4 | iõõi     |
|---------------|----------------------------------------------------------|-----------------------------------------|-------------------------------|-------------|----------|
| Betrifit:     | Frau<br>Mini Keiser<br>Reussweg 2<br>2000 Mustergemeinde | Benjamin L<br>Zahnerstras<br>2000 Mustr | .ang<br>sse 12<br>ergemein de |             |          |
|               | Kontoauszug                                              |                                         |                               |             |          |
| Selektion: Ad | ressId=2056                                              |                                         |                               |             |          |
| aktura        | Betreff                                                  | BuchDat. Verfall                        | Betrag                        | Zahlung     | Saldo    |
|               | prov. Akontorechnung 2007                                | 13.01.1944                              | 7'476.50                      |             | 7'476.5' |
|               | prov. Akontorechnung 2006                                | 28.04.1941                              | 7'476.50                      |             | -8'517.6 |
|               | def Schlussrechnung 2005                                 | 24.07.1938                              | 7'986 30                      |             | 0.0      |
|               | act. ochassicerinang 2000                                | 29.07.1500                              | 1 300.00                      |             | 0.0      |

# 6.7 Liste

Mit diesem Formular kann eine Liste nach eigenen Wünschen generiert werden. Der Titel ist frei wählbar und die Taxationen können nach eigenen Bedürfnissen selektioniert werden.

| Aufbereiten                                                                                                    |                                                                                                    |                              |
|----------------------------------------------------------------------------------------------------|----------------------------------------------------------------------------------------------------|------------------------------|
| der Liste                                                                                                    |                                                                                                    |                              |
| hreibung der Liste                                                                                                    |                                                                                                    |                              |
| Selektion der Pflichtigen                                                                                                    |                                                                                                    |                              |
| flichtigen-Art                                                                                                    | •                                                                                                    |                              |
|                                                                                                    | Von                                                                                                    |                              |
| egister-Nr. Von                                                                                                    | Register-Nr Bis                                                                                                    |                              |
| teuerpflicht Beginn Von                                                                                                    | Steuerpflicht Beginn Bis                                                                                                    |                              |
| teuerpflicht Ende Von                                                                                                    | Steuerpflicht Ende Bis                                                                                                    |                              |
| elektion der Konti                                                                                                    |                                                                                                    |                              |
| teuerjahr 2009 🔻 Konto-Ar                                                                                                    | t 🔹 Abteilung 👻                                                                                                    |                              |
| Prüfung auf "Konto ohne Steuerpflicht'                                                                                                    | •                                                                                                    |                              |
| -                                                                                                    |                                                                                                    |                              |
| Alle (keine Prüfung)                                                                                                    | euerpflicht 💿 Ohne Steuerpflicht                                                                                                    |                              |
| Alle (keine Prüfung)                                                                                                    | euerpflicht 💿 Ohne Steuerpflicht                                                                                                    |                              |
| elektion der Taxationen                                                                                                    | euerpflicht Ohne Steuerpflicht                                                                                                    |                              |
| Alle (keine Prüfung)     Mit St elektion der Taxationen     Keine Taxationen                                                                                                    | euerpflicht Ohne Steuerpflicht Druck Taxations-Detail                                                                                                    |                              |
| Alle (keine Prüfung)      Mit St elektion der Taxationen     Keine Taxationen     Alle Taxationen                                                                                                    | euerpflicht Ohne Steuerpflicht Druck Taxations-Detail Bewertungsdetails drucken                                                                                                    |                              |
| Alle (keine Prüfung)     Mit St elektion der Taxationen     Keine Taxationen     Alle Taxationen     Nur die letzte Taxation                                                                                                    | euerpflicht Ohne Steuerpflicht Druck Taxations-Detail Bewertungsdetails drucken Faktorendetails drucken Gebührendetails drucken                                                                                                    |                              |
| Alle (keine Prüfung)     Mit St elektion der Taxationen     Keine Taxationen     Alle Taxationen     Nur die letzte Taxation     Nur die letzte Takatierte Taxation     Nur die letzte fakturierte Taxationen                                                                                                    | euerpflicht Ohne Steuerpflicht Druck Taxations-Detail Bewertungsdetails drucken Faktorendetails drucken Gebührendetails drucken Ste-Debitoren-Transaktionen drucken                                                                           |                              |
| Alle (keine Prüfung)     Mit Stelektion der Taxationen     Keine Taxationen     Alle Taxationen     Nur die letzte Taxation     Nur die letzte fakturierte Taxation     Alle nicht fakturierte Taxationen     Nur gesperte Taxationen                                                                                                    | euerpflicht Ohne Steuerpflicht Druck Taxations-Detail Bewertungsdetails drucken Faktorendetails drucken Gebührendetails drucken Site-Debitoren-Transaktionen drucken Dekapitulation drucken                                                   |                              |
| Alle (keine Prüfung)     Mit St elektion der Taxationen     Keine Taxationen     Alle Taxationen     Nur die letzte Taxation     Nur die letzte fakturierte Taxationen     Alle nicht fakturierte Taxationen     Mur gespertre Taxationen                                                                                                    | euerpflicht Ohne Steuerpflicht Druck Taxations-Detail Bewertungsdetails drucken Faktorendetails drucken Gebührendetails drucken Ste-Debitoren-Transaktionen drucken Rekapitulation drucken                                                    |                              |
| Alle (keine Prüfung)     Mit St elektion der Taxationen     Keine Taxationen     Alle Taxationen     Nur die letzte Taxation     Nur die letzte Taxation     Alle nicht fakturierte Taxationen     Alle nicht fakturierten Taxationen     Alle fakturierten Taxationen                                                                                                    | euerpflicht Ohne Steuerpflicht Druck Taxations-Detail Bewertungsdetails drucken Faktorendetails drucken Gebührendetails drucken Ste-Debitoren-Transaktionen drucken Rekapitulation drucken Parameter-Liste drucken                            |                              |
| Alle (keine Prüfung)     Mit Ste elektion der Taxationen     Keine Taxationen     Alle Taxationen     Nur die letzte Taxation     Nur die letzte Taxation     Nur die letzte Taxationen     Alle richt fakturierte Taxationen     Alle fakturierten Taxationen     Alle fakturierten Taxationen     alutadatum                                                                | euerpflicht Ohne Steuerpflicht Druck Taxations-Detail Bewertungsdetails drucken Faktorendetails drucken Gebührendetails drucken Ste-Debitoren-Transaktionen drucken Rekapitulation drucken Parameter-Liste drucken Reihenfolge der Sortierung | Par. speichern               |
| Alle (keine Prüfung)     Mit St elektion der Taxationen     Keine Taxationen     Alle Taxationen     Nur die letzte Taxation     Nur die letzte Taxation     Nur die letzte fakturierten Taxationen     Nur gesperrte Taxationen     Alle fakturierten Taxationen     Alle fakturierten Taxationen     alutadatum     axations-Art                                            | euerpflicht Ohne Steuerpflicht Druck Taxations-Detail Bewertungsdetails drucken Faktorendetails drucken Gebührendetails drucken Ste-Debitoren-Transaktionen drucken Rekapitulation drucken Parameter-Liste drucken Reihenfolge der Sortierung | Par. speichern               |
| Alle (keine Prüfung)     Mit Stiektion der Taxationen     Keine Taxationen     Alle Taxationen     Mur die letzte Taxation     Nur die letzte Taxation     Nur die letzte fakturierte Taxationen     Nur gesperrte Taxationen     Alle fakturierten Taxationen     Alle fakturierten Taxationen     Austons-Art     Provistorische Taxationen                                 | euerpflicht Ohne Steuerpflicht Druck Taxations-Detail Bewertungsdetails drucken Faktorendetails drucken Gebührendetails drucken Ste-Debitoren-Transaktionen drucken Rekapitulation drucken Parameter-Liste drucken Reihenfolge der Sortierung | Par. speichern<br>Par. laden |
| Alle (keine Prüfung)     Mit St elektion der Taxationen     Keine Taxationen     Alle Taxationen     Nur die letzte Taxation     Nur die letzte Taxation     Nur die letzte Taxationen     Nur gesperrte Taxationen     Alle fakturierten Taxationen     Alle fakturierten Taxationen     alutadatum     axations-Art     Provistorische Taxationen     Definitive Taxationen | euerpflicht Ohne Steuerpflicht Druck Taxations-Detail Bewertungsdetails drucken Faktorendetails drucken Gebührendetails drucken Ste-Debitoren-Transaktionen drucken Rekapitulation drucken Parameter-Liste drucken Reihenfolge der Sortierung | Par. speichern<br>Par. laden |

| Demoge | emei | nde 007             | Kap               | italabfind.      | unden n      | at. Pers    | ionen fi          | ùr das Ja     | hr 2000     | (Sort n      | ach Name       | ) Seite:   | 1          |
|--------|------|---------------------|-------------------|------------------|--------------|-------------|-------------------|---------------|-------------|--------------|----------------|------------|------------|
|        |      |                     |                   |                  |              |             |                   |               |             | (            |                | Datum:     | 06.09.00   |
|        |      |                     |                   |                  |              | 2           | 2000-NVM          | -NatPers      |             |              |                | Zeit/Msum: | 17:03 / sv |
| Adress | 5-1D | Personen Nr. Nar    | ne                |                  |              | Adresse     |                   | P-            | Art Jahr K- | Art E-Abt T- | Nr. Fakt.Datum | BelegNr.   | Steuersoll |
| 28     | 375  | 826'34'355'118 Feh  | r Gerüstvermietun | g Romag Röhr     | en und Masch | Dorfstrasse |                   | 0             | 2000 1      |              | 1 17.07.2000   | 31508580   |            |
|        |      | ST/ 1'690.60 GEI    | 1'061.25 PRI      | 826.80 OBI       | 468.90 REI   | F 234.45    | ika" (            | 0.00ANI       | 0.00FW      | 0.00         |                |            | 4'282.00   |
|        | Т    | axart:Veranlagungse | ntscheid Ta       | rif: Verheiratet | Fw:          | Keine Feu   | en vehrpflið hold | tn 01.01.2000 | ) Bis 31.12 | 2.2000 Tage  | 360 Pers.      | 2          |            |
|        |      |                     | Ges.Rein          | St.Rein          | Gd.Rein      | Ges.Stb.    | St.Stb.           | . Gd.Stb.     | Ges.Einh.   | St.Einh      | . Gd.Einh.     | Prog.      |            |
|        | •    | Kapitalabfindung    | 4'100.00          | 4'100.00         | 61'700.00    | 4'100.00    | 4'100.00          | 61'700.00     | 1'234.00    | 1'234.00     | ) 1'234.00     | 2          |            |
| -      |      |                     | 0.00              | 0.00             | 0.00         | 0.00        | 0.00              | 0.00          | 0.00        | 0.00         | 0.00           | 0          |            |
|        | 609  | 665'35'155'144 Hol  | enweger Gullo-Mo  | ontano           |              | Dorfstrasse |                   | 0             | 2000 1      |              | 1 17.07.2000   | 31508577   |            |
| 1      |      | ST/ 1'485.10 GEL    | 932.25 PRI        | 726.30 OBI       | 411.90 REI   | F 0.00      | ) KA1 303         | 3.50ANI       | 0.00FW      | 0.00         |                |            | 3'859.05   |
| ┝      | ► T  | axart:Veranlagungse | ntscheid Ta       | rif: Verheiratet | Fw:          | Keine Feu   | enwehrpfliand     | tn 01.01.2000 | ) Bis 31.12 | 2.2000 Tage  | 360 Pers.      | 2          |            |
|        |      |                     | Ges.Rein          | St.Rein          | Gd.Rein      | Ges.Stb.    | St.Stb.           | Gd.Stb.       | Ges.Einh.   | St.Einh.     | . Gd.Einh.     | Prog.      |            |
|        |      | Kapitalabfindung    | 3'600.00          | 3'600.00         | 54'200.00    | 3'600.00    | 3'600.00          | 54'200.00     | 1'084.00    | 1'084.00     | 1'084.00       | 2          |            |
|        |      |                     | 0.00              | 0.00             | 0.00         | 0.00        | 0.00              | 0.00          | 0.00        | 0.00         | 0.00           | 0          |            |

# Selektion

| Taxationen: | Keine<br>Alle<br>Letzte<br>Letzte Fakt.<br>Alle nicht Fakt.<br>Gesperrte<br>Alle fakturierten | = = = =     | selektierte Pflichtige ohne Taxationen<br>selektierte Pflichtige: Alle erfassten Taxationen<br>selektierte Pflichtige: Nur die letzten erfassten Tax.<br>selektierte Pflichtige: Nur die letzten fakturierten Tax.<br>selektierte Pflichtige: Erfasste aber noch nicht fakturierte Tax.<br>selektierte Pflichtige: Alle zur Fakturierung gesperrten Tax<br>selektierte Pflichtige: Nur fakturierte Taxationen |
|-------------|-----------------------------------------------------------------------------------------------|-------------|----------------------------------------------------------------------------------------------------|
| TaxDetail:  | Leer<br>Bewertung<br>Faktoren<br>Gebühren                                                     | =<br>=<br>= | eine Zeile mit Kontoangaben <b>1</b><br>Angaben gem. Taxationsregister "Bewertung", pro Gut ca.2 cm<br>Angaben inkl. Total Steuersoll am Schluss <b>2</b><br>Angaben gem. Taxationsregister "Faktoren", mehrere Zeilen <b>3</b><br>Angaben gem. Taxationsregister "Gebühren"                                                                                                    |

# 7 Import

Der Import externer Daten ist kantonal verschieden. Dadurch stehen im GemoWin NG Steuermodul verschiedene Import-Schnittstellen zur Verfügung. Mit unter den kantonalen Schnittstellen sind auch Importe vorhanden, welche uneingeschränkt jeder Kanton verwenden kann.

| Import/Expo | t <u>E</u> xtras    | <u>F</u> enster | 2 |  |  |  |
|-------------|---------------------|-----------------|---|--|--|--|
| Import      |                     |                 |   |  |  |  |
| 📑 Imp. Tax  | Imp. Taxationen bew |                 |   |  |  |  |
| 🚰 Export    |                     |                 |   |  |  |  |
| 🔀 Codeum    | etzung              |                 |   |  |  |  |

# 7.1 Schnellerfassung (Faktoren)

Die Schnellerfassung erleichtert die Eingabe der Faktoren pro Steuerpflichtigen. Über die Schnellerfassung wird ein Lauf angelegt, in welchem Sie für mehrere Steuerpflichtige die Faktoren erfassen können.

Import/Export - Import - Schnellerfassung

Mit Hilfe dieser Schnittstelle kann auch die Verrechnungssteuer erfasst werden. Durch die Wahl dieser Erfassungsart schmälert sich die Eingabebedingung in den Details einfach.

| 🚰 Import Faktoren                       |             |            |                    |             | )                        |                     |                           |            |              |             |               |            |                   |
|-----------------------------------------|-------------|------------|--------------------|-------------|--------------------------|---------------------|---------------------------|------------|--------------|-------------|---------------|------------|-------------------|
| LaufId Bezeichnung                      | Art         | Nur VSt.   | Disk-Exp.Datum Anz |             |                          |                     |                           |            |              |             |               |            |                   |
| 7 prov. 2008                            |             | Nein       |                    |             |                          |                     |                           |            |              |             |               |            |                   |
| 6 prov 2007                             |             | Nein       |                    |             |                          |                     |                           |            |              |             |               |            |                   |
| 5 prov 2006                             |             | Nein       |                    |             |                          |                     |                           |            |              |             |               |            |                   |
| 4 prov 2005                             |             | Nein       |                    |             |                          |                     |                           |            |              |             |               |            |                   |
| 3 prov 2004                             |             | Nein       |                    |             |                          |                     |                           |            |              |             |               |            |                   |
| 2 prov 2003                             |             | Nein       |                    |             |                          |                     |                           |            |              |             |               |            |                   |
| 1 Schnellerfassung 05.2002              |             | Nein       |                    |             |                          |                     |                           |            |              |             |               |            |                   |
|                                         |             |            |                    | Neu         |                          |                     |                           |            |              |             |               |            |                   |
|                                         |             |            |                    | Aendern     |                          |                     |                           |            |              |             |               |            |                   |
|                                         |             |            |                    |             | 🚰 Import Faktor          | en Daten            |                           |            |              |             |               |            | ×                 |
| <                                       |             |            | F                  | Löschen     | Defaultwerte             |                     |                           |            | _            |             |               |            | _                 |
|                                         |             |            |                    |             | Pfl.Art 00 - Nor         | mal steuerpflichtig | •                         | St.Jah     | nr-1 2009    | •           | St.J          | ahr-2 2010 | Ŧ                 |
| Bezeichnung Lauf                        |             |            |                    | (Jaten >>   | Kto.Art 00 - Ste         | uerrechnung         | • T                       | ax Art     |              |             | •             |            | -                 |
| prov. 2008                              |             |            |                    | •Daten >>   | VSt direkt in Debi       | oren verbuchen      | 🗖 z                       | lg.Kond.   |              |             | •             |            | ~                 |
| Serie Debitoren Übergabe                |             |            | T                  | Importieren | Erfassung für 2 S        | teuerjahre          | 📃 Ta                      | x Grund    |              |             | -             |            |                   |
| Ruchungs-Datum der VSt-Rositionen in de | n Debitoren |            |                    |             |                          |                     |                           |            |              |             |               |            |                   |
| buchungs-batum der VSt-Fosidohen in de  | rebitoren   |            |                    | Prüfen      | Name                     | Vorname             | Adresse                   | Plz        | Or           |             | Land C        | jebDat     | ImpFaDaId 🔺       |
| Faktoren-Daten                          | Erfassur    |            | Anzeige / Journal  |             | Amhof-Stocker            | Markus              |                           | 200        | D Mu         | sterhausen  | CH 1          | 19.08.1969 | 14137             |
| aus Import-File @ Manuell erfasst       | Nur VSt     |            | Alle C Febler      | Uebernahme  | Arnold-Felber            | Johann              |                           | 200        | D Mu         | sterhausen  | CH 0          | J2.01.1923 | 14138             |
|                                         | That You    |            |                    |             | Bachmann<br>Bibble Zhore | Katharina           | _                         | 200        | D Mu         | sterhausen  | CH 1          | 1.03.1984  | 14139             |
| Log                                     |             |            |                    | Journal     | Boggini                  | David               | _                         | 200        | 5 Mu<br>D Mu | sterhausen  | CH 2          | 29.07.1981 | 14141 -           |
| Importfile erstellt am                  | Anz         | ahl Record | is O               |             | - Î                      |                     |                           |            |              |             |               |            | F.                |
| Datum Import 29.05.2008 11:2            | :41 Anz     | ahl Record | s 254              | Speichern   | 10 / No. A               | 7054                | Alexandra Antonio         |            |              |             |               |            |                   |
|                                         |             |            |                    |             | Endler ID 0              | /934                | Name Acher                | mann Lukas |              |             |               |            |                   |
| Datum Letzte Prüfung 29.05.2008 14:50   | :35 Anz     | ahl Fehler | 0                  | Abbrechen   | St. Jahr 2009            | Tax-Art PSTE - PR   | OVST                      |            | Zin.Kond.    | MITT.VERE - | Mitt. Verfall |            | Manuel            |
| Datum Übernahme 29.05.2008 15:09        | :01         |            |                    |             |                          | Fax-Grund 1 - VORJA | HR .                      |            | Lightonia    |             | The Terran    |            |                   |
|                                         |             |            |                    | Schliessen  |                          |                     |                           |            |              |             |               |            | PflId 2946        |
|                                         |             |            |                    |             | Tarif A - Alle           | einstehende         | <ul> <li>Anz.P</li> </ul> | ers. 1     | Ek/Ertrag    | Gesamt      | Staat         | Gemeinde   | Konto-Id 12002570 |
|                                         |             |            |                    |             | VSt                      |                     | Periode                   |            | Rein         | 32000       | 32000         | 32000      | Tax-Id 0          |
|                                         |             |            |                    |             | Betrag                   | 0                   | Von                       | 01.01.2009 | Stb.         | 32000       | 32000         | 32000      | Neu               |
|                                         |             |            |                    |             | Jahr                     | • •                 | Bis                       | 31.12.2009 |              |             |               |            | Aendern           |
|                                         |             |            |                    |             | Valuta                   |                     | Tage                      | 360        | Einh.        | 0           | 0             | 0          | Menuerri          |

Anzahl Personen der Kirchengüter Reformierte Kirche

Betrag

Römisch Katholische Kirche

Christkatholische Kirche

0 Vm/Kapital Rein

Einh.

0 Stb.

1

0

0

0

0

0

0

Löschen

Speicherr

Abbrecher

Schliessen

0

0

0

# 7.2 Import Veranlagungen SO

Die Steuerveranlagung ist im Kanton Solothurn kantonal geregelt. Der Steuerbezug liegt in der Kompetenz der Gemeinde. Die veranlagten Daten gelangen über DTA-Dateien an die Gemeinde, wodurch die DTA-Files wiederum über eine Schnittstelle in das Steuerbezugs-Modul importiert werden.

| 🐮 Steuern GemoWin V5.28.517d SO53 Produkt Dullik   | en                                                                                                    | and transfers and the                                                      |           |
|----------------------------------------------------|----------------------------------------------------------------------------------------------------|----------------------------------------------------------------------------|-----------|
| Datei Stammdaten Formulare Rechnung Auswertung     | Import/Export Extras Eenster ?                                                                                                    |                                                                            |           |
| <b>(*   12 2)   (* </b> * <b>*   12 2)   * *</b> * | Import     Imp. Taxationen bewerten       Imp. Taxationen bewerten     Imp. Taxationen bewerten       Export     Imp. Codeumsetzung | Steuerjahr: 2008     Import     VERA/SO - Veranlagung Kanton S     Starten | Solothurn |

Eine DTA-Datei gelangt in Form eines Import-Laufes in den Steuerbezug.

| mport Vera | nlagung   | SO         |             |         |                      |                      |                 |             |
|------------|-----------|------------|-------------|---------|----------------------|----------------------|-----------------|-------------|
| Lauf       |           | Daten      |             |         |                      |                      |                 |             |
|            |           |            |             |         |                      |                      |                 |             |
| Impl fld   | Impl fBez |            | Impl fDatur | Import  | Impl fDatumCheck     | Impl fDatumDruck     | Impl fDatum leb |             |
| 3          | Juni 2008 |            | 26.06.2008  | 11:25:2 | 26.06.2008 17:22:2   | Imperiorationoration | 26.06.2008 17:2 |             |
| 4          | ** Fehler | ** Juni 20 | 26.06.2008  | 11:25:2 | 26.06.2008 17:21:4   |                      |                 |             |
| 1          | Mai 2008  |            | 26.05.2008  | 16:27:3 | 27.05.2008 08:50:1   | 28.05.2008 10:21:2   | 27.05.2008 09:5 |             |
| 2          | ** Fehler | ** Mai 200 | 26.05.2008  | 16:27:3 | 27.05.2008 08:50:1   | 26.05.2008 18:57:0   |                 |             |
|            |           |            |             |         |                      |                      |                 |             |
|            |           |            |             |         |                      |                      |                 |             |
|            |           |            |             |         |                      |                      |                 |             |
|            |           |            |             |         |                      |                      |                 |             |
|            |           |            |             |         |                      |                      |                 |             |
|            |           |            |             |         |                      |                      |                 | Fehler-Lau  |
|            |           |            |             |         |                      |                      |                 |             |
|            |           |            |             |         |                      |                      |                 | Neu         |
|            |           |            |             |         |                      |                      |                 | Aendern     |
|            |           |            |             |         |                      |                      |                 | Löschen     |
|            |           |            |             |         |                      |                      |                 | Importierer |
| < III      |           |            |             |         |                      |                      | 4               | Prüfen      |
|            |           |            |             |         |                      |                      |                 | Fraich      |
| Bezeichnun | ig Lauf   | Juni 2008  |             |         |                      |                      |                 | Uebernahm   |
| log        |           |            |             |         |                      |                      |                 |             |
|            |           |            |             | . 1     | Anzeige / Journal    |                      |                 | Journal     |
| Datum Imp  | ort       | 26.06.20   | 08 11:25:27 | (       | Alle importierten Re | cords (Anzahl 456)   |                 |             |
| Datum Letz | te Prüfun | g 26.06.20 | 08 17:22:29 |         | Alle Fehler 0)       |                      | -               | Speichern   |
| Datum Letz | ter Druck |            |             | C       | ) Alle Warnungen 26) |                      |                 | Abbreat     |
| Datum Übe  | rnahme    | 26.06.20   | 08 17:23:14 | 1 @     | ) Alle übernommene R | Lecords (Anzahl 456) | ,               | Abbrechen   |
|            |           |            |             |         |                      |                      |                 | Schliessen  |

Generell werden immer die Daten aus dem Familienstamm in die Faktoren übernommen (pro TaxGut Kreis, Anz.Personen, Prozent). Sowohl für die Natürlichen, als auch für die Juristischen Personen muss ein gültiger Familienstamm vorhanden sein.

# 7.2.1 Vorgang

| 1. | Neu         | Lauferstellen                                                         |
|----|-------------|-----------------------------------------------------------------------|
| 2. | Aendern     | Lauf-Bezeichnung änderbar                                             |
| 3. | Löschen     | Lauf kann während und nach der Verarbeitung jederzeit gelöscht werden |
| 4. | Importieren | Die DTA-Datei via Windows-Explorer-Maske öffnen                       |
| 5. | Prüfen      | Die Prüfung über die Daten startet                                    |
| 6. | Uebernahme  | Aktiv, sobald sämtliche Fehler bereinigt wurden                       |
| 7. | Journal     | Journal drucken                                                       |

# 7.2.2 Fehler bereinigen

Nachfolgend sind Fehler aufgelistet, welche nach der Prüf-Routine auftreten können.

| renier          |                                       | Bedeutung / Lösu                 | ing                                           |                                      |
|-----------------|---------------------------------------|----------------------------------|-----------------------------------------------|--------------------------------------|
| Pflichtiger nic | ht vorhanden.                         | 1. Neu in das F<br>2. RegNr./Per | Register aufnehmen.<br>rsNr./GebDat. nicht id | entisch/falsch                       |
| <u>Lösung:</u>  | Adress-ID eingeben und via            | identifizieren lasse             | en.                                           |                                      |
|                 | Adress ID 17634 Manuell zugeord       | nete Person                      |                                               |                                      |
|                 | FehlId 1 Pflichtiger wurde nicht ge   | funden                           |                                               | Man. M                               |
|                 | P Pflichtigen Suchen                  | X                                | 015520487 St. Jahr 2009 In                    | t. 0 Abt.                            |
|                 | Der Steuerpflichtige konnte eindeutig | ) identifiziert werden           | Art Definitive Veranlagung                    |                                      |
|                 | T.<br>S                               | ОК                               | Stb. Kt. Steuer Kt.                           | PflId 2545<br>KtoId 21515<br>TaxId 0 |
|                 | Stevereinb (cd 11                     |                                  | 111007 7737.7                                 |                                      |

# 7.2.3 Warnungen

Nachfolgend sind die Warnungen aufgelistet, welche nach der Prüf-Routine auftreten können. Diese müssen jedoch nicht zwingend bereinigt werden. Sie dienen als Informationen. Warnungen sperren die Übernahme eines Laufes nicht.

| Warnung                                                                             | Bedeutung / Lösung                                                                                                    |
|-------------------------------------------------------------------------------------|----------------------------------------------------------------------------------------------------|
| Konto hat bereits eine def. Taxation.                                               | Rektifikat auf vorherige def. Taxation wird erstellt.                                                                                                    |
| Personalsteuer in Schnittstelle > 0 aber<br>Anteil im Familienstamm ist nicht 100%. | Der Familienstamm ist zu kontrollieren.                                                                                                    |
| Personalsteuer in Schnittstelle = 0 aber<br>Anteil im Familienstamm ist > 0%.       | Der Familienstamm ist zu kontrollieren.                                                                                                    |
| Konto hat eine gesperrte nicht fakturier-<br>te Taxation.                           | Im Konto ist eine noch nicht fakturierte oder gesperrte<br>Taxation.<br>Nach Übernahme des Laufes werden die Faktoren über-<br>nommen, welche der Kanton geliefert hat. |

# 7.3 Faktoren-Importschnittstelle Kanton Uri

Allgemeine Beschreibung und Änderungen ab Steuerperiode 2009

# 1. Start Importschnittstelle

Modul Steuerbezug, Menüposition Import/Export – Import – "NESTUR - Import NEST Kt.UR" → Button "Starten".

| 5. Import | ×          |
|-----------|------------|
|           |            |
|           |            |
| Starten   | Schliessen |

# 2. Neuer Importlauf eröffnen

- Button "Neu" klicken
- Individuelle Bezeichnung eingeben
- Button "Speichern"

| Bezeichnung Lauf Faktorenmeldu              | ingen vom                                          |         | Prüfen                |
|---------------------------------------------|----------------------------------------------------|---------|-----------------------|
| Log<br>Datum Import<br>Datum Letzte Prüfung | Anzeige / Journal                                  |         | Uebernahme<br>Journal |
| Datum Obernanme                             | <ul> <li>Warnungen</li> <li>Übernommene</li> </ul> | <b></b> | Speichern             |
|                                             | _                                                  |         | Abbrechen             |

### 3. Faktoren-File importieren

- Button "Importieren"
- Schnittstellen-Datei im Explorer-Fenster anwählen
- Mit Button "Öffnen" die Faktoren einlesen

| Faktorenmeldung Steuerart 10 Gde 99.dat       16.07.2010 08:46       DAT-Datei       86 KB         Faktorenmeldung Steuerart 11 Gde 99.dat       16.07.2010 08:15       DAT-Datei       2 KB | Faktorenmeldung Steuerart 10 Gde 99.dat       16.07.2010 08:46       DAT-Datei       86 KB         Faktorenmeldung Steuerart 11 Gde 99.dat       16.07.2010 08:15       DAT-Datei       2 KB |
|----------------------------------------------------------------------------------------------------|----------------------------------------------------------------------------------------------------|
| Faktorenmeldung Steuerart 11 Gde 99.dat 16.07.2010 08:15 DAT-Datei 2 KB                                                                                                    | Faktorenmeldung Steuerart 11 Gde 99.dat 16.07.2010 08:15 DAT-Datei 2 KB                                                                                                    |
|                                                                                                    |                                                                                                    |

Ab der Steuerperiode 2009 können nur noch Faktorenmeldungen der Steuerart 10 (ordentliche Steuern) über die Schnittstelle verarbeitet werden. Die Steuerart 11 (Kapitalabfindungen) ist manuell und über "Eingabe ganzes Soll" zu erfassen.

## 4. Faktoren-Meldungen überprüfen

- Button "Prüfen"

# 7.3.1 Fehler und Warnungen bearbeiten

### 5. Fehler und Warnungen bearbeiten

Für die Fehlerbearbeitung die entsprechende Kategorie in der Laufübersicht anwählen und anschliessend mit dem Button "Details" die Faktorenmeldungen öffnen.

Fehler 1 – Pflichtiger wurde nicht gefunden

- Button "Ändern"
- Personensuche über Button "..." öffnen

| Adress ID | 0 ,,                             |          |
|-----------|----------------------------------|----------|
| FehlId 1  | Pflichtiger wurde nicht gefunden | Man. 📃 🛄 |

Wenn Person über Name, Vorname, Geburtsdatum gemäss Faktorenmeldung identifiziert werden kann, wird vom System automatisch eine Zuweisung durchgeführt.

| Pflichtigen Suchen                 | ×                        |
|------------------------------------|--------------------------|
| Der Steuerpflichtige konnte eindeu | tig identifiziert werden |
|                                    | ОК                       |

- Ist aufgrund Name, Vorname, Geburtsdatum keine Identifikation möglich wird die Suchmaske geöffnet. Hier kann nun der entsprechende Pflichtige aufgerufen und anschliessend selektiert werden.
- Zuweisung mit "Speichern" abschliessen

**Fehler 2** – Konto wurde nicht gefunden

- Menüposition Stammdaten Steuerpflichtige suchen
- Steuerpflichtiger aufrufen
- Mit Button "Konto >>" die Kontoübersicht öffnen
- In der Kontoübersicht das fehlende Konto über "Neu" eröffnen

Fehler 7 – Kein Familienstamm für natürliche Person gefunden

- Menüposition Stammdaten Steuerpflichtige suchen
- Steuerpflichtiger aufrufen
- Mit Button "Familie >>" die Familienstamm-Übersicht öffnen
- Button "EWK übern." anwählen. Als Gültig-ab-Datum den Beginn der Veranlagungsperiode eingeben und mit "Starten" abschliessen.

| 🔄 Neuer Famili | enstamm    |
|----------------|------------|
| Gültig ab      | 01.01.2009 |
| Starten        | Schliessen |

**Achtung:** Spezialfall sekundär Steuerpflichtige ab Steuerperiode 2009. Für sekundär Steuerpflichtige dürfen keine Kopfsteuern fakturiert werden.

- Im neu erzeugten Familienstamm "Aendern" anwählen und ins Register Kreise klicken.
- In Anteil Kopfsteuer UND Anteil Kopfsteuer Konfessionen "0" eingeben.
- Ins Register Familienstamm klicken und "Speichern".

| Familienstamm Kre                  | eise          |          |                    |                    |
|------------------------------------|---------------|----------|--------------------|--------------------|
|                                    | Kreis         |          | Prozent<br>Anteile | Personen<br>Anzahl |
| Staatssteuer                       | 00 - Erstfeld | •        | 100.00             | 0                  |
| Politische Gemeinde                | 00 - Erstfeld | •        | 100.00             | 0                  |
| Kopfsteuer                         | 00 - Erstfeld |          |                    | 0                  |
| Römisch-katholische Kirche         | 00 - Erstfeld | <b>•</b> | 100.00             | 51                 |
| Evangelisch-reform. Kirche         | 00 - Erstfeld | •        | 0.00               | 0                  |
| andere Kirche (bis 1992: Kopfsteue | 00 - Erstfeld | <b>•</b> | 0.00               | 0                  |
| Feuerwehr                          | 00 - Erstfeld | -        | 100.00             | 0                  |
| Feuerwehr-Haushaltsstaxe           | 00 - Erstfeld | •        | 100.00             | 0                  |
| Kopfsteuer römkath. Kirche         | 00 - Erstfeld | •        | 0                  | 0                  |
| Kopfsteuer evangref. Kirche        | 00 - Erstfeld |          | 0                  | 0                  |

**Fehler 28** – Import: Kopfsteuer = 0 / Familienstamm: Aufteilung Kopfsteuer <> 0 Fehlermeldung existiert ab V Veranlagungsperiode 2009. Die Fakturierung der Kopfsteuer wird von der Veranlagungsbehörde bestimmt. Wird keine Kopfsteuer veranlagt, darf keine Kopfsteuer fakturiert werden.

- Menüposition Stammdaten Steuerpflichtige suchen
- Steuerpflichtiger aufrufen
- Mit Button "Familie >>" die Familienstamm-Übersicht öffnen
- Button "EWK übern." anwählen. Als Gültig-ab-Datum den Beginn der Veranlagungsperiode eingeben und mit "Starten" abschliessen.

| 🕞, Neuer Familie | nstamm 💌   |
|------------------|------------|
| Gültig ab        | 01.01.2009 |
| Starten          | Schliessen |

- Im neu erzeugten Familienstamm "Aendern" anwählen und ins Register Kreise klicken.
- In Anteil Kopfsteuer UND Anteil Kopfsteuer Konfessionen "0" eingeben.
- Ins Register Familienstamm klicken und "Speichern".

|                                     | ~             |          |                    |                    |
|-------------------------------------|---------------|----------|--------------------|--------------------|
|                                     | Kreis         |          | Prozent<br>Anteile | Personer<br>Anzahl |
| Staatssteuer                        | 00 - Erstfeld | <b>•</b> | 100.00             | 0                  |
| Politische Gemeinde                 | 00 - Erstfeld | <b>-</b> | 100.00             | 0                  |
| Kopfsteuer                          | 00 - Erstfeld | -        |                    | 0                  |
| Römisch-katholische Kirche          | 00 - Erstfeld | -        | 100.00             | 5 1                |
| Evangelisch-reform. Kirche          | 00 - Erstfeld | -        | 0.00               | 0                  |
| andere Kirche (bis 1992: Kopfsteuer | 00 - Erstfeld | •        | 0.00               | 0                  |
| Feuerwehr                           | 00 - Erstfeld | •        | 100.00             | 0                  |
| Feuerwehr-Haushaltsstaxe            | 00 - Erstfeld | •        | 100.00             | 0                  |
| Kopfsteuer römkath. Kirche          | 00 - Erstfeld | •        | 0                  | 0                  |
| Kopfsteuer evangref. Kirche         | 00 - Erstfeld | -        | 0                  | 0                  |

**Fehler 29** – Import: Kopfsteuer = 1 / Familienstamm: Aufteilung Kopfsteuer <> 100 Fehlermeldung existiert ab Veranlagungsperiode 2009. Die Fakturierung der Kopfsteuer wird von der Veranlagungsbehörde bestimmt. Wird eine Kopfsteuer veranlagt, muss die Kopfsteuer fakturiert werden.

- Menüposition Stammdaten Steuerpflichtige suchen
- Steuerpflichtiger aufrufen
- Mit Button "Familie >>" die Familienstamm-Übersicht öffnen
- Button "EWK übern." anwählen. Als Gültig-ab-Datum den Beginn der Veranlagungsperiode eingeben und mit "Starten" abschliessen.

| 🔄 Neuer Familie | nstamm     |
|-----------------|------------|
| Gültig ab       | 01.01.2009 |
| Starten         | Schliessen |

- Im neu erzeugten Familienstamm "Aendern" anwählen und ins Register Kreise klicken.
- In Anteil Kopfsteuer "100" eingeben UND Anteil Kopfsteuer Konfessionen gemäss ordentlichen Konfessionsanteilen eingeben
- Ins Register Familienstamm klicken und "Speichern".

| Familienstamm Kr                  | eise             |          |                    |                    |
|-----------------------------------|------------------|----------|--------------------|--------------------|
|                                   | Kreis            |          | Prozent<br>Anteile | Personen<br>Anzahl |
| Staatssteuer                      | 00 - Erstfeld    | <b>-</b> | 100.00             | 0                  |
| Politische Gemeinde               | 00 - Erstfeld    | •        | 100.00             | 0                  |
| Kopfsteuer                        | 00 - Erstfeld    | •        | 100                | 0                  |
| Römisch-katholische Kirche        | 00 - Erstfeld    | •        | 100.00             | v <sup>2</sup> 1   |
| Evangelisch-reform. Kirche        | 00 - Erstfeld    | •        | 0.00               | 0                  |
| andere Kirche (bis 1992: Kopfsteu | er 00 - Erstfeld | •        | 0.00               | 0                  |
| Feuerwehr                         | 00 - Erstfeld    | •        | 10.00              | 0                  |
| Feuerwehr-Haushaltsstaxe          | 00 - Erstfeld    | •        | 100 00             | 0                  |
| Kopfsteuer römkath. Kirche        | 00 - Erstfeld    | •        | 100                | 0                  |
| Kopfsteuer evangref. Kirche       | 00 - Erstfeld    | •        | 0                  | 0                  |

### **Warnung 1** – Konto hat bereits eine definitive Taxation

Für diesen Steuerpflichtigen wurde für die entsprechende Steuerart bereits eine definitive Steuerrechnung fakturiert.

Die Taxation wird vom System trotzdem fakturiert. Soll die Taxation aus irgendwelchen Gründen nicht fakturiert werden, kann Sie im Detailfenster mit dem Button "Löschen" aus dem Importlauf entfernt werden.

### Warnung 2 – Unterschiedliche Anzahl der Konfessionsmitglieder zum Familienstamm

Die Konfessionen der einzelnen Personen auf der Faktorenmeldung entsprechen nicht der Definition im Familienstamm.

#### Faktorenmeldung:

| -Konfession - |   |
|---------------|---|
| röm-kath      | 2 |
| reformiert    | 0 |
| christ-kath   | 0 |
| andere        | 0 |

### Familienstamm:

| Römisch-katholische Kirche          | 00 - Erstfeld |   | 100.00 | 1 |
|-------------------------------------|---------------|---|--------|---|
| Evangelisch-reform. Kirche          | 00 - Erstfeld | - | 0.00   | 0 |
| andere Kirche (bis 1992: Kopfsteuer | 00 - Erstfeld | - | 0.00   | 0 |

Die Taxation wird vom System trotzdem fakturiert. Für die Steuerrechnung werden die Konfessionen aus dem Familienstamm verwendet! Sollen die Angaben aus der Faktorenmeldung verwendet werden, muss der Familienstamm entsprechend aktualisiert werden:

- Menüposition Stammdaten Steuerpflichtige suchen
- Steuerpflichtiger aufrufen
- Mit Button "Familie >>" die Familienstamm-Übersicht öffnen
- Button "EWK übern." anwählen. Als Gültig-ab-Datum den Beginn der Veranlagungsperiode eingeben und mit "Starten" abschliessen.

| 🔄 Neuer Familie | nstamm 💌   |
|-----------------|------------|
| Gültig ab       | 01.01.2009 |
| Starten         | Schliessen |

### 1. Übernahme der Faktorenmeldungen

Sobald sämtliche Fehler bereinigt sind und die Warnungen überprüft wurden, können die Veranlagungsmeldungen aus dem Import in die ordentlichen Taxationen übernommen und bewertet werden. - Button "Übernahme" in der Laufübersicht anwählen

### 2. Prüfung der gesperrten Fakturen

Faktorenmeldungen welche eine Minimalsteuer enthalten, werden zur Fakturierung gesperrt. Damit diese fakturiert werden können, müssen die Bewertungen geprüft und anschliessend freigegeben werden.

- Menüposition Auswertung Liste
- Für die gemeldeten Steuerjahre eine Auswertung der gesperrten Taxationen erstellen

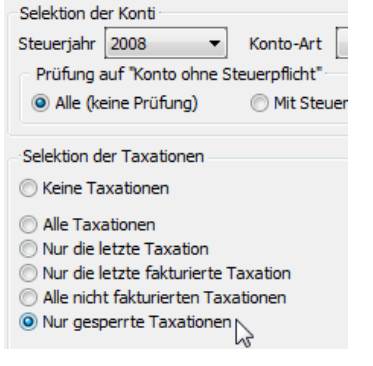

- Über "Drucken" können die Taxationen ausgewertet werden. Steuern

- Anschliessend Menüposition Stammdaten Steuerpflichtige suchen
- Steuerpflichtiger aufrufen
- Via "Konto >>", Auswahl des entsprechenden Konto und "Taxation >>" die Taxation und dazugehörige "Details >>" überprüfen
- Auf der Taxationsübersicht "Ändern" anwählen, die Option "Freigeben" aktivieren und die Taxation wieder speichern.

| Anzahl Tage | 360 | - Fakturierung                                 | Berechnung Details                                                      |
|-------------|-----|------------------------------------------------|-------------------------------------------------------------------------|
|             |     | <ul> <li>Freigeben</li> <li>Sperren</li> </ul> | <ul> <li>Berechnen der Faktoren</li> <li>Eingabe ganzes Soll</li> </ul> |

# 7.3.2 Fakturierung und Druck der Rechnungen

### 3. Fakturierung

Der Rechnungslauf kann nun über die ordentliche Fakturierungsfunktion fakturiert werden.

- Menüposition Rechnung Fakturieren
- Selektion "Alle Importierten"

| Taxationen        |  |
|-------------------|--|
| C alla            |  |
| () Alle           |  |
| 🔿 Nur Verkürzte   |  |
| Alle Importierten |  |

- Aktivierung Checkbox "Direktverzinsung"
- Fakturadatum gemäss Veranlagungen eingeben, dasselbe Datum f
  ür "...ev. R
  ückzahlungen" verwenden
- Individuelle Druckjob-Bezeichnung eingeben

| Direktverzin | ng<br>Isung | V                 |                                |            |
|--------------|-------------|-------------------|--------------------------------|------------|
| Faktura-Dat  | tum         | 18.10.2010        | Datum für ev. Rückzahlungen    | 18.10.2010 |
| Druckjob     | Rech        | nungslauf vom     |                                |            |
| Deb.Serie Ü  | lberga      | be                |                                | •          |
| Maximale Ar  | nzahl (     | der Records im Di | ruckjob (0 = nur ein Druckjob) | 0          |

- Button "..." anwählen um eine FIBU-Verbuchungsserie für diese Fakturierung zu eröffnen
- Im Serienfenster "Neu" klicken, individuelle Bezeichnung eingeben und eine FIBU-Verbuchungsperiode auswählen.
  - "Speichern" und anschliessend Serienmaske mit "Schliessen" beenden.

| Bezeichnung: | Rechnungslauf vom         | Mutation: | 18.10.2010     | SV         |
|--------------|---------------------------|-----------|----------------|------------|
| Bemerkung:   |                           | Periode:  | 15 - Jahr 2008 | •          |
| Neu          | Aendern Löschen Speichern | Abb       | rechen         | Schliessen |

- Zurück in der Fakturierungsmaske die gewünschte Sortierung auswählen
- Druck Fakturierungsjournal mit dem Button "Drucken"
- Anschliessend die Fakturierung mit dem Button "Starten" in Auftrag geben.

| Selektion                                                                                                    |                                                                                                    |                                                                                  |
|----------------------------------------------------------------------------------------------------|----------------------------------------------------------------------------------------------------|----------------------------------------------------------------------------------|
| Alle im Pflichtigendepot fakturieren<br>Taxationen<br>Alle<br>Nur Verkürzte<br>Alle Importierten<br>Taxations-Art<br>Zahlungskondition                                  | Pflichtige<br>Selektion nach ID / Nummer<br>Selektions-Art ( A / R / P ) A<br>Von<br>Bis<br>Pflichtigen-Art | Konto<br>Steuerjahr<br>Von Von Bis Konto-Art<br>Alle Abteilung                   |
| Fakturierung<br>Direktverzinsung V<br>Faktura-Datum 18.10.2010 I<br>Druckjob Rechnungslauf vom<br>Deb.Serie Übergabe im Rechnung<br>Maximale Anzahl der Becords im Druc | Datum für ev. Rückzahlungen 18.<br>Islauf vom                                                               | Sortier-Reihenfolge beim Druck<br>NAM - Nach Name<br>10.2010<br>Drucken<br>Start |

- Am Ende der Verarbeitung das Fortschrittsfenster sowie die Fakturierungsmaske schliessen.

## 4. Import Debitoren

- Start Debitorenmodul
- Menüposition Verarbeitung Fakturaimport Fakturen verarbeiten
- Auswahl Sachgebiet "Steuerwesen"
- Auswahl der fakturierten Serie
- Klick "Importieren"
- Am Ende der Verarbeitung kann direkt das Erfassungsjournal gedruckt werden.

## 5. Druck: Rechnungen, Zins, Einzahlungsschein

Wechsel zurück in Modul Steuerbezug:

- Menüposition Rechnung Druck
- Im Bereich Anzeige (oben rechts in der Druckmaske) die Option "Fakturen" aktivieren
- Gewünschter Druckjob auswählen
- Gewünschte Formulare (Rechnung, VESR und/oder Zins) aktivieren

## - "Drucken"

| Fakturadruck<br>Formular<br>Rechnung V<br>VESR V<br>Zins V | Information auf Rechnungsf<br>Skontoberechnung<br>O Ja O Nein | formular<br>Raten auf Rg<br>Drucken | Journal<br>Autom. generierte Ausbuchungen |                |
|------------------------------------------------------------|---------------------------------------------------------------|-------------------------------------|-------------------------------------------|----------------|
| Ratendruck       Debitoren-Kontosaldo       <0             | Zahlungen<br>Berücksichtigt bis Datum                         |                                     | Listverbindung übersteuern                | Kopie f.Vertr. |
| Formular-Versand                                           |                                                               |                                     |                                           | Protokoll      |
| auf Standardformular     auf seperater Liste               |                                                               |                                     | Nächste Frist drucken                     | Drucken        |
|                                                            |                                                               |                                     |                                           | Schliessen     |

# 8 Export

Der Menüpunkt Export bietet für den Anwender die Möglichkeit Daten zu exportieren.

Dabei handelt es sich wie beim Import um kantonsspezifische Lösungen, welche im Handbuch 'Arbeitsabläufe' je Kanton detaillierter beschrieben sind.

# 9 Unterhalt, Spez. Funktionen

# 9.1 Code-Umsetzung

| Ext.Sys.     | Ext.S      | ysTyp    | Ext.SysCod | le Ums.Sys. | Ums.SysCode | Id      |     |                |
|--------------|------------|----------|------------|-------------|-------------|---------|-----|----------------|
| Absch        | TC         |          | OrBu       | OrBS        | Steab       | 206     | - m |                |
| \hv          | AM         |          | 04         | 1           | Stv         | 45      | =   |                |
| \hv          | AM         |          | 05         | 2           | Stv         | 46      |     |                |
| \hv          | BP         |          | 1          | SE          | Stv         | 47      |     |                |
| Ahv          | BP         |          | 2          | LW          | Stv         | 48      |     |                |
| Ahv          | BP         |          | 3          | NE          | Stv         | 49      |     |                |
| Ahv          | TA         |          | 20         | DLIQ        | Stv         | 50      |     |                |
| Ahv          | TA         |          | 20         | DNVS        | Stv         | 51      |     |                |
| Ahv 🛛        | TA         |          | 20         | DSOND       | Stv         | 52      |     | Umsetzsysten   |
| \hv          | TA         |          | 20         | DSTE        | Stv         | 53      |     |                |
| \hv          | TA         |          | 20         | DKAP        | Stv         | 54      |     |                |
| Ahv          | TF         |          | 00         | A           | Stv         | 55      |     | Externes Syste |
| Ahv          | TF         |          | 01         | V           | Stv         | 56      |     | <alle></alle>  |
| )p           | AC         |          | 00         | KEINE       | Ste         | 159     |     | CHEEP          |
| )p           | AC         |          | 02         | кт          | Ste         | 160     |     |                |
| )p           | AC         |          | 03         | IKT         | Ste         | 138     |     |                |
| )p           | AC         |          | 04         | INAT        | Ste         | 161     |     |                |
| )p           | BZ         |          | JP         | 7           | Ste         | 149     |     | Neu            |
| )p           | BZ         |          | LW         | 3           | Ste         | 145     |     |                |
| )p           | BZ         |          | LW         | 4           | Ste         | 146     |     | Aendern        |
| )p           | BZ         |          | SE         | 2           | Ste         | 144     |     |                |
| )p           | BZ         |          | US         | 5           | Ste         | 147     |     | Löschen        |
| )p           | BZ         |          | US         | 6           | Ste         | 148     | *   |                |
| Exter        | 1          |          |            |             | Umsetzung   |         |     | Drucken        |
| Sve          | tem        | Absch    |            |             | System      | Steah   |     |                |
| System Absch |            | - abberr |            |             | oystelli    | o actio |     | Speichern      |
| Co           | Codeart TC |          |            |             |             |         |     | operanem       |
| Co           | de         | OrBu     |            |             | Code        | OrBS    |     | Abbrechen      |

Umsetzung einer bestimmten Codeart von einem Herkunftssystem (bestimmtes Modul) zum Zielmodul. Beispiel: Konfession EWK RF → wird zu ref. (reformiert) in Steuern.

# 9.2 Globale Parameter

| 🔁 Globa | le Parameter                                       |                  |                                                        |           |
|---------|----------------------------------------------------|------------------|--------------------------------------------------------|-----------|
|         | Id Key                                             | Inhalt           | Bemerkungen                                            | <u>^</u>  |
| 3       | 75 Ste_Absch_Timeout                               | 300000           | Genereller Timeout für alle Funktionen.                |           |
| 33      | 76 Ste_Absch_Timeout                               | 300000           | Verlängerter Timeout für Löschen des Abschluss (Millis | =         |
| 37      | 9 Ste_Absch_Transakt                               |                  | Optionale mit Komma getrennte Auflistung der Transal   |           |
| 2       | 19 Ste_AbschLuKtArtNa                              | 01               | KontoArt Nachtr. Vermögenssteuer                       |           |
| 2       | 18 Ste_AbschLuKumStS                               | STAAT            | KreisGut Staat                                         |           |
| 23      | 31 Ste_AbschNichtDrud                              | Nein             | Beim Speichen des Abschluss keine Listen drucken       |           |
| 23      | 30 Ste_AbschPerDatum                               | Nein             | Abschluss-Aufbereitung per ValutaDatum möglich Ja/N    |           |
| 27      | 78 Ste_AbschVersion                                |                  | Abschluss - Version (im Normallfall Kantonskurzzeichen |           |
| 37      | 1 Ste_AbStat                                       | FALSE            | Aktivierung Steuerstatistik                            |           |
| 37      | 72 Ste_AbVergl                                     | FALSE            | Aktivierung Steuervergleich                            |           |
| 34      | 1 Ste_AdressCascade                                | STE_ZUST_MAIN\   | Adress-Cascade für GemoWinNG                           |           |
| 33      | 39 Ste_AdressListeSTE                              | ADRLSTSTE        | Listen - Verbindung Adressliste aus STE                |           |
| 14      | 19 Ste_AhvNrAufB                                   | ###\.##\.###\.#: | AHV-Nr. Aufbereitungs-Schlüssel                        |           |
|         | 51 Ste_Aufzuteilen                                 | ZB               | Aufzuteilender Betrag der SteuerRechnung SS/SG/SV/     |           |
| 23      | 35 Ste_AufzuteilenVbz                              | SS               | Aufzuteilender Betrag der SteuerRechnung für Vorbez    |           |
| 33      | 26 Ste_AuskunftFaktore                             | Ja               | Auskunft Faktoren sichtbar (Ja/Nein)                   |           |
| 32      | 27 Ste_AuskunftFaktore                             | Ja               | Auskunft Faktoren formatieren (Ja/Nein)                |           |
| 34      | 14 Ste_BwBasis                                     | Nein             | Tabelle BwBasis wird geführt (Bewertungsbasis wird g   | Neu       |
| 8       | 88 Ste_CalcAbzug                                   | Nein             | Abzüge in den Faktoren berechnen ( Ja / Nein )         |           |
| 1       | 12 Ste_CalcRestAbl                                 | Ja               | Berechnung der Restablieferung beim Steuerabschluss    | Aendern   |
| 30      | )6 Ste_CheckJahresPar                              | AWRGREK          | Prüft JahresParameter auf Vollständigkeit              |           |
| 32      | 29 Ste_CopyTaxFaAktF                               | Ja               | Beim Kopieren von Taxationen die Faktoren mit den Da   | Löschen   |
| 3       | 16 Ste_DbTimeOut                                   | 300              | Verlängerter Timeout in Millisekunden (nur in ADO)     |           |
| 29      | 8 Ste_DebFaArt                                     | SELECT Key +'-'+ | SQL für Debitoren Fakturaarten (Tb401)                 | - Drucken |
| 14      | 13 Stel DebiTrCd                                   | SELECT Kev +'-'+ | SOL für ComboBox DEBI Transaktions Codes               | - Drocker |
|         |                                                    |                  |                                                        | Casishara |
| Key     | Ste_Absch_Timeout                                  |                  |                                                        | speichern |
| Inhalt  | 300000                                             |                  |                                                        | Abbrechen |
| Bem.    | Genereller Timeout für alle Funktionen. Schliessen |                  |                                                        |           |